BA01865D/23/ES/02.24-00 71684429 2024-07-17 Válido desde versión 01.00.zz (Firmware del equipo)

# Manual de instrucciones Proline Promag H 300 PROFIBUS DP

Caudalímetro electromagnético

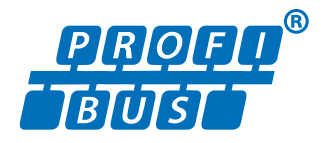

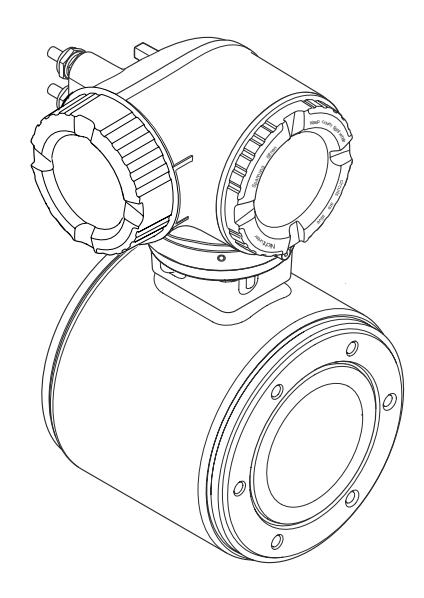

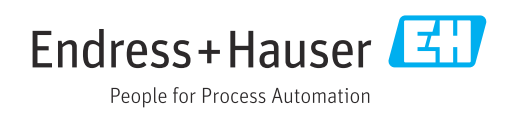

- Asegúrese de guardar el documento en un lugar seguro de forma que se encuentre siempre a mano cuando se trabaje con el equipo.
- Para evitar que las personas o la instalación se vean expuestas a peligros, lea atentamente la sección "Instrucciones básicas de seguridad" y todas las demás instrucciones de seguridad recogidas en el documento y referidas a los procedimientos de trabajo.
- El fabricante se reserva el derecho de modificar los datos técnicos sin previo aviso. Su centro Endress+Hauser habitual le proporcionará información más reciente y actualizada del presente manual de instrucciones.

# Índice de contenidos

| 1          | Sobre                        | este documento                                                         | . 6        |
|------------|------------------------------|------------------------------------------------------------------------|------------|
| 1.1<br>1.2 | Finalid<br>Símbol            | ad del documento                                                       | 6<br>. 6   |
|            | 1.2.1<br>1.2.2<br>1.2.3      | Símbolos de seguridad                                                  | . 6<br>6   |
|            | 1.2.4                        | comunicación<br>Símbolos de herramientas                               | 6          |
|            | 1.2.5                        | Símbolos para<br>determinados tipos de información                     | 7          |
| 1.3        | 1.2.6<br>Docum               | Símbolos en gráficos                                                   | . 7<br>. 8 |
| 1.4        | Marcas                       | s registradas                                                          | . 8        |
| 2          | Instru                       | acciones de seguridad                                                  | 9          |
| 2.1        | Requisi                      | itos que debe cumplir el personal                                      | 9          |
| 2.2<br>2.3 | Segurio                      | lad en el lugar de trabajo                                             | 9<br>10    |
| 2.4        | Funcio                       | namiento seguro                                                        | 10         |
| 2.5        | Seguric                      | lad del producto                                                       | 10         |
| 2.6        | Seguric                      | lad informática                                                        | 11         |
| 2.7        | Seguric<br>2.7.1             | Protección del acceso mediante                                         | 11         |
|            |                              | hardware                                                               | 11         |
|            | 2.7.2                        | Protección del acceso mediante una contraseña                          | 12         |
|            | 2.7.3                        | Acceso mediante servidor web                                           | 12         |
|            | 2.7.4                        | Acceso mediante interfaz de servicio<br>(CDI-RJ45)                     | 13         |
| 3          | Descr                        | ipción del producto                                                    | 14         |
| 3.1        | Diseño                       | del producto                                                           | 14         |
| 4          | Recep                        | oción de material e                                                    |            |
|            | identi                       | ificación del producto                                                 | 15         |
| 4.1<br>4.2 | Recepci<br>Identifi<br>4 2 1 | ión de material<br>icación del producto<br>Placa de identificación del | 15<br>15   |
|            | 1.2.1                        | transmisor                                                             | 16         |
|            | 4.2.2                        | Placa de identificación del sensor                                     | 17         |
|            | 4.2.3                        | Símbolos en el equipo                                                  | 18         |
| 5          | Alma                         | cenamiento y transporte                                                | 19         |
| 5.1        | Condici                      | iones de almacenamiento                                                | 19         |
| 5.2        | Transp                       | orte del producto                                                      | 19         |
|            | 5.2.1                        | Equipos de medición sin orejetas                                       | 19         |
|            | 5.2.2                        | Equipos de medición con orejetas                                       | 17         |
|            | 572                          | para izar                                                              | 20         |
|            | כ.ב.כ                        | elevadora                                                              | 20         |
|            |                              |                                                                        |            |

| 6       Montaje       21         6.1       Requisitos para el montaje       21         6.1.1       Posición de montaje       21         6.1.2       Requisitos ambientales y del proceso       25         6.1.3       Instrucciones especiales para el montaje       26         6.2       Montaje del instrumento de medición       26         6.2.1       Herramientas necesarias       26         6.2.2       Preparación del instrumento de medición       27         6.2.3       Giro del abezal del transmisor       27         6.2.4       Giro del módulo indicador       28         6.3       Comprobación tras el montaje       28         7       Conexión eléctrica       29         7.2.1       Herramientas requeridas       29         7.2.2       Requisitos de los cables de conexión       29         7.2.3       Asignación de terminales       32         7.2.4       Apantallamiento y puesta a tierra       32         7.3.1       Conexión del módulo de indicación y configuración a distancia DKX001       37         7.4       Aseguramiento de la compensación de potencial       37         7.4.1       Requisitos       37         7.4.2       Ejemplo de conexión situación esespecia                                                                               | 5.3        | Elimina    | ación del embalaje                    | 20       |
|----------------------------------------------------------------------------------------------------|------------|------------|---------------------------------------|----------|
| 6.1       Requisitos para el montaje                                                                                                    | 6          | Mont       | aje                                   | 21       |
| 6.1.1       Posición de montaje       21         6.1.2       Requisitos ambientales y del proceso       25         6.1.3       Instrucciones especiales para el montaje       26         6.2       Montaje del instrumento de medición       26         6.2.1       Herramientas necesarias       26         6.2.2       Preparación del instrumento de medición       27         6.2.3       Giro del cabezal del transmisor       27         6.2.4       Giro del módulo indicador       28         6.3       Comprobación tras el montaje       28         7.1       Seguridad eléctrica       29         7.2.1       Herramientas requeridas       29         7.2.2       Requisitos de los cables de conexión       29         7.2.4       Apantallamiento y puesta a tierra       32         7.2.5       Preparación del equipo de medición       33         7.3.1       Conexión del transmisor       34         7.3.2       Conexión del módulo de indicación y configuración a distancia DKX001       37         7.4       Aseguramiento de la compensación de potencial       37         7.4.1       Requisitos       37         7.4.2       Ejemplo de conexión, situación es especiales para la conexión       39                                                                    | 6.1        | Requis     | itos para el montaje                  | 21       |
| 6.1.2       Requisitos ambientales y del proceso       25         6.1.3       Instrucciones especiales para el montaje       26         6.2       Montaje del instrumento de medición       26         6.2.1       Herramientas necesarias       26         6.2.2       Preparación del instrumento de medición       27         6.2.3       Giro del abezal del transmisor       27         6.2.4       Giro del módulo indicador       28         6.3       Comprobación tras el montaje       28         7       Conexión eléctrica       29         7.1       Seguridad eléctrica       29         7.2       Requisitos de conexión       29         7.2.1       Herramientas requeridas       29         7.2.2       Requisitos de los cables de conexión       32         7.2.4       Apantallamiento y puesta a tierra       32         7.2.5       Preparación del equipo de medición       33         7.3.1       Conexión del instrumento de medición       33         7.3.2       Conexión del módulo de indicación y configuración a distancia DKX001       37         7.4       Aseguramiento de la compensación de potencial       37         7.4.1       Requisitos       37         7.4.2       Ej                                                                               |            | 6.1.1      | Posición de montaje                   | 21       |
| 6.1.3       Instrucciones especiales para el montaje       26         6.2       Montaje del instrumento de medición       26         6.2.1       Herramientas necesarias       26         6.2.2       Preparación del instrumento de medición       27         6.2.3       Giro del cabezal del transmisor       27         6.2.4       Giro del módulo indicador       28         7       Conexión eléctrica       29         7.1       Seguridad eléctrica       29         7.2.1       Herramientas requeridas       29         7.2.2       Requisitos de conexión       29         7.2.3       Asignación de terminales       32         7.2.4       Apantallamiento y puesta a tierra       32         7.2.5       Preparación del equipo de medición       33         7.3.1       Conexión del instrumento de medición       33         7.3.2       Conexión del módulo de indicación y configuración a distancia DKX001       37         7.4       Aseguramiento de la compensación de potencial       37         7.4.1       Requisitos       37         7.4.2       Ejemplo de conexión, situación estándar       39         7.5.1       Ejemplo de conexión       39         7.6.2       Activar la dire                                                                               |            | 6.1.2      | Requisitos ambientales y del proceso. | 25       |
| montaje       26         6.2       Montaje del instrumento de medición       26         6.2.1       Herramientas necesarias       26         6.2.2       Preparación del instrumento de medición       27         6.2.3       Giro del cabezal del transmisor       27         6.2.4       Giro del cabezal del transmisor       28         6.3       Comprobación tras el montaje       28         7       Conexión eléctrica       29         7.1       Seguridad eléctrica       29         7.2       Requisitos de conexión       29         7.2.1       Herramientas requeridas       29         7.2.3       Asignación de terminales       32         7.2.4       Apantallamiento y puesta a tierra       32         7.2.5       Preparación del ransmisor       33         7.3.1       Conexión del transmisor       34         7.3.2       Conexión del transmisor       37         7.4.1       Requisitos       37         7.4.2       Ejemplo de conexión, situación estuaciones especiales       38         7.5.1       Ejemplo de conexión       39         7.5.2       Activación del aresistencia de terminación       39         7.5.1       Ejemplo de conexión                                                                                                    |            | 6.1.3      | Instrucciones especiales para el      |          |
| 6.2       Montaje del instrumento de medición       26         6.2.1       Herramientas necesarias       26         6.2.2       Preparación del instrumento de medición       27         6.2.3       Giro del cabezal del transmisor       27         6.2.4       Giro del módulo indicador       28         6.3       Comprobación tras el montaje       28         7       Conexión eléctrica       29         7.1       Seguridad eléctrica       29         7.2       Requisitos de conexión       29         7.2.1       Herramientas requeridas       29         7.2.2       Requisitos de los cables de conexión       29         7.2.4       Apantallamiento y puesta a tierra       32         7.2.5       Preparación del reansmisor       34         7.3.1       Conexión del transmisor       34         7.3.2       Conexión del transmisor       37         7.4.1       Requisitos       37         7.4.2       Ejemplo de conexión, situación de potencial       37         7.4.3       Ejemplo de conexión en situaciones especiales       38         7.5.1       Ejemplos de conexión       39         7.5.2       Activación del aresistencia de terminación       39                                                                                                    |            |            | montaje                               | 26       |
| 6.2.1       Herramientas necesarias       26         6.2.2       Preparación del instrumento de medición       27         6.2.3       Giro del cabezal del transmisor       27         6.2.4       Giro del módulo indicador       28         6.3       Comprobación tras el montaje       28         7       Conexión eléctrica       29         7.1       Seguridad eléctrica       29         7.2.1       Herramientas requeridas       29         7.2.2       Requisitos de los cables de conexión       29         7.2.3       Asignación de terminales       32         7.2.4       Apantallamiento y puesta a tierra       32         7.3.1       Conexión del módulo de indicación       33         7.3.2       Conexión del módulo de indicación y configuración a distancia DKX001       37         7.4.1       Requisitos       37         7.4.2       Ejemplo de conexión, situación estándar       37         7.4.3       Ejemplo de conexión en situaciones especiales       38         7.5       Instrucciones especiales para la conexión       39         7.5.1       Ejemplos de conexión       39         7.6.3       Activar la dirección del equipo       42         7.6.1       Ajuste de la                                                                               | 6.2        | Monta      | je del instrumento de medición        | 26       |
| 6.2.2       Preparación del instrumento de medición                                                                                                    |            | 6.2.1      | Herramientas necesarias               | 26       |
| medición27 $6.2.3$ Giro del cabezal del transmisor27 $6.2.4$ Giro del módulo indicador28 $6.3$ Comprobación tras el montaje28 $7$ Conexión eléctrica29 $7.1$ Seguridad eléctrica29 $7.2$ Requisitos de conexión29 $7.2.1$ Herramientas requeridas29 $7.2.2$ Requisitos de los cables de conexión29 $7.2.3$ Asignación de terminales32 $7.2.4$ Apantallamiento y puesta a tierra32 $7.2.5$ Preparación del equipo de medición33 $7.3.1$ Conexión del transmisor34 $7.3.2$ Conexión del módulo de indicación y<br>configuración a distancia DKX00137 $7.4$ Aseguramiento de la compensación de<br>potencial37 $7.4.1$ Requisitos37 $7.4.2$ Ejemplo de conexión, situación<br>estándar39 $7.5.1$ Ejemplos de conexión39 $7.6$ Ajustes mediante hardware42 $7.6.1$ Ajuste de la dirección del equipo42 $7.6.2$ Activar la dirección IP<br>predeterminada43 $7.7$ Aseguramiento del grado de protección44 $8$ <b>Opciones de configuración</b> 46 $8.1$ Visión general de las opciones de<br>configuración47 $8.2$ Estructura del menú de<br>configuración47                                                                                                    |            | 6.2.2      | Preparación del instrumento de        |          |
| 6.2.3Giro del cabezal del transmisor276.2.4Giro del módulo indicador286.3Comprobación tras el montaje287Conexión eléctrica297.1Seguridad eléctrica297.2Requisitos de conexión297.2.1Herramientas requeridas297.2.2Requisitos de los cables de conexión297.2.3A signación de terminales327.2.4Apantallamiento y puesta a tierra327.2.5Preparación del equipo de medición337.3Conexión del instrumento de medición337.3.1Conexión del módulo de indicación y<br>configuración a distancia DKX001377.4Aseguramiento de la compensación de<br>potencial377.4.1Requisitos377.4.2Ejemplo de conexión, situación<br>estándar397.5.1Ejemplo de conexión en situaciones<br>especiales387.5Instrucciones especiales para la conexión397.6.3Activar la dirección del equipo427.6.3Activar la dirección IP<br>predeterminada437.6.3Activar la dirección IP<br>predeterminada448Opciones de configuración468.1Visión general de las opciones de<br>configuración478.2.1Estructura y función del menú de<br>configuración47                                                                                                    |            |            | medición                              | 27       |
| 6.2.4       Giro del módulo indicador       28         6.3       Comprobación tras el montaje       28         7       Conexión eléctrica       29         7.1       Seguridad eléctrica       29         7.2       Requisitos de conexión       29         7.2.1       Herramientas requeridas       29         7.2.2       Requisitos de los cables de conexión       29         7.2.3       Asignación de terminales       32         7.2.4       Apantallamiento y puesta a tierra       32         7.2.5       Preparación del equipo de medición       33         7.3       Conexión del instrumento de medición       33         7.3.1       Conexión del transmisor       34         7.3.2       Conexión del módulo de indicación y configuración a distancia DKX001       37         7.4       Aseguramiento de la compensación de potencial       37         7.4.1       Requisitos       37         7.4.2       Ejemplo de conexión, situación estándar       39         7.5.1       Ejemplos de conexión       39         7.5.1       Ejemplos de conexión       42         7.6.3       Activación de la resistencia de terminación       43         7.6.3       Activar la dirección IP predetermina                                                                               |            | 6.2.3      | Giro del cabezal del transmisor       | 27       |
| 6.3       Comprobación tras el montaje       28         7       Conexión eléctrica       29         7.1       Seguridad eléctrica       29         7.2       Requisitos de conexión       29         7.2.1       Herramientas requeridas       29         7.2.2       Requisitos de los cables de conexión       29         7.2.3       Asignación de terminales       32         7.2.4       Apantallamiento y puesta a tierra       32         7.2.5       Preparación del equipo de medición       33         7.3.1       Conexión del transmisor       34         7.3.2       Conexión del módulo de indicación y<br>configuración a distancia DKX001       37         7.4       Aseguramiento de la compensación de<br>potencial       37         7.4.1       Requisitos       37         7.4.3       Ejemplo de conexión, situación<br>estándar       38         7.5       Instrucciones especiales para la conexión       39         7.5.1       Ejemplos de conexión al equipo       42         7.6.1       Ajuste de la dirección del equipo       42         7.6.2       Activación de la resistencia de<br>terminación       43         7.6.3       Activar la dirección IP<br>predeterminada       43         7.6.3                                                                  |            | 6.2.4      | Giro del módulo indicador             | 28       |
| 7       Conexión eléctrica       29         7.1       Seguridad eléctrica       29         7.2       Requisitos de conexión       29         7.2.1       Herramientas requeridas       29         7.2.2       Requisitos de los cables de conexión       29         7.2.3       Asignación de terminales       32         7.2.4       Apantallamiento y puesta a tierra       32         7.2.5       Preparación del equipo de medición       33         7.3       Conexión del instrumento de medición       33         7.3.1       Conexión del transmisor       34         7.3.2       Conexión del módulo de indicación y       20         7.3.1       Conexión del acompensación de       27         7.4       Aseguramiento de la compensación de       29         7.4.1       Requisitos       37         7.4.2       Ejemplo de conexión, situación       29         7.5.1       Ejemplos de conexión       39         7.6       Ajustes mediante hardware       42         7.6.1       Ajuste de la dirección del equipo       42         7.6.2       Activación de la resistencia de       43         7.6.3       Activar la dirección IP       43         7.6.3                                                                                                    | 6.3        | Compr      | obación tras el montaje               | 28       |
| 7.1       Seguridad eléctrica       29         7.2       Requisitos de conexión       29         7.2.1       Herramientas requeridas       29         7.2.2       Requisitos de los cables de conexión       29         7.2.3       Asignación de terminales       32         7.2.4       Apantallamiento y puesta a tierra       32         7.2.5       Preparación del equipo de medición       33         7.3       Conexión del instrumento de medición       33         7.3.1       Conexión del transmisor       34         7.3.2       Conexión del módulo de indicación y       configuración a distancia DKX001       37         7.4       Aseguramiento de la compensación de       potencial       37         7.4.1       Requisitos       37       7.4.2       Ejemplo de conexión, situación       88         7.4.3       Ejemplo de conexión       39       7.5.1       Ejemplos de conexión       39         7.5.1       Ejemplos de conexión       39       7.6.3       Ajustes mediante hardware       42         7.6.1       Ajuste de la dirección del equipo       42       7.6.2       Activaria la dirección IP       9         9       7.6.3       Activar la dirección IP       9       1.6.3       44 </td <td>7</td> <td>Cone</td> <td>xión eléctrica</td> <td>29</td> | 7          | Cone       | xión eléctrica                        | 29       |
| 7.2       Requisitos de conexión       29         7.2.1       Herramientas requeridas       29         7.2.2       Requisitos de los cables de conexión       29         7.2.3       Asignación de terminales       32         7.2.4       Apantallamiento y puesta a tierra       32         7.2.5       Preparación del equipo de medición       33         7.3       Conexión del instrumento de medición       33         7.3.1       Conexión del transmisor       34         7.3.2       Conexión del módulo de indicación y configuración a distancia DKX001       37         7.4       Aseguramiento de la compensación de potencial       37         7.4.1       Requisitos       37         7.4.2       Ejemplo de conexión, situación estándar       37         7.4.3       Ejemplo de conexión en situaciones especiales       38         7.5       Instrucciones especiales para la conexión       39         7.6.1       Ajustes mediante hardware       42         7.6.1       Ajuste de la dirección del equipo       42         7.6.2       Activación de la resistencia de terminación       43         7.6.3       Activar la dirección IP       9         9       Aseguramiento del grado de protección       44                                                             | 7.1        | Seaurio    | dad eléctrica                         | 29       |
| 7.2.1       Herramientas requeridas       29         7.2.2       Requisitos de los cables de conexión       29         7.2.3       Asignación de terminales       32         7.2.4       Apantallamiento y puesta a tierra       32         7.2.5       Preparación del equipo de medición       33         7.3       Conexión del instrumento de medición       33         7.3.1       Conexión del transmisor       34         7.3.2       Conexión del módulo de indicación y configuración a distancia DKX001       37         7.4       Aseguramiento de la compensación de potencial       37         7.4.1       Requisitos       37         7.4.2       Ejemplo de conexión, situación estándar       37         7.4.3       Ejemplo de conexión en situaciones especiales       38         7.5       Instrucciones especiales para la conexión       39         7.5.1       Ejemplos de conexión       39         7.6.1       Ajustes mediante hardware       42         7.6.2       Activación de la resistencia de terminación       43         7.6.3       Activar la dirección IP       9         9       Aseguramiento del grado de protección       44         8       Opciones de configuración       44                                                                         | 7.2        | Requis     | itos de conexión                      | 29       |
| 7.2.2       Requisitos de los cables de conexión                                                                                                    |            | 7.2.1      | Herramientas regueridas               | 29       |
| 7.2.3       Asignación de terminales       32         7.2.4       Apantallamiento y puesta a tierra       32         7.2.5       Preparación del equipo de medición       33         7.3       Conexión del instrumento de medición       33         7.3       Conexión del instrumento de medición       33         7.3       Conexión del transmisor       34         7.3.1       Conexión del transmisor       34         7.3.2       Conexión del módulo de indicación y configuración a distancia DKX001       37         7.4       Aseguramiento de la compensación de potencial       37         7.4.1       Requisitos       37         7.4.2       Ejemplo de conexión, situación estándar       37         7.4.3       Ejemplo de conexión en situaciones especiales       38         7.5       Instrucciones especiales para la conexión       39         7.5.1       Ejemplos de conexión       39         7.6.1       Ajustes mediante hardware       42         7.6.2       Activación de la resistencia de terminación       43         7.6.3       Activar la dirección IP predeterminada       43         7.6       Aseguramiento del grado de protección       44         8       Opciones de configuración       46                                                           |            | 7.2.2      | Reguisitos de los cables de conexión  | 29       |
| 7.2.4       Apantallamiento y puesta a tierra       32         7.2.5       Preparación del equipo de medición       33         7.3       Conexión del instrumento de medición                                                                                                    |            | 7.2.3      | Asignación de terminales              | 32       |
| 7.2.5       Preparación del equipo de medición 33         7.3       Conexión del instrumento de medición 33         7.3.1       Conexión del transmisor 34         7.3.2       Conexión del módulo de indicación y configuración a distancia DKX001 37         7.4       Aseguramiento de la compensación de potencial                                                                                                    |            | 7.2.4      | Apantallamiento y puesta a tierra     | 32       |
| 7.3       Conexión del instrumento de medición                                                                                                    |            | 7.2.5      | Preparación del equipo de medición    | 33       |
| 7.3.1       Conexión del transmisor       34         7.3.2       Conexión del módulo de indicación y<br>configuración a distancia DKX001       37         7.4       Aseguramiento de la compensación de<br>potencial       37         7.4.1       Requisitos       37         7.4.2       Ejemplo de conexión, situación<br>estándar       37         7.4.3       Ejemplo de conexión en situaciones<br>especiales       38         7.5       Instrucciones especiales para la conexión       39         7.5.1       Ejemplos de conexión       39         7.6.1       Ajustes mediante hardware       42         7.6.1       Ajuste de la dirección del equipo       42         7.6.3       Activar la dirección IP<br>predeterminada       43         7.6.3       Activar la dirección IP<br>predeterminada       43         7.6       Aseguramiento del grado de protección       44         8       Opciones de configuración       46         8.1       Visión general de las opciones de<br>configuración       47         8.2.1       Estructura del menú de<br>configuración       47         8.2.2       Filosofía de funcionamiento       47                                                                                                    | 7.3        | Conexi     | ón del instrumento de medición        | 33       |
| 7.3.2       Conexión del módulo de indicación y configuración a distancia DKX001 37         7.4       Aseguramiento de la compensación de potencial                                                                                                    |            | 7.3.1      | Conexión del transmisor               | 34       |
| configuración a distancia DKX001 377.4Aseguramiento de la compensación de<br>potencial                                                                                                    |            | 7.3.2      | Conexión del módulo de indicación y   |          |
| 7.4       Aseguramiento de la compensación de potencial                                                                                                    |            |            | configuración a distancia DKX001      | 37       |
| potencial377.4.1Requisitos377.4.2Ejemplo de conexión, situación<br>estándar377.4.3Ejemplo de conexión en situaciones<br>especiales387.5Instrucciones especiales para la conexión397.5.1Ejemplos de conexión397.6Ajustes mediante hardware427.6.1Ajuste de la dirección del equipo427.6.2Activación de la resistencia de<br>terminación437.7Aseguramiento del grado de protección448Opciones de configuración448Opciones de configuración468.1Visión general de las opciones de<br>configuración478.2.1Estructura del menú de<br>configuración478.2.2Filosofía de funcionamiento47                                                                                                    | 7.4        | Asegui     | camiento de la compensación de        |          |
| 7.4.1Requisitos377.4.2Ejemplo de conexión, situación<br>estándar377.4.3Ejemplo de conexión en situaciones<br>especiales387.5Instrucciones especiales para la conexión397.5.1Ejemplos de conexión397.6Ajustes mediante hardware427.6.1Ajuste de la dirección del equipo427.6.2Activación de la resistencia de<br>terminación437.6.3Activar la dirección IP<br>predeterminada437.7Aseguramiento del grado de protección448Opciones de configuración468.1Visión general de las opciones de<br>configuración478.2Estructura y función del menú de<br>configuración478.2.1Estructura del menú de<br>configuración478.2.2Filosofía de funcionamiento48                                                                                                    |            | potenc     | ial                                   | 37       |
| 7.4.2       Ejemplo de conexión, situación<br>estándar       37         7.4.3       Ejemplo de conexión en situaciones<br>especiales       38         7.5       Instrucciones especiales para la conexión       39         7.5.1       Ejemplos de conexión       39         7.6       Ajustes mediante hardware       42         7.6.1       Ajuste de la dirección del equipo       42         7.6.2       Activación de la resistencia de<br>terminación       43         7.6.3       Activar la dirección IP       43         7.6.3       Activar la dirección IP       43         7.6.3       Activar la dirección Mel epuipo       44         7.7       Aseguramiento del grado de protección       44         8       Opciones de configuración       46         8.1       Visión general de las opciones de<br>configuración       46         8.2       Estructura y función del menú de<br>configuración       47         8.2.1       Estructura del menú de<br>configuración       47         8.2.2       Filosofía de funcionamiento       47                                                                                                    |            | 7.4.1      | Requisitos                            | 37       |
| estándar       37         7.4.3       Ejemplo de conexión en situaciones<br>especiales       38         7.5       Instrucciones especiales para la conexión       39         7.5.1       Ejemplos de conexión       39         7.6       Ajustes mediante hardware       42         7.6.1       Ajuste de la dirección del equipo       42         7.6.2       Activación de la resistencia de<br>terminación       43         7.6.3       Activar la dirección IP       43         7.6.3       Activar la dirección IP       43         7.6       Aseguramiento del grado de protección       44         7.8       Comprobaciones tras la conexión       44         8       Opciones de configuración       46         8.1       Visión general de las opciones de<br>configuración       46         8.2       Estructura y función del menú de<br>configuración       47         8.2.1       Estructura del menú de<br>configuración       47         8.2.2       Filosofía de funcionamiento       48                                                                                                    |            | 7.4.2      | Ejemplo de conexión, situación        | ~ -      |
| 7.4.3       Ejemplo de conexion en situaciones<br>especiales       38         7.5       Instrucciones especiales para la conexión       39         7.5.1       Ejemplos de conexión       39         7.6       Ajustes mediante hardware       42         7.6.1       Ajuste de la dirección del equipo       42         7.6.2       Activación de la resistencia de<br>terminación       43         7.6.3       Activar la dirección IP       9         predeterminada       43         7.6       Aseguramiento del grado de protección       44         7.8       Comprobaciones tras la conexión       44         8       Opciones de configuración       46         8.1       Visión general de las opciones de<br>configuración       46         8.2       Estructura y función del menú de<br>configuración       47         8.2.1       Estructura del menú de<br>configuración       47         8.2.2       Filosofía de funcionamiento       48                                                                                                    |            | 7 / 0      | estándar                              | 37       |
| especiales       38         7.5       Instrucciones especiales para la conexión       39         7.5.1       Ejemplos de conexión       39         7.6       Ajustes mediante hardware       42         7.6.1       Ajuste de la dirección del equipo       42         7.6.2       Activación de la resistencia de terminación       43         7.6.3       Activar la dirección IP predeterminada       43         7.7       Aseguramiento del grado de protección       44         8       Opciones de configuración       44         8.1       Visión general de las opciones de configuración       46         8.2       Estructura y función del menú de configuración       47         8.2.1       Estructura del menú de configuración       47         8.2.2       Filosofía de funcionamiento       47                                                                                                    |            | 7.4.3      | Ejemplo de conexión en situaciones    | 20       |
| 7.5       Instrucciones especiales para la conexión                                                                                                    | 7 6        | <b>.</b> . | especiales                            | 38       |
| 7.5.1       Ejemplos de conexion                                                                                                    | 1.5        | Instruc    | Ciones especiales para la conexion    | 39       |
| <ul> <li>7.6 Ajustes mediante nardware</li></ul>                                                                                                    | 7 (        | /.5.1      | Ejempios de conexion                  | 39<br>60 |
| <ul> <li>7.6.1 Ajuste de la dirección del equipo 42</li> <li>7.6.2 Activación de la resistencia de terminación</li></ul>                                                                                                    | 7.0        | Ajustes    | Aivate de la dirección del equine     | 4Z       |
| 7.0.2       Activation de la resistencia de terminación                                                                                                    |            | 7.0.1      | Ajuste de la dirección del equipo     | 42       |
| 7.6.3       Activar la dirección IP       43         7.6.3       Activar la dirección IP       43         7.7       Aseguramiento del grado de protección                                                                                                    |            | 7.0.2      | torminagión                           | /12      |
| 7.7       Aseguramiento del grado de protección                                                                                                    |            | 763        | Activar la dirección IP               | 4)       |
| 7.7       Aseguramiento del grado de protección                                                                                                    |            | 7.0.7      | nredeterminada                        | /13      |
| <ul> <li>8 Opciones de configuración</li></ul>                                                                                                    | 77         | Aseau      | ramiento del grado de protección      | чу<br>44 |
| <ul> <li>8 Opciones de configuración</li></ul>                                                                                                    | 7.8        | Compr      | obaciones tras la conexión            | 44       |
| <ul> <li>8.1 Visión general de las opciones de configuración</li></ul>                                                                                                    | 8          | Oncio      | ones de configuración                 | 46       |
| 0.1       vision general de las opciones de<br>configuración       46         8.2       Estructura y función del menú de<br>configuración       47         8.2.1       Estructura del menú de<br>configuración       47         8.2.2       Filosofía de funcionamiento       48                                                                                                    | 01         | Visión     | general de las ensienes de            |          |
| <ul> <li>8.2 Estructura y función del menú de<br/>configuración</li></ul>                                                                                                    | 0.1        | VISION     | general de las opciones de            | 1.6      |
| 6.2       Estructura y funcion del menu de configuración                                                                                                    | <b>Q</b> 7 | Estruct    | uauvil                                | 40       |
| 8.2.1 Estructura del menú de<br>configuración                                                                                                    | 0.4        | config     | ura y runcion del menu de<br>iración  | 47       |
| configuración                                                                                                    |            | 8 7 1      | Estructura del menú de                | -1/      |
| 8.2.2 Filosofía de funcionamiento 48                                                                                                    |            | 0.2.1      | configuración                         | 47       |
|                                                                                                    |            | 8.2.2      | Filosofía de funcionamiento           | 48       |

| 8.3                                                                                                 | Acceso                                                                                                    | al menú de configuración a través del                                                                                                    |                                                                                                    |
|----------------------------------------------------------------------------------------------------|----------------------------------------------------------------------------------------------------|----------------------------------------------------------------------------------------------------|----------------------------------------------------------------------------------------------------|
|                                                                                                    | indicad                                                                                                    | or local                                                                                                    | 49                                                                                                    |
|                                                                                                    | 8.3.1                                                                                                    | Indicador operativo                                                                                                    | 49                                                                                                    |
|                                                                                                    | 8.3.2                                                                                                    | Vista de navegación                                                                                                    | 52                                                                                                    |
|                                                                                                    | 8.3.3                                                                                                    | Vista de edición                                                                                                    | 54                                                                                                    |
|                                                                                                    | 8.3.4                                                                                                    | Elementos de configuración                                                                                                    | 56                                                                                                    |
|                                                                                                    | 8.3.5                                                                                                    | Apertura del menú contextual                                                                                                    | 56                                                                                                    |
|                                                                                                    | 8.3.6                                                                                                    | Navegar y seleccionar de una lista                                                                                                    | 58                                                                                                    |
|                                                                                                    | 8.3.7                                                                                                    | Llamada directa al parámetro                                                                                                    | 58                                                                                                    |
|                                                                                                    | 8.3.8                                                                                                    | Llamada del texto de ayuda                                                                                                    | 59                                                                                                    |
|                                                                                                    | 8.3.9                                                                                                    | Modificación de parámetros                                                                                                    | 60                                                                                                    |
|                                                                                                    | 8.3.10                                                                                                    | Roles de usuario y autorización de                                                                                                    |                                                                                                    |
|                                                                                                    |                                                                                                    | acceso correspondiente                                                                                                    | 60                                                                                                    |
|                                                                                                    | 8.3.11                                                                                                    | Desactivación de la protección contra                                                                                                    |                                                                                                    |
|                                                                                                    |                                                                                                    | escritura mediante código de acceso                                                                                                    | 61                                                                                                    |
|                                                                                                    | 8.3.12                                                                                                    | Activación y desactivación del                                                                                                    |                                                                                                    |
|                                                                                                    |                                                                                                    | bloqueo de teclado                                                                                                    | 61                                                                                                    |
| 8.4                                                                                                 | Acceso                                                                                                    | al menú de configuración a través del                                                                                                    |                                                                                                    |
|                                                                                                    | navega                                                                                                    | dor de internet                                                                                                    | 61                                                                                                    |
|                                                                                                    | 8.4.1                                                                                                    | Rango funcional                                                                                                    | 61                                                                                                    |
|                                                                                                    | 8.4.2                                                                                                    | Requisitos                                                                                                    | 62                                                                                                    |
|                                                                                                    | 8.4.3                                                                                                    | Conexión del equipo                                                                                                    | 63                                                                                                    |
|                                                                                                    | 8.4.4                                                                                                    | Registro inicial                                                                                                    | 65                                                                                                    |
|                                                                                                    | 8.4.5                                                                                                    | Interfaz de usuario                                                                                                    | 66                                                                                                    |
|                                                                                                    | 8.4.6                                                                                                    | Inhabilitación del servidor web                                                                                                    | 67                                                                                                    |
|                                                                                                    | 8.4.7                                                                                                    | Cerrar sesión                                                                                                    | 68                                                                                                    |
| 8.5                                                                                                 | Acceso                                                                                                    | al menú de configuración a través del                                                                                                    |                                                                                                    |
|                                                                                                    | softwa                                                                                                    | re de configuración                                                                                                    | 68                                                                                                    |
|                                                                                                    | 8.5.1                                                                                                    | Conexión con el software de                                                                                                    |                                                                                                    |
|                                                                                                    |                                                                                                    | · · · ·                                                                                                    | 60                                                                                                    |
|                                                                                                    |                                                                                                    | configuración                                                                                                    | 00                                                                                                    |
|                                                                                                    | 8.5.2                                                                                                    | FieldCare                                                                                                    | 68<br>71                                                                                                    |
|                                                                                                    | 8.5.2<br>8.5.3                                                                                                    | Configuración                                                                                                    | 68<br>71<br>73                                                                                                    |
| 9                                                                                                   | 8.5.2<br>8.5.3                                                                                                    | configuración<br>FieldCare<br>DeviceCare                                                                                                    | 71<br>73<br>74                                                                                                    |
| 9                                                                                                   | 8.5.2<br>8.5.3<br>Integr                                                                                                    | ración en el sistema                                                                                                    | 71<br>73<br>74                                                                                                    |
| <b>9</b><br>9.1                                                                                     | 8.5.2<br>8.5.3<br><b>Integi</b><br>Visión                                                                                                    | configuración<br>FieldCare<br>DeviceCare<br>ración en el sistema<br>general de los ficheros de descripción                                                                                                    | <ul> <li>71</li> <li>73</li> <li>74</li> <li>74</li> </ul>                                                                                                    |
| <b>9</b><br>9.1                                                                                     | 8.5.2<br>8.5.3<br><b>Integi</b><br>Visión del equ                                                                                                    | configuración<br>FieldCare<br>DeviceCare<br>ración en el sistema<br>general de los ficheros de descripción<br>ipo                                                                                                    | 71<br>73<br>74<br>74                                                                                                    |
| <b>9</b><br>9.1                                                                                     | 8.5.2<br>8.5.3<br><b>Integi</b><br>Visión<br>del equ<br>9.1.1                                                                                                    | configuración<br>FieldCare<br>DeviceCare<br>ración en el sistema<br>general de los ficheros de descripción<br>ipo<br>Datos sobre la versión actual del                                                                                                    | <ul> <li>71</li> <li>73</li> <li>74</li> <li>74</li> <li>74</li> <li>74</li> </ul>                                                                                                    |
| <b>9</b><br>9.1                                                                                     | 8.5.2<br>8.5.3<br><b>Integi</b><br>Visión e<br>del equ<br>9.1.1                                                                                                    | configuración<br>FieldCare<br>DeviceCare<br>ración en el sistema<br>general de los ficheros de descripción<br>ipo<br>Datos sobre la versión actual del<br>equipo                                                                                                    | <ul> <li>08</li> <li>71</li> <li>73</li> <li>74</li> <li>74</li> <li>74</li> <li>74</li> <li>74</li> <li>74</li> <li>74</li> <li>74</li> </ul>                                                                                                    |
| <b>9</b><br>9.1                                                                                     | <ul> <li>8.5.2</li> <li>8.5.3</li> <li><b>Integi</b></li> <li>Visión e</li> <li>del equ</li> <li>9.1.1</li> <li>9.1.2</li> <li>Ficherente</li> </ul>                                                                                                    | configuración<br>FieldCare<br>DeviceCare<br>ración en el sistema<br>general de los ficheros de descripción<br>ipo<br>Datos sobre la versión actual del<br>equipo<br>Software de configuración                                                                                                    | <ul> <li>68</li> <li>71</li> <li>73</li> <li>74</li> <li>74</li> &lt;</ul> |
| <b>9</b><br>9.1<br>9.2                                                                              | 8.5.2<br>8.5.3<br><b>Integi</b><br>Visión (<br>del equ<br>9.1.1<br>9.1.2<br>Ficherco                                                                                                    | configuración<br>FieldCare<br>DeviceCare<br>ración en el sistema<br>general de los ficheros de descripción<br>ipo<br>Datos sobre la versión actual del<br>equipo<br>Software de configuración<br>maestro del equipo (GSD)                                                                                                    | <ul> <li>68</li> <li>71</li> <li>73</li> <li>74</li> <li>74</li> <li>74</li> <li>74</li> <li>74</li> <li>74</li> <li>74</li> <li>74</li> <li>75</li> </ul>                                                                                                    |
| <b>9</b><br>9.1<br>9.2                                                                              | <ul> <li>8.5.2</li> <li>8.5.3</li> <li>Integr</li> <li>Visión e</li> <li>del equ</li> <li>9.1.1</li> <li>9.1.2</li> <li>Ficherco</li> <li>9.2.1</li> <li>0.2.2</li> </ul>                                                                                                    | configuración<br>FieldCare<br>DeviceCare<br>ración en el sistema<br>general de los ficheros de descripción<br>ipo<br>Datos sobre la versión actual del<br>equipo<br>Software de configuración<br>maestro del equipo (GSD)<br>GSD específico del fabricante                                                                                                    | <ul> <li>58</li> <li>71</li> <li>73</li> <li>74</li> <li>74</li> <li>74</li> <li>74</li> <li>74</li> <li>75</li> <li>75</li> </ul>                                                                                                    |
| <b>9</b><br>9.1<br>9.2                                                                              | 8.5.2<br>8.5.3<br><b>Integi</b><br>Visión e<br>del equ<br>9.1.1<br>9.1.2<br>Ficherco<br>9.2.1<br>9.2.2                                                                                                    | configuración<br>FieldCare<br>DeviceCare<br>ración en el sistema<br>general de los ficheros de descripción<br>ipo<br>Datos sobre la versión actual del<br>equipo<br>Software de configuración<br>maestro del equipo (GSD)<br>GSD específico del fabricante<br>GSD de perfil                                                                                                    | <ul> <li>71</li> <li>73</li> <li>74</li> <li>74</li> <li>74</li> <li>74</li> <li>74</li> <li>75</li> <li>75</li> <li>75</li> </ul>                                                                                                    |
| <b>9</b><br>9.1<br>9.2<br>9.3                                                                       | 8.5.2<br>8.5.3<br><b>Integr</b><br>Visión e<br>del equ<br>9.1.1<br>9.1.2<br>Ficherco<br>9.2.1<br>9.2.2<br>Compar                                                                                                    | ración en el sistema<br>general de los ficheros de descripción<br>ipo<br>Datos sobre la versión actual del<br>equipo<br>Software de configuración<br>maestro del equipo (GSD)<br>GSD específico del fabricante<br>GSD de perfil<br>tibilidad con modelos anteriores                                                                                                    | 71<br>73<br><b>74</b><br>74<br>74<br>74<br>74<br>74<br>75<br>75<br>75                                                                                                    |
| <b>9</b><br>9.1<br>9.2<br>9.3                                                                       | 8.5.2<br>8.5.3<br><b>Integr</b><br>Visión del equi<br>9.1.1<br>9.1.2<br>Ficherco<br>9.2.1<br>9.2.2<br>Compar<br>9.3.1                                                                                                    | ración en el sistema<br>general de los ficheros de descripción<br>ipo<br>Datos sobre la versión actual del<br>equipo<br>Software de configuración<br>maestro del equipo (GSD)<br>GSD específico del fabricante<br>GSD de perfil<br>tibilidad con modelos anteriores<br>Identificación automática (ajuste de                                                                                                    | <ul> <li>71</li> <li>73</li> <li>74</li> <li>74</li> <li>74</li> <li>74</li> <li>74</li> <li>75</li> <li>75</li> <li>75</li> <li>75</li> </ul>                                                                                                    |
| <b>9</b><br>9.1<br>9.2<br>9.3                                                                       | 8.5.2<br>8.5.3<br><b>Integn</b><br>Visión (<br>del equ<br>9.1.1<br>9.1.2<br>Fichero<br>9.2.1<br>9.2.2<br>Compa<br>9.3.1                                                                                                    | configuración<br>FieldCare<br>DeviceCare<br>ración en el sistema<br>general de los ficheros de descripción<br>ipo<br>Datos sobre la versión actual del<br>equipo<br>Software de configuración<br>o maestro del equipo (GSD)<br>GSD específico del fabricante<br>GSD de perfil<br>tibilidad con modelos anteriores<br>Identificación automática (ajuste de<br>fábrica)                                                                                                    | <ul> <li>71</li> <li>73</li> <li>74</li> <li>74</li> <li>74</li> <li>74</li> <li>74</li> <li>75</li> <li>75</li> <li>76</li> <li>76</li> </ul>                                                                                                    |
| <b>9</b><br>9.1<br>9.2<br>9.3                                                                       | <ul> <li>8.5.2</li> <li>8.5.3</li> <li>Integr</li> <li>Visión (del equidation)</li> <li>9.1.1</li> <li>9.1.2</li> <li>Ficherco</li> <li>9.2.1</li> <li>9.2.2</li> <li>Comparidation</li> <li>9.3.1</li> <li>9.3.2</li> <li>9.3.2</li> </ul>                                                      | ración en el sistema<br>peviceCare<br>ración en el sistema<br>general de los ficheros de descripción<br>ipo<br>Datos sobre la versión actual del<br>equipo<br>Software de configuración<br>maestro del equipo (GSD)<br>GSD específico del fabricante<br>GSD de perfil<br>tibilidad con modelos anteriores<br>Identificación automática (ajuste de<br>fábrica)<br>Ajuste manual                                                                                                    | 71<br>73<br><b>74</b><br>74<br>74<br>74<br>74<br>75<br>75<br>75<br>76<br>76                                                                                                    |
| <b>9</b><br>9.1<br>9.2<br>9.3                                                                       | <ul> <li>8.5.2</li> <li>8.5.3</li> <li>Integr</li> <li>Visión e</li> <li>del equ</li> <li>9.1.1</li> <li>9.1.2</li> <li>Ficherco</li> <li>9.2.1</li> <li>9.2.2</li> <li>Compar</li> <li>9.3.1</li> <li>9.3.2</li> <li>9.3.3</li> </ul>                                                           | configuración<br>FieldCare<br>DeviceCare<br>ración en el sistema<br>general de los ficheros de descripción<br>ipo<br>Datos sobre la versión actual del<br>equipo<br>Software de configuración<br>o maestro del equipo (GSD)<br>GSD específico del fabricante<br>GSD de perfil<br>GSD de perfil<br>tibilidad con modelos anteriores<br>Identificación automática (ajuste de<br>fábrica)<br>Ajuste manual<br>Sustitución de equipos de medición<br>ain acmbien el fichere CSD a sin                                                                                                    | 71<br>73<br>74<br>74<br>74<br>74<br>74<br>74<br>75<br>75<br>75<br>75<br>76<br>76                                                                                                    |
| <b>9</b><br>9.1<br>9.2<br>9.3                                                                       | <ul> <li>8.5.2</li> <li>8.5.3</li> <li>Integr</li> <li>Visión e</li> <li>del equ</li> <li>9.1.1</li> <li>9.1.2</li> <li>Ficherco</li> <li>9.2.1</li> <li>9.2.2</li> <li>Compar</li> <li>9.3.1</li> <li>9.3.2</li> <li>9.3.3</li> </ul>                                                           | ración en el sistema<br>peviceCare<br>peviceCare<br>general de los ficheros de descripción<br>ipo<br>Datos sobre la versión actual del<br>equipo<br>Software de configuración<br>o maestro del equipo (GSD)<br>GSD específico del fabricante<br>GSD de perfil<br>tibilidad con modelos anteriores<br>Identificación automática (ajuste de<br>fábrica)<br>Ajuste manual<br>Sustitución de equipos de medición<br>sin cambiar el fichero GSD o sin<br>rainigion el controlador                                                                                                    | <ul> <li>00</li> <li>71</li> <li>73</li> <li>74</li> <li>74</li> <li>74</li> <li>74</li> <li>74</li> <li>75</li> <li>75</li> <li>76</li> <li>76</li> <li>76</li> <li>76</li> <li>76</li> <li>76</li> <li>76</li> <li>76</li> </ul>                                                                                                    |
| <b>9</b><br>9.1<br>9.2<br>9.3                                                                       | 8.5.2<br>8.5.3<br><b>Integr</b><br>Visión e<br>del equ<br>9.1.1<br>9.1.2<br>Ficherco<br>9.2.1<br>9.2.2<br>Compa<br>9.3.1<br>9.3.2<br>9.3.3                                                                                                    | ración en el sistema<br>peviceCare<br>general de los ficheros de descripción<br>ipo<br>Datos sobre la versión actual del<br>equipo<br>Software de configuración<br>o maestro del equipo (GSD)<br>GSD específico del fabricante<br>GSD de perfil<br>tibilidad con modelos anteriores<br>Identificación automática (ajuste de<br>fábrica)<br>Ajuste manual<br>Sustitución de equipos de medición<br>sin cambiar el fichero GSD o sin<br>reiniciar el controlador                                                                                                    | 71<br>73<br><b>74</b><br>74<br>74<br>74<br>74<br>75<br>75<br>75<br>76<br>76<br>76                                                                                                    |
| <b>9</b><br>9.1<br>9.2<br>9.3                                                                       | 8.5.2<br>8.5.3<br><b>Integn</b><br>Visión del equi<br>9.1.1<br>9.1.2<br>Ficherco<br>9.2.1<br>9.2.2<br>Compar<br>9.3.1<br>9.3.2<br>9.3.3<br>Utilizar                                                                                                    | configuración<br>FieldCare<br>DeviceCare<br>ración en el sistema<br>general de los ficheros de descripción<br>ipo<br>Datos sobre la versión actual del<br>equipo<br>Software de configuración<br>o maestro del equipo (GSD)<br>GSD específico del fabricante<br>GSD de perfil<br>tibilidad con modelos anteriores<br>Identificación automática (ajuste de<br>fábrica)<br>Ajuste manual<br>Sustitución de equipos de medición<br>sin cambiar el fichero GSD o sin<br>reiniciar el controlador                                                                                                    | <ul> <li>00</li> <li>71</li> <li>73</li> <li>74</li> <li>74</li> <li>74</li> <li>74</li> <li>74</li> <li>75</li> <li>75</li> <li>76</li> <li>76</li> <li>76</li> <li>76</li> <li>76</li> <li>76</li> <li>76</li> <li>76</li> <li>76</li> <li>77</li> </ul>                                                                                                    |
| <b>9</b><br>9.1<br>9.2<br>9.3                                                                       | 8.5.2<br>8.5.3<br><b>Integn</b><br>Visión (<br>del equ<br>9.1.1<br>9.1.2<br>Ficherco<br>9.2.1<br>9.2.2<br>Compa<br>9.3.1<br>9.3.2<br>9.3.3<br>Utilizar<br>previo (                                                                                                    | configuración         FieldCare         DeviceCare         cación en el sistema         general de los ficheros de descripción         ipo         Datos sobre la versión actual del         equipo         Software de configuración         o maestro del equipo (GSD)         GSD específico del fabricante         GSD de perfil         tibilidad con modelos anteriores         Identificación automática (ajuste de fábrica)         Ajuste manual         Sustitución de equipos de medición         sin cambiar el fichero GSD o sin         reiniciar el controlador         udo los módulos GSD del modelo                                                                                                    | <ul> <li>88</li> <li>71</li> <li>73</li> <li>74</li> <li>74</li> <li>74</li> <li>74</li> <li>74</li> <li>74</li> <li>74</li> <li>75</li> <li>75</li> <li>75</li> <li>76</li> <li>76</li> <li>76</li> <li>76</li> <li>77</li> </ul>                                                                                                    |
| <b>9</b><br>9.1<br>9.2<br>9.3                                                                       | <ul> <li>8.5.2</li> <li>8.5.3</li> <li><b>Integu</b></li> <li>Visión e</li> <li>del equ</li> <li>9.1.1</li> <li>9.1.2</li> <li>Ficherco</li> <li>9.2.1</li> <li>9.2.2</li> <li>Compar</li> <li>9.3.1</li> <li>9.3.2</li> <li>9.3.3</li> <li>Utilizar</li> <li>previo -</li> <li>9.4.1</li> </ul> | configuración         FieldCare         DeviceCare         cación en el sistema         general de los ficheros de descripción         ipo         Datos sobre la versión actual del         equipo         Software de configuración         o maestro del equipo (GSD)         o SD específico del fabricante         GSD de perfil         tibilidad con modelos anteriores         Identificación automática (ajuste de fábrica)         Ajuste manual         Sustitución de equipos de medición         sin cambiar el fichero GSD o sin         reiniciar el controlador         utilizar el módulo CONTROL_BLOCK         an el modelo anterior                                                                                             | <ul> <li>oo</li> <li>71</li> <li>73</li> <li>74</li> <li>74</li> <li>74</li> <li>74</li> <li>74</li> <li>74</li> <li>74</li> <li>75</li> <li>75</li> <li>76</li> <li>76</li> <li>76</li> <li>76</li> <li>77</li> <li>77</li> <li>77</li> </ul>                                                                                                    |
| <ul> <li>9</li> <li>9.1</li> <li>9.2</li> <li>9.3</li> <li>9.4</li> </ul>                           | 8.5.2<br>8.5.3<br><b>Integn</b><br>Visión e<br>del equ<br>9.1.1<br>9.1.2<br>Ficherco<br>9.2.1<br>9.2.2<br>Compar<br>9.3.1<br>9.3.2<br>9.3.3<br>Utilizar<br>previo .<br>9.4.1                                                                                                    | configuración         FieldCare         DeviceCare         mación en el sistema         general de los ficheros de descripción         ipo         Datos sobre la versión actual del         equipo         Software de configuración         o maestro del equipo (GSD)         GSD específico del fabricante         GSD de perfil         tibilidad con modelos anteriores         Identificación automática (ajuste de fábrica)         Ajuste manual         Sustitución de equipos de medición         sin cambiar el fichero GSD o sin         reiniciar el controlador         utilizar el módulo CONTROL_BLOCK         en el modelo anterior                                                                                              | oo         71           73 <b>74</b> 74         74           74         74           74         74           75         75           76         76           77         77                                                                                                    |
| <b>9</b><br>9.1<br>9.2<br>9.3<br>9.4                                                                | 8.5.2<br>8.5.3<br><b>Integn</b><br>Visión (<br>del equ<br>9.1.1<br>9.1.2<br>Ficherco<br>9.2.1<br>9.2.2<br>Compa<br>9.3.1<br>9.3.2<br>9.3.3<br>Utilizar<br>previo (<br>9.4.1<br>Transm                                                                                                    | configuración<br>FieldCare<br>DeviceCare<br>general de los ficheros de descripción<br>ipo<br>Datos sobre la versión actual del<br>equipo<br>Software de configuración<br>o maestro del equipo (GSD)<br>GSD específico del fabricante<br>GSD de perfil<br>tibilidad con modelos anteriores<br>Identificación automática (ajuste de<br>fábrica)<br>Ajuste manual<br>Sustitución de equipos de medición<br>sin cambiar el fichero GSD o sin<br>reiniciar el controlador<br>ndo los módulos GSD del modelo<br>Utilizar el módulo CONTROL_BLOCK<br>en el modelo anterior<br>Modelo de blogues                                                                                                    | oo         71           73 <b>74</b> 74         74           74         74           74         74           75         75           76         76           77         79           70         70                                                                                                    |
| <b>9</b><br>9.1<br>9.2<br>9.3<br>9.4                                                                | 8.5.2<br>8.5.3<br><b>Integn</b><br>Visión (<br>del equ<br>9.1.1<br>9.1.2<br>Ficherco<br>9.2.1<br>9.2.2<br>Compa<br>9.3.1<br>9.3.2<br>9.3.3<br>Utilizar<br>previo .<br>9.4.1<br>Transm<br>9.5.1<br>9.5.2                                                                                          | ración en el sistema<br>peviceCare<br>general de los ficheros de descripción<br>ipo<br>Datos sobre la versión actual del<br>equipo<br>Software de configuración<br>o maestro del equipo (GSD)<br>GSD específico del fabricante<br>GSD de perfil<br>tibilidad con modelos anteriores<br>Identificación automática (ajuste de<br>fábrica)<br>Ajuste manual<br>Sustitución de equipos de medición<br>sin cambiar el fichero GSD o sin<br>reiniciar el controlador<br>do los módulos GSD del modelo<br>Utilizar el módulo CONTROL_BLOCK<br>en el modelo anterior<br>Modelo de bloques                                                                                                    | oo         71           73 <b>74</b> 74         74           74         74           75         75           76         76           76         77           79         79           70         79                                                                                                    |
| <ul> <li>9</li> <li>9.1</li> <li>9.2</li> <li>9.3</li> <li>9.4</li> <li>9.5</li> <li>9.6</li> </ul> | 8.5.2<br>8.5.3<br><b>Integn</b><br>Visión del equi<br>9.1.1<br>9.1.2<br>Ficherco<br>9.2.1<br>9.2.2<br>Compar<br>9.3.1<br>9.3.2<br>9.3.3<br>Utilizar<br>previo .<br>9.4.1<br>Transm<br>9.5.1<br>9.5.2<br>Config                                                                                   | configuración<br>FieldCare<br>DeviceCare<br>peviceCare<br>general de los ficheros de descripción<br>ipo<br>Datos sobre la versión actual del<br>equipo<br>Software de configuración<br>o maestro del equipo (GSD)<br>GSD específico del fabricante<br>GSD de perfil<br>tibilidad con modelos anteriores<br>Identificación automática (ajuste de<br>fábrica)<br>Ajuste manual<br>Sustitución de equipos de medición<br>sin cambiar el fichero GSD o sin<br>reiniciar el controlador<br>Utilizar el módulo CONTROL_BLOCK<br>en el modelo anterior<br>Modelo de bloques<br>Descripción de los módulos                                                                                                    | oo         71           73 <b>74</b> 74         74           74         74           75         75           76         76           76         77           79         79           79         79                                                                                                    |
| <b>9</b><br>9.1<br>9.2<br>9.3<br>9.4<br>9.5<br>9.6                                                  | 8.5.2<br>8.5.3<br><b>Integn</b><br>Visión (<br>del equ<br>9.1.1<br>9.1.2<br>Ficherco<br>9.2.1<br>9.2.2<br>Compar<br>9.3.1<br>9.3.2<br>9.3.3<br>Utilizar<br>previo .<br>9.4.1<br>Transm<br>9.5.1<br>9.5.2<br>Configu<br>9.6 1                                                                     | configuración         FieldCare         DeviceCare         cación en el sistema         general de los ficheros de descripción         ipo         Datos sobre la versión actual del         equipo         Software de configuración         o maestro del equipo (GSD)         GSD específico del fabricante         GSD de perfil         tibilidad con modelos anteriores         Identificación automática (ajuste de fábrica)         Ajuste manual         Sustitución de equipos de medición         sin cambiar el fichero GSD o sin         reiniciar el controlador         utilizar el módulo CONTROL_BLOCK         en el modelo anterior         nisión cíclica de datos         Modelo de bloques         Descripción de los módulos | 00         71         73         74         74         74         74         74         74         74         74         74         75         76         76         76         76         77         79         79         85                                                                                                    |

|                              | 9.6.2<br>9.6.3<br>9.6.4                          | Estructura                                                                                                    | . 85<br>86               |
|------------------------------|--------------------------------------------------|----------------------------------------------------------------------------------------------------|--------------------------|
|                              |                                                  | DP                                                                                                    | 87                       |
| 10                           | Puesta                                           | a en marcha                                                                                                    | 88                       |
| 10.1<br>10.2<br>10.3<br>10.4 | Compro<br>Activac<br>Conexió<br>Configu          | bación tras el montaje y la conexión<br>ión del equipo de medición<br>in mediante FieldCare<br>ración de la dirección del equipo | 88<br>88<br>88           |
| 10.5<br>10.6                 | median<br>10.4.1<br>Configu<br>Configu<br>10.6.1 | te software                                                                                                    | . 88<br>88<br>. 88<br>89 |
|                              | 10.6.2                                           | (TAG)                                                                                                    | . 90<br>. 91             |
|                              | 10.6.4                                           | comunicaciones                                                                                                    | . 93                     |
|                              | 10.6.5                                           | analógicas                                                                                                    | . 94                     |
|                              | 10.6.6                                           | E/S                                                                                                    | . 94                     |
|                              | 10.6.7                                           | Para configurar la entrada de estado .                                                                                           | . 95<br>96               |
|                              | 10.6.8                                           | Configuración de la salida de corriente                                                                                          | . 97                     |
|                              | 10.6.9                                           | Configuración de la salida de pulsos/<br>frecuencia/conmutación                                                                  | 100                      |
|                              | 10.6.10                                          | Configuración de la salida de relé                                                                                               | 106                      |
|                              | 10.6.11<br>10.6.12                               | Configurar el indicador local                                                                                                    | 108                      |
|                              | 10.6.13                                          | caudal residual                                                                                                    | 110                      |
| 10 7                         | Aiustos                                          | tubería vacía                                                                                                    | 112                      |
| 10.7                         | Ajustes                                          | Figurión de un ajuste del sensor                                                                                                 | 114                      |
|                              | 10.7.2                                           | Configurar el totalizador                                                                                                    | 114                      |
|                              | 10.7.3                                           | Ejecución de configuraciones<br>adicionales del indicador                                                                        | 116                      |
|                              | 10.7.4                                           | Llevar a cabo la limpieza de                                                                                                    | 110                      |
|                              | 1075                                             | Configuración WI AN                                                                                                    | 120                      |
|                              | 10.7.5<br>10.7.6<br>10.7.7                       | Gestión de la configuración<br>Utilización de parámetros para la                                                                 | 122                      |
|                              |                                                  | administración del equipo                                                                                                    | 123                      |
| 10.8<br>10.9                 | Simulat<br>Protecc                               | ion                                                                                                    | 125                      |
|                              | autoriza<br>10.9.1                               | ado                                                                                                    | 127                      |
|                              | 10.9.2                                           | código de acceso<br>Protección contra escritura mediante                                                                         | 128                      |
|                              |                                                  | interruptor de protección contra<br>escritura                                                                                    | 129                      |
| 11                           | Config                                           | Juración                                                                                                    | 131                      |
| 11.1                         | Leer el                                          | estado de bloqueo del equipo                                                                                                    | 131                      |

Endress+Hauser

| 11.2<br>11.3 | Ajuste del idioma de configuración<br>Configurar el indicador                                | 131<br>131 |
|--------------|----------------------------------------------------------------------------------------------|------------|
| 11.4         | Lectura de los valores medidos                                                               | 131        |
|              | 11.4.1 Submenú "Variables del proceso"                                                       | 132        |
|              | 11.4.2 Totalizador                                                                           | 133        |
|              | 11.4.3 Submenú "Valores de entrada"                                                          | 134        |
|              | 11.4.4 Valores de salida                                                                     | 135        |
| 115          | Adaptar el instrumento de medición a las                                                     | 1))        |
| 11.7         | condiciones de proceso                                                                       | 137        |
| 116          | Figurción de un reinicio del tetalizador                                                     | 127        |
| 11.0<br>117  | Vigualización del historial de valores                                                       | 177        |
| 11./         | visualización del historial de valores                                                       | 120        |
|              |                                                                                              | 100        |
| 12           | Diagnósticos y localización y                                                                |            |
|              | resolución de fallos                                                                         | 141        |
| 10 1         |                                                                                              | 1/1        |
| 12.1 $12.2$  | Localización y resolución de fallos en general<br>Información de diagnóstico mediante diodos | 141        |
|              | luminiscentes                                                                                | 144        |
|              | 12.2.1 Transmisor                                                                            | 144        |
| 12.3         | Información de diagnóstico en el indicador                                                   |            |
|              | local                                                                                        | 145        |
|              | 12.3.1 Mensaje de diagnóstico                                                                | 145        |
|              | 12.3.2 Visualización de medidas correctivas                                                  | 147        |
| 12.4         | Información de diagnóstico en el navegador                                                   |            |
|              | web                                                                                          | 147        |
|              | 12.4.1 Opciones de diagnóstico                                                               | 147        |
|              | 12.4.2 Acceder a información acerca de                                                       |            |
|              | medidas de subsanación                                                                       | 148        |
| 12.5         | Información de diagnóstico en FieldCare o                                                    |            |
|              | DeviceCare                                                                                   | 149        |
|              | 12.5.1 Opciones de diagnóstico                                                               | 149        |
|              | 12.5.2 Acceder a información acerca de                                                       |            |
|              | medidas de subsanación                                                                       | 150        |
| 12.6         | Adaptación de la información de diagnóstico                                                  | 150        |
|              | 12.6.1 Adaptación del comportamiento de                                                      |            |
|              | diagnóstico                                                                                  | 150        |
| 12.7         | Visión general de la información de                                                          |            |
|              | diagnóstico                                                                                  | 153        |
|              | 12.7.1 Diagnóstico del sensor                                                                | 153        |
|              | 12.7.2 Diagnóstico de la electrónica                                                         | 156        |
|              | 12.7.3 Diagnóstico de la configuración                                                       | 168        |
|              | 12.7.4 Diagnóstico del proceso                                                               | 178        |
| 12.8         | Eventos de diagnóstico pendientes                                                            | 182        |
| 12.9         | Lista de diagnósticos                                                                        | 182        |
| 12.10        | Libro de registro de eventos                                                                 | 183        |
|              | 12.10.1 Lectura del libro de registro de                                                     |            |
|              | eventos                                                                                      | 183        |
|              | 12.10.2 Filtrar el libro de registro de eventos                                              | 184        |
|              | 12.10.3 Visión general sobre eventos de                                                      |            |
|              | información                                                                                  | 184        |
| 12.11        | Reinicio del equipo de medición                                                              | 185        |
|              | 12.11.1 Rango funcional del Parámetro                                                        |            |
|              | "Resetear dispositivo"                                                                       | 185        |
| 12.12        | Información del equipo                                                                       | 186        |
| 12.13        | Historial del firmware                                                                       | 188        |

| 13                                                                                         | Mantenimiento                                                                     | 189                                                                                     |
|--------------------------------------------------------------------------------------------|-----------------------------------------------------------------------------------|-----------------------------------------------------------------------------------------|
| 13.1                                                                                       | Trabajos de mantenimiento13.1.1Limpieza externa13.1.2Limpieza interior            | 189<br>189<br>189                                                                       |
|                                                                                            | 13.1.3 Sustitución de juntas                                                      | 189                                                                                     |
| 13.2<br>13.3                                                                               | Equipos de medición y ensayo<br>Servicios de Endress+Hauser                       | 189<br>189                                                                              |
| 14                                                                                         | Reparación                                                                        | 190                                                                                     |
| 14.1                                                                                       | Observaciones generales                                                           | 190                                                                                     |
|                                                                                            | conversiones<br>14.1.2 Observaciones sobre reparaciones y                         | 190                                                                                     |
|                                                                                            | conversiones                                                                      | 190                                                                                     |
| 14.2                                                                                       | Piezas de repuesto                                                                | 190                                                                                     |
| 14.3                                                                                       | Personal de servicios de Endress+Hauser                                           | 190                                                                                     |
| 14.4<br>14 E                                                                               | Devolucion                                                                        | 190                                                                                     |
| 14.5                                                                                       | 1/1 5 1 Retirada del equipo de medición                                           | 191                                                                                     |
|                                                                                            | 14.5.2 Eliminación del equipo de medición                                         | 191                                                                                     |
| 15                                                                                         | Accesorios                                                                        | 192                                                                                     |
| 15.1                                                                                       | Accesorios específicos del equipo                                                 | 192                                                                                     |
|                                                                                            | 15.1.1 Para el transmisor                                                         | 192                                                                                     |
|                                                                                            | 15.1.2 Para el sensor                                                             | 193                                                                                     |
| 15.2                                                                                       | Accesorios específicos de servicio                                                | 193                                                                                     |
| 15.3                                                                                       | Componentes del sistema                                                           | 194                                                                                     |
| 16                                                                                         | Datos técnicos                                                                    | 195                                                                                     |
| 16.1                                                                                       | Aplicación                                                                        | 195                                                                                     |
| 16.2                                                                                       | Funcionamiento y diseño del sistema                                               | 195                                                                                     |
| 16.3                                                                                       |                                                                                   | 1))                                                                                     |
| 16.4                                                                                       | Entrada                                                                           | 195                                                                                     |
| 16 E                                                                                       | Entrada                                                                           | 195<br>195<br>199                                                                       |
| 16.5<br>16.6                                                                               | Entrada                                                                           | 195<br>195<br>199<br>204                                                                |
| 16.5<br>16.6<br>16.7                                                                       | Entrada<br>Salida<br>Alimentación<br>Características de funcionamiento<br>Montaie | 195<br>195<br>199<br>204<br>205<br>208                                                  |
| 16.5<br>16.6<br>16.7<br>16.8                                                               | Entrada                                                                           | 195<br>195<br>199<br>204<br>205<br>208<br>208                                           |
| 16.5<br>16.6<br>16.7<br>16.8<br>16.9                                                       | Entrada                                                                           | 195<br>195<br>199<br>204<br>205<br>208<br>208<br>208<br>210                             |
| 16.5<br>16.6<br>16.7<br>16.8<br>16.9<br>16.10                                              | Entrada                                                                           | 195<br>195<br>199<br>204<br>205<br>208<br>208<br>208<br>210<br>211                      |
| 16.5<br>16.6<br>16.7<br>16.8<br>16.9<br>16.10<br>16.11                                     | Entrada                                                                           | 195<br>195<br>199<br>204<br>205<br>208<br>208<br>210<br>211<br>215                      |
| 16.5<br>16.6<br>16.7<br>16.8<br>16.9<br>16.10<br>16.11<br>16.12                            | Entrada                                                                           | 195<br>195<br>204<br>205<br>208<br>208<br>210<br>211<br>215<br>219                      |
| $16.5 \\ 16.6 \\ 16.7 \\ 16.8 \\ 16.9 \\ 16.10 \\ 16.11 \\ 16.12 \\ 16.13 \\$              | Entrada                                                                           | 195<br>195<br>204<br>205<br>208<br>208<br>210<br>211<br>215<br>219<br>222               |
| 16.5<br>16.6<br>16.7<br>16.8<br>16.9<br>16.10<br>16.11<br>16.12<br>16.13<br>16.14          | Entrada                                                                           | 195<br>195<br>199<br>204<br>205<br>208<br>208<br>210<br>211<br>215<br>219<br>222<br>223 |
| 16.5<br>16.6<br>16.7<br>16.8<br>16.9<br>16.10<br>16.11<br>16.12<br>16.13<br>16.14<br>16.15 | Entrada                                                                           | 195<br>197<br>204<br>205<br>208<br>208<br>210<br>211<br>215<br>219<br>222<br>223<br>224 |

| Índice alfabético 22 | 26 |
|----------------------|----|
|----------------------|----|

## 1 Sobre este documento

## 1.1 Finalidad del documento

El presente manual de instrucciones contiene toda la información que se necesita durante las distintas fases del ciclo de vida del equipo: desde la identificación del producto, la recepción de material y su almacenamiento, hasta la instalación, la conexión, la configuración y la puesta en marcha, pasando por la localización y resolución de fallos, el mantenimiento y la eliminación de residuos.

## 1.2 Símbolos

### 1.2.1 Símbolos de seguridad

### A PELIGRO

Este símbolo le advierte de una situación peligrosa. Si no se evita dicha situación, se producirán lesiones graves o mortales.

### ADVERTENCIA

Este símbolo le advierte de una situación potencialmente peligrosa. Si no se evita dicha situación, se pueden producir lesiones graves y hasta mortales.

### **ATENCIÓN**

Este símbolo le advierte de una situación potencialmente peligrosa. Si no se evita dicha situación, se pueden producir lesiones de gravedad leve o media.

### AVISO

Este símbolo le advierte de una situación potencialmente nociva. Si no se evita dicha situación, se pueden producir daños en el producto o en sus alrededores.

### 1.2.2 Símbolos eléctricos

| Símbolo  | Significado                                                                                                    |
|----------|----------------------------------------------------------------------------------------------------|
|          | Corriente continua                                                                                                    |
| $\sim$   | Corriente alterna                                                                                                    |
| $\sim$   | Corriente continua y corriente alterna                                                                                                    |
| <u>+</u> | <b>Conexión a tierra</b><br>Borne de tierra que, por lo que se refiere al operador, está conectado a tierra mediante<br>un sistema de puesta a tierra.                                                                                                    |
|          | <b>Conexión de compensación de potencial (PE: tierra de protección)</b><br>Bornes de tierra que se deben conectar a tierra antes de establecer cualquier otra conexión.                                                                                                    |
|          | <ul> <li>Los bornes de tierra se encuentran tanto en el interior como en el exterior del equipo:</li> <li>Borne de tierra interior: la compensación de potencial está conectada a la red de alimentación.</li> <li>Borne de tierra exterior: conecta el equipo al sistema de puesta a tierra de la planta.</li> </ul> |

### 1.2.3 Símbolos específicos de comunicación

| Símbolo | Significado                                                                                        |
|---------|----------------------------------------------------------------------------------------------------|
| ((:-    | <b>Red de área local inalámbrica (WLAN)</b><br>Comunicación a través de una red local inalámbrica. |

| Símbolo                 | Significado                  |
|-------------------------|------------------------------|
| 0                       | Destornillador de hoja plana |
| $\bigcirc \not \Subset$ | Llave Allen                  |
| Ŕ                       | Llave fija para tuercas      |

### 1.2.4 Símbolos de herramientas

## 1.2.5 Símbolos para determinados tipos de información

| Símbolo   | Significado                                                                   |
|-----------|-------------------------------------------------------------------------------|
|           | <b>Permitido</b><br>Procedimientos, procesos o acciones que están permitidos. |
|           | <b>Preferible</b><br>Procedimientos, procesos o acciones que son preferibles. |
| ×         | <b>Prohibido</b><br>Procedimientos, procesos o acciones que están prohibidos. |
| i         | <b>Consejo</b><br>Indica información adicional.                               |
|           | Referencia a documentación                                                    |
|           | Referencia a página                                                           |
|           | Referencia a gráfico                                                          |
| ►         | Nota o paso individual que se debe tener en cuenta                            |
| 1., 2., 3 | Serie de pasos                                                                |
| L.        | Resultado de un paso                                                          |
| ?         | Ayuda en caso de problemas                                                    |
|           | Inspección visual                                                             |

## 1.2.6 Símbolos en gráficos

| Símbolo        | Significado                          |
|----------------|--------------------------------------|
| 1, 2, 3,       | Números de elementos                 |
| 1., 2., 3.,    | Serie de pasos                       |
| A, B, C,       | Vistas                               |
| A-A, B-B, C-C, | Secciones                            |
| EX             | Área de peligro                      |
| ×              | Área segura (área exenta de peligro) |
| ≈ <b>→</b>     | Dirección y sentido de flujo         |

## 1.3 Documentación

Para obtener una visión general del alcance de la documentación técnica asociada, véase lo siguiente:

- *Device Viewer* (www.endress.com/deviceviewer): Introduzca el número de serie que figura en la placa de identificación
- *Endress+Hauser Operations App*: Introduzca el número de serie que figura en la placa de identificación o escanee el código matricial de la placa de identificación.

Según la versión del equipo que se haya pedido, puede estar disponible la documentación siguiente:

| Tipo de documento                                    | Finalidad y contenido del documento                                                                                                    |
|------------------------------------------------------|----------------------------------------------------------------------------------------------------|
| Información técnica (TI)                             | <b>Ayuda para la planificación de su equipo</b><br>El documento contiene todos los datos técnicos del equipo y proporciona<br>una visión general de los accesorios y demás productos que se pueden<br>pedir para el equipo.                                                                                                    |
| Manual de instrucciones abreviado<br>(KA)            | <b>Guía para obtener rápidamente el primer valor medido</b><br>El manual de instrucciones abreviado contiene toda la información<br>imprescindible desde la recepción de material hasta la puesta en marcha<br>inicial.                                                                                                    |
| Manual de instrucciones (BA)                         | <b>Su documento de referencia</b><br>El presente manual de instrucciones contiene toda la información que se<br>necesita durante las distintas fases del ciclo de vida del equipo: desde la<br>identificación del producto, la recepción de material y su<br>almacenamiento, hasta el montaje, la conexión, la configuración y la<br>puesta en marcha, incluidas las tareas de localización y resolución de<br>fallos, el mantenimiento y el desguace del equipo. |
| Descripción de los parámetros del<br>equipo (GP)     | <b>Referencia para sus parámetros</b><br>El documento proporciona explicaciones detalladas para cada parámetro.<br>Las descripciones están dirigidas a personas que trabajen con el equipo a<br>lo largo de todo su ciclo de vida y lleven a cabo configuraciones<br>específicas.                                                                                                    |
| Instrucciones de seguridad (XA)                      | Según la homologación, junto con el equipo también se entregan las instrucciones de seguridad para equipos eléctricos en áreas de peligro. Las instrucciones de seguridad son una parte constituyente del manual de instrucciones.                                                                                                    |
|                                                      | seguridad (XA) que son relevantes para el equipo.                                                                                                    |
| Documentación complementaria<br>según equipo (SD/FY) | Siga siempre de forma estricta las instrucciones que se proporcionan en la documentación suplementaria relevante. La documentación suplementaria es una parte constituyente de la documentación del equipo.                                                                                                    |

## 1.4 Marcas registradas

### **PROFIBUS®**

Marca registrada de PROFIBUS Nutzerorganisation e.V. (PROFIBUS User Organization), Karlsruhe, Alemania

### TRI-CLAMP®

Marca registrada de Ladish & Co., Inc., Kenosha, EUA

## 2 Instrucciones de seguridad

## 2.1 Requisitos que debe cumplir el personal

El personal para las tareas de instalación, puesta en marcha, diagnósticos y mantenimiento debe cumplir los siguientes requisitos:

- El personal especializado cualificado y formado debe disponer de la cualificación correspondiente para esta función y tarea específicas.
- ▶ Deben tener la autorización del jefe/dueño de la planta.
- Deben estar familiarizados con las normas y reglamentos nacionales.
- Antes de comenzar con el trabajo, se debe leer y entender las instrucciones contenidas en el manual y la documentación complementaria, así como en los certificados (según cada aplicación).
- Debe seguir las instrucciones y satisfacer las condiciones básicas.

Los operarios deben satisfacer los siguientes requisitos:

- Haber recibido la formación apropiada y disponer de la autorización por parte del explotador/propietario de la planta para ejercer dichas tareas.
- Sequir las instrucciones del presente manual.

## 2.2 Uso previsto

### Aplicación y productos

El equipo de medición descrito en este manual tiene por único objeto la medición de flujo de líquidos que presenten una conductividad mínima de 5  $\mu$ S/cm.

Según la versión pedida, el instrumento de medición también se puede usar para medir productos potencialmente explosivos <sup>1)</sup>, inflamables, tóxicos y oxidantes.

Los instrumentos de medición para el uso en áreas de peligro, en aplicaciones higiénicas o en aplicaciones en las que la presión suponga un riesgo aumentado cuentan con un etiquetado especial en la placa de identificación.

Para asegurar que el instrumento de medición esté en perfecto estado durante el funcionamiento:

- Use el instrumento de medición únicamente si se cumplen íntegramente los datos que figuran en la placa de identificación y las condiciones generales recogidas en el manual de instrucciones y en la documentación suplementaria.
- Use la placa de identificación para comprobar si el equipo pedido resulta admisible para el uso previsto en el área de peligro (p. ej., protección contra explosiones, seguridad de depósitos a presión).
- Use el instrumento de medición exclusivamente para productos contra los cuales los materiales de las partes en contacto con el producto del proceso sean suficientemente resistentes.
- Manténgase en los rangos de presión y temperatura especificados.
- La temperatura ambiente se debe mantener dentro del rango especificado.
- Proteja el instrumento de medición de manera permanente contra la corrosión debida a efectos ambientales.

### Uso incorrecto

Un uso incorrecto del equipo puede comprometer la seguridad. El fabricante no asume ninguna responsabilidad derivada de los daños provocados por un uso indebido del equipo.

<sup>1)</sup> No aplicable para instrumentos de medición IO-Link

### ADVERTENCIA

### Peligro de rotura debido a fluidos corrosivos o abrasivos y condiciones ambientales.

- ► Verifique la compatibilidad del fluido del proceso con el material del sensor.
- Asegúrese de la resistencia de todos los materiales de las partes en contacto con el producto del proceso.
- Manténgase en los rangos de presión y temperatura especificados.

### **AVISO**

### Verificación en casos límite:

En los casos de que el fluido sea especial o un producto de limpieza, Endress+Hauser proporcionará gustosamente asistencia en la verificación de la resistencia a la corrosión de los materiales en contacto con el fluido, pero no proporcionará ninguna garantía ni asumirá ninguna responsabilidad al respecto debido a que pequeñas variaciones en la temperatura, concentración o nivel de contaminación en el proceso pueden alterar las propiedades de resistencia a la corrosión.

### **Riesgos residuales**

### **ATENCIÓN**

¡Riesgo de quemaduras por calor o frío! El uso de productos y sistemas electrónicos con temperaturas altas o bajas puede provocar que algunas superficies del equipo estén muy calientes o muy frías.

► Instale protección contra contacto adecuada.

## 2.3 Seguridad en el lugar de trabajo

Cuando trabaje con el equipo o en el equipo:

▶ Use el equipo de protección individual requerido conforme a las normas nacionales.

## 2.4 Funcionamiento seguro

Daños en el equipo.

- Haga funcionar el equipo únicamente si este se encuentra en un estado técnico apropiado y funciona de forma segura.
- ▶ El operario es responsable del funcionamiento sin interferencias del equipo.

### Modificaciones del equipo

No está permitido efectuar modificaciones en el equipo sin autorización, ya que pueden dar lugar a riesgos imprevisibles.

► No obstante, si se necesita llevar a cabo alguna modificación, esta se debe consultar con el fabricante.

#### Reparación

Para asegurar el funcionamiento seguro y la fiabilidad:

- Lleve a cabo únicamente las reparaciones del equipo que estén permitidas expresamente.
- Tenga en cuenta las normas federales/nacionales relativas a las reparaciones de equipos eléctricos.
- ► Utilice únicamente piezas de repuesto y accesorios originales.

## 2.5 Seguridad del producto

Este equipo de medición ha sido diseñado de acuerdo a las buenas prácticas de ingeniería y cumple los requisitos de seguridad más exigentes, ha sido sometido a pruebas de funcionamiento y ha salido de fábrica en condiciones óptimas para funcionar de forma segura.

Cumple las normas de seguridad y los requisitos legales pertinentes. También cumple las directivas de la UE que se enumeran en la Declaración UE de conformidad específica del equipo. Para confirmarlo, el fabricante pone en el equipo la marca CE..

## 2.6 Seguridad informática

Nuestra garantía solo es válida si el producto se instala y se usa tal como se describe en el manual de instrucciones. El producto está dotado de mecanismos de seguridad que lo protegen contra modificaciones involuntarias en los ajustes.

El explotador, de conformidad con sus normas de seguridad, debe implementar medidas de seguridad informática que proporcionen protección adicional tanto al producto como a la transmisión de datos asociada.

## 2.7 Seguridad informática específica del equipo

El equipo ofrece un abanico de funciones específicas de asistencia para que el operador pueda tomar medidas de protección. Estas funciones pueden ser configuradas por el usuario y garantizan una mayor seguridad durante el funcionamiento si se utilizan correctamente. La lista siguiente proporciona una visión general de las funciones más importantes:

| Función/interfaz                                                                                                    | Ajuste de fábrica         | Recomendación                                                                 |  |  |
|----------------------------------------------------------------------------------------------------|---------------------------|-------------------------------------------------------------------------------|--|--|
| Protección contra escritura mediante<br>interruptor de protección contra escritura<br>por hardware $\rightarrow \cong 11$                              | Sin habilitar             | Seguimiento individualizado conforme al<br>análisis de riesgos                |  |  |
| Código de acceso<br>(también es aplicable para el inicio de<br>sesión en el servidor web o para la conexión<br>a FieldCare) $\rightarrow \bigoplus 12$ | Sin habilitar<br>(0000)   | Asigne un código de acceso personalizado<br>durante la puesta en marcha       |  |  |
| WLAN<br>(opción de pedido en el módulo del<br>indicador)                                                                                               | Activar                   | Seguimiento individualizado conforme al<br>análisis de riesgos                |  |  |
| Modo de seguridad WLAN                                                                                                    | Habilitado (WPA2-<br>PSK) | No cambiar                                                                    |  |  |
| Frase de contraseña de WLAN<br>(Contraseña) → 🗎 12                                                                                                    | Número de serie           | Asigne una frase de contraseña WLAN<br>individual durante la puesta en marcha |  |  |
| Modo de WLAN                                                                                                    | Punto de acceso           | Seguimiento individualizado conforme al<br>análisis de riesgos                |  |  |
| Servidor web → 🗎 12                                                                                                    | Activar                   | Seguimiento individualizado conforme al análisis de riesgos                   |  |  |
| Interfaz de servicio CDI-RJ45 → 🗎 13                                                                                                    | -                         | Seguimiento individualizado conforme al análisis de riesgos                   |  |  |

### 2.7.1 Protección del acceso mediante protección contra escritura por hardware

El acceso de escritura a los parámetros del equipo a través del indicador local, el navegador de internet o el software de configuración (p. ej., FieldCare o DeviceCare) se puede deshabilitar mediante un interruptor de protección contra escritura (microinterruptor en el módulo del sistema electrónico principal). Cuando la protección contra escritura por hardware está habilitada, el único acceso posible a los parámetros es el de lectura.

La protección contra escritura por hardware está deshabilitada en el estado de suministro del equipo  $\rightarrow \cong 129$ .

### 2.7.2 Protección del acceso mediante una contraseña

Están disponibles contraseñas diferentes para proteger el acceso de escritura a los parámetros del equipo o acceso al equipo mediante la interfaz WLAN.

• Código de acceso específico de usuario

Proteja el acceso de escritura a los parámetros del equipo a través del indicador local, el navegador de internet o el software de configuración (p. ej., FieldCare o DeviceCare). La autorización de acceso se regula claramente mediante el uso de un código de acceso específico de usuario.

- Frase de acceso WLAN
   La clave de red protege la conexión entre una unidad de configuración (p. ej., un portátil o tableta) y el equipo a través de la interfaz WLAN que se puede pedir como opción.
- Modo de infraestructura
   Cuando se hace funcionar el equipo en modo de infraestructura, la frase de contraseña de WLAN se corresponde con la configurada en el lado del operador.

### Código de acceso específico de usuario

El acceso de escritura a los parámetros del equipo a través del indicador local, el navegador de internet o el software de configuración (p. ej., FieldCare o DeviceCare) se puede proteger con el código de acceso editable específico del usuario ( $\rightarrow \square 128$ ).

Cuando se entrega el equipo, este no dispone de código de acceso, que equivale a *0000* (abierto).

### Frase de acceso WLAN: Operación como punto de acceso a WLAN

La conexión entre una unidad operativa (por ejemplo ordenador portátil o tableta) y el equipo mediante la interfaz WLAN ( $\rightarrow \square$  70), que puede solicitarse como opción extra, está protegida mediante una clave de red. La autentificación de la clave de red cumple con el estándar IEEE 802.11.

En la entrega del equipo, la clave de red está predefinida según el equipo. Esta puede cambiarse mediante el Submenú **Configuración de WLAN** en el Parámetro **Frase de acceso WLAN** ( $\rightarrow \cong 122$ ).

### Modo de infraestructura

La conexión entre el equipo y el punto de acceso a la WLAN está protegida mediante un SSID y una frase de contraseña en el lado del sistema. Póngase en contacto con el administrador del sistema pertinente para acceder.

### Observaciones generales sobre el uso de contraseñas

- Por motivos de seguridad, durante la puesta en marcha es necesario modificar el código de acceso y la clave de red proporcionados junto con el equipo.
- Con el objeto de definir y gestionar el código de acceso y la clave de red, siga las reglas generales para crear una contraseña segura.
- El usuario es el responsable de gestionar y manejar con cuidado el código de acceso y la clave de red.

### 2.7.3 Acceso mediante servidor web

El servidor web integrado se puede usar para hacer funcionar y configurar el equipo a través de un navegador de internet  $\rightarrow \boxdot 61$ . La conexión se establece a través de la interfaz de servicio (CDI-RJ45) o la interfaz WLAN.

El servidor web está desactivado cuando se entrega el equipo. El servidor web se puede deshabilitar mediante el Parámetro Funcionalidad del servidor web, si es necesario (p. ej., tras la puesta en marcha).

La información sobre el equipo y el estado puede ocultarse en la página de inicio de sesión. Se impide así el acceso sin autorización a la información.

Información detallada acerca de los parámetros de los equipos: Documento "Descripción de los parámetros del equipo".

#### 2.7.4 Acceso mediante interfaz de servicio (CDI-RJ45)

El equipo se puede conectar a una red mediante la interfaz de servicio (CDI-RJ45). Las funciones específicas de equipo garantizan la operación segura del equipo en una red.

Se recomienda tomar como referencia los estándares industriales correspondientes y las directrices definidas por comités de seguridad nacionales e internacionales, como IEC/ ISA62443 o la IEEE. Esto incluye las medidas de seguridad organizativa como la asignación de autorización de acceso, así como medidas técnicas como la segmentación de red.

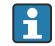

Los transmisores que cuentan con homologación Ex de no se pueden conectar a través de la interfaz de servicio (CDI-RJ45).

Código de pedido correspondiente a "Homologación transmisor + sensor", opciones (Ex de): BA, BB, C1, C2, GA, GB, MA, MB, NA, NB BB, C2, GB, MB, NB

## 3 Descripción del producto

El equipo se compone de un transmisor y un sensor.

El equipo está disponible en una versión compacta: El transmisor y el sensor forman una sola unidad mecánica.

## 3.1 Diseño del producto

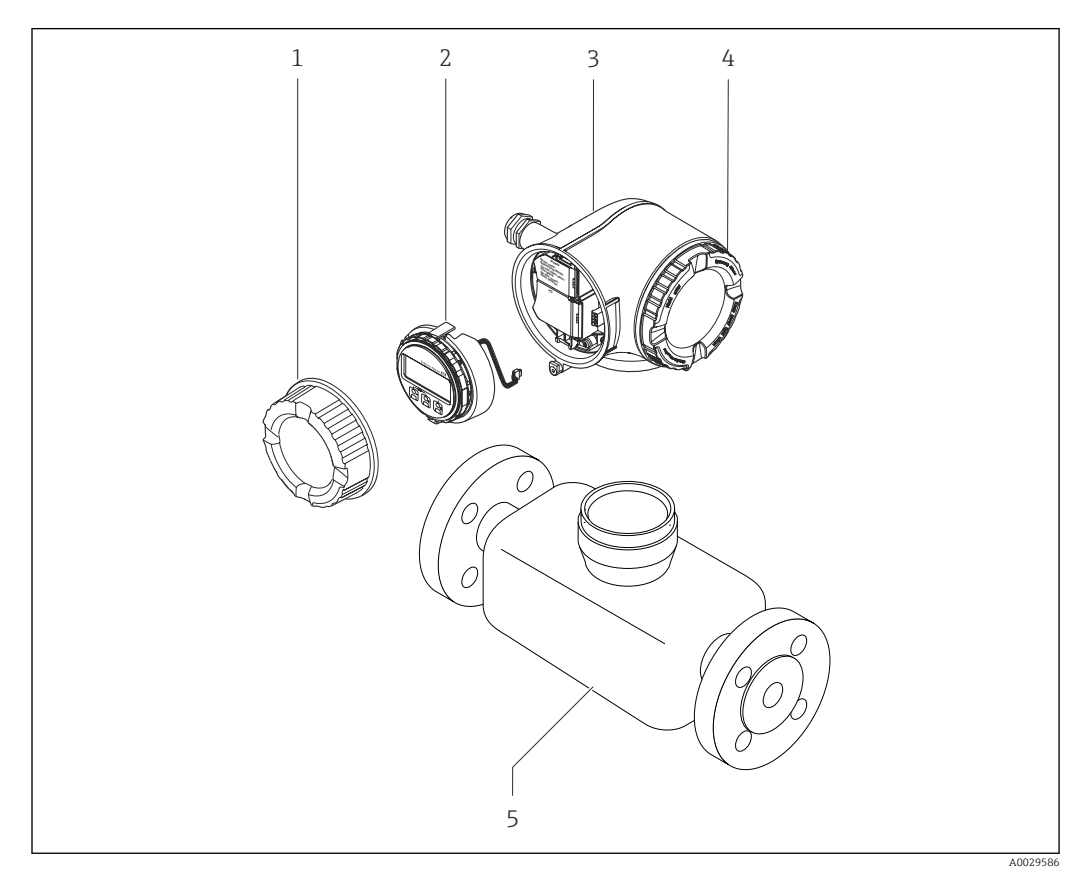

El 1 Componentes importantes del instrumento de medición

- 1 Tapa del compartimento de conexiones
- 2 Módulo indicador
- 3 Caja del transmisor
- 4 Cubierta del compartimento de la electrónica
- 5 Sensor

## 4 Recepción de material e identificación del producto

### 4.1 Recepción de material

A la recepción de la entrega:

- 1. Compruebe que el embalaje no presente daños.
  - ► Informe al fabricante inmediatamente de todos los daños. No instale los componentes que estén dañados.
- 2. Use el albarán de entrega para comprobar el alcance del suministro.
- **3.** Compare los datos de la placa de identificación con las especificaciones del pedido indicadas en el albarán de entrega.

4. Revise la documentación técnica y todos los demás documentos necesarios, p. ej., certificados, para asegurarse de que estén completos.

Si no se satisface alguna de estas condiciones, póngase en contacto con el fabricante.

## 4.2 Identificación del producto

El equipo se puede identificar de las maneras siguientes:

- Placa de identificación
- Código de producto con información sobre las características del equipo en el albarán de entrega
- Introduzca los números de serie de las placas de identificación en el Device Viewer (www.endress.com/deviceviewer): Se muestra toda la información relativa al equipo.
- Introduzca los números de serie de las placas de identificación en la *Operations app* de Endress+Hauser o escanee el código DataMatrix de la placa de identificación con la *Operations app de Endress+Hauser*: se muestra toda la información relativa al equipo.

Para obtener una visión general del alcance de la documentación técnica asociada, véase lo siguiente:

- Las secciones "Documentación adicional estándar del equipo" y "Documentación suplementaria dependiente del equipo"
- El *Device Viewer*: Introduzca el número de serie que figura en la placa de identificación (www.endress.com/deviceviewer)
- La *Operations app de Endress+Hauser*: Introduzca el número de serie de la placa de identificación o escanee el código DataMatrix de la placa de identificación.

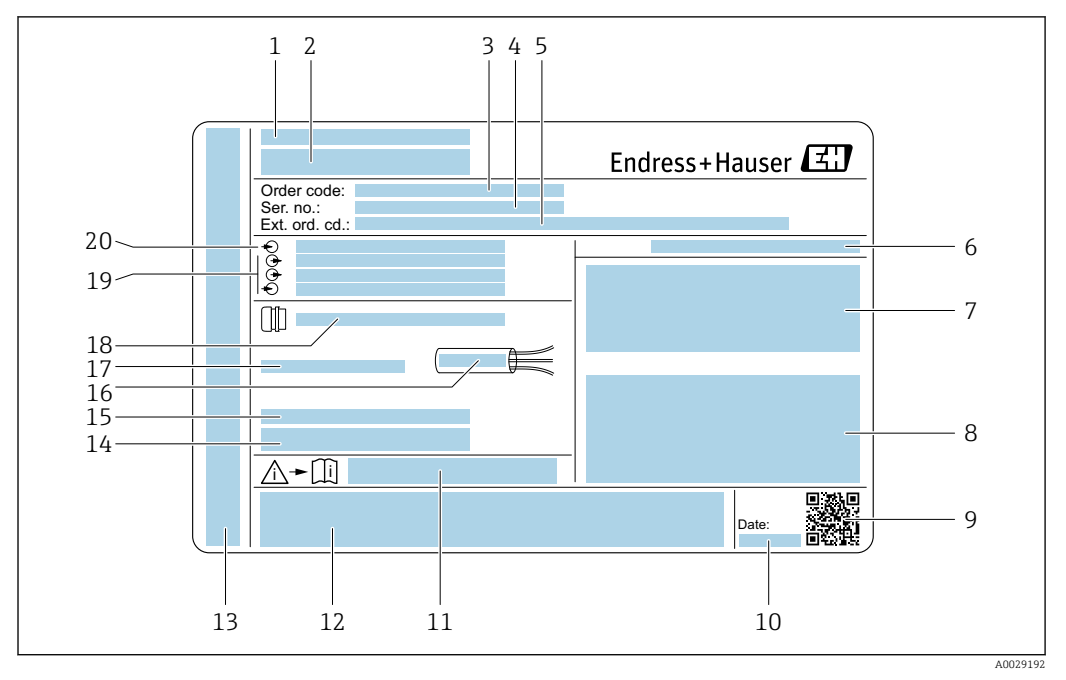

### 4.2.1 Placa de identificación del transmisor

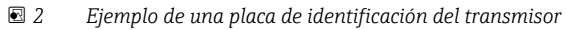

- 1 Dirección del fabricante / titular del certificado
- 2 Nombre del transmisor
- 3 Código de producto
- 4 Número de serie
- 5 Código de producto ampliado
- 6 Grado de protección
- 7 Espacio para homologaciones: uso en zonas con peligro de explosión
- 8 Datos de conexión eléctrica: entradas y salidas disponibles
- 9 Código de matriz 2D
- 10 Fecha de fabricación: año-mes
- 11 Número del documento complementario sobre seguridad
- 12 Espacio para homologaciones y certificados: p. ej., marca CE y RCM
- 13 Espacio para el grado de protección del compartimento de conexiones y electrónica al utilizarse en zonas con peligro de explosión
- 14 Versión del firmware (FW) y revisión del equipo (Rev. equip.) de fábrica
- 15 Espacio para información adicional en el caso de productos especiales
- 16 Rango de temperaturas admisible para el cable
- 17 Temperatura ambiente admisible  $(T_a)$
- 18 Información sobre prensaestopas para cable
- 19 Entradas y salidas disponibles, tensión de alimentación
- 20 Datos de la conexión eléctrica: tensión de alimentación

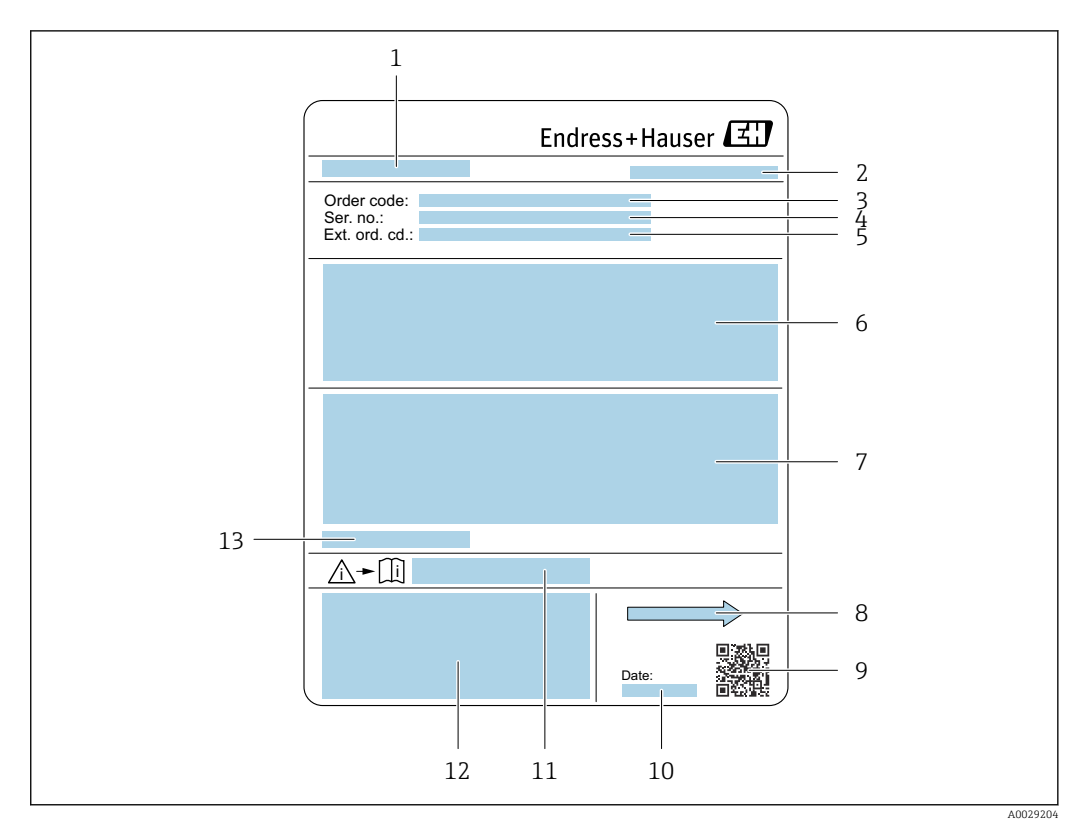

### 4.2.2 Placa de identificación del sensor

#### 🗷 3 Ejemplo de placa de identificación de un sensor

- 1 Nombre del sensor
- 2 Dirección del fabricante/titular del certificado
- 3 Código de producto
- 4 Número de serie (Ser. no.)
- 5 Código de producto ampliado (Ext. ord. cd.)
- 6 Caudal; diámetro nominal del sensor, presión nominal; presión nominal; presión estática, rango de temperatura del producto; material del revestimiento y electrodos
- 7 Información de certificados sobre protección contra explosiones, Directiva de equipos a presión y grado de protección
- 8 Dirección del flujo
- 9 Código matricial 2D
- 10 Fecha de fabricación: año-mes
- 11 Número del documento complementario sobre seguridad
- 12 Marca CE, marca RCM
- 13 Temperatura ambiente admisible (T<sub>a</sub>)

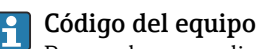

Para volver a pedir el instrumento de medición se utiliza el código del equipo.

### Código ampliado del equipo

- Comprende siempre el tipo de dispositivo (producto base) y las especificaciones básicas (características obligatorias).
- De las especificaciones opcionales (características opcionales), se enumeran únicamente las relacionadas con la seguridad y certificaciones del instrumento (p. ej., LA). Si se piden también otras especificaciones opcionales, éstas se indican de forma conjunta utilizando el símbolo # (p. ej., #LA#).
- Si las especificaciones opcionales del pedido no incluyen ninguna especificación relacionada con la seguridad o con certificaciones, entonces éstas se indican mediante el símbolo + (p. ej., XXXXX-ABCDE+).

## 4.2.3 Símbolos en el equipo

| Símbolo  | Significado                                                                                                    |
|----------|----------------------------------------------------------------------------------------------------|
| $\wedge$ | ¡ADVERTENCIA!<br>Este símbolo le advierte de una situación peligrosa. Si no se evita dicha situación, se pueden<br>producir lesiones graves y hasta mortales. Para consultar el tipo de peligro potencial y las medidas<br>necesarias para evitarlo, véase la documentación del instrumento de medición. |
|          | <b>Referencia a documentación</b><br>Hace referencia a la documentación correspondiente del equipo.                                                                                                    |
|          | <b>Conexión a tierra de protección</b><br>Terminal que se debe conectar a tierra antes de establecer cualquier otra conexión.                                                                                                    |

5

## Almacenamiento y transporte

## 5.1 Condiciones de almacenamiento

Tenga en cuenta las observaciones siguientes relativas al almacenamiento:

- Guarde el equipo en el embalaje original para asegurar su protección contra posibles golpes.
- ▶ No retire las cubiertas protectoras ni las capuchas de protección que se encuentren instaladas en las conexiones a proceso. Impiden que las superficies de estanqueidad sufran daños mecánicos y que la suciedad entre en el tubo de medición.
- Proteja el instrumento de la irradiación solar directa. Evite que las superficies se calienten más de lo admisible.
- Seleccione un lugar de almacenamiento que excluya la posibilidad de que se forme condensación en el equipo de medición. La presencia de hongos y bacterias puede dañar el revestimiento.
- Guarde el equipo en un lugar seco y sin polvo.
- ▶ No lo guarde en el exterior.

Temperatura de almacenamiento  $\rightarrow$  🗎 208

## 5.2 Transporte del producto

Transporte el equipo dentro del embalaje original al punto de medición.

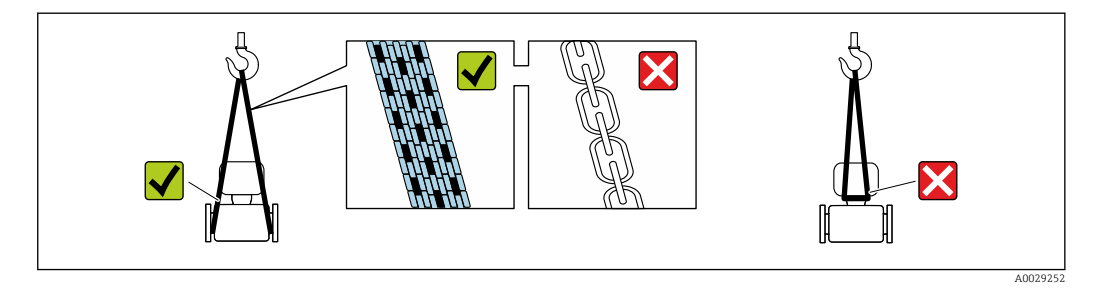

No extraiga las tapas o capuchones de protección de las conexión a proceso . Protegen las superficies de estanqueidad contra daños mecánicos y evitan que entre suciedad en el tubo de medición.

### 5.2.1 Equipos de medición sin orejetas para izar

### **ADVERTENCIA**

El centro de gravedad del equipo de medición se encuentra en un punto que está por encima de los puntos de sujeción de las eslingas.

Riesgo de lesiones si el equipo de medición resbala o vuelca.

- ► Fije el equipo de medición para que no resbale o vuelque.
- ► Tenga en cuenta el peso especificado en el embalaje (etiqueta adhesiva).

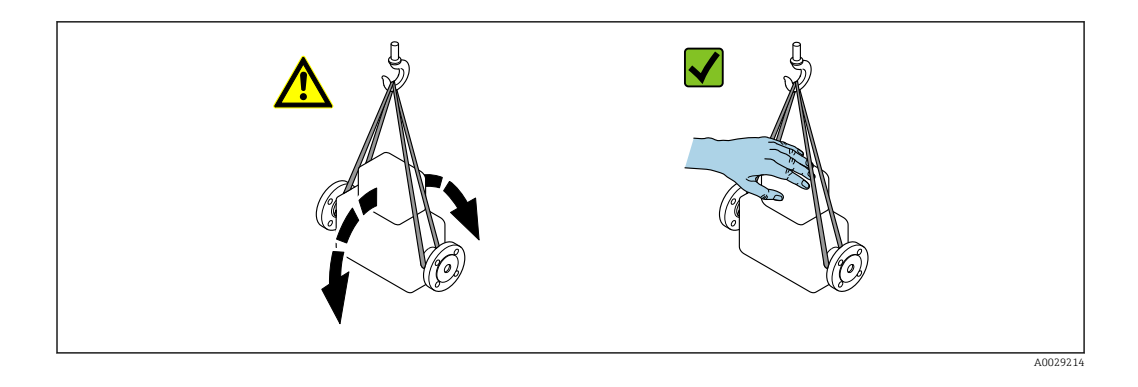

### 5.2.2 Equipos de medición con orejetas para izar

### **A**TENCIÓN

### Instrucciones especiales para el transporte de equipos sin orejetas para izar

- Para el transporte del dispositivo, utilice únicamente las orejetas para izar dispuestas en el mismo o bien bridas.
- Es imprescindible que dicho dispositivo quede afianzado con por lo menos dos orejetas para izar.

### 5.2.3 Transporte con una horquilla elevadora

Si el transporte se efectúa en cajas de madera, la estructura del piso permite elevar las cajas longitudinalmente o por ambos lados mediante una horquilla elevadora.

### **ATENCIÓN**

### Existe el riesgo de dañar la bobina magnética

- Si el transporte se realiza con una carretilla de horquilla elevadora, no levante el sensor por la carcasa de metal.
- Podría abollar la carcasa y dañar las bobinas internas.

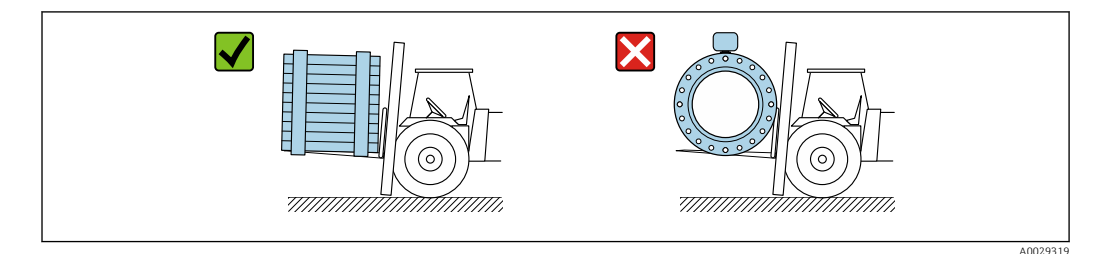

## 5.3 Eliminación del embalaje

Todo el material del embalaje es ecológico y 100 % reciclable:

Embalaje externo del equipo

Envoltura elástica fabricada con polímero según la directiva de la UE 2002/95/CE (RoHS)

- Envasado
  - Caja de madera según la normativa ISPM 15, confirmada por el logotipo de la IPPC
  - Caja de cartón de acuerdo con la Directiva Europea de Embalaje 94/62/CE, reciclabilidad confirmada por el símbolo de Resy
- Material de transporte y elementos de fijación
  - Paleta desechable de plástico
  - Flejes de plástico
  - Cinta adhesiva de plástico
- Material de relleno Bloques de papel

## 6 Montaje

## 6.1 Requisitos para el montaje

### 6.1.1 Posición de montaje

### Lugar de montaje

- No instale el equipo en el punto más alto de la tubería.
- No instale el equipo aguas arriba de una boca de salida abierta de una tubería descendente.

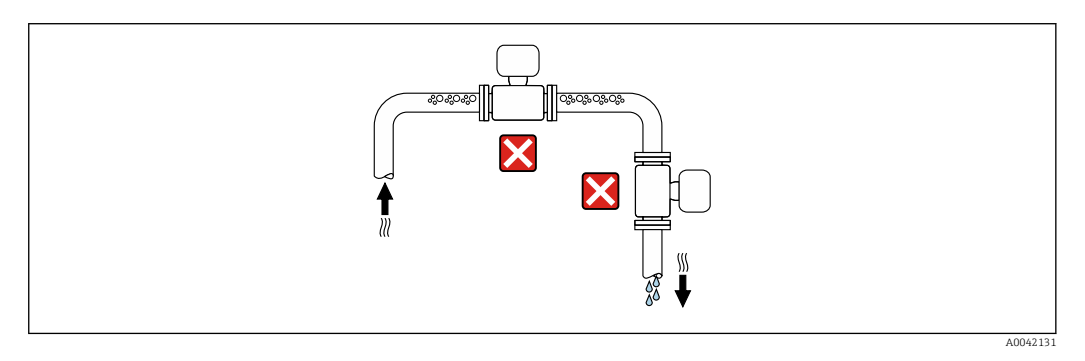

Idealmente, el equipo se debe montar en una tubería ascendente.

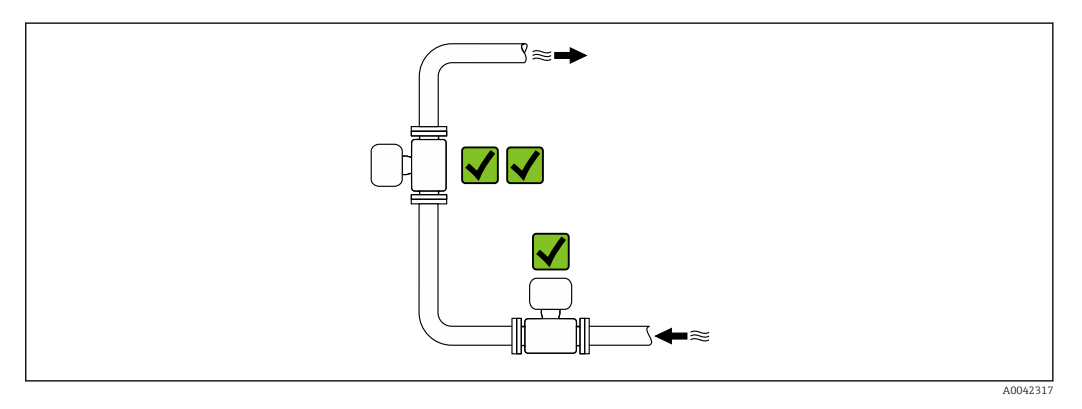

Instalación aguas arriba de una tubería descendente

### AVISO

### La presión negativa en la tubería de medición puede dañar el revestimiento.

Si se instala aguas arriba de tuberías descendentes con una longitud de h ≥
 5 m (16,4 ft): instale un sifón con una válvula de ventilación aguas abajo del equipo.

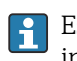

Esta disposición evita que el caudal de líquido se detenga en la tubería, así como la intrusión de aire.

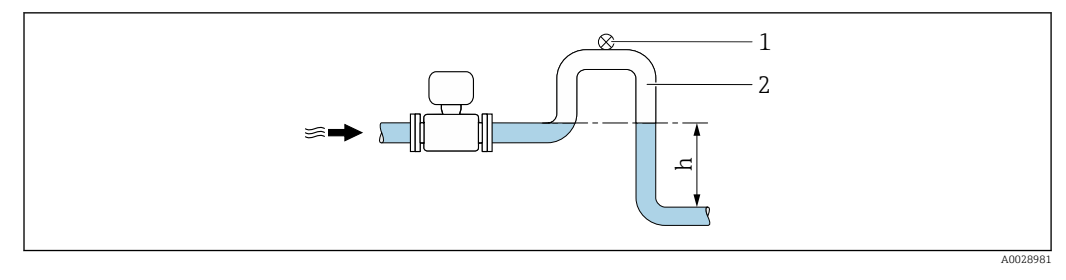

1 Válvula de aireación

2 Sifón

h Longitud de la tubería descendente

### Instalación con tuberías parcialmente llenas

- Las tuberías parcialmente llenas con gradiente requieren una configuración de tipo desagüe.
- Se recomienda instalar una válvula de limpieza.

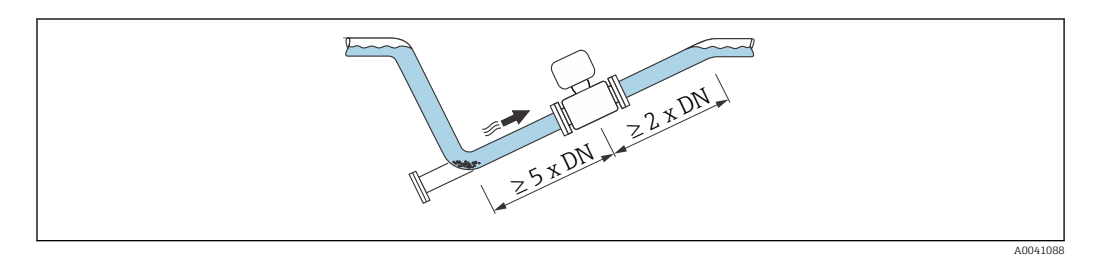

### Instalación cerca de bombas

### AVISO

# La presencia de presión negativa en el tubo de medición puede dañar el revestimiento.

- Para mantener la presión del sistema, instale el equipo en la dirección de flujo aguas abajo de la bomba.
- Instale amortiguadores de pulsaciones si se utilizan bombas alternativas, de diafragma o peristálticas.

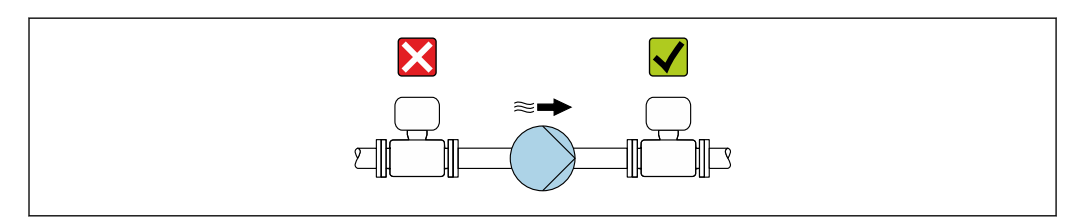

Información sobre la resistencia del revestimiento al vacío parcial

Información sobre la resistencia del sistema de medición a vibraciones y choques
 → 
 <sup>(2)</sup> 209
 <sup>(2)</sup>

Instalación en caso de vibraciones en las tuberías

### **AVISO**

Las vibraciones en las tuberías pueden dañar el equipo.

- ► No exponga el equipo a vibraciones fuertes.
- Apoye la tubería y fíjela en el lugar correspondiente.
- Apoye el equipo y fíjelo en el lugar correspondiente.

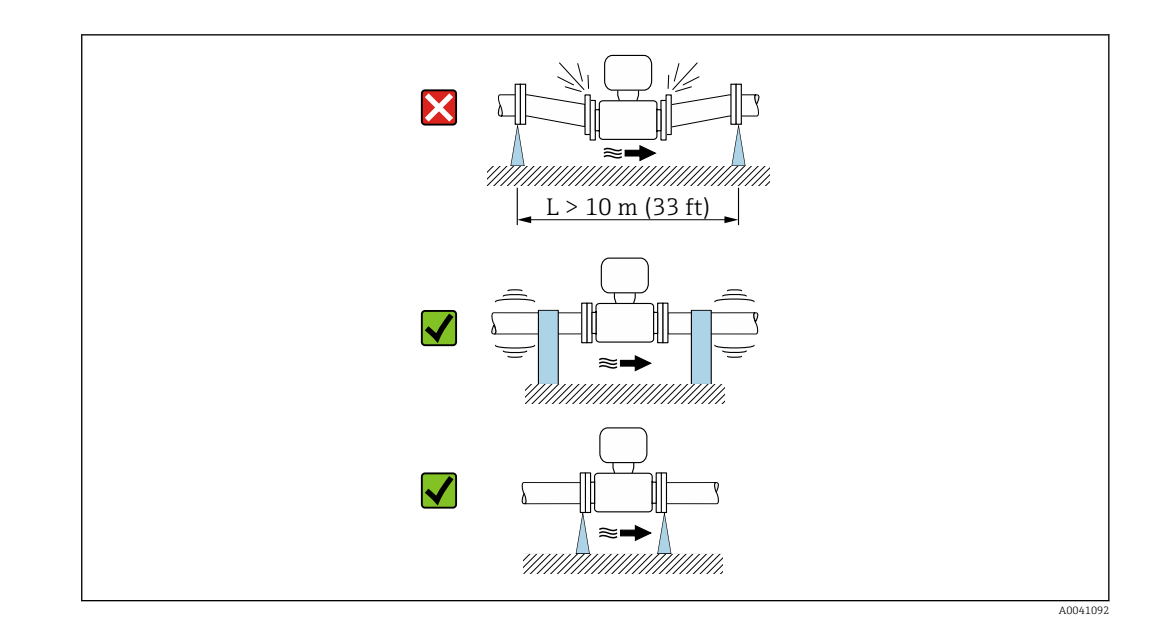

Información sobre la resistencia del sistema de medición a vibraciones y choques  $\rightarrow \cong 209$ 

### Orientación

El sentido de la flecha que figura en la placa de identificación le ayuda a instalar el equipo de medición conforme al sentido de flujo (sentido de flujo del producto por la tubería).

| Orien                                                   | Recomendación |                 |
|---------------------------------------------------------|---------------|-----------------|
| Orientación vertical                                    |               |                 |
| Orientación horizontal                                  | α<br>α        | ✓ <sup>1)</sup> |
| Orientación horizontal, transmisor en la parte inferior | A0015590      | 2) 3)<br>24)    |
| Orientación horizontal, transmisor en la parte lateral  | A0015592      | ×               |

- 1) Para aplicaciones higiénicas, el equipo de medición debe contar con autodrenaje. De ahí que se recomiende la orientación vertical. Si la única orientación posible es la horizontal, se recomienda un ángulo de inclinación  $\alpha \ge 10^{\circ}$ .
- Las aplicaciones con temperaturas de proceso elevadas pueden provocar un aumento de la temperatura ambiente. A fin de mantener la temperatura ambiente máxima para el transmisor, se recomienda esta orientación.
- 3) Para evitar que el sistema electrónico se sobrecaliente en caso de generación intensa de calor (p. ej., por proceso de limpieza CIP o SIP), instale el equipo de forma que la parte del transmisor señale hacia abajo.
- 4) Con la función de detección de tubería vacía encendida: La detección de tubería vacía solo funciona si la caja del transmisor señala hacia arriba.

Vertical

Es la orientación óptima para el autovaciado de sistemas de tuberías y para el uso en combinación con la detección de tubería vacía.

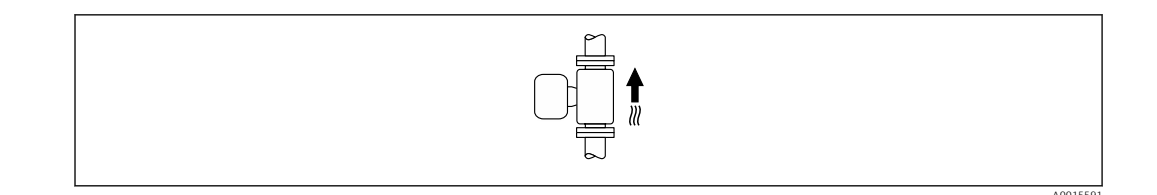

### Horizontal

- El electrodo de medición debería estar en un plano horizontal preferentemente. Se evita de este modo que burbujas de aire arrastradas por la corriente aíslen momentáneamente los electrodos de medición.
- La detección de tubería vacía funciona únicamente bien cuando la caja del transmisor apunta hacia arriba, ya que de lo contrario no hay ninguna garantía de que la función de detección de tubería vacía responda efectivamente ante una tubería parcialmente llena o vacía.

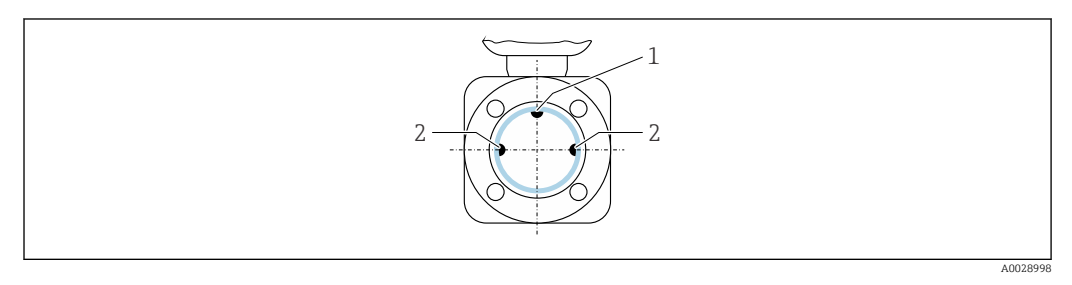

- 1 Electrodo DTV para la detección de tubería vacía, disponible a partir de ≥ DN 15 (½")
- 2 Electrodos para detección de señales de medida

Los instrumentos de medición con un diámetro nominal < DN 15 (½") no disponen de electrodo DTV. En este caso, la detección de tubería vacía se realiza mediante los electrodos de medición.

### Tramos rectos de entrada y salida

#### Instalación con tramos rectos de entrada y salida

Para evitar que se genere un vacío y mantener el nivel de precisión de la medición especificado, instale el equipo aguas arriba de los conjuntos que produzcan turbulencias (p. ej., válvulas, secciones en T) y aguas abajo de las bombas.

Los tramos de entrada y de salida deben ser rectos y no presentar obstáculos.

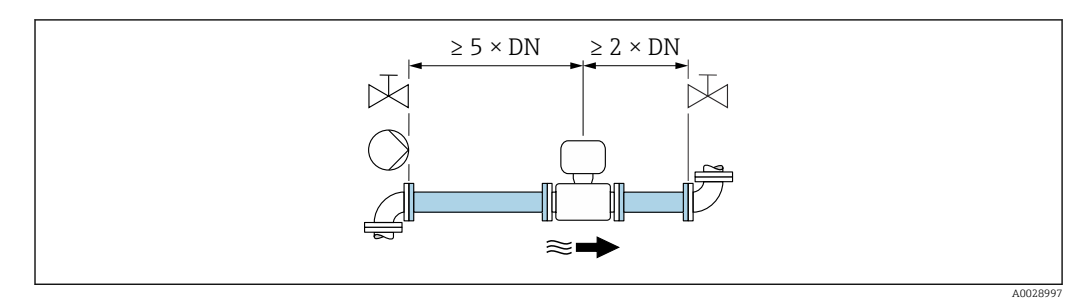

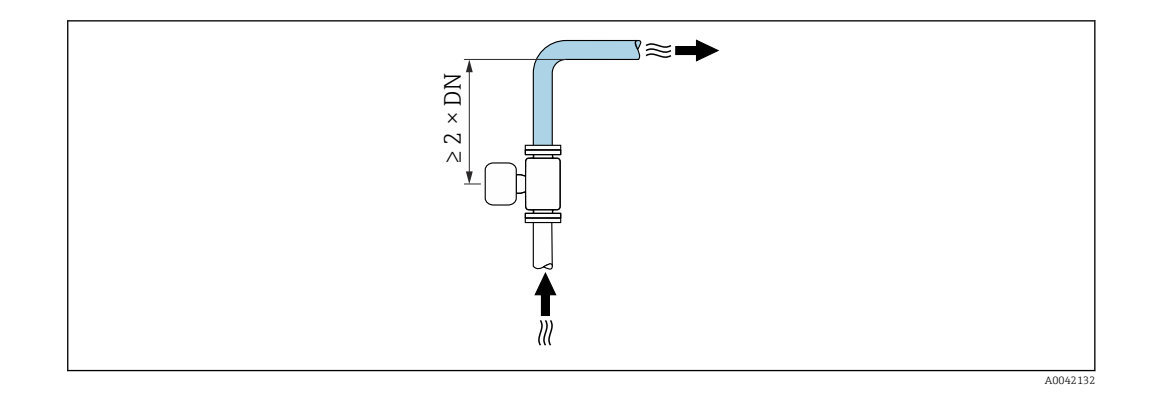

### Medidas de instalación

Las medidas y las longitudes de instalación del equipo se pueden consultar en el documento "Información técnica", sección "Estructura mecánica"

### 6.1.2 Requisitos ambientales y del proceso

#### Rango de temperaturas ambiente

| Transmisor      | Estándar: -40 +60 °C (-40 +140 °F)                                                                                       |
|-----------------|----------------------------------------------------------------------------------------------------|
| Indicador local | –20 +60 °C (–4 +140 °F), la legibilidad del indicador puede verse<br>mermada a temperaturas fuera del rango predefinido. |
| Sensor          | -40 +60 °C (-40 +140 °F)                                                                                                 |
| Revestimiento   | No sobrepase los límites superior e inferior del rango de temperaturas admisible del revestimiento .                     |

Si el equipo se instala al aire libre:

- Instale el equipo de medición en un lugar a la sombra.
- Evite la radiación solar directa, sobre todo en zonas climáticas cálidas.
- Evite la exposición directa a las condiciones meteorológicas.

#### Presión del sistema

Instalación cerca de bombas  $\rightarrow \cong 22$ 

#### Vibraciones

Instalación en caso de vibraciones en las tuberías  $\rightarrow$  🗎 22

### Adaptadores

El sensor también se puede instalar en tuberías de diámetro superior por medio de adaptadores adecuados de conformidad con la norma DIN EN 545 (reductores de doble brida). El aumento resultante en caudal mejora la precisión con los fluidos muy lentos. El nomograma que se muestra aquí se puede utilizar para calcular la pérdida de carga provocada por reductores y expansores.

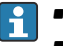

El gráfico sólo es válido para líquidos cuya viscosidad es similar a la del agua.
Si la viscosidad del producto es alta, puede considerarse el uso de un tubo de medición de mayor diámetro para reducir la pérdida de carga.

- 1. Calcule la razón d/D.
- 2. Lea en el gráfico la pérdida de carga correspondiente al caudal (corriente abajo del reductor) y razón d/D.

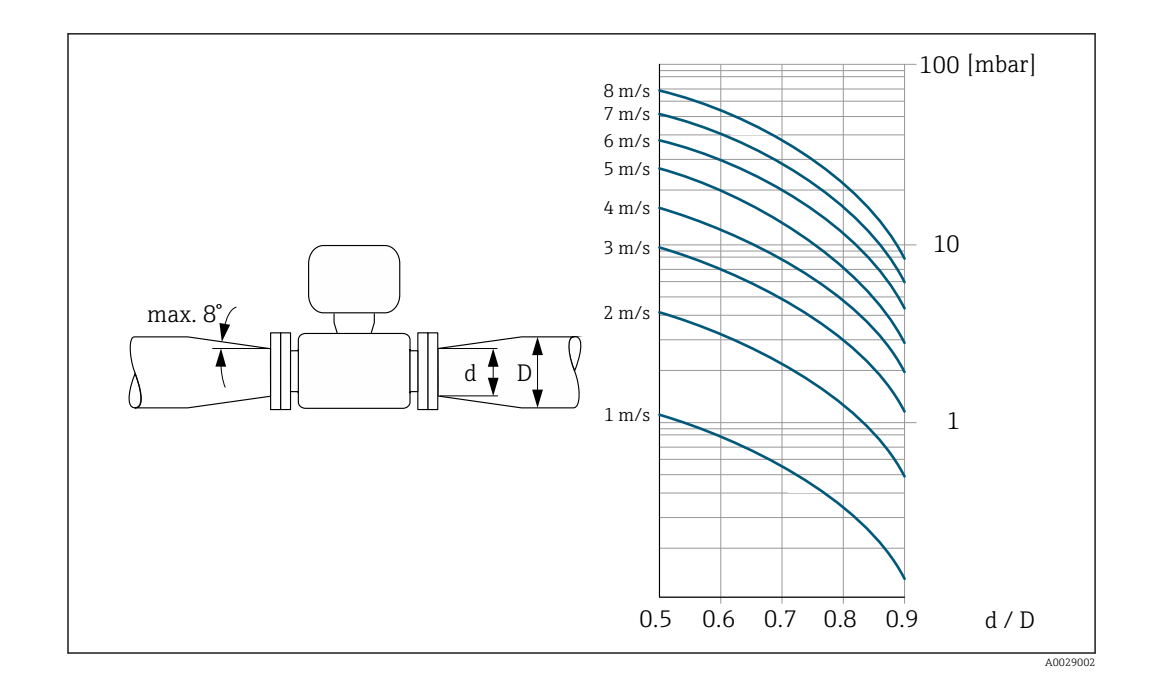

### 6.1.3 Instrucciones especiales para el montaje

Tapa de protección ambiental

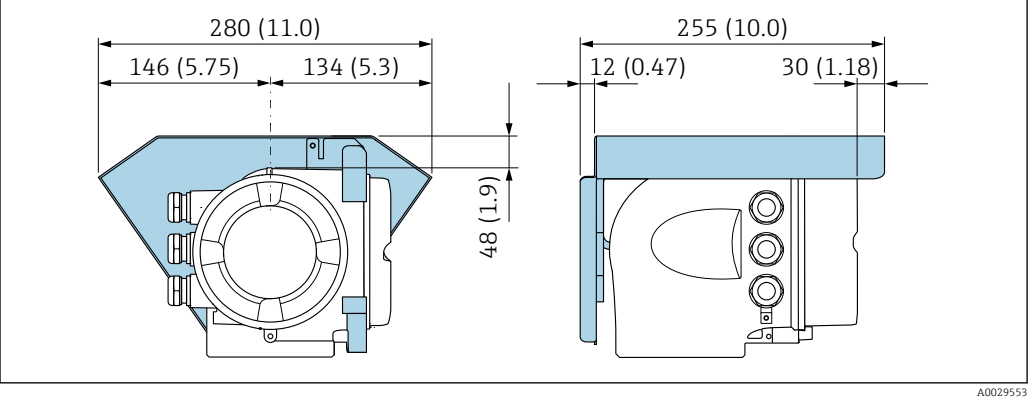

4 Unidad física mm (in)

### Compatibilidad sanitaria

- Si se instala en aplicaciones higiénicas, consulte la información contenida en la sección "Certificados y homologaciones/compatibilidad sanitaria" → 
   <sup>(2)</sup> 220
  - En el caso de equipos de medición con el código de producto para "Caja", opción B "Inoxidable, higiénica", para sellar la tapa del compartimento de conexiones, enrósquela con la fuerza de la mano y añádale otro giro de 45° (que corresponde a 15 Nm).

## 6.2 Montaje del instrumento de medición

### 6.2.1 Herramientas necesarias

### Para el sensor

Para bridas y otras conexiones a proceso: Use una herramienta de montaje adecuada.

### 6.2.2 Preparación del instrumento de medición

- 1. Elimine el material de embalaje restante.
- 2. Extraiga las tapas o capuchones de protección que tenga el sensor.
- 3. Extraiga la etiqueta adhesiva del compartimento de la electrónica.

### 6.2.3 Giro del cabezal del transmisor

La caja del transmisor se puede girar para facilitar el acceso al compartimento de conexiones o al módulo indicador.

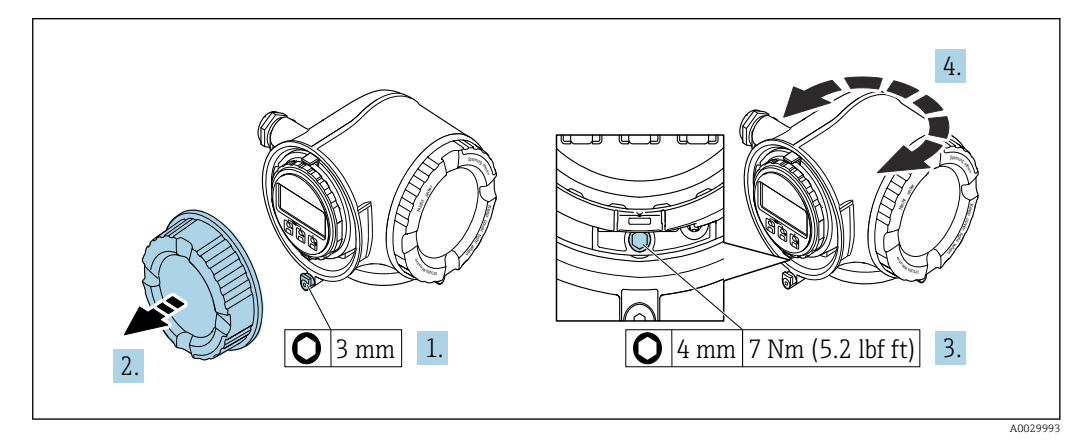

- 🗟 5 Cabezal versión no Ex
- 1. Según la versión del equipo: afloje el tornillo de bloqueo de la tapa del compartimento de conexiones.
- 2. Desenrosque la tapa frontal del compartimento de conexiones.
- 3. Afloje el tornillo de fijación.
- 4. Gire el cabezal hasta la posición deseada.
- 5. Apriete el tornillo de fijación.
- 6. Enrosque la tapa frontal del compartimento de conexiones.
- 7. Según la versión del equipo: Acople la abrazadera de sujeción de la cubierta del compartimento de conexiones.

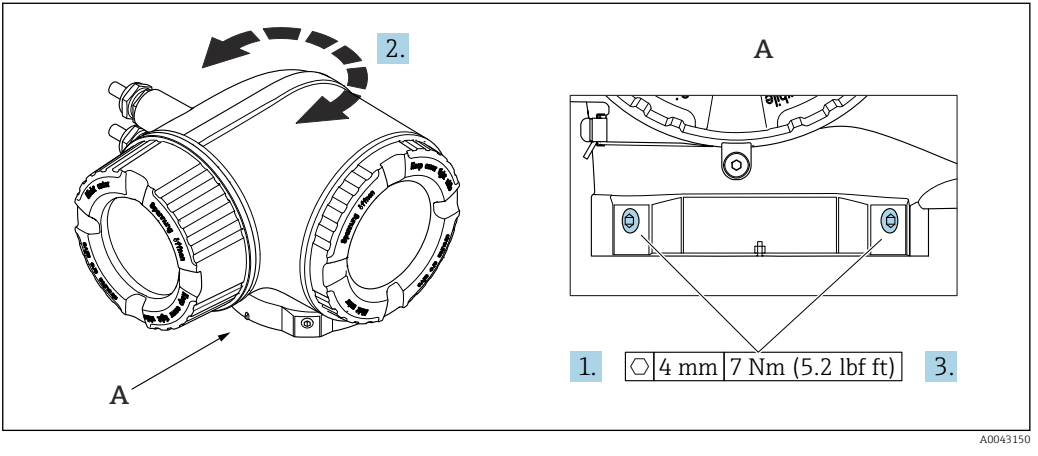

- 🖻 6 Caja Ex
- 1. Afloje los tornillos de fijación.
- 2. Gire la caja a la posición deseada.
- 3. Apriete los tornillos de fijación.

### 6.2.4 Giro del módulo indicador

El módulo indicador se puede girar a fin de optimizar su legibilidad y manejo.

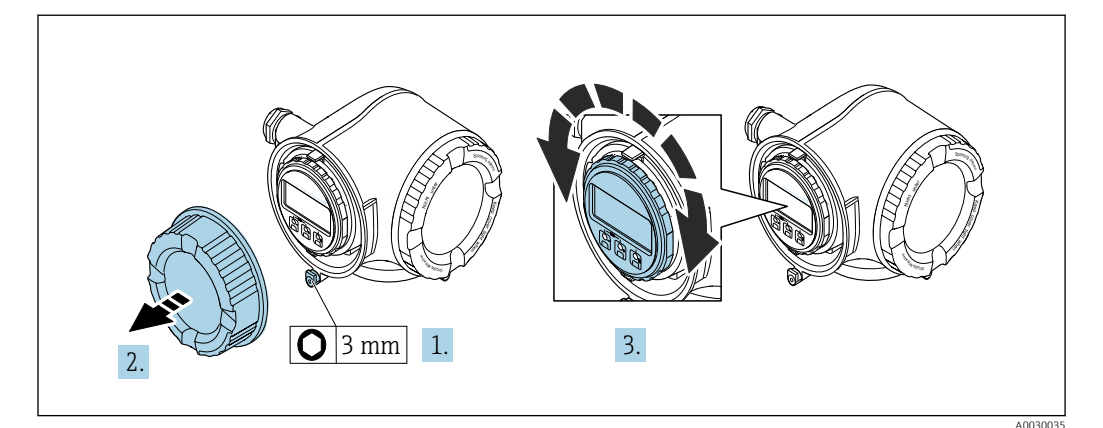

- **1.** Según la versión del equipo: Afloje la abrazadera de sujeción de la cubierta del compartimento de conexiones.
- 2. Desenrosque la cubierta del compartimento de conexiones.
- **3.** Gire el módulo indicador hasta alcanzar la posición deseada: máx. 8 × 45° en ambos sentidos.
- 4. Enrosque la cubierta del compartimento de conexiones.
- 5. Según la versión del equipo: Acople la abrazadera de sujeción de la cubierta del compartimento de conexiones.

## 6.3 Comprobación tras el montaje

| ¿El equipo está indemne? (inspección visual)                                                                                                    |  |  |
|----------------------------------------------------------------------------------------------------|--|--|
| ¿El equipo de medición satisface las especificaciones del punto de medición?                                                                                                    |  |  |
| <ul> <li>Por ejemplo:</li> <li>Temperatura de proceso</li> <li>Presión (consulte la sección "Rangos de presión-temperatura" en el documento "Información técnica").</li> <li>Temperatura ambiente</li> <li>Rango de medición</li> </ul> |  |  |
| ¿Se ha seleccionado la orientación correcta para el sensor $\rightarrow \square$ 23 ?                                                                                                    |  |  |
| <ul> <li>Conforme al tipo de sensor</li> <li>Conforme a la temperatura del producto</li> <li>Conforme a las propiedades del producto (liberación de gases, con sólidos en suspensión)</li> </ul>                                        |  |  |
| $La$ flecha representada en la placa de identificación del sensor coincide con el sentido real de flujo del producto a través de la tubería $\rightarrow \square 23$ ?                                                                  |  |  |
| ¿La identificación y el etiquetado del punto de medición son correctos? (inspección visual)                                                                                                    |  |  |
| ¿Se han apretado los tornillos de fijación con el par de apriete correcto?                                                                                                    |  |  |

## 7 Conexión eléctrica

### ADVERTENCIA

# ¡Partes activas! Un trabajo incorrecto realizado en las conexiones eléctricas puede generar descargas eléctricas.

- Configure un equipo de desconexión (interruptor o disyuntor de potencia) para desconectar fácilmente el equipo de la tensión de alimentación.
- De manera adicional al fusible del equipo, incluya una unidad de protección contra sobrecorrientes de máx. 10 A en la instalación de la planta.

## 7.1 Seguridad eléctrica

De conformidad con los reglamentos nacionales aplicables.

## 7.2 Requisitos de conexión

### 7.2.1 Herramientas requeridas

- Para entradas de cable: utilice las herramientas correspondientes
- Para tornillo de bloqueo: llave Allen3 mm
- Pelacables
- Si utiliza cables trenzados: alicates para el terminal de empalme
- Para extraer cables de terminales: destornillador de hoja plana  $\leq$  3 mm (0,12 in)

### 7.2.2 Requisitos de los cables de conexión

Los cables de conexión escogidos por el usuario deben cumplir los siguientes requisitos.

### Cable de puesta a tierra de protección para el borne de tierra

Sección transversal del conductor  $< 2,1 \text{ mm}^2$  (14 AWG)

El uso de un terminal de cable permite conectar secciones transversales mayores.

La impedancia de la puesta a tierra debe ser inferior a 2  $\boldsymbol{\Omega}.$ 

### Rango de temperaturas admisibles

- Se debe respetar las normativas de instalación vigentes en el país de instalación.
- Los cables deben ser aptos para las temperaturas mínimas y máximas previstas.

### Cable de alimentación (incl. el conductor para el borne de tierra interno)

Un cable de instalación estándar resulta suficiente.

### Cable de señal

PROFIBUS DP

La norma IEC 61158 especifica dos tipos de cable (A y B) para la línea de bus y que puede utilizarse para cualquier velocidad de transmisión. Se recomienda un cable de tipo A.

| Tipo de cable                        | А                                                        |
|--------------------------------------|----------------------------------------------------------|
| Impedancia característica            | 135 165 $\Omega$ a la frecuencia de medición de 3 20 MHz |
| Capacitancia del cable               | < 30 pF/m                                                |
| Sección transversal del<br>conductor | > 0,34 mm <sup>2</sup> (22 AWG)                          |
| Tipo de cable                        | Pares trenzados                                          |

| Resistencia del lazo           | $\leq 110 \Omega/km$                                                                                                    |
|--------------------------------|----------------------------------------------------------------------------------------------------|
| Amortiguación de la señal      | Máx. 9 dB en toda la longitud del cable                                                                                                    |
| Blindaje de<br>apantallamiento | Blindaje de cobre trenzado o blindaje de malla con lámina. Cuando conecte el<br>blindaje del cable con tierra, tenga en cuenta el sistema de puesta a tierra de la<br>planta. |

Para más información sobre la planificación e instalación de redes PROFIBUS, véase:

Manual de instrucciones "PROFIBUS DP/PA: guía para la planificación y puesta en marcha" (BA00034S)

Salida de corriente de 0/4 a 20 mA

Un cable de instalación estándar resulta suficiente.

Salida de pulsos /frecuencia /conmutación

Un cable de instalación estándar resulta suficiente.

Salida de relé

Un cable de instalación estándar es suficiente.

Entrada de corriente de 0/4 a 20 mA

Un cable de instalación estándar resulta suficiente.

Entrada de estado

Un cable de instalación estándar resulta suficiente.

### Diámetro del cable

- Prensaestopas suministrados: M20 × 1,5 con cable Ø 6 ... 12 mm (0,24 ... 0,47 in)
- Terminales con resorte: aptos para cables trenzados con y sin terminales de empalme. Sección transversal del hilo conductor 0,2 ... 2,5 mm<sup>2</sup> (24 ... 12 AWG).

# Requisitos que debe cumplir el cable de conexión, módulo de indicación y configuración a distancia DKX001

Cable de conexión disponible opcionalmente

El cable se suministra en función de la opción de pedido

 Código de producto del equipo de medición: código de producto 030 para "Indicador; operación", opción 0

0

- Código de producto del equipo de medición: código de producto 030 para "Indicador; operación", opción M
  - у
- Código de producto para DKX001: código de producto 040 para "Cable", opción A, B, D, E

| Cable estándar                       | $2\times2\times0,34~mm^2$ (22 AWG) cable de PVC con blindaje común (2 pares, pares trenzados) |
|--------------------------------------|-----------------------------------------------------------------------------------------------|
| Resistencia a la llama               | Conforme a DIN EN 60332-1-2                                                                   |
| Resistencia al aceite                | Conforme a DIN EN 60811-1-2                                                                   |
| Apantallamiento                      | Trenza de cobre estañada, cubierta óptica ≥ 85 %                                              |
| Capacitancia: conductor/<br>blindaje | ≤ 200 pF/m                                                                                    |
| L/R                                  | ≤ 24 μH/Ω                                                                                     |

| Longitud del cable<br>disponible | 5 m (15 ft)/10 m (35 ft)/20 m (65 ft)/30 m (100 ft)                    |
|----------------------------------|------------------------------------------------------------------------|
| Temperatura de                   | Cuando está montado en una posición fija: −50 +105 °C (−58 +221 °F);   |
| funcionamiento                   | cuando el cable se puede mover con libertad: −25 +105 °C (−13 +221 °F) |

Cable estándar - cable específico de cliente

Con la opción de pedido siguiente, no se suministra cable con el equipo y lo debe proporcionar el cliente:

Código de pedido para DKX001: Código de pedido **040** para "Cable", opción **1** "Ninguno, provisto por el cliente, máx. 300 m"

Un cable estándar con los requisitos mínimos siguientes se puede usar como el cable de conexión, incluso en el área de peligro (Zona 2, Clase I, División 2 y Zona 1, Clase I, División 1):

| Cable estándar                       | 4 hilos (2 pares); trenzados por pares con apantallamiento común, sección transversal mínima de los hilos 0,34 mm² (22 AWG) |
|--------------------------------------|----------------------------------------------------------------------------------------------------|
| Apantallamiento                      | Trenza de cobre estañada, cubierta óptica ≥ 85 %                                                                            |
| Impedancia del cable (par)           | Mínimo 80 Ω                                                                                                    |
| Longitud del cable                   | Máximo 300 m (1000 ft), impedancia máxima de bucle 20 $\Omega$                                                              |
| Capacitancia: conductor/<br>blindaje | Máximo 1000 nF para Zona 1, Clase I, División 1                                                                             |
| L/R                                  | Máximo 24 $\mu H/\Omega$ para Zona 1, Clase I, División 1                                                                   |

### 7.2.3 Asignación de terminales

### Transmisor: tensión de alimentación, entrada/salidas

La asignación de terminales de las entradas y salidas depende de la versión de pedido individual del equipo. La asignación de terminales específica del equipo está documentada en una etiqueta adhesiva en la cubierta del terminal.

| Tensión de a | l'ensión de alimentación |                                                                                                | /salida 1 | Entrada | /salida 2 | Entrada | /salida 3 |
|--------------|--------------------------|------------------------------------------------------------------------------------------------|-----------|---------|-----------|---------|-----------|
| 1 (+)        | 2 (-)                    | 26 (B) 27 (A) 24 (+) 25 (-)                                                                    |           |         |           | 22 (+)  | 23 (-)    |
|              |                          | Asignación de terminales específica del equipo: etiqueta adhesiva en la cubierta del terminal. |           |         |           |         |           |

### 7.2.4 Apantallamiento y puesta a tierra

La compatibilidad electromagnética óptima (EMC) del sistema de bus de campo solo queda garantizada si los componentes del sistema y, en particular las líneas, están blindados y el blindaje forma un conjunto apantallado lo más completo posible. Un apantallamiento del 90% es ideal.

- Para asegurar el efecto protector óptimo de EMC, conecte el blindaje tantas veces como sea posible con la tierra de referencia.
- Pero en caso de requerirse un protección contra explosiones, no debe realizar la puesta a tierra.

Para cumplir los dos requisitos, el sistema de bus de campo admite tres tipos distintos de apantallamiento:

- Apantallamiento por los dos extremos.
- Apantallamiento por un extremo, en el lado de alimentación, con terminación capacitiva en el equipo de campo.
- Apantallamiento por un extremo, en el lado de alimentación.

La experiencia ha demostrado que los mejores resultados para la EMC se obtienen generalmente cuando la instalación se ha apantallado por un extremo, en el lado de alimentación (sin terminación capacitiva en el equipo de campo). Hay que tomar medidas apropiadas para el cableado de entrada si se quiere un funcionamiento sin restricciones en presencia de interferencias EMC. El presente equipo las ha tenido en cuenta. Queda pues garantizado el buen funcionamiento en presencia de variables interferentes según NAMUR NE21.

Deben tenerse en cuenta también, si procede, las normas de instalación nacionales

Si hay grandes diferencias de potencial entre los distintos puntos de puesta a tierra, conecte únicamente un punto del blindaje directamente con tierra de referencia. En sistemas sin igualación de potencial, el blindaje de los cables del sistema de buses de campo solo debe conectarse por un lado con tierra, por ejemplo, junto a la unidad de alimentación de los buses de campo o junto a las barreras de seguridad.

### **AVISO**

En un sistema sin igualación de potencial, si se conecta el blindaje del cable en más de un punto con tierra, se producen corrientes residuales a la frecuencia de la red. Esto puede dañar el blindaje del cable del bus.

Conecte únicamente un extremo del blindaje del cable de bus con la tierra local o de protección. Aísle el blindaje que quede sin conectar.

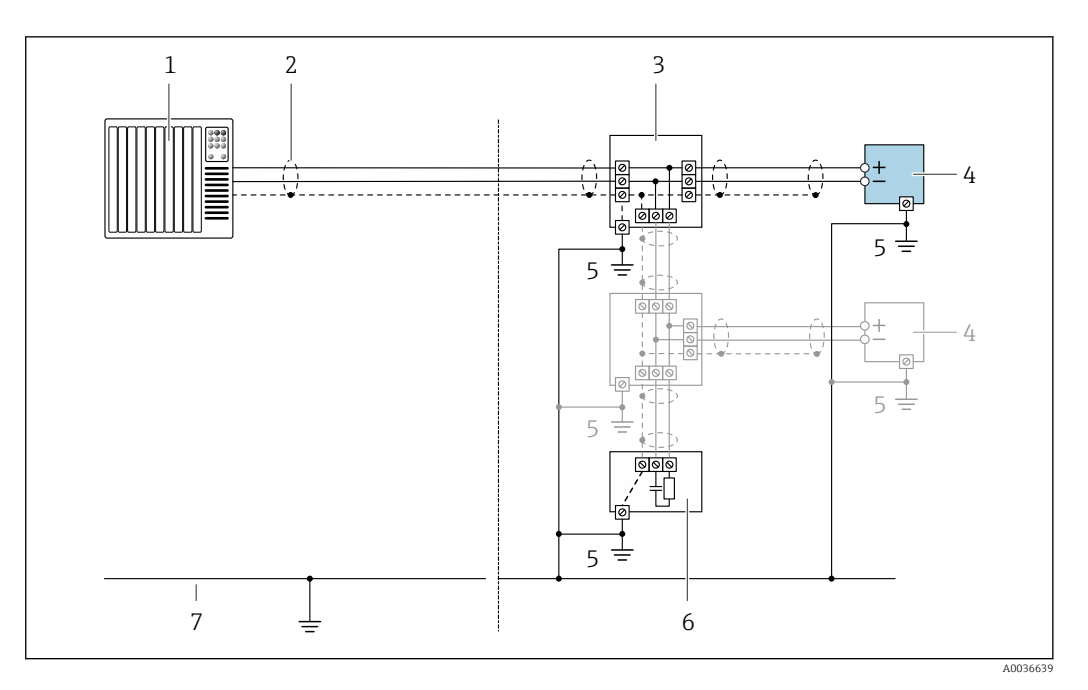

- 1 Controlador (p. ej., PLC)
- 2 Blindaje del cable
- 3 Caja de conexiones en T
- 4 Instrumento de medición
- 5 Conexión local con tierra
- 6 Terminador de bus (impedancia terminal)
- 7 Línea de igualación de potencial

### 7.2.5 Preparación del equipo de medición

### AVISO

### ¡Estanqueidad insuficiente del cabezal!

Se puede comprometer la seguridad en el funcionamiento del equipo de medición.

- ▶ Utilice prensaestopas apropiados que correspondan al grado de protección.
- 1. Extraiga el conector provisional, si existe.
- Si el equipo de medición se suministra sin prensaestopas:
   Provea por favor prensaestopas apropiados para los cables de conexión.
- Si el equipo de medición se suministra con prensaestopas: Respete las exigencias para cables de conexión → 
   <sup>(2)</sup> 29.

## 7.3 Conexión del instrumento de medición

### AVISO

### Una conexión incorrecta compromete la seguridad eléctrica!

- Únicamente el personal especialista debidamente formado puede ejecutar los trabajos de conexión eléctrica.
- Tenga en cuenta los reglamentos y las normas de instalación de ámbito regional/ nacional que sean aplicables.
- Cumpla las normas de seguridad en el puesto de trabajo vigentes en el lugar de instalación.
- ► Conecte siempre el cable de tierra de protección ⊕ antes de conectar los demás cables.
- Si va a utilizar el equipo en una zona con atmósferas potencialmente explosivas, observe la información indicada en el documento Ex del equipo.

### 7.3.1 Conexión del transmisor

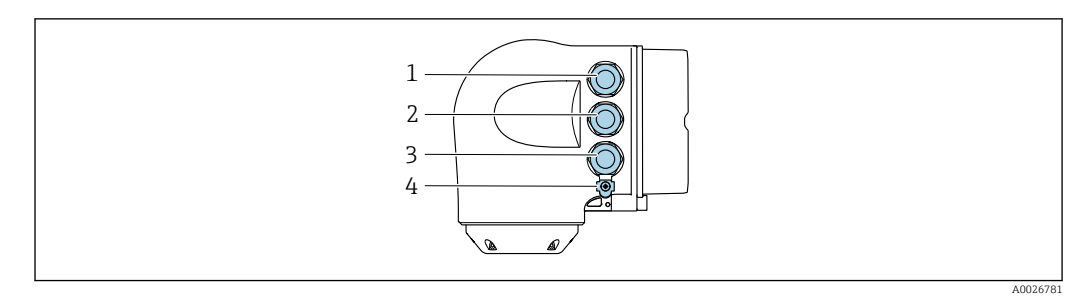

- 1 Conexión del terminal para tensión de alimentación
- 2 Conexión del terminal para la transmisión de señales, entrada/salida
- 3 Conexión del terminal para la transmisión de señales, entrada/salida o conexión del terminal para la conexión a red mediante interfaz de servicio (CDI-RJ45); opcional: conexión para antena WLAN externa o módulo de indicación y configuración a distancia DKX001
- 4 Tierra de protección (PE)

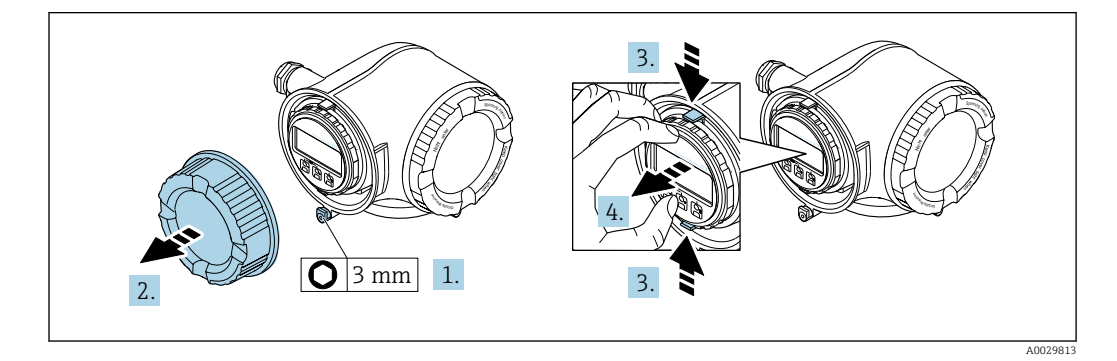

- 1. Afloje la abrazadera de sujeción de la cubierta del compartimento de conexiones.
- 2. Desenrosque la cubierta del compartimento de conexiones.
- 3. Apriete entre sí las aletas del soporte del módulo indicador.
- 4. Extraiga el soporte del módulo indicador.

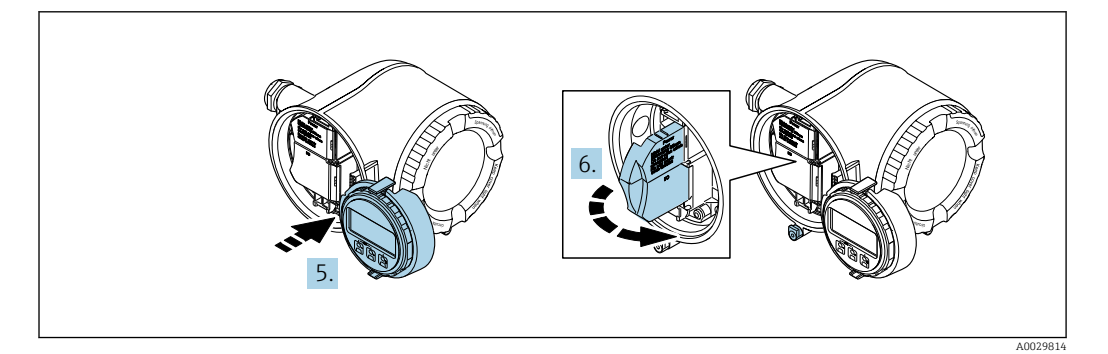

- 5. Sujete el soporte en el borde del compartimento del sistema electrónico.
- 6. Abra la cubierta del terminal.

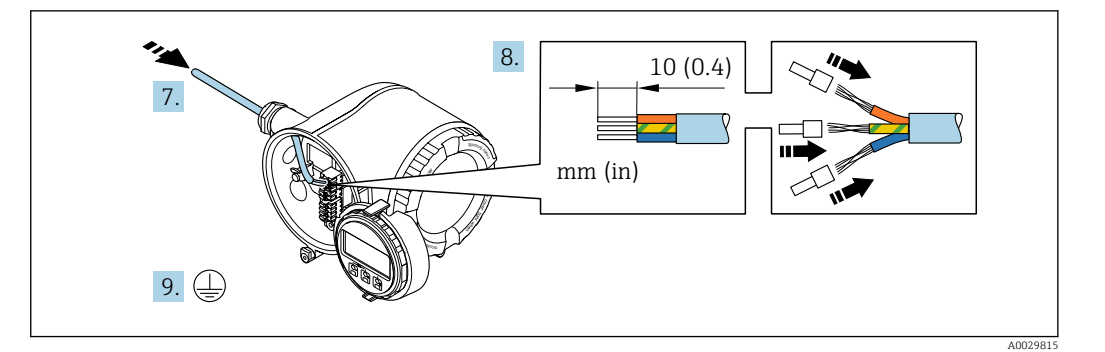

- 7. Pase el cable por la entrada de cable. Para asegurar un sellado correcto, no retire el anillo obturador de la entrada de cable.
- 8. Pele el cable y los extremos del cable. En caso de cables trenzados, dótelos también de terminales de empalme.
- 9. Conecte la tierra de protección.

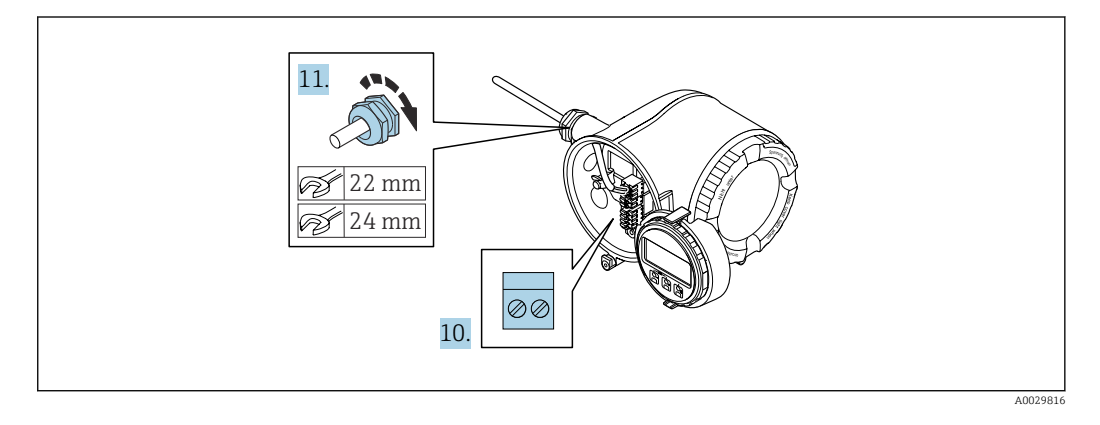

- **10.** Conecte el cable de acuerdo con la asignación de terminales.
  - Asignación de terminales para cable de señal: La asignación de terminales específica del equipo está documentada en la etiqueta adhesiva en la cubierta del terminal.

Asignación de terminales de conexión de la tensión de alimentación: Etiqueta adhesiva en la cubierta del terminal o  $\rightarrow \cong$  32.

- **11**. Apriete firmemente los prensaestopas.
- 12. Cierre la cubierta del terminal.
- 13. Coloque el soporte del módulo indicador en el compartimento del sistema electrónico.
- 14. Enrosque la cubierta del compartimento de conexiones.
- **15.** Asegure la abrazadera de sujeción de la cubierta del compartimento de conexiones.

### Retirada de un cable

Para retirar un cable del terminal:

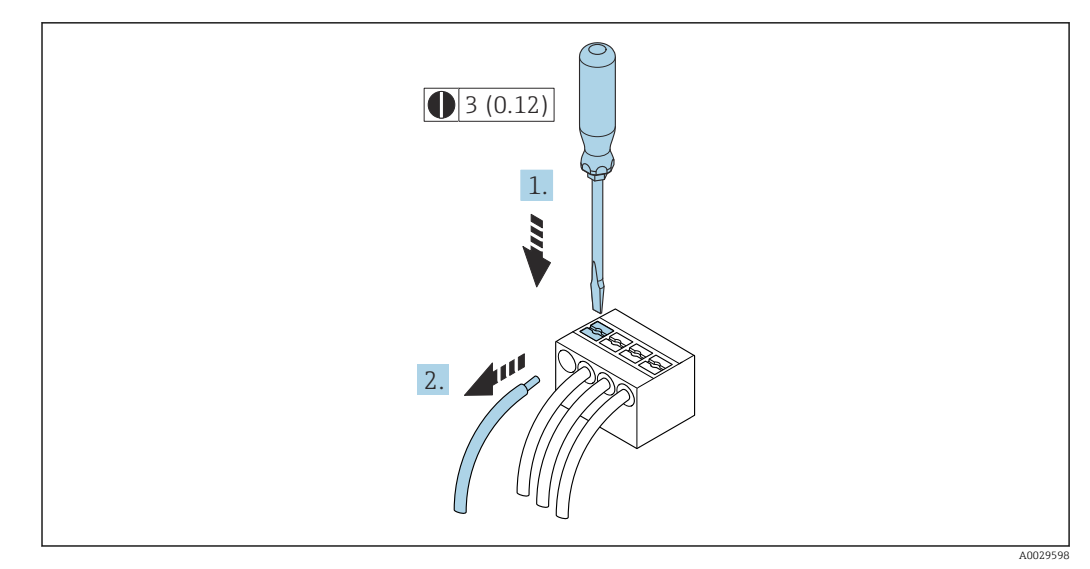

### Inidad física: mm (in)

- 1. Utilice un destornillador de cabeza plana para presionar hacia abajo en la ranura entre dos orificios de terminal.
- 2. Retire del terminal el extremo del cable.
# 7.3.2 Conexión del módulo de indicación y configuración a distancia DKX001

El módulo de indicación y configuración a distancia DKX001 está disponible como extra opcional  $\rightarrow \cong$  192..

- El módulo de indicación y configuración a distancia DKX001 solo está disponible para la siguiente versión de caja: código de pedido correspondiente a "Caja": opción A "Aluminio, recubierto"
- El instrumento de medición siempre se suministra con una cubierta provisional si el módulo de indicación y configuración a distancia DKX001 se pide directamente con el instrumento de medición. En tal caso, la indicación y configuración en el transmisor no resulta posible.
- Si se pide con posterioridad, el módulo de indicación y configuración a distancia DKX001 no se puede conectar al mismo tiempo que el módulo indicador del instrumento de medición ya existente. El transmisor solo puede tener conectada a la vez una única unidad de indicación o configuración.

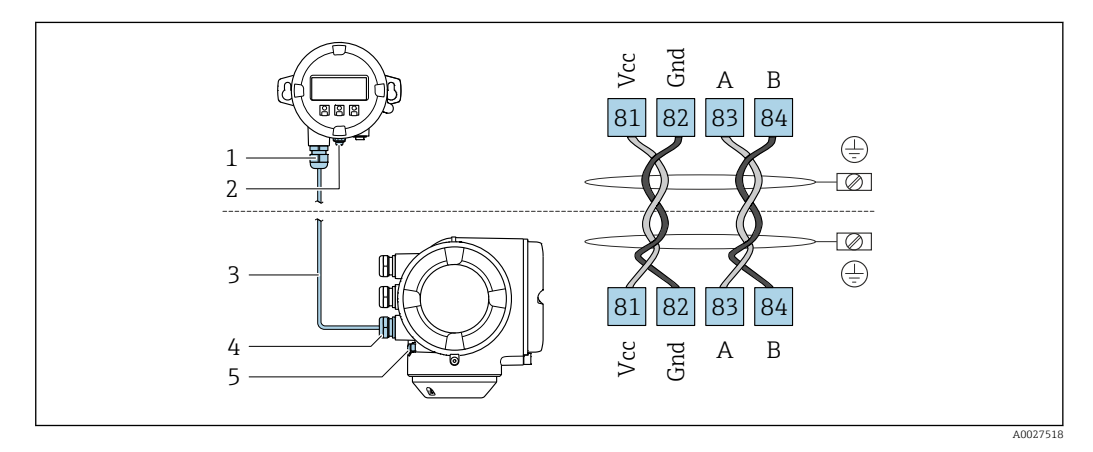

- 1 Módulo de indicación y configuración a distancia DKX001
- 2 Conexión de terminales para la compensación de potencial (tierra de protección)
- 3 Cable de conexión
- 4 Instrumento de medición
- 5 Conexión de terminales para la compensación de potencial (tierra de protección)

# 7.4 Aseguramiento de la compensación de potencial

# 7.4.1 Requisitos

Para compensación de potencial:

- Preste atención a los esquemas de puesta a tierra internos
- Tenga en cuenta las condiciones de funcionamiento, como el material de la tubería y la puesta a tierra
- Conecte el producto, el sensor y el transmisor al mismo potencial eléctrico
- Use un cable de tierra con una sección transversal mínima de 6 mm<sup>2</sup> (10 AWG) y un terminal de cable para las conexiones de compensación de potencial

# 7.4.2 Ejemplo de conexión, situación estándar

#### Conexiones a proceso metálicas

Por lo general, la compensación de potencial tiene lugar a través de las conexiones a proceso metálicas que están en contacto con el producto y montadas directamente en el sensor. De ahí que no se suelan necesitar medidas adicionales de compensación de potencial.

# 7.4.3 Ejemplo de conexión en situaciones especiales

# Conexiones a proceso de plástico

En el caso de conexiones a proceso de plástico, deben utilizarse adicionalmente anillos de puesta a tierra que comprenden un electrodo integrado de puesta a tierra a fin de asegurar la compensación de potencial entre sensor y fluido. Si no hay compensación de potencial, no solo puede perderse precisión en la medición, sino que además existe el riesgo de que se destruya el sensor a causa de la descomposición electroquímica de los electrodos.

Tenga en cuenta lo siguiente si tiene que utilizar anillos de puesta a tierra:

- En función de las opciones del pedido, se utilizan discos de material plástico en lugar de anillos de puesta a tierra en algunas conexiones a proceso. Estos discos de plástico únicamente sirven de "separadores" y no sirven de compensadores de potencial. Presentan también una función de sellado importante en la superficie de contacto sensor/conexión. Por este motivo, en el caso de conexiones a proceso sin anillos de puesta a tierra, nunca se debe extraer dichos discos o juntas de plástico y siempre se deben instalar.
- Los anillos de puesta a tierra se pueden pedir por separado como accesorio DK5HR\* de Endress+Hauser (no contiene las juntas). Al cursar el pedido, asegúrese de que los anillos de puesta a tierra son compatibles con el material utilizado para los electrodos, ya que de lo contrario existe el peligro de que los electrodos se dañen como consecuencia de la corrosión electroquímica.
- Si se necesita juntas, puede solicitar adicionalmente el juego de juntas DK5G\*.
- Los anillos de puesta a tierra, incluidas las juntas, se montan dentro de las conexiones a proceso. Esto no afecta a la longitud instalada.

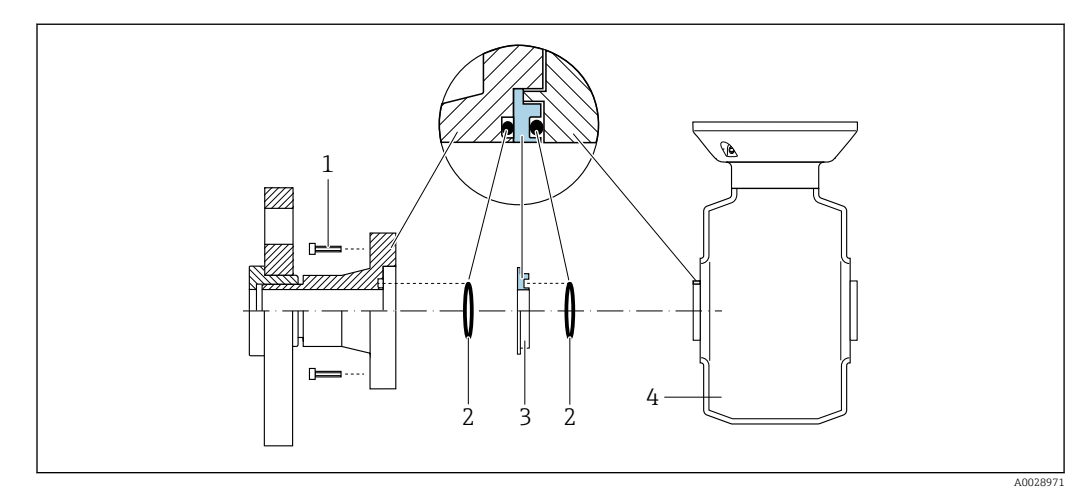

Compensación de potencial mediante anillo adicional de puesta a tierra

- 1 Pernos con cabeza hexagonal de conexión a proceso
- 2 Juntas tóricas
- 3 Disco de plástico (espaciador) o anillo de puesta a tierra
- 4 Sensor

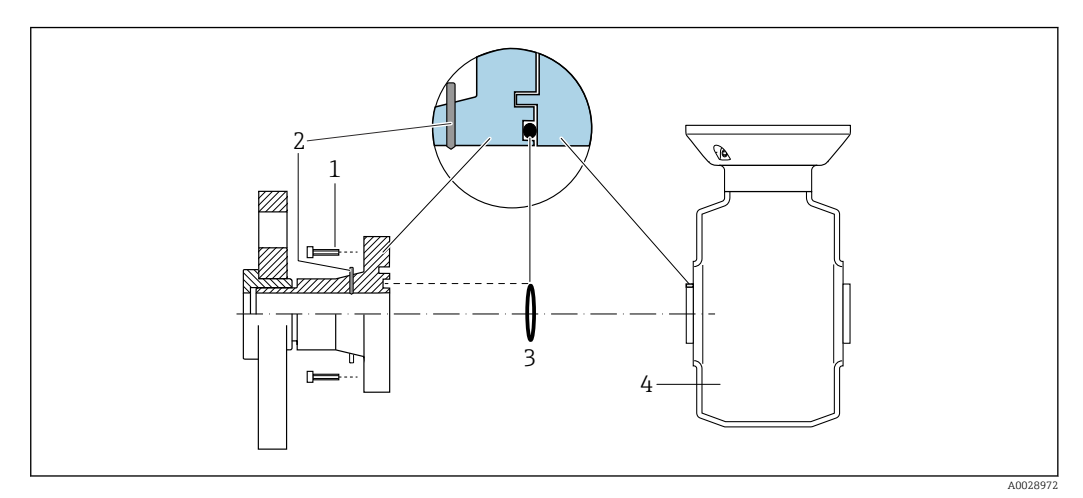

Compensación de potencial mediante electrodos de puesta a tierra en la conexión a proceso

- 1 Pernos con cabeza hexagonal de conexión a proceso
- 2 Electrodos integrados de puesta a tierra
- 3 Junta tórica
- 4 Sensor

# 7.5 Instrucciones especiales para la conexión

# 7.5.1 Ejemplos de conexión

# PROFIBUS DP

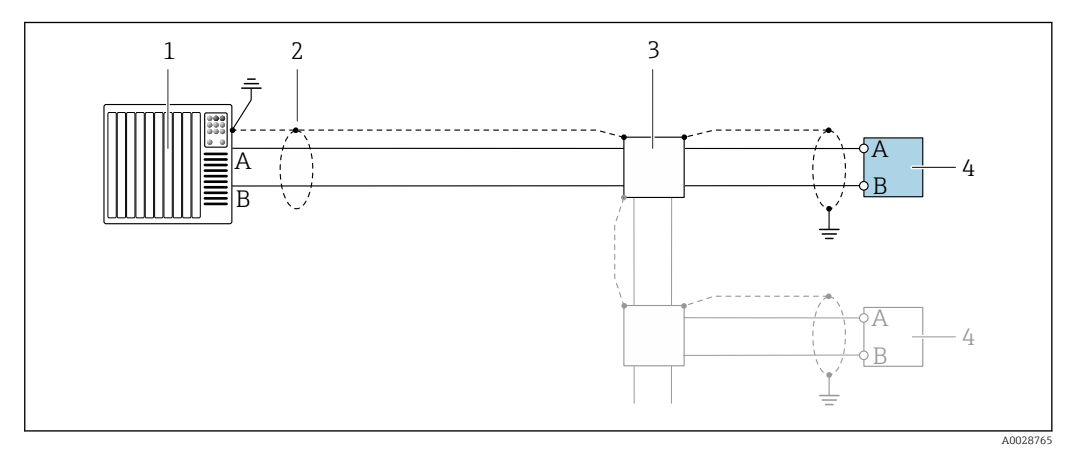

- Ejemplo de conexión de PROFIBUS DP, zona no peligrosa y zona clase 2/div. 2
- 1 Sistema de control (p. ej., PLC)
- 2 Blindaje de cable en uno de los extremos. Para cumplir los requisitos de compatibilidad electromagnética (EMC), el blindaje del cable debe conectarse a tierra por los dos extremos; cumpla asimismo con las especificaciones relativas al cable
- 3 Caja de distribución
- 4 Transmisor

Si la velocidad de transmisión es > 1,5 MBaud, debe utilizarse una entrada de cable EMC (Compatibilidad electromagnética) y el blindaje del cable debe llegar hasta el terminal, siempre que sea posible.

# Salida de corriente 4-20 mA HART

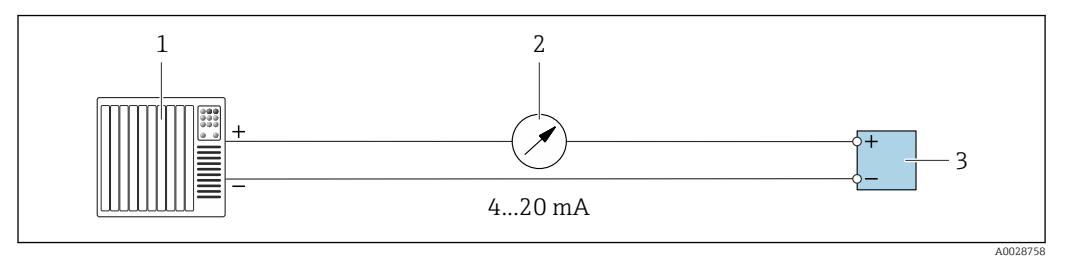

Ejemplo de conexión de salida de corriente de 4-20 mA (activa)

1 Sistema de automatización con entrada de corriente (p. ej., PLC)

2 Unidad indicadora analógica: Tenga en cuenta la carga máxima

3 Transmisor

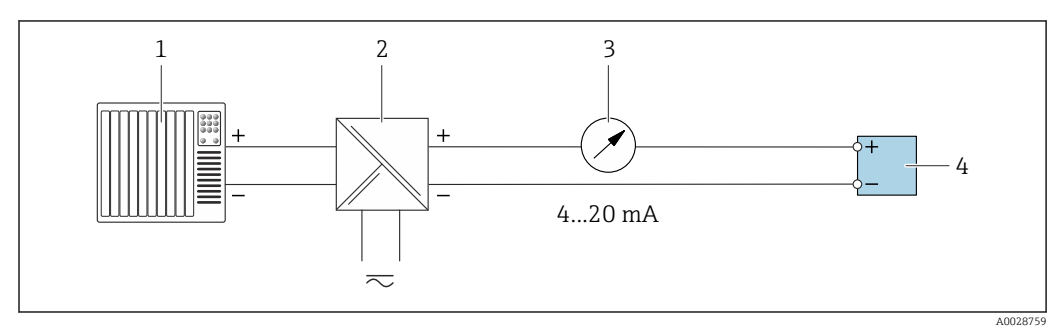

■ 10 Ejemplo de conexión de salida de corriente de 4-20 mA (pasiva)

- 1 Sistema de automatización con entrada de corriente (p. ej., PLC)
- 2 Barrera activa para fuente de alimentación (p. ej., RN221N)
- 3 Unidad indicadora analógica: Tenga en cuenta la carga máxima
- 4 Transmisor

#### Salida de pulsos/frecuencia salida

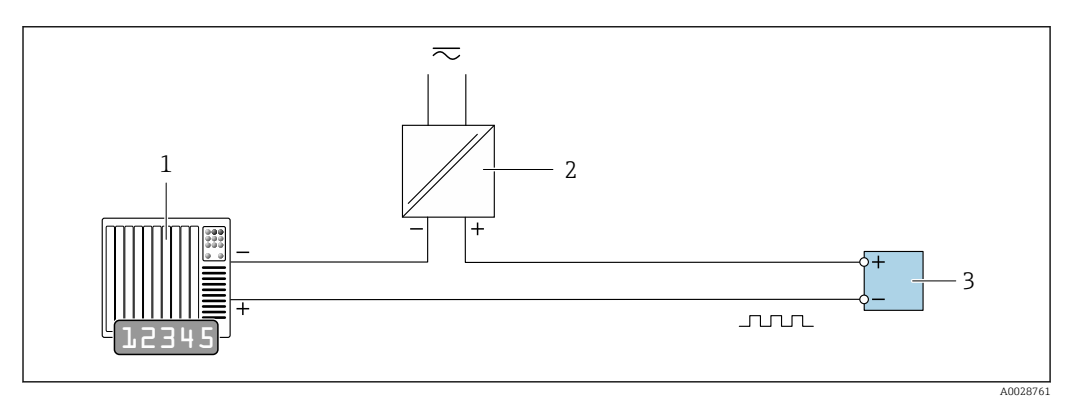

Ejemplo de conexión para salida de pulsos/frecuencia (pasiva)

- 1 Sistema de automatización con entrada de pulsos/frecuencia (p. ej., PLC con resistencia "pull up" o "pull down" de 10 kΩ)
- 2 Alimentación
- 3 Transmisor: Tenga en cuenta los valores de entrada  $\rightarrow \cong 200$

### Salida de conmutación

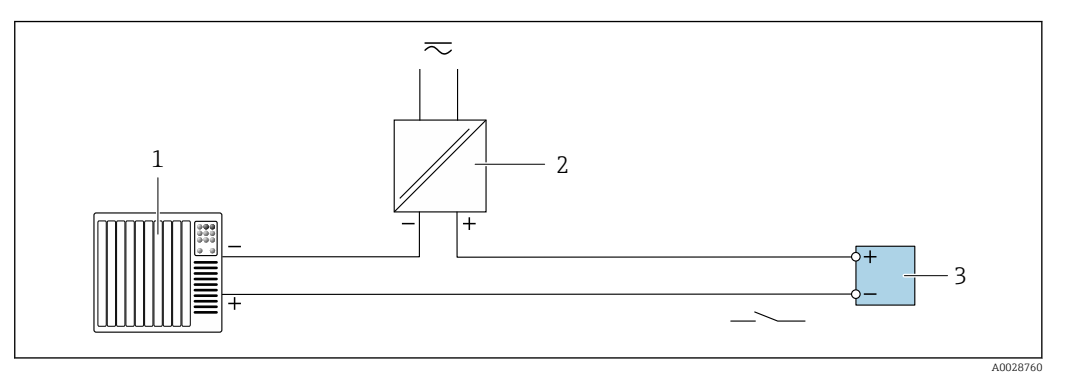

- 🖻 12 Ejemplo de conexión de una salida de conmutación (pasiva)
- 1 Sistema de automatización con entrada de conmutación (p. ej., PLC con una resistencia "pull-up" o "pull-down" de 10 k $\Omega$ )
- 2 Alimentación
- 3 Transmisor: Tenga en cuenta los valores de entrada  $\rightarrow \cong 200$

#### Salida de relé

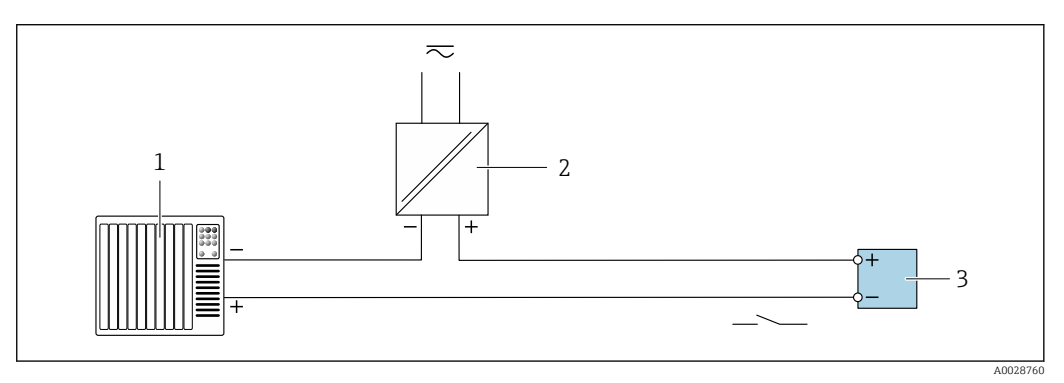

- Ejemplo de conexión de una salida de relé (pasiva)
- 1 Sistema de automatización con entrada de relé (p. ej., PLC)
- 2 Alimentación
- 3 Transmisor: Tenga en cuenta los valores de entrada  $\rightarrow \square 201$

#### Entrada de corriente

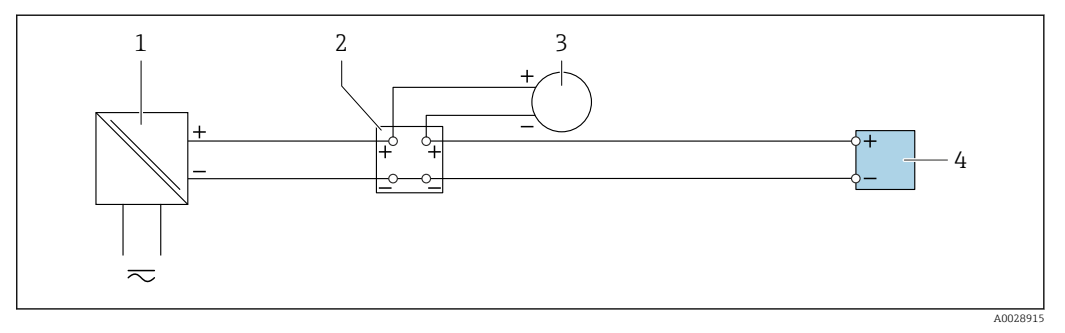

🖻 14 🛛 Ejemplo de conexión de una entrada de corriente de 4 a 20 mA

- 1 Alimentación
- 2 Caja de terminales
- 3 Equipo de medición externo (por ejemplo, para la lectura de medidas de presión o temperatura)
- 4 Transmisor

# Entrada de estado

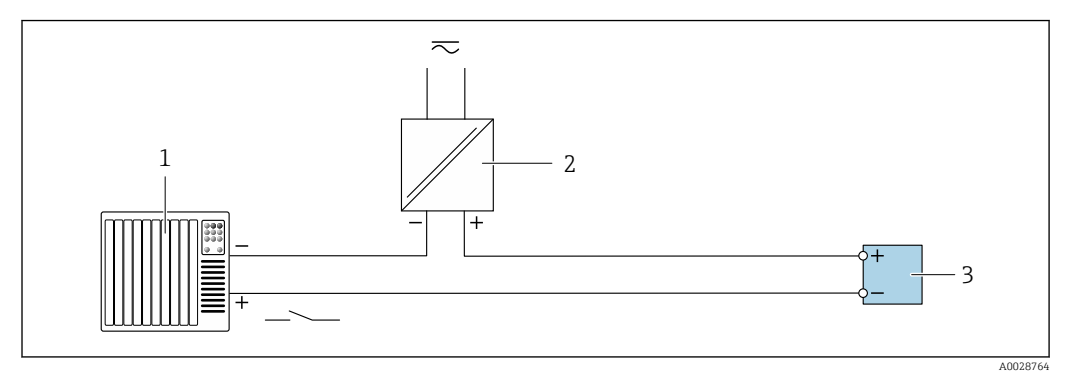

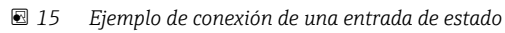

- 1 Sistema de automatización con salida de estado (p. ej., PLC)
- 2 Alimentación
- 3 Transmisor

# 7.6 Ajustes mediante hardware

# 7.6.1 Ajuste de la dirección del equipo

Hay que configurar siempre la dirección para un equipo PROFIBUS DP/PA. El rango para una dirección válida es de 1 a 126. Además, en una red PROFIBUS DP/PA solo puede asignarse una vez una determinada dirección. Si no se configura correctamente la dirección del equipo, éste no podrá ser reconocido por el maestro. Todos los equipos de medida se suministran ajustados en fábrica con la dirección 126, habiéndose utilizado para ello el procedimiento de ajuste mediante software.

### Direccionamiento por hardware

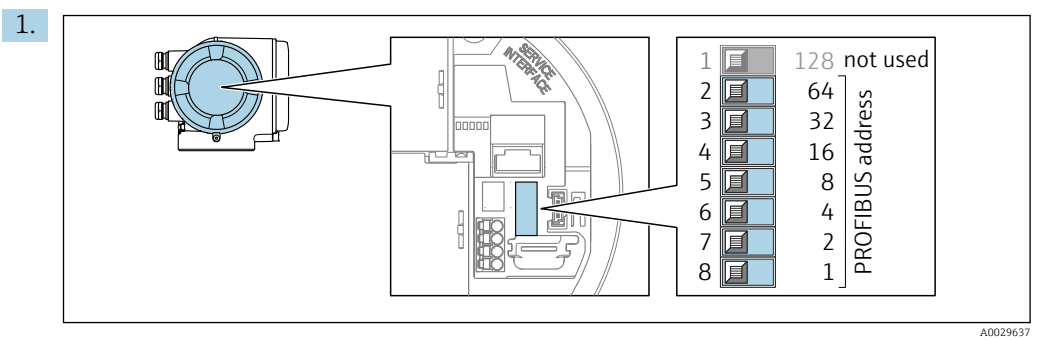

Configure la dirección deseada del equipo mediante los microinterruptores situados en el compartimento de conexiones.

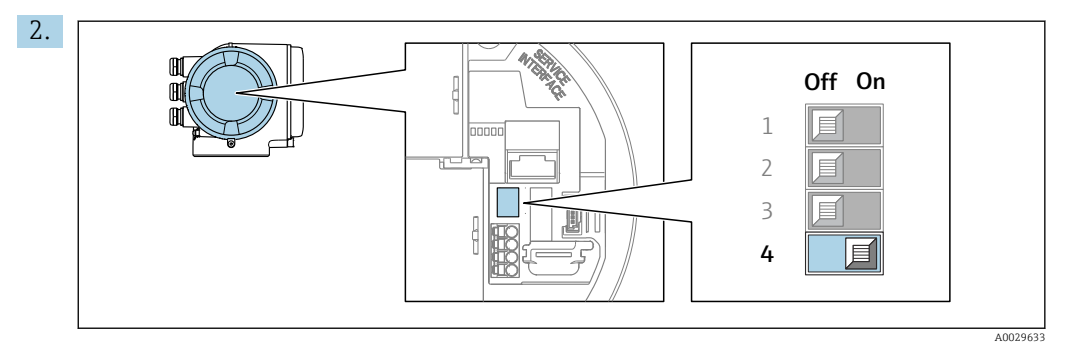

Para pasar de direccionamiento por software a direccionamiento por hardware: Ponga el microinterruptor en la posición **On**.

### Ajuste de la dirección mediante software

- ► Para cambiar el método de direccionamiento de hardware a software: configure el microinterruptor Nº 4 a **Off**.

# 7.6.2 Activación de la resistencia de terminación

Para evitar fallos de transmisión en la comunicación debidos al desajuste de impedancias, termine correctamente el cable de PROFIBUS DP al principio y final del segmento de bus.

 En el caso de que el equipo funcione a una velocidad de transmisión de 1,5 MBaudios o inferior:

Para el último transmisor del bus, ponga el microinterruptor 3 (terminación de bus) en la posición "ON" para terminar.

 Para velocidades de transmisión (baudios) > 1,5 MBaudios: Debido a la carga capacitiva del usuario y a las reflexiones de línea generadas como resultado, asegúrese de utilizar un terminador de bus (impedancia terminal) externo.

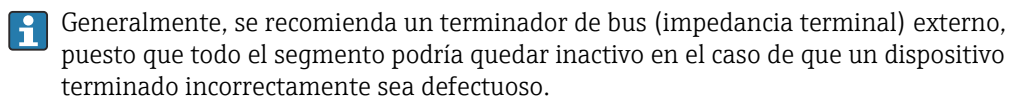

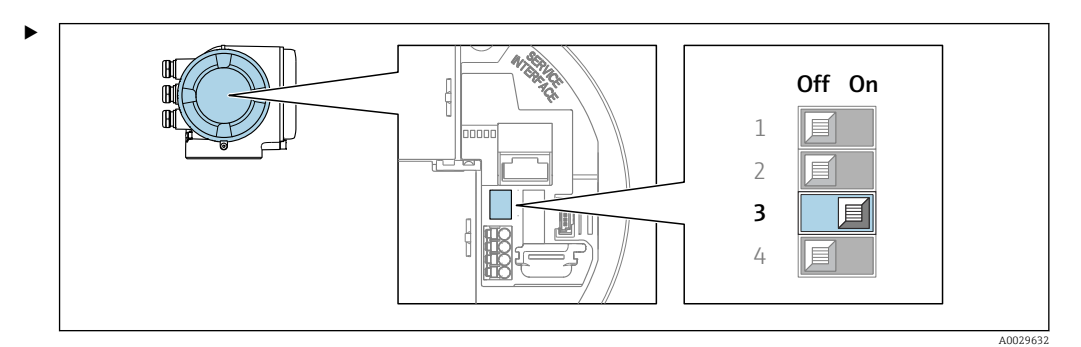

Ponga el microinterruptor n.º 3 en la posición **ON**.

# 7.6.3 Activar la dirección IP predeterminada

### Activación de la dirección IP predeterminada mediante microinterruptor

Riesgo de descargas eléctricas cuando se abre la caja del transmisor.

- Antes de abrir la caja del transmisor:
- ► Desconecte el equipo de la alimentación.

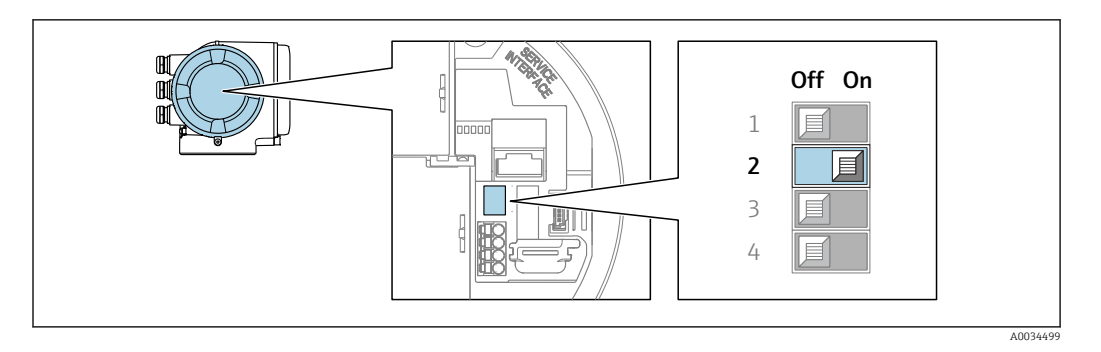

- 1. Según la versión de la caja, afloje la abrazadera de sujeción o el tornillo de fijación de la tapa de la caja.
- 2. Según la versión de la caja, desenrosque o abra la tapa de la caja y desconecte el indicador local del módulo del sistema electrónico principal si resulta necesario.
- **3.** Pase el microinterruptor n.º 2 del módulo del sistema electrónico de E/S de la posición **OFF** a la posición **ON**.
- 4. Monte de nuevo el transmisor en el orden inverso.
- 5. Reconecte el equipo a la alimentación.
  - └ La dirección IP predeterminada se usa una vez que el equipo se reinicia.

# 7.7 Aseguramiento del grado de protección

El instrumento de medición satisface todos los requisitos correspondientes al grado de protección IP 66/67, carcasa de tipo 4X.

Para garantizar el grado de protección IP66/67, envolvente de tipo 4X, tras la conexión eléctrica lleve a cabo los pasos siguientes:

- 1. Revise las juntas de la caja para ver si están limpias y bien colocadas.
- 2. Seque, limpie o sustituya las juntas en caso necesario.
- 3. Apriete todos los tornillos de la caja y las tapas.
- 4. Apriete firmemente los prensaestopas.

∟.

5. Para asegurar que la humedad no penetre en la entrada de cables: Disponga el cable de modo que quede girado hacia abajo ("trampa antiagua").

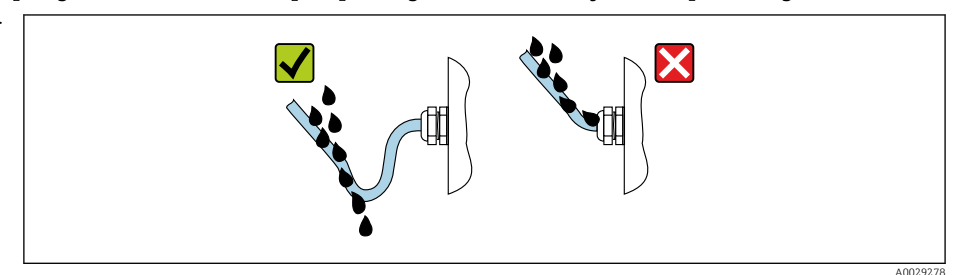

6. Los prensaestopas suministrados no garantizan la protección de la caja cuando no se utilizan. Por lo tanto, deben sustituirse por un tapón ciego provisional correspondiente a la protección de la caja.

# 7.8 Comprobaciones tras la conexión

| ¿El equipo o los cables están indemnes (inspección visual)?        |  |
|--------------------------------------------------------------------|--|
| ¿Se ha realizado correctamente la conexión a tierra de protección? |  |
| ¿Los cables usados cumplen los requisitos ?                        |  |

| ¿Los cables instalados están libres de tensiones?                                                                                                    |  |
|----------------------------------------------------------------------------------------------------|--|
| $i$ Se han instalado todos los prensaestopas dejándolos bien apretados y estancos? $i$ Recorrido de los cables con "trampa antiagua" $\rightarrow \cong$ 44? |  |
| ¿La asignación de terminales es correcta ?                                                                                                    |  |
| Cuando hay tensión de alimentación, ¿aparecen valores en el módulo indicador?                                                                                |  |
| ¿La compensación de potencial está establecida correctamente ?                                                                                               |  |
| ¿Hay tapones ciegos insertados en las entradas de cable no utilizadas y los tapones de transporte<br>han sido sustituidos por tapones ciegos?                |  |

# 8 Opciones de configuración

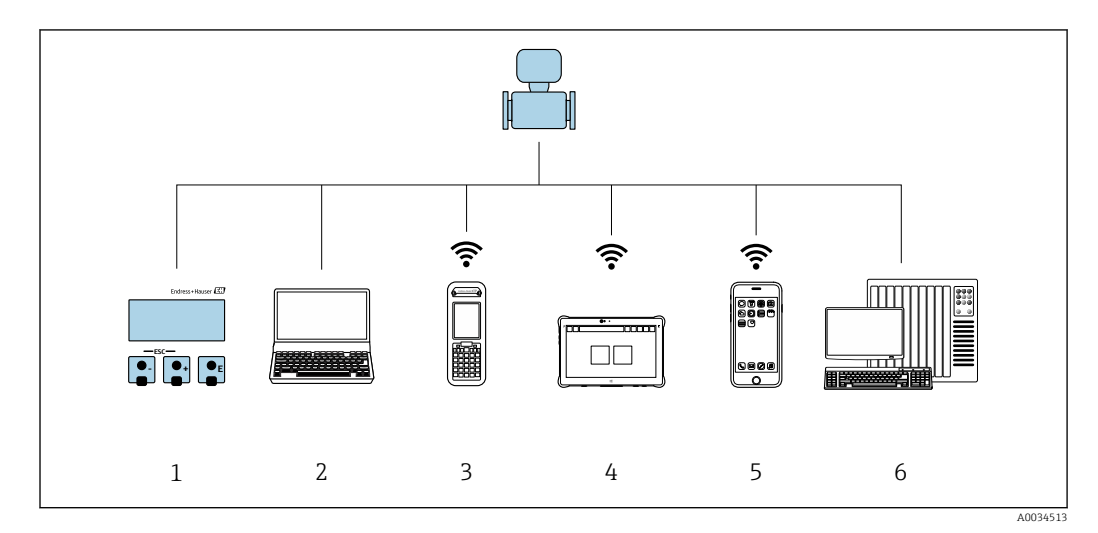

# 8.1 Visión general de las opciones de configuración

- 1 Configuración local mediante el módulo de visualización
- 2 Ordenador con navegador de internet o software de configuración (p. ej., FieldCare, DeviceCare, AMS Device Manager, SIMATIC PDM)
- 3 Field Xpert SFX350 o SFX370
- 4 Field Xpert SMT70
- 5 Consola móvil
- 6 Sistema de automatización (p. ej. PLC)

# 8.2 Estructura y función del menú de configuración

# 8.2.1 Estructura del menú de configuración

Para una visión general sobre el menú de configuración para expertos: consulte el documento "Descripción de los parámetros del equipo" → 🗎 224

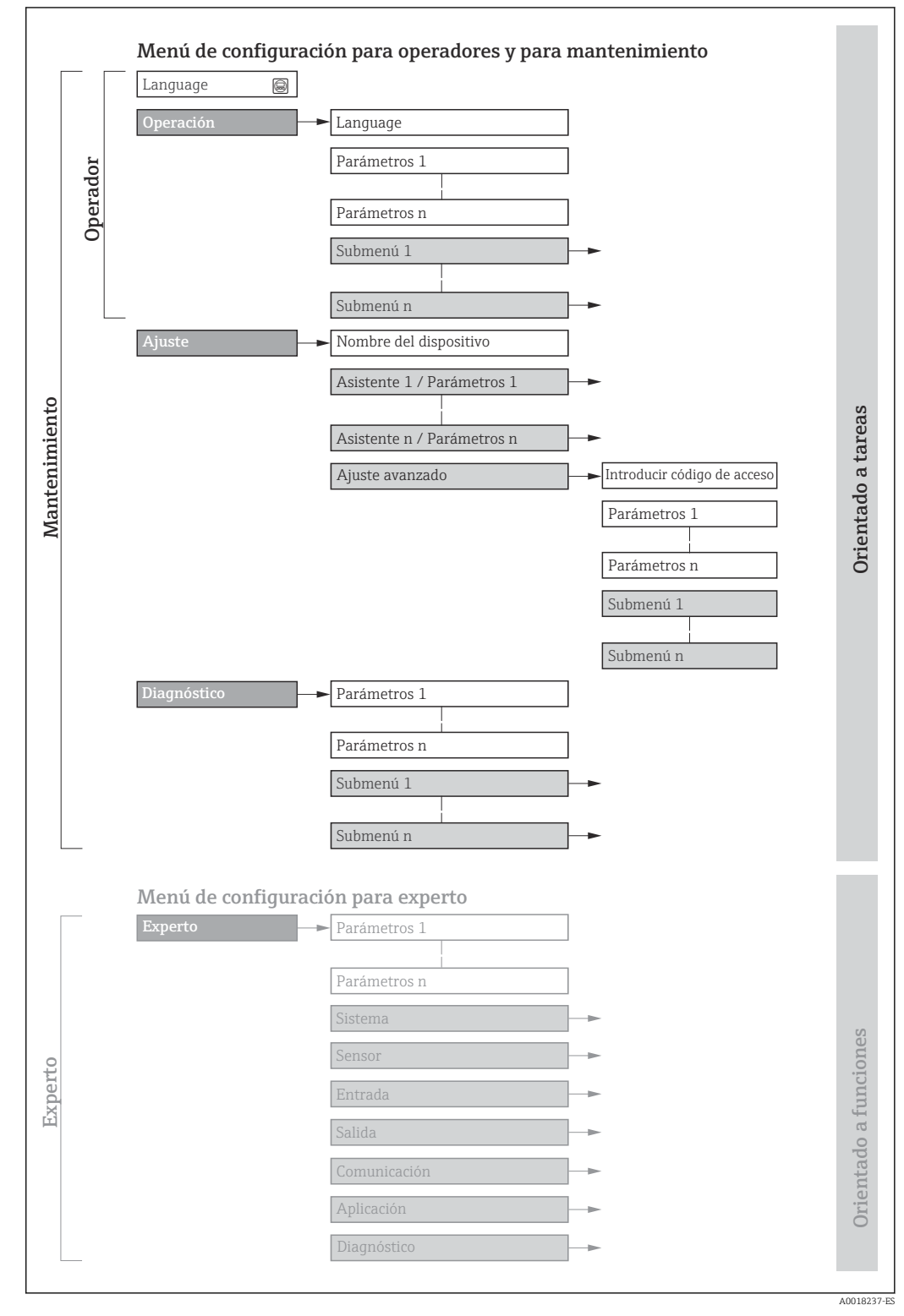

🖻 16 Estructura esquemática del menú de configuración

# 8.2.2 Filosofía de funcionamiento

Las distintas partes del menú de configuración se asignan a determinados roles de usuario (por ejemplo, operador, mantenimiento, etc.). Cada rol de usuario tiene asignadas determinadas tareas típicas durante el ciclo de vida del equipo.

| Menú/Pa     | rámetros                  | Rol de usuario y tareas                                                                                                    | Contenido/significado                                                                                                    |
|-------------|---------------------------|----------------------------------------------------------------------------------------------------|----------------------------------------------------------------------------------------------------|
| Language    | Orientado a<br>las tareas | Rol de usuario "Operario",<br>"Mantenimiento"<br>Tareas durante la configuración:<br>• Configuración del indicador operativo<br>• Lectura de los valores medidos                                                           | <ul> <li>Definir el idioma de trabajo (operativo)</li> <li>Definir el idioma con el que quiere trabajar con el servidor Web</li> <li>Reiniciar y controlar los totalizadores</li> </ul>                                                                                                    |
| Operación   |                           |                                                                                                    | <ul> <li>Configuración del indicador operativo (por ejemplo, el formato o el contraste)</li> <li>Reiniciar y controlar los totalizadores</li> </ul>                                                                                                    |
| Ajuste      |                           | <ul> <li>Rol de usuario "Mantenimiento"</li> <li>Puesta en marcha:</li> <li>Configuración de la medición</li> <li>Configuración de las entradas y salidas</li> <li>Configuración de la interfaz de comunicación</li> </ul> | Asistente para puesta en marcha rápida:<br>Configuración de las unidades del sistema<br>Visualización de la configuración de E/S<br>Configuración de las entradas<br>Configurar las salidas<br>Configurar las salidas<br>Configurar la supresión de caudal residual<br>Para configurar la detección de tubería vacía<br>Ajuste avanzado<br>Para una configuración de la medición más a medición del usuario                                                                                                    |
|             |                           |                                                                                                    | <ul> <li>(adaptación a condiciones de medición especiales)</li> <li>Configuración de los totalizadores</li> <li>Configuración de limpieza de electrodos (opcional)</li> <li>Configuración de los ajustes de la WLAN</li> <li>Administración (definir código de acceso, reiniciar el equipo de medición)</li> </ul>                                                                                                    |
| Diagnóstico |                           | <ul> <li>Rol de usuario "Mantenimiento"</li> <li>Localización y resolución de fallos:</li> <li>Diagnósticos y resolución de errores de equipo y de proceso</li> <li>Simulación del valor medido</li> </ul>                 | <ul> <li>Comprende todos los parámetros para detectar errores y analizar errores de proceso y de equipo:</li> <li>Lista de diagnósticos<br/>Contiene hasta 5 mensajes de diagnóstico pendientes.</li> <li>Lista de eventos<br/>Contiene los mensajes de los eventos que se han producido.</li> <li>Información del equipo<br/>Contiene información para la identificación del equipo</li> <li>Valor medido<br/>Contiene todos los valores medidos actuales.</li> <li>Analog inputs<br/>Sirve para visualizar la entrada analógica.</li> <li>Submenú Memorización de valores medidos con la opción de pedido<br/>"HistoROM ampliada"<br/>Almacenamiento y visualización de los valores medidos</li> <li>Heartbeat Technology<br/>Verificación de la funcionalidad del equipo previa solicitud y<br/>documentación de los resultados de la verificación</li> <li>Simulación<br/>Sirve para simular valores medidos o valores en la salidas.</li> </ul> |

| Menú/Pa | rámetros                           | Rol de usuario y tareas                                                                                                    | Contenido/significado                                                                                                    |
|---------|------------------------------------|----------------------------------------------------------------------------------------------------|----------------------------------------------------------------------------------------------------|
| Experto | Orientado al<br>funcionamie<br>nto | <ul> <li>Tareas que requieren un conocimiento detallado del funcionamiento del equipo:</li> <li>Puesta en marcha de mediciones en condiciones difíciles</li> <li>Adaptación óptima de la medición a las condiciones difíciles</li> <li>Configuración detallada de la interfaz de comunicaciones</li> <li>Diagnósticos de error en casos difíciles</li> </ul> | <ul> <li>Contiene todos los parámetros del equipo y permite el acceso directo a estos mediante el uso de un código de acceso. La estructura de este menú se basa en los bloques de funciones del equipo:</li> <li>Sistema <ul> <li>Contiene todos los parámetros de nivel superior del equipo que no afectan a la medición ni a la comunicación del valor medido</li> <li>Sensor <ul> <li>Configuración de la medición.</li> </ul> </li> <li>Entrada <ul> <li>Configuración de la entrada de estado</li> </ul> </li> <li>Salida <ul> <li>Configuración de las salidas de corriente analógicas así como de las salidas de pulsos/frecuencia y la salida de comunicación</li> <li>Comunicación</li> <li>Configuración de la interfaz de comunicación digital y del servidor web</li> </ul> </li> <li>Submenús de bloques de funciones (p. ej., "Entradas analógicas") <ul> <li>Configuración de las funciones que van más allá de la medición en sí (p. ej., totalizador)</li> <li>Diagnóstico</li> <li>Detección de errores y análisis de errores de proceso o equipo y para simulaciones del equipo y Heartbeat Technology.</li> </ul> </li> </ul></li></ul> |

#### 8.3 Acceso al menú de configuración a través del indicador local

#### Indicador operativo 8.3.1

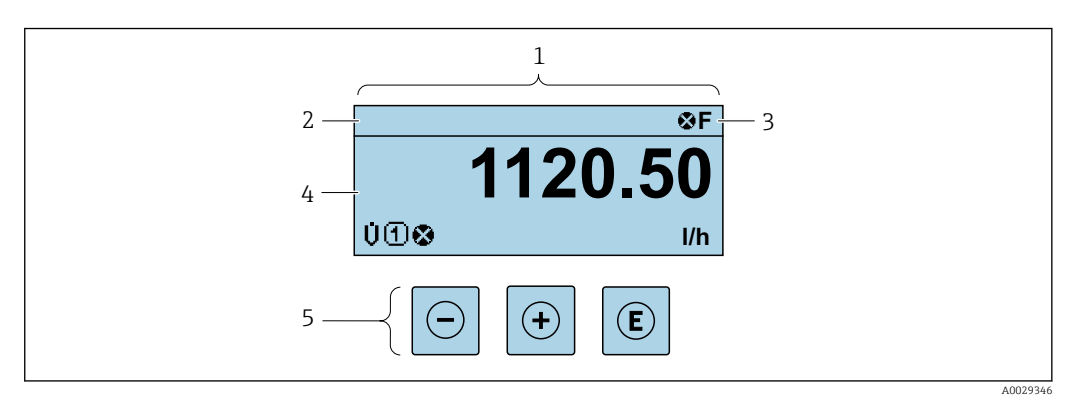

1 Indicador operativo

Etiqueta (TAG) del equipo  $\rightarrow \square 90$ 

2 3 Área de estado

4 Área de visualización de los valores medidos (hasta 4 líneas)

5 *Elementos de configuración*  $\rightarrow$   $\bigcirc$  56

# Zona de visualización del estado

Los siguientes símbolos pueden aparecer en la zona para estado situada en la parte derecha superior del indicador operativo:

- Señales de estado→ 🖺 145
  - F: Fallo
  - **C**: Verificación funcional
  - S: Fuera de especificación
  - M: Requiere mantenimiento
- Comportamiento de diagnóstico → 🖺 146
  - 🛚 🐼: Alarma
  - 🕂: Aviso
- 🛱: Bloqueo (se ha bloqueado el equipo mediante hardware )
- 🖘: Comunicación (se ha activado comunicación mediante configuración a distancia)

### Zona de visualización

En la zona de visualización de valores medidos, cada valor está precedido por determinados símbolos que proporcionan información adicional:

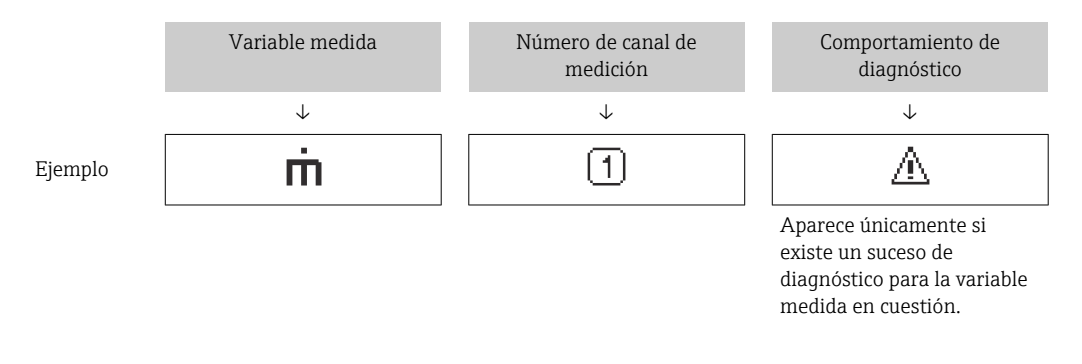

#### Variables medidas

| Símbolo | Significado   |
|---------|---------------|
| G       | Conductividad |
| 'n      | Flujo másico  |

El número y el formato de visualización de las variables medidas pueden configurarse a través de Parámetro **Formato visualización** (→ 🗎 109).

#### Totalizador

| Símbolo | Significado                                                                                    |
|---------|------------------------------------------------------------------------------------------------|
| Σ       | Totalizador<br>El número del canal indica cuál de los tres totalizadores se está visualizando. |

#### Entrada

| Símbolo | Significado       |
|---------|-------------------|
| Ð       | Entrada de estado |

Números de canal de medición

| Símbolo | Significado                                                        |
|---------|--------------------------------------------------------------------|
| ៣       | Canal de medición 1 a 4                                            |
| 00      | para el mismo tipo de variable medida (p. ej., totalizador 1 a 3). |

### Comportamiento de diagnóstico

| Símbolo | Significado                                                                                                    |
|---------|----------------------------------------------------------------------------------------------------|
| *       | <ul> <li>Alarma</li> <li>Se interrumpe la medición.</li> <li>Las salidas de señal y los totalizadores adoptan el estado definido para situaciones de alarma.</li> <li>Se genera un mensaje de diagnóstico.</li> </ul> |
| Δ       | <ul> <li>Advertencia</li> <li>Se reanuda la medición.</li> <li>Las señales de salida y los totalizadores no se ven afectados.</li> <li>Se genera un mensaje de diagnóstico.</li> </ul>                                |

El comportamiento de diagnóstico se refiere a cómo debe ser el comportamiento cuando se produce un evento de diagnóstico relacionado con la variable medida que se está visualizando.

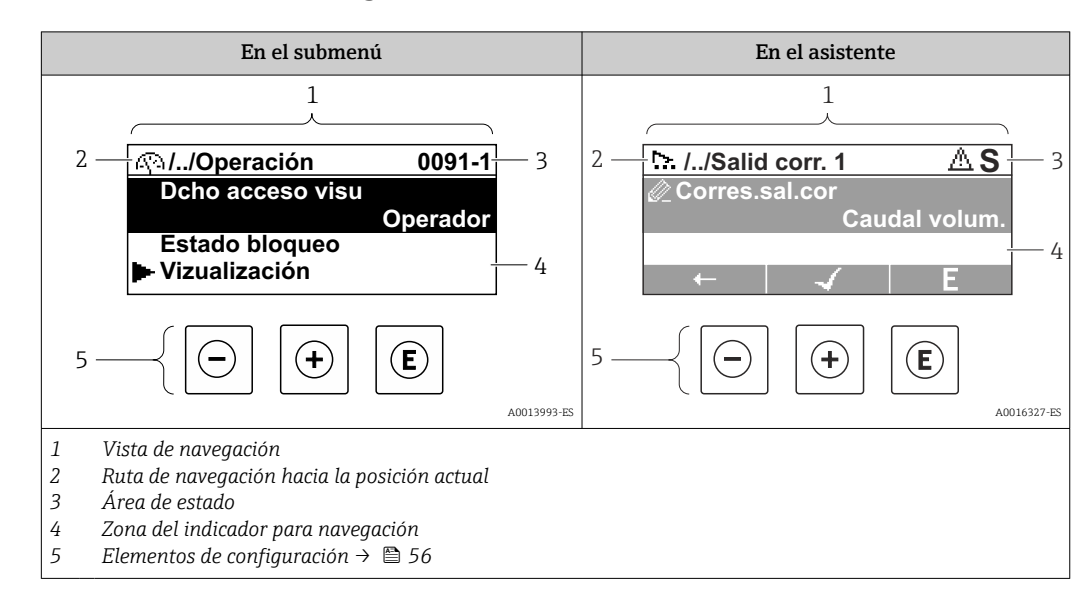

# 8.3.2 Vista de navegación

# Ruta de navegación

La ruta de navegación hasta la posición actual se muestra en la parte superior izquierda de la vista de navegación y consta de los siguientes elementos:

- El símbolo de visualización del menú/submenú ( ► ) o del asistente ( \.).
- Un símbolo de omisión (/ ../) para los niveles de menú de configuración intermedios.
- Nombre del submenú, asistente o parámetro actual

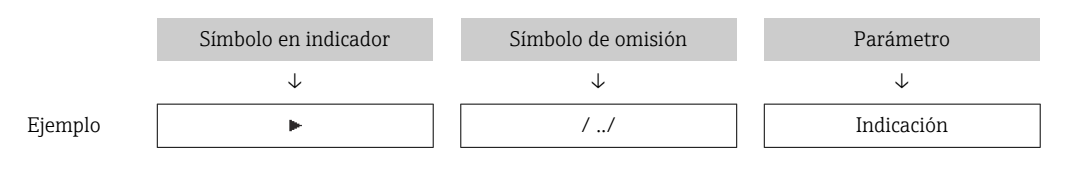

Para más información sobre los iconos que se utilizan en el menú, véase la sección "Zona de visualización" → 
53

# Área de estado

Los símbolos siguientes aparecen en el área de estado de la ventana de navegación en la esquina superior derecha:

- En el submenú
  - El código de acceso directo al parámetro (p. ej., 0022-1)
- Si existe un evento de diagnóstico, el comportamiento de diagnóstico y señal de estado
  En el asistente

Si existe un evento de diagnóstico, el comportamiento de diagnóstico y señal de estado

- - Para obtener información sobre la función y la introducción del código de acceso directo  $\rightarrow extsf{b}$  58

### Zona de visualización

### Menús

| Símbolo     | Significado                                                                                                    |
|-------------|----------------------------------------------------------------------------------------------------|
| Ŵ           | Operación         Se visualiza:         En el menú, al lado de la opción seleccionable "Operación"         A la izquierda de la ruta de navegación en el menú "Operación"                                 |
| ېر          | Ajustes         Se visualiza:         En el menú, al lado de la opción seleccionable "Ajuste"         A la izquierda de la ruta de navegación en el menú "Ajuste"                                         |
| પ્          | <ul> <li>Diagnóstico</li> <li>Se visualiza:</li> <li>En el menú, al lado de la opción seleccionable de "Diagnóstico"</li> <li>A la izquierda de la ruta de navegación en el menú "Diagnóstico"</li> </ul> |
| -} <b>*</b> | Experto<br>Se visualiza:<br>• En el menú, al lado de la opción seleccionable "Experto"<br>• A la izquierda de la ruta de navegación en el menú "Experto"                                                  |

# Submenús, asistentes, parámetros

| Símbolo  | Significado                                                                                       |
|----------|---------------------------------------------------------------------------------------------------|
| •        | Submenú                                                                                           |
|          | Asistentes                                                                                        |
| <u>a</u> | Parámetros en un asistente<br>No hay ningún símbolo de visualización para parámetros en submenús. |
|          |                                                                                                   |

# Procedimiento de bloqueo

| Símbolo | Significado                                                                                                    |
|---------|----------------------------------------------------------------------------------------------------|
| â       | <ul> <li>Parámetro bloqueado</li> <li>Cuando aparece delante del nombre de un parámetro, indica que el parámetro en cuestión está bloqueado.</li> <li>Por un código de acceso específico de usuario</li> <li>Por el interruptor de protección contra escritura por hardware</li> </ul> |

#### Asistentes

| Símbolo      | Significado                                                     |
|--------------|-----------------------------------------------------------------|
|              | Salta al parámetro anterior.                                    |
| $\checkmark$ | Confirma el valor del parámetro y salta al parámetro siguiente. |
| E            | Abre la ventana de edición del parámetro.                       |

# 8.3.3 Vista de edición

### Editor numérico

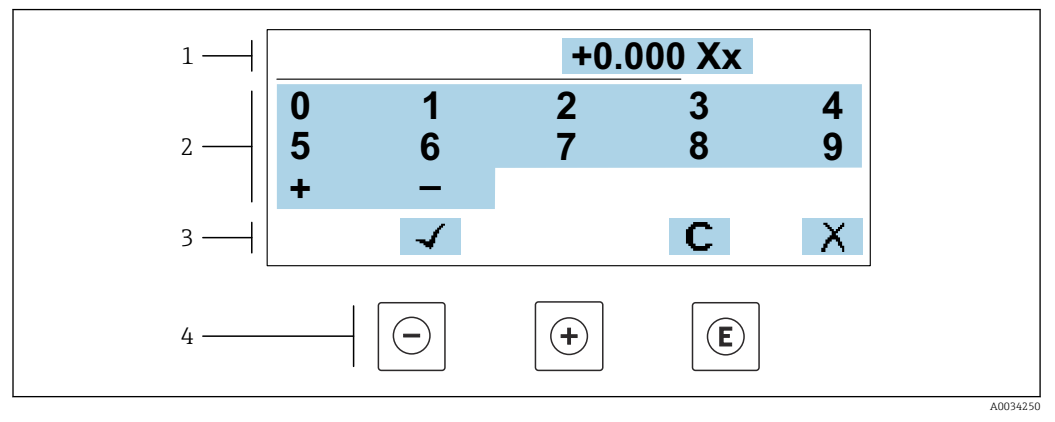

🖻 17 Para la introducción de valores en los parámetros (por ejemplo, los valores de alarma)

- 1 Zona de visualización de valores introducidos
- 2 Pantalla de introducción de datos
- 3 Confirmar, borrar o rechazar el valor introducido
- 4 Elementos de configuración

#### Editor de textos

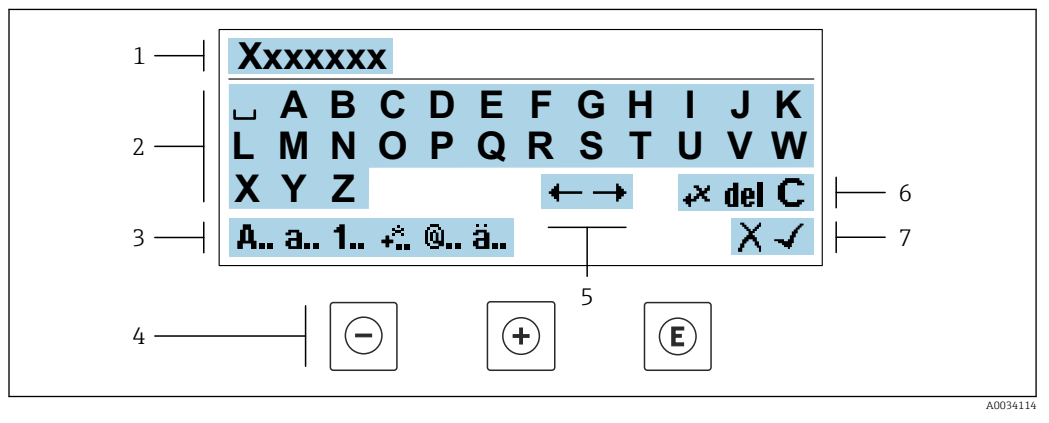

I8 Para introducir texto en los parámetros (p. ej., etiqueta de equipo)

- 1 Zona de visualización de valores introducidos
- 2 Pantalla de introducción de datos activa
- 3 Cambiar la pantalla de introducción de datos
- 4 Elementos de configuración
- 5 Desplazar la posición de la entrada de datos
- 6 Borrar la entrada de datos
- 7 Rechazar o confirme la entrada de datos

#### Utilizando elementos de configuración en la vista de edición

| Tecla de<br>configuración | Significado                                                                         |
|---------------------------|-------------------------------------------------------------------------------------|
| Θ                         | <b>Tecla Menos</b><br>Desplazar la posición de entrada de datos hacia la izquierda. |
| +                         | <b>Tecla Más</b><br>Desplazar la posición de entrada de datos hacia la derecha.     |

| Tecla de<br>configuración | Significado                                                                                                    |
|---------------------------|----------------------------------------------------------------------------------------------------|
| E                         | <ul><li>Tecla Intro</li><li>Si se pulsa brevemente la tecla, confirma la selección.</li><li>Pulsar la tecla durante 2 s confirma la entrada.</li></ul> |
| -++                       | <b>Combinación de teclas Escape (pulse las teclas simultáneamente)</b><br>Cerrar la vista de edición sin aceptar los cambios.                          |

# Pantallas de introducción de datos

| Símbolo | Significado                                                                                                    |
|---------|----------------------------------------------------------------------------------------------------|
| A       | Mayúsculas                                                                                                    |
| а       | Minúsculas                                                                                                    |
| 1       | Números                                                                                                    |
| +*      | Signos de puntuación y caracteres especiales: = + – * / 2 3 $\frac{1}{2} \frac{1}{2} \frac{3}{4} ()     < > { }$ |
| 0       | Signos de puntuación y caracteres especiales: '"`^. , ;:?!%µ°€\$£¥§@#/\I~&_                                      |
| ä       | Diéresis y tildes                                                                                                |

### Control de entradas de datos

| Símbolo | Significado                                                                                 |
|---------|---------------------------------------------------------------------------------------------|
| ←→      | Desplazar la posición de la entrada de datos                                                |
| X       | Rechazar entradas de datos                                                                  |
| 4       | Confirmar la entrada                                                                        |
| *       | Borrar el carácter situado inmediatamente a la izquierda de la posición de entrada de datos |
| del     | Borrar el carácter situado inmediatamente a la derecha de la posición de entrada de datos   |
| С       | Borrar todos los caracteres introducidos                                                    |

| Tecla de<br>configuración | Significado                                                                                                    |
|---------------------------|----------------------------------------------------------------------------------------------------|
|                           | Tecla Menos                                                                                                    |
| $\bigcirc$                | En menú, submenú<br>Desplaza hacia arriba la barra de selección en una lista de seleccionables                                                                                                    |
|                           | En asistentes<br>Va al parámetro anterior                                                                                                    |
|                           | En el editor numérico y de textos<br>Desplazar la posición de entrada de datos hacia la izquierda.                                                                                                    |
|                           | Tecla Más                                                                                                    |
|                           | En menú, submenú<br>Desplaza hacia abajo la barra de selección en una lista de seleccionables                                                                                                    |
| (+)                       | En asistentes<br>Va al parámetro siguiente                                                                                                    |
|                           | En el editor numérico y de textos<br>Desplazar la posición de entrada de datos hacia la derecha.                                                                                                    |
|                           | Tecla Intro                                                                                                    |
|                           | <i>En el indicador operativo</i><br>El menú de configuración se abre tras pulsar brevemente la tecla.                                                                                                    |
| E                         | <ul> <li>En menú, submenú</li> <li>Si se pulsa brevemente la tecla: <ul> <li>Se abre el menú, submenú o parámetro seleccionados.</li> <li>Se inicia el asistente.</li> <li>Si hay un texto de ayuda abierto, cierra el texto de ayuda del parámetro.</li> </ul> </li> <li>Si se pulsa la tecla durante 2 s en un parámetro:<br/>Se abre el texto de ayuda sobre la función del parámetro, si se dispone del mismo.</li> </ul> |
|                           | En asistentes<br>Abre la ventana de edición del parámetro y confirma el valor del parámetro                                                                                                    |
|                           | <ul> <li>En el editor numérico y de textos</li> <li>Si se pulsa brevemente la tecla, confirma la selección.</li> <li>Pulsar la tecla durante 2 s confirma la entrada.</li> </ul>                                                                                                    |
|                           | Combinación de teclas Escape (pulse las teclas simultáneamente)                                                                                                    |
| (□+++)                    | <ul> <li>En menú, submenú</li> <li>Si se pulsa brevemente la tecla: <ul> <li>Se sale del nivel de menú actual y se accede al nivel inmediatamente superior.</li> <li>Si hay un texto de ayuda abierto, cierra el texto de ayuda del parámetro.</li> </ul> </li> <li>Si se pulsa la tecla durante 2 s se vuelve al indicador operativo ("posición de inicio").</li> </ul>                                                      |
|                           | <i>En asistentes</i> Se sale del asistente y se accede al nivel inmediatamente superior                                                                                                    |
|                           | En el editor numérico y de textos<br>Abandona la vista Edición sin aplicar los cambios.                                                                                                    |
|                           | Combinación de teclas Más/Menos (hay que mantenerlas simultáneamente pulsadas)                                                                                                    |
| <b>()</b> + <b>(E</b> )   | <ul> <li>Si el bloqueo de teclado está activado:<br/>Si se pulsa la tecla durante 3 s, se desactiva el bloqueo del teclado.</li> <li>Si el bloqueo de teclado no está activado:<br/>Tras pulsar esta tecla durante 3 s se abre el menú contextual, incluida la opción para<br/>activar el bloqueo del teclado.</li> </ul>                                                                                                    |
|                           | ^                                                                                                    |

# 8.3.4 Elementos de configuración

# 8.3.5 Apertura del menú contextual

Con el menú contextual puede accederse rápida y directamente a los siguientes menús desde la pantalla operativa:

- Ajuste
- Copia de seguridad de los datos
- Simulación

# Acceder y cerrar el menú contextual

El usuario está ante la pantalla de visualización operativa.

- 1. Pulse las teclas ⊡ y 🗉 durante más de 3 segundos.
  - └ Se abre el menú contextual.

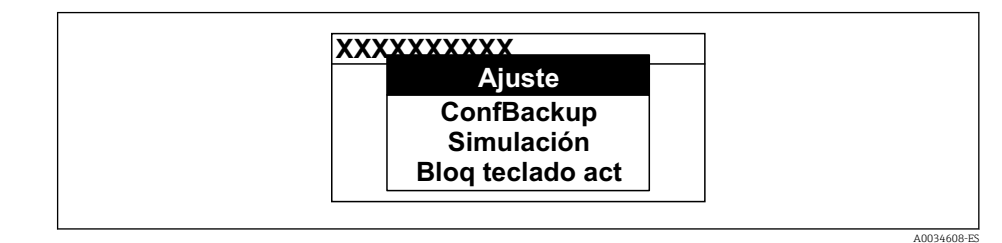

2. Pulse simultáneamente  $\Box$  +  $\pm$ .

🛏 El menú contextual se cierra y vuelve a aparecer la pantalla operativa.

#### Llamar el menú mediante menú contextual

1. Abra el menú contextual.

2. Pulse 🛨 para navegar hacia el menú deseado.

3. Pulse 🗉 para confirmar la selección.

└ Se abre el menú seleccionado.

# 8.3.6 Navegar y seleccionar de una lista

Se utilizan distintos elementos de configuración para navegar por el menú de configuración. La ruta de navegación aparece indicada en el lado izquierdo del encabezado. Los iconos se visualizan delante de los distintos menús. Estos iconos aparecen también en el encabezado durante la navegación.

Ejemplo: ajuste del número de valores medidos a "2 valores"

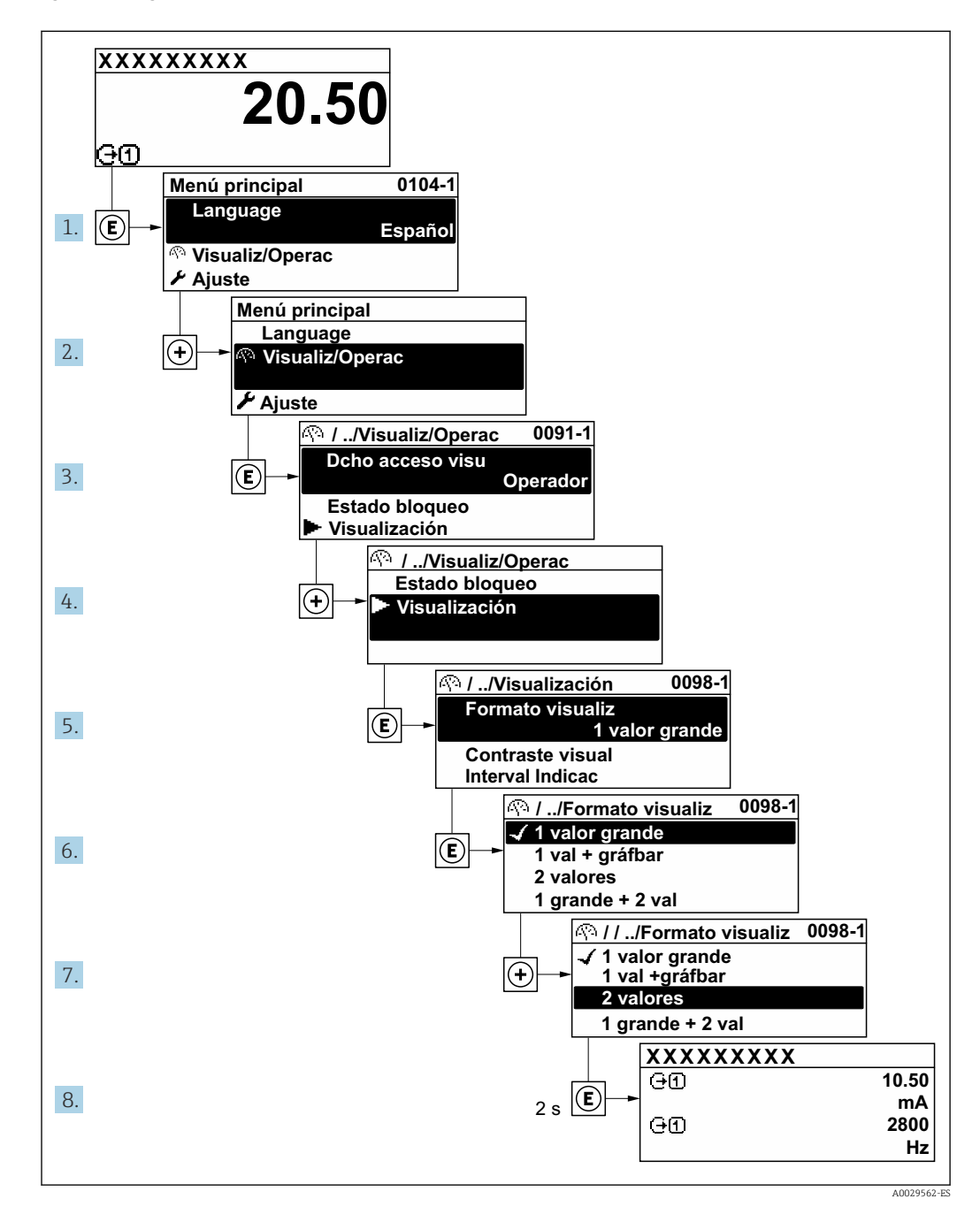

# 8.3.7 Llamada directa al parámetro

Cada parámetro tiene asignado un número con el que se puede acceder directamente al parámetro utilizando el indicador en planta. Al entrar este código de acceso en Parámetro **Acceso directo** se accede directamente al parámetro deseado.

#### Ruta de navegación

Experto  $\rightarrow$  Acceso directo

El código de acceso directo se compone de un número de 5 dígitos (como máximo) con el número de identificación del canal correspondiente a la variable de proceso: p. ej., 00914-2. En la vista de navegación aparece en el lado derecho del encabezado del parámetro seleccionado.

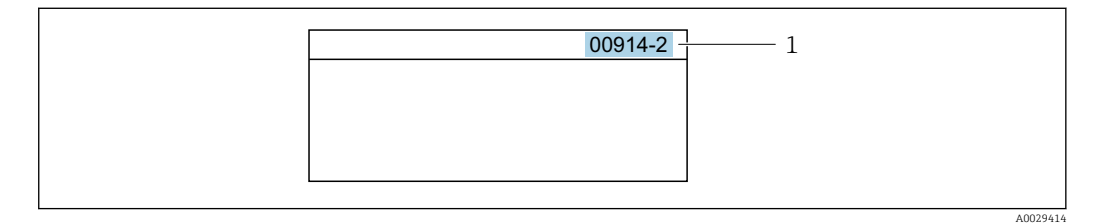

1 Código de acceso directo

Tenga en cuenta lo siguiente cuando introduzca un código de acceso directo:

- No es preciso introducir los ceros delanteros del código de acceso directo. Por ejemplo: Introduzca "914" en lugar de "00914"
- Si no se introduce ningún número de canal, se abre automáticamente el canal 1.
   Ejemplo: Introduzca 00914 → Parámetro Asignar variable de proceso
- Si se abre un canal diferente: Introduzca el código de acceso directo con el número de canal correspondiente.

Ejemplo: Introduzca 00914-2 → Parámetro Asignar variable de proceso

Véanse los códigos de acceso directo a cada parámetro en el documento "Descripción de los parámetros del equipo» del equipo en cuestión

# 8.3.8 Llamada del texto de ayuda

Algunos parámetros tienen un texto de ayuda al que puede accederse desde la vista de navegación. El texto de ayuda explica brevemente la función del parámetro facilitando la puesta en marcha rápida y segura.

#### Llamar y cerrar el texto de ayuda

El usuario está en la vista de navegación y ha puesto la barra de selección sobre un parámetro.

1. Pulse 🗉 para 2 s.

└ Se abre el texto de ayuda correspondiente al parámetro seleccionado.

| Introd. cód. acc<br>Anular protección contra<br>escritura con código |  |
|----------------------------------------------------------------------|--|
|                                                                      |  |

🖻 19 Ejemplo: Texto de ayuda del parámetro "Entrar código acceso"

2. Pulse simultáneamente  $\Box$  +  $\pm$ .

└ Se cierra el texto de ayuda.

A0014002-ES

# 8.3.9 Modificación de parámetros

- Los parámetros pueden cambiarse desde el editor numérico o el editor de texto.
- Editor numérico: Cambie los valores de un parámetro, por ejemplo, las especificaciones para los valores de alarma.
- Editor de texto: Introduzca literales en los parámetros, por ejemplo, el nombre de etiqueta (taq).

Se visualiza un mensaje si el valor entrado está fuera del rango admisible.

| Introd. cód. acc            |  |
|-----------------------------|--|
| Valor de entrada inválido o |  |
| fuera de rango              |  |
| Mín:0                       |  |
| Máx:9999                    |  |
|                             |  |

Véase una descripción de la vista de edición -consistente en un editor de texto y un editor numérico- con los símbolos → B 54, y una descripción de los elementos de configuración con → B 56

# 8.3.10 Roles de usuario y autorización de acceso correspondiente

Las dos funciones de usuario, "Operario" y "Mantenimiento", no tienen la misma autorización de acceso para escritura si el usuario ha definido un código de acceso específico de usuario. La configuración del equipo queda así protegida contra cualquier acceso no autorizado desde el indicador local  $\rightarrow \cong 128$ .

### Definición de la autorización de acceso para los distintos roles de usuario

El equipo todavía no tiene definido ningún código de acceso cuando se entrega de fábrica. La autorización de acceso (acceso de lectura y escritura) al equipo no está restringida y corresponde al rol de usuario de "Mantenimiento".

- Definición del código de acceso.
  - └→ El rol de usuario de "Operario" se redefine, junto con el rol de usuario de "Mantenimiento". La autorización de acceso difiere para ambos roles de usuario.

Autorización de acceso a los parámetros: rol de usuario de "Mantenimiento"

| Estado de los códigos de acceso                                               | Acceso para lectura | Acceso para escritura             |
|-------------------------------------------------------------------------------|---------------------|-----------------------------------|
| Todavía no se ha definido ningún código de acceso (configuración de fábrica). | V                   | v                                 |
| Tras definir un código de acceso.                                             | V                   | <ul> <li><sup>1)</sup></li> </ul> |

1) El usuario solo tiene acceso de escritura tras introducir el código de acceso.

Autorización de acceso a los parámetros: rol de usuario de "Operario"

| Estado de los códigos de acceso   | Acceso para lectura | Acceso para escritura |
|-----------------------------------|---------------------|-----------------------|
| Tras definir un código de acceso. | V                   | 1)                    |

El rol de usuario con el que ha iniciado la sesión el usuario actual aparece indicado en Parámetro **Estado de acceso**. Ruta de navegación: Operación → Estado de acceso

# 8.3.11 Desactivación de la protección contra escritura mediante código de acceso

Si en el indicador local aparece el símbolo B delante de un parámetro, este parámetro está protegido contra escritura por un código de acceso específico de usuario que no puede modificarse mediante configuración local  $\rightarrow$  B 128.

La protección contra escritura de un parámetro puede inhabilitarse por configuración local introduciendo el código de acceso específico de usuario en Parámetro **Introducir código de acceso** desde la opción de acceso correspondiente.

1. Tras pulsar E, aparecerá la solicitud para entrar el código de acceso.

- 2. Entre el código de acceso.

# 8.3.12 Activación y desactivación del bloqueo de teclado

El bloqueo del teclado permite bloquear el acceso local a todo el menú de configuración. Ya no se puede navegar entonces por el menú de configuración no modificar valores de parámetros. Los usuarios solo podrán leer los valores medidos que aparecen en el indicador de funcionamiento

El bloqueo del teclado se activa y desactiva mediante el menú contextual.

### Activación del bloqueo del teclado

El bloqueo del teclado se activa automáticamente:

- Si no se ha manipulado el equipo desde el indicador durante más de 1 minuto.
- Cada vez que se reinicia el equipo.

### Para activar el bloqueo de teclado manualmente:

1. El equipo está en el modo de visualización de valores medidos.

- Pulse las teclas  $\boxdot$  y  $\blacksquare$  durante 3 segundos.
- Aparece un menú contextual.
- 2. En el menú contextual, seleccione Bloqueo teclado activola opción .
  - 🛏 El teclado está bloqueado.

Si el usuario intenta acceder al menú de configuración mientras el bloqueo de teclado está activado, **Bloqueo teclado activoaparece el mensaje** .

### Desactivación del bloqueo del teclado

- ► El teclado está bloqueado.
  - Pulse las teclas 🗆 y 🗉 durante 3 segundos.
  - 🕒 Se desactiva el bloqueo del teclado.

# 8.4 Acceso al menú de configuración a través del navegador de internet

# 8.4.1 Rango funcional

Con el servidor web integrado, el equipo se puede manejar y configurar mediante un navegador de internet interfaz de servicio (CDI-RJ45) o la interfaz WLAN. La estructura del menú de configuración la misma que la del indicador local. Además de los valores medidos, también se muestra la información sobre el estado del equipo, que se puede usar para

monitorizar el estado de salud del equipo. Asimismo, existe la posibilidad de gestionar los datos del equipo y configurar los parámetros de la red.

Para la conexión WLAN se requiere un equipo que disponga de interfaz WLAN (se puede pedir como opción): código de pedido para "Indicador; configuración", opción G "4 líneas, iluminado; control táctil + WLAN". El equipo actúa como punto de acceso y permite la comunicación por ordenador o por consola portátil.

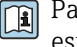

Para obtener información adicional sobre el servidor web, véase la documentación especial del equipo.

#### 8.4.2 Requisitos

Hardware del ordenador

| Hardware | Interfaz                                                      |                                                                   |  |
|----------|---------------------------------------------------------------|-------------------------------------------------------------------|--|
|          | CDI-RJ45                                                      | WLAN                                                              |  |
| Interfaz | El ordenador debe tener una interfaz RJ45. <sup>1)</sup>      | La unidad de configuración debe<br>disponer de una interfaz WLAN. |  |
| Conexión | Cable Ethernet estándar                                       | Conexión mediante LAN inalámbrica.                                |  |
| Pantalla | Tamaño recomendado: ≥12" (según la resolución de la pantalla) |                                                                   |  |

1) Cable recomendado: CAT5e, CAT6 o CAT7, con conector apantallado (p. ej., YAMAICHI; referencia Y-ConProfixPlug63/Prod. ID: 82-006660)

### Software del ordenador

| Software                               | Interfaz                                                                                                    |      |  |
|----------------------------------------|----------------------------------------------------------------------------------------------------|------|--|
|                                        | CDI-RJ45                                                                                                    | WLAN |  |
| Sistemas operativos<br>recomendados    | <ul> <li>Microsoft Windows 8 o superior.</li> <li>Sistema operativos móviles: <ul> <li>iOS</li> <li>Android</li> </ul> </li> <li>Compatible con Microsoft Windows XP y Windows 7.</li> </ul> |      |  |
| Navegadores de internet<br>compatibles | <ul> <li>Microsoft Internet Explorer 8 o superior</li> <li>Microsoft Edge</li> <li>Mozilla Firefox</li> <li>Google Chrome</li> <li>Safari</li> </ul>                                         |      |  |

#### Ajustes del ordenador

| Ajustes                                              | Interfaz                                                                                                    |                                                                       |
|------------------------------------------------------|----------------------------------------------------------------------------------------------------|-----------------------------------------------------------------------|
|                                                      | CDI-RJ45                                                                                                    | WLAN                                                                  |
| Permisos del usuario                                 | Es necesario disponer de los permisos de usuar<br>de administrador) para los ajustes de TCP/IP y<br>de la dirección IP, máscara de subred, etc.). | io apropiados (p. ej., permisos<br>del servidor proxy (p. ej., ajuste |
| Ajustes del servidor proxy del navegador de internet | El ajuste del navegador de internet <i>Usar un ser</i><br>estar <b>desactivado</b> .                                                              | vidor proxy para LAN debe                                             |

| Ajustes           | Interfaz                                                                                                    |                                                                                                    |
|-------------------|----------------------------------------------------------------------------------------------------|----------------------------------------------------------------------------------------------------|
|                   | CDI-RJ45                                                                                                    | WLAN                                                                                                    |
| JavaScript        | JavaScript debe estar habilitado.<br>Si no pudiese habilitarse JavaScript:<br>Escriba http://192.168.1.212/servlet/<br>basic.html en la barra de direcciones del<br>navegador de internet. Aparece una<br>versión simplificada pero plenamente<br>operativa de la estructura del menú de<br>configuración en el navegador de<br>internet.<br>Al instalar una nueva versión de<br>firmware:<br>Para poder visualizar correctamente los<br>datos, borre la memoria temporal<br>(caché) en <b>Opciones de Internet</b> en el<br>navegador de Internet. | JavaScript debe estar<br>habilitado.<br>El indicador WLAN<br>necesita ser compatible<br>con JavaScript. |
| Conexiones de red | nes de red Use exclusivamente las conexiones de red activas hacia el equip                                                                                                    |                                                                                                    |
|                   | Desconecte el resto de conexiones de red<br>como, por ejemplo, la WLAN.                                                                                                    | Desactive todas las<br>conexiones de red.                                                               |

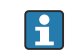

Si se producen problemas de conexión:  $\rightarrow \square 142$ 

#### Equipo de medición: A través de la interfaz de servicio CDI-RJ45

| Equipo             | Interfaz de servicio CDI-RJ45                                  |  |
|--------------------|----------------------------------------------------------------|--|
| Equipo de medición | El equipo de medición dispone de una interfaz RJ45.            |  |
| Servidor web       | El servidor web debe estar habilitado; ajuste de fábrica: ON   |  |
|                    | Para información sobre la habilitación del servidor Web → 🗎 67 |  |

#### Equipo de medición: mediante interfaz WLAN

| Equipo             | Interfaz WLAN                                                                                                    |  |
|--------------------|----------------------------------------------------------------------------------------------------|--|
| Equipo de medición | El equipo de medición dispone de una antena WLAN:<br>• Transmisor con antena WLAN integrada<br>• Transmisor con antena WLAN externa                          |  |
| Servidor web       | El servidor web y la WLAN deben estar habilitados; ajuste de fábrica: ON<br>Para información sobre la habilitación del servidor Web $\rightarrow \square 67$ |  |

# 8.4.3 Conexión del equipo

# Mediante interfaz de servicio (CDI-RJ45)

Preparación del equipo de medición

- Según la versión de la caja: Afloje la abrazadera de sujeción o el tornillo de fijación de la tapa de la caja.
- 2. Según la versión de la caja:

Desenrosque o abra la tapa de la caja.

**3.** Conecte el ordenador al conector RJ45 a través del cable de conexión Ethernet estándar..

Configurar el protocolo de Internet del ordenador

La siguiente información se refiere a los ajustes por defecto para Ethernet del equipo.

Dirección IP del equipo: 192.168.1.212 (ajuste de fábrica)

- 1. Active el equipo de medición.
- **2.** Conecte el ordenador al conector RJ45 mediante el cable Ethernet estándar  $\rightarrow \cong 69$ .
- 3. Si no se utiliza una 2.ª tarjeta de red, cierre todas las aplicaciones en el portátil.
  - └→ Las aplicaciones que requieran Internet o una red, como el correo electrónico, las aplicaciones SAP, Internet o Windows Explorer.
- 4. Cierre todos los navegadores de Internet.
- 5. Configure las propiedades del protocolo de Internet (TCP/IP) según lo indicado en la tabla:

| Dirección IP                       | 192.168.1.XXX; con XXX se representa cualquier secuencia de números excepto: 0, 212 y 255 $\rightarrow$ p. ej., 192.168.1.213 |
|------------------------------------|----------------------------------------------------------------------------------------------------|
| Máscara de subred                  | 255.255.255.0                                                                                                    |
| Puerta de enlace<br>predeterminada | 192.168.1.212 o deje las celdas vacías                                                                                        |

#### Mediante interfaz WLAN

Configuración del protocolo de Internet del terminal móvil

# **AVISO**

Si se pierde la conexión WLAN durante la configuración, se pueden perder los ajustes realizados.

 Compruebe que la conexión WLAN no esté desconectada durante la configuración del equipo.

# **AVISO**

#### Tenga en cuenta lo siguiente para evitar un conflicto de red:

- ► Evite acceder al equipo de medición simultáneamente desde el mismo terminal móvil a través de la interfaz de servicio (CDI-RJ45) y la interfaz WLAN.
- Active solo una interfaz de servicio (interfaz CDI-RJ45 o WLAN).
- Si la comunicación simultánea es necesaria: configure diferentes rangos de direcciones IP, p. ej., 192.168.0.1 (interfaz WLAN) y 192.168.1.212 (interfaz de servicio CDI-RJ45).

Preparación del terminal móvil

► Habilite la WLAN en el terminal móvil.

Establecimiento de una conexión WLAN entre el terminal móvil y el equipo de medición

- En los ajustes WLAN del terminal móvil: Seleccione el equipo de medición mediante el SSID (p. ej., EH\_Promag\_300\_A802000).
- 2. Si es necesario, seleccione el método de encriptación WPA2.

3. Introduzca la contraseña:

Número de serie del equipo de medición de fábrica (p. ej., L100A802000).

 ↓ El LED del módulo indicador parpadea. Ahora ya se puede configurar el equipo de medición con el navegador de internet, FieldCare o DeviceCare.

El número de serie se encuentra en la placa de identificación.

Para garantizar una asignación segura y rápida de la red WLAN al punto de medición, se recomienda cambiar el nombre de la SSID. Debería poder asignar claramente el nuevo nombre SSID en el punto de medición (p. ej., nombre de etiqueta) ya que se muestra como red WLAN.

Terminación de la conexión WLAN

 Tras configurar el equipo: Termine la conexión WLAN entre el terminal móvil y el equipo de medición.

#### Inicio del navegador de internet

1. Inicie el navegador de internet en el ordenador.

- 2. Escriba la dirección IP del servidor web en la línea de dirección del navegador de internet: 192.168.1.212
  - ← Aparece la página de inicio de sesión.

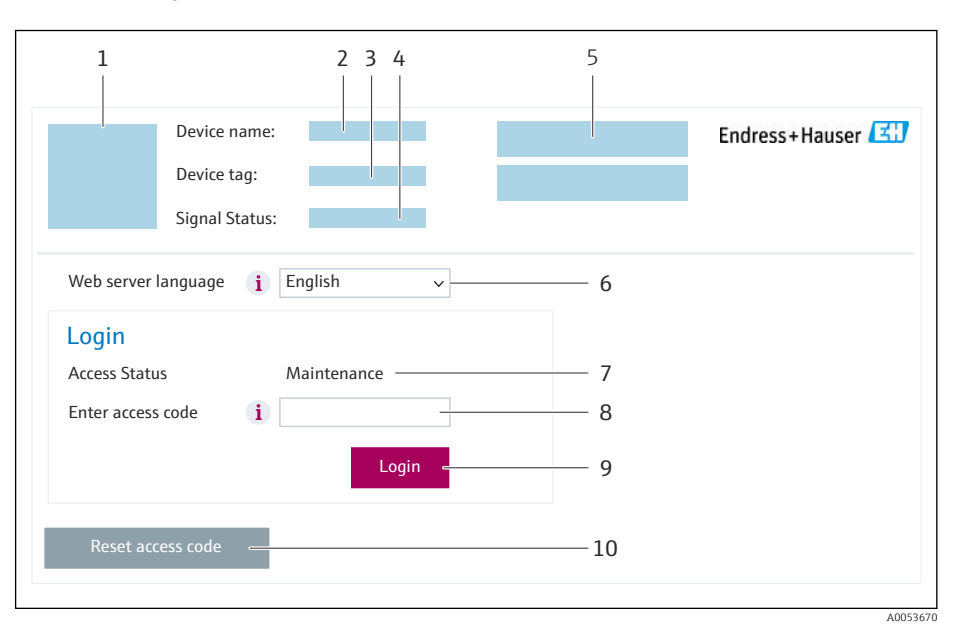

- 1 Imagen del equipo
- 2 Nombre del equipo
- 3 Nombre del dispositivo
- 4 Señal de estado
- 5 Valores medidos actuales
- 6 Idioma de configuración
- 7 Rol de usuario 8 Códiao de acce
- 8 Código de acceso9 Login (registrarse)
- 10 Borrar código de acceso ( $\rightarrow \square 125$ )

Si no aparece una página de inicio de sesión o la página es incompleta → 🖺 142

### 8.4.4 Registro inicial

1. Seleccione el idioma con el que desee trabajar con el navegador de Internet.

2. Introduzca el código de acceso específico para el usuario.

### 3. Pulse **OK** para confirmar la entrada.

| Código de acceso | 0000 (ajuste de fábrica); puede ser modificado por el cliente |
|------------------|---------------------------------------------------------------|
|------------------|---------------------------------------------------------------|

Si no se realiza ninguna acción durante 10 minutos, el navegador de Internet regresa automáticamente a la página de inicio de sesión.

# 8.4.5 Interfaz de usuario

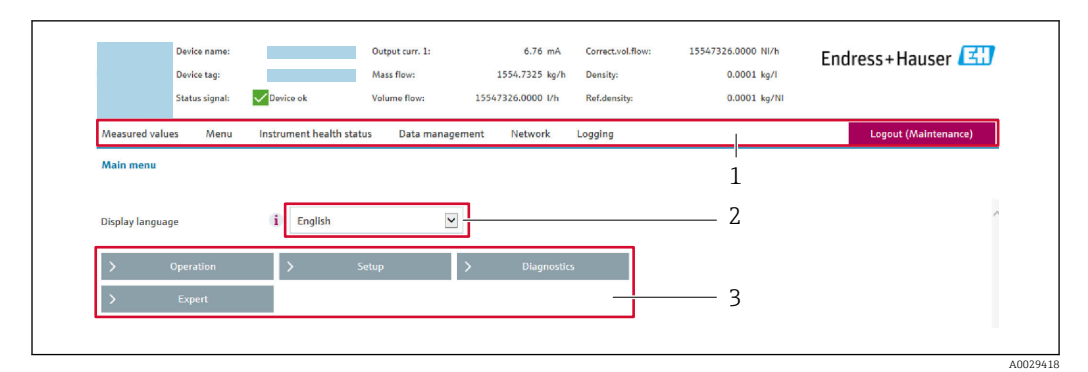

- 1 Fila para funciones
- 2 Idioma del indicador local
- 3 Área de navegación

#### Encabezado

En el encabezado se visualiza la siguiente información:

- Nombre del equipo
- Device tag
- Estado del equipo y estado de la señal→ 🗎 148
- Valores que se están midiendo

### Fila para funciones

| Funciones            | Significado                                                                                                    |
|----------------------|----------------------------------------------------------------------------------------------------|
| Valores<br>medidos   | Muestra los valores medidos del equipo                                                                                                    |
| Menú                 | <ul> <li>Acceso al menú de configuración desde el equipo de medición</li> <li>La estructura del menú de configuración es la misma que la del indicador local</li> </ul> |
|                      | Información detallada sobre la estructura del menú de configuración: Descripción de los parámetros del equipo                                                           |
| Estado del<br>equipo | Muestra los mensajes de diagnóstico que se encuentran pendientes, por orden de prioridad                                                                                |

| Funciones           | Significado                                                                                                    |  |
|---------------------|----------------------------------------------------------------------------------------------------|--|
| Gestión de<br>datos | <ul> <li>Intercambio de datos entre el ordenador y el equipo de medición:</li> <li>Configuración del equipo: <ul> <li>Cargar ajustes desde el equipo<br/>(formato XML, guardar configuración)</li> <li>Guardar ajustes en el equipo<br/>(formato XML, restablecer configuración)</li> </ul> </li> <li>Libro de registro. Exportar libro de registro de eventos (archivo .csv)</li> <li>Documentos. Exportar documentos: <ul> <li>Exportar el registro de copia de seguridad de los datos<br/>(archivo .csv, crear documentación sobre la configuración del punto de medición)</li> <li>Informe de verificación<br/>(archivo PDF, disponible únicamente con el paquete de aplicaciones "Heartbeat<br/>Verification")</li> </ul> </li> <li>Archivo para integración del sistema. Si se usan buses de campo, cargar los controladores<br/>del equipo para la integración del sistema desde el equipo de medición:<br/>PROFIBUS DP: archivo GSD</li> <li>Actualización de firmware. Cargar una versión del firmware</li> </ul> |  |
| Red                 | Configuración y verificación de todos los parámetros requeridos para establecer la conexión<br>con el equipo de medición:<br>• Ajustes de red (p. ej., dirección IP, dirección MAC)<br>• Información sobre el equipo (p. ej., número de serie, versión de firmware)                                                                                                    |  |
| Cerrar sesión       | Terminar la configuración y llamada a la página de inicio de sesión                                                                                                    |  |

# Área de navegación

Los menús, los submenús asociados y los parámetros pueden seleccionarse en la zona de navegación.

# Área de trabajo

En esta área pueden realizarse varias acciones en función de la función seleccionada y los submenús correspondientes:

- Configuración de parámetros
- Lectura de los valores medidos
- Llamada del texto de ayuda
- Iniciar una carga/descarga

# 8.4.6 Inhabilitación del servidor web

El servidor Web del equipo de medida puede activarse y desactivarse según sea necesario utilizando el Parámetro **Funcionalidad del servidor web**.

#### Navegación

Menú "Experto"  $\rightarrow$  Comunicación  $\rightarrow$  Servidor web

#### Visión general de los parámetros con una breve descripción

| Parámetro                      | Descripción                         | Selección                                                         |
|--------------------------------|-------------------------------------|-------------------------------------------------------------------|
| Funcionalidad del servidor web | Activa y desactiva el servidor web. | <ul><li>Desconectado</li><li>HTML Off</li><li>Conectado</li></ul> |

| Opción       | Descripción                                                                                                    |
|--------------|----------------------------------------------------------------------------------------------------|
| Desconectado | <ul><li>El servidor web está completamente desactivado.</li><li>El puerto 80 está bloqueado.</li></ul>                                                                                                    |
| HTML Off     | La versión HTML del servidor web no está disponible.                                                                                                    |
| Conectado    | <ul> <li>La funcionalidad completa del servidor web está disponible.</li> <li>Se utiliza JavaScript.</li> <li>La contraseña se transmite de forma encriptada.</li> <li>Los cambios de contraseña también se transfieren encriptados.</li> </ul> |

# Alcance de las funciones de Parámetro "Funcionalidad del servidor web"

#### Activación del servidor Web

Si el servidor Web se encuentra desactivado, solo puede reactivarse con Parámetro **Funcionalidad del servidor web** mediante una de las siguientes opciones:

- Mediante visualizador local
- Mediante Bedientool "FieldCare"
- Mediante software de configuración "DeviceCare"

# 8.4.7 Cerrar sesión

Antes de finalizar la sesión, haga, si es preciso, una copia de seguridad de los datos mediante la función **Gestión de datos** (cargar la configuración del equipo).

- 1. Seleccione la entrada **Cerrar sesión** en la fila de funciones.
  - ← Aparece la página principal con el cuadro de inicio de sesión.
- 2. Cierre el navegador de internet.
- 3. Si ya no es necesario:

Reinicie las propiedades modificadas del protocolo de internet (TCP/IP)  $\rightarrow \square 64$ .

# 8.5 Acceso al menú de configuración a través del software de configuración

La estructura del menú de configuración en la herramienta/software de configuración es idéntica a la del indicador local.

# 8.5.1 Conexión con el software de configuración

### Mediante red PROFIBUS DP

Esta interfaz de comunicación está disponible para versiones de equipo con PROFIBUS DP.

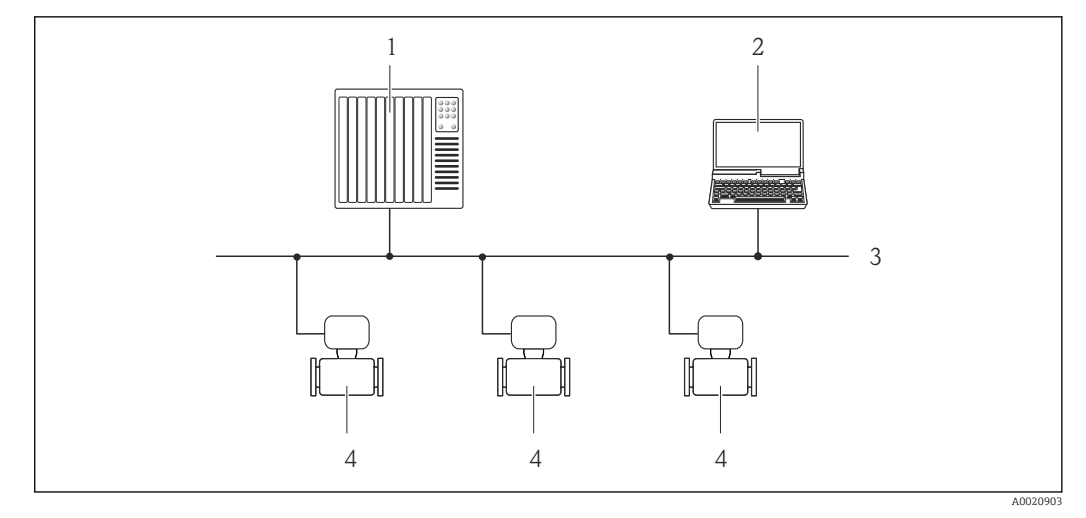

🗷 20 Opciones para la configuración a distancia mediante red PROFIBUS DP

- 1 Sistema de automatización
- 2 Ordenador con tarjeta para red PROFIBUS
- 3 Red PROFIBUS DP
- 4 Instrumento de medición

#### Interfaz de servicio

#### Mediante interfaz de servicio (CDI-RJ45)

Para configurar el equipo en campo puede establecerse una conexión de tipo punto-apunto. La conexión se establece directamente desde la interfaz de servicio (CDI-RJ45) con la caja del equipo abierta.

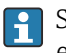

Se dispone opcionalmente de un adaptador para RJ45 a conector M12 para el área exenta de peligro:

Código de pedido correspondiente a "Accesorios", opción **NB**: "Adaptador RJ45 M12 (interfaz de servicio)"

El adaptador conecta la interfaz de servicio (CDI-RJ45) a un conector M12 montado en la entrada de cable. La conexión a la interfaz de servicio puede establecerse mediante un conector M12 sin necesidad de abrir el equipo.

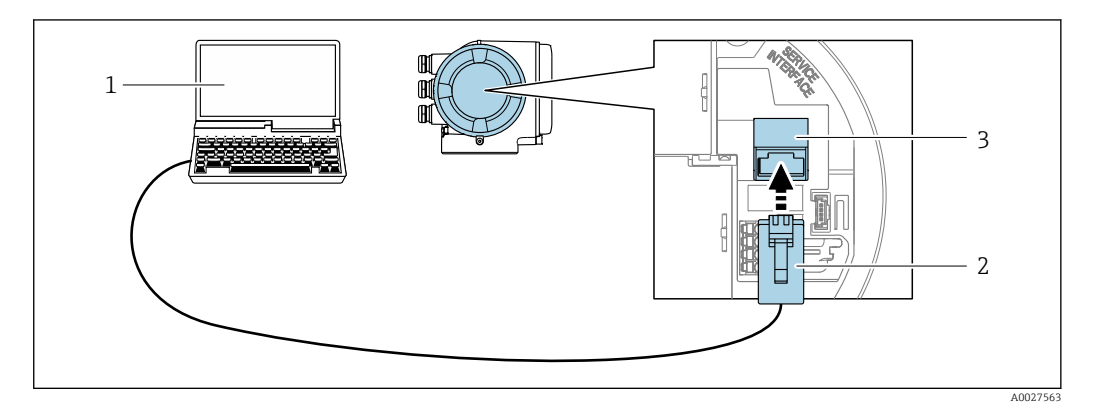

☑ 21 Conexión mediante la interfaz de servicio (CDI-RJ45)

- 1 Ordenador con navegador de internet (p. ej., Microsoft Internet Explorer, Microsoft Edge) para acceder al servidor web integrado o con software de configuración "FieldCare", "DeviceCare" con COM DTM "CDI Communication TCP/IP"
- 2 Cable de conexión estándar para Ethernet con conector RJ45
- 3 Interfaz de servicio (CDI-RJ45) del equipo de medición con acceso al servidor web integrado

# Mediante interfaz WLAN

La interfaz WLAN opcional está disponible en las versiones de equipo siguientes: Código de producto para "Indicador; funcionamiento", opción G "de 4 líneas, iluminado; control óptico + WLAN"

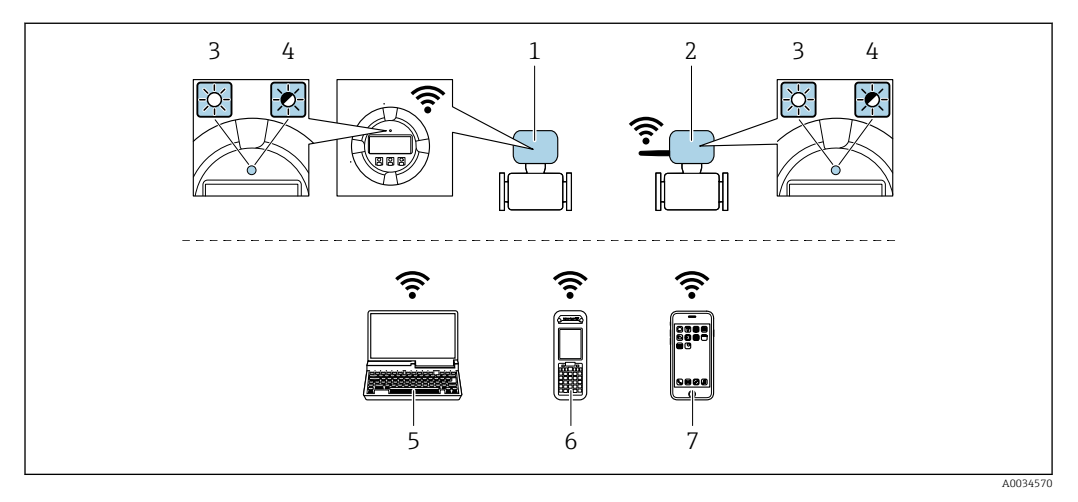

- 1 Transmisor con antena WLAN integrada
- 2 Transmisor con antena WLAN externa
- 3 LED encendido permanentemente; el equipo de medición tiene activada la recepción WLAN
- 4 LED parpadeante; conexión establecida entre la unidad de configuración y el equipo de medición
- 5 Ordenador con interfaz WLAN y navegador de internet (p. ej., Microsoft Internet Explorer o Microsoft Edge) para acceder al servidor web integrado en el equipo o con software de configuración (p. ej., FieldCare, DeviceCare)
- 6 Consola móvil con interfaz WLAN y navegador de internet (p. ej., Microsoft Internet Explorer o Microsoft Edge) para acceder al servidor web integrado en el equipo o con software de configuración (p. ej., FieldCare, DeviceCare)

| Encriptación                | WPA2-PSK AES-128 (conforme a IEEE 802.11i)                                                                                                    |  |
|-----------------------------|----------------------------------------------------------------------------------------------------|--|
| Canales WLAN configurables  | 1 a 11                                                                                                    |  |
| Grado de protección         | IP67                                                                                                    |  |
| Antenas disponibles         | <ul> <li>Antena interna</li> <li>Antena externa (opcional)<br/>En caso de condiciones de transmisión/recepción deficientes en el lugar<br/>de instalación.</li> <li>iEn todo momento solo hay 1 antena activa!</li> </ul>                                      |  |
| Alcance                     | <ul> <li>Antena interna: típ. 10 m (32 ft)</li> <li>Antena externa: típ. 50 m (164 ft)</li> </ul>                                                                                                    |  |
| Materiales (antena externa) | <ul> <li>Antena: plástico ASA (acrilonitrilo estireno acrilato) y latón niquelado</li> <li>Adaptador: Acero inoxidable y latón niquelado</li> <li>Cable: Polietileno</li> <li>Conector: Latón niquelado</li> <li>Placa de montaje: Acero inoxidable</li> </ul> |  |

7 Teléfono inteligente o tableta (p. ej. Field Xpert SMT70)

Configuración del protocolo de Internet del terminal móvil

# **AVISO**

Si se pierde la conexión WLAN durante la configuración, se pueden perder los ajustes realizados.

 Compruebe que la conexión WLAN no esté desconectada durante la configuración del equipo.

# AVISO

#### Tenga en cuenta lo siguiente para evitar un conflicto de red:

- Evite acceder al equipo de medición simultáneamente desde el mismo terminal móvil a través de la interfaz de servicio (CDI-RJ45) y la interfaz WLAN.
- Active solo una interfaz de servicio (interfaz CDI-RJ45 o WLAN).
- Si la comunicación simultánea es necesaria: configure diferentes rangos de direcciones IP, p. ej., 192.168.0.1 (interfaz WLAN) y 192.168.1.212 (interfaz de servicio CDI-RJ45).

#### Preparación del terminal móvil

▶ Habilite la WLAN en el terminal móvil.

Establecimiento de una conexión WLAN entre el terminal móvil y el equipo de medición

- En los ajustes WLAN del terminal móvil: Seleccione el equipo de medición mediante el SSID (p. ej., EH Promag 300 A802000).
- 2. Si es necesario, seleccione el método de encriptación WPA2.
- 3. Introduzca la contraseña:

Número de serie del equipo de medición de fábrica (p. ej., L100A802000).

 ↓ El LED del módulo indicador parpadea. Ahora ya se puede configurar el equipo de medición con el navegador de internet, FieldCare o DeviceCare.

El número de serie se encuentra en la placa de identificación.

Para garantizar una asignación segura y rápida de la red WLAN al punto de medición, se recomienda cambiar el nombre de la SSID. Debería poder asignar claramente el nuevo nombre SSID en el punto de medición (p. ej., nombre de etiqueta) ya que se muestra como red WLAN.

Terminación de la conexión WLAN

 Tras configurar el equipo: Termine la conexión WLAN entre el terminal móvil y el equipo de medición.

# 8.5.2 FieldCare

#### Rango de funcionamiento

Software de Endress+Hauser para la gestión de activos de la planta (PAM, por "Plan Asset Management") basado en FDT de Endress+Hauser. Puede configurar todas las unidades de campo inteligentes de un sistema y le ayuda a gestionarlas. El uso de la información sobre el estado es también una forma sencilla y efectiva de comprobar su estado de dichas unidades de campo.

Se accede a través de:

- Interfaz de servicio CDI-RJ45  $\rightarrow \triangleq 69$
- Interfaz WLAN  $\rightarrow \triangleq 70$

Funciones típicas:

- Configuración de los parámetros del transmisor
- Cargar y guardar los datos del equipo (cargar/descargar)
- Documentación del punto de medición
- Visualización de la memoria de valores medidos (registrador en línea) y libro de registro de eventos

Manual de instrucciones BA00027S

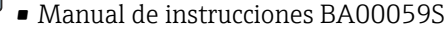

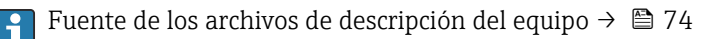

#### Establecimiento de una conexión

- 1. Inicie FieldCare y arranque el proyecto.
- 2. En la red: añada un equipo.
  - ← Se abre la ventana **Añadir equipo**.
- 3. Seleccione la opción **CDI Communication TCP/IP** de la lista y pulse **OK** para confirmar.
- 4. Haga click con el botón derecho sobre **CDI Communication TCP/IP** y seleccione la opción **Add device** en el menú contextual que se ha abierto.
- 5. Seleccione de la lista el equipo que quiere y pulse **OK** para confirmar.
  - └ Se abre la ventana de CDI Communication TCP/IP (configuración).
- 6. Entre la dirección del equipo en el campo **IP address**: 192.168.1.212 y pulse **Enter** para confirmar.
- 7. Establezca la conexión online con el equipo.
- Manual de instrucciones BA00027S
  - Manual de instrucciones BA00059S

### Interfaz de usuario

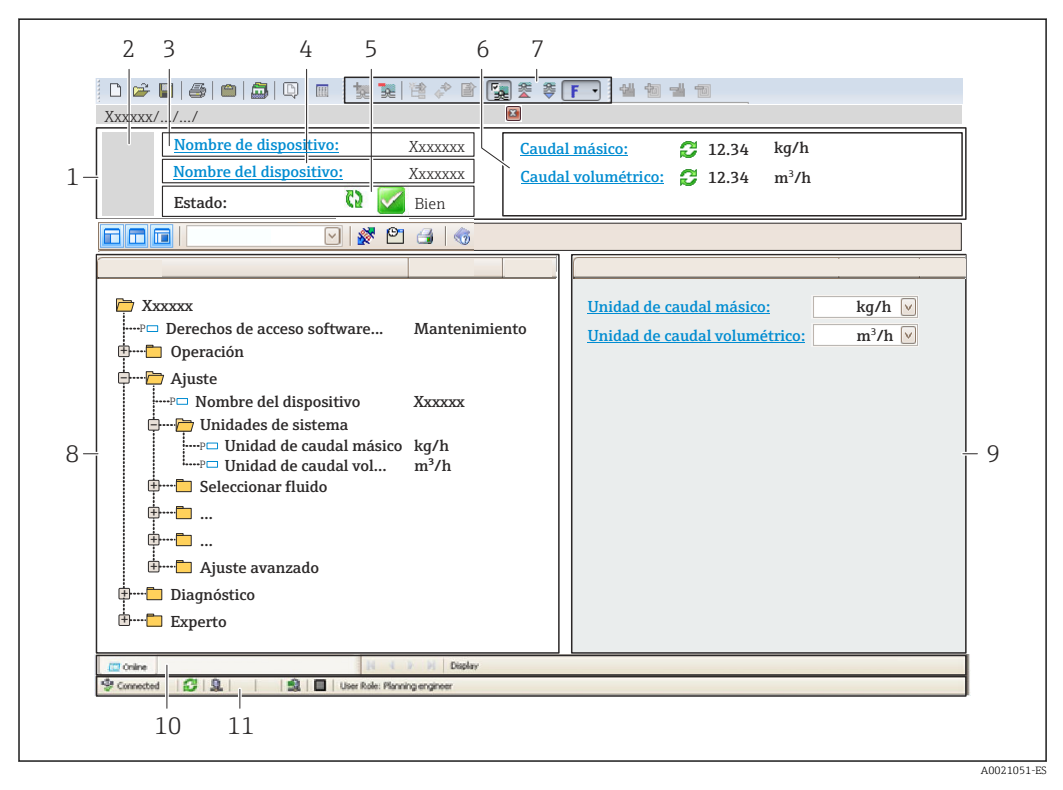

- 1 Encabezado
- 2 Imagen del equipo
- 3 Nombre del equipo
- 4 Etiqueta (TAG) del equipo
- 5 Área de estado con señal de estado  $\rightarrow \square 148$
- 6 Área de visualización para los valores medidos actuales
- 7 Barra de herramientas de edición con funciones adicionales como, por ejemplo, guardar/cargar, lista de eventos y crear documentación
- 8 Área de navegación con estructura de menú de configuración
- 9 Área de trabajo
- 10 Área de acciones
- 11 Área de estado
# 8.5.3 DeviceCare

#### Rango de funcionamiento

Herramienta de conexión y configuración de equipos de campo Endress+Hauser.

La forma más rápida de configurar equipos de campo Endress+Hauser es con la herramienta específica "DeviceCare". Junto con los gestores de tipos de equipo (DTM), supone una solución práctica y completa.

Catálogo de innovaciones IN01047S

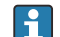

talogo de mnovaciones morto475

# 9 Integración en el sistema

# 9.1 Visión general de los ficheros de descripción del equipo

# 9.1.1 Datos sobre la versión actual del equipo

| Versión del firmware                              | 01.00.zz | <ul> <li>En la portada del manual</li> <li>En la placa de identificación del transmisor</li> <li>Versión de firmware<br/>Diagnóstico → Información del equipo → Versión de<br/>firmware</li> </ul> |
|---------------------------------------------------|----------|----------------------------------------------------------------------------------------------------|
| Fecha de lanzamiento de la versión<br>de firmware | 06.2018  |                                                                                                    |
| ID del fabricante                                 | 0x11     | ID del fabricante<br>Diagnóstico → Información del equipo → ID del<br>fabricante                                                                                                    |
| Código del tipo de equipo                         | 0x1570   | Tipo de dispositivo<br>Diagnóstico → Información del equipo → Tipo de<br>dispositivo                                                                                                    |
| Versión del perfil                                | 3.02     |                                                                                                    |

Para una visión general de las diferentes versiones de firmware para el equipo  $\rightarrow \cong 188$ 

# 9.1.2 Software de configuración

En la tabla siguiente se indican los ficheros descriptores de dispositivo apropiados para las distintas herramientas de configuración, incluyendo indicaciones sobre dónde pueden obtenerse dichos ficheros.

| Software de configuración<br>mediante<br>Protocolo PROFIBUS | Fuentes para obtener descriptores de dispositivo                                                                                                    |
|-------------------------------------------------------------|----------------------------------------------------------------------------------------------------|
| FieldCare                                                   | <ul> <li>www.endress.com → Zona de descargas</li> <li>Memoria USB (póngase en contacto con Endress+Hauser)</li> <li>DVD (póngase en contacto con Endress+Hauser)</li> </ul> |
| DeviceCare                                                  | <ul> <li>www.endress.com → Zona de descargas</li> <li>CD-ROM (póngase en contacto con Endress+Hauser)</li> <li>DVD (póngase en contacto con Endress+Hauser)</li> </ul>      |

# 9.2 Fichero maestro del equipo (GSD)

Para integrar los equipos de campo en un sistema de bus, el sistema PROFIBUS necesita disponer de una descripción de los parámetros de los distintos equipo, como datos de salida, datos de entrada, formato de los datos, volumen de datos y velocidad de transmisión que admiten.

Estos datos están contenidos en el fichero maestro del equipo (GSD) que se presenta al máster PROFIBUS cuando se pone el sistema de comunicación en marcha. Además, puede contener también los mapas de bits del equipo que se identifican mediante iconos en la estructura de la red.

Con el fichero maestro del equipo Profile 3.02 (GSD) se tiene la posibilidad de intercambiar equipos de campo de distintos fabricantes sin tener que reconfigurarlos.

En términos generales, es posible usar dos GSD diferentes con Profile 3.02 y superiores: el GSD específico del fabricante y el GSD Profile.

- Antes de configurar, el usuario debe por tanto escoger la versión de GSD que desee que se utilice para operar con el sistema.
  - Los ajustes pueden modificarse mediante un máster de clase 2.

# 9.2.1 GSD específico del fabricante

Este GSD garantiza la operatividad sin restricciones del equipo de medición. Los parámetros y funciones específicos del equipo están por tanto siempre disponibles.

| GSD específico del fabricante | Número ID | Nombre del fichero |
|-------------------------------|-----------|--------------------|
| PROFIBUS DP                   | 0x1570    | EH3x1570.gsd       |

#### Use el GSD específico del fabricante

La asignación se realiza en el Parámetro **Ident number selector** a través de Opción **Fabricante**.

- Fuentes de alimentación para el GSD específico del fabricante:
  - Haga la exportación directamente desde el equipo a través del servidor web integrado:
    - Gestión de datos  $\rightarrow$  Documentos  $\rightarrow$  Exportar fichero GSD
  - Haga la descarga a través del sitio web de Endress+Hauser: www.es.endress.com → Zona de descargas

# 9.2.2 GSD de perfil

Varía en función del número de bloques de entrada analógica (AI) y de las medidas. Si un sistema está configurado con GSD de perfil, entonces pueden intercambiarse equipos de distintos fabricantes. Pero es esencial asegurar el orden correcto de los valores cíclicos del proceso.

| Número ID | Bloques aceptados                                                | Canales aceptados                                                                                                    |
|-----------|------------------------------------------------------------------|----------------------------------------------------------------------------------------------------|
| 0x9740    | <ul><li> 1 entrada analógica</li><li> 1 totalizador</li></ul>    | <ul><li>Canal entrada analógica: caudal volumétrico</li><li>Canal totalizador: caudal volumétrico</li></ul>                                                                                                    |
| 0x9741    | <ul><li> 2 entradas analógicas</li><li> 1 totalizador</li></ul>  | <ul> <li>Canal entrada analógica 1: caudal volumétrico</li> <li>Canal entrada analógica 2: caudal másico</li> <li>Canal totalizador: caudal volumétrico</li> </ul>                                                                        |
| 0x9742    | <ul> <li>3 entradas analógicas</li> <li>1 totalizador</li> </ul> | <ul> <li>Canal entrada analógica 1: caudal volumétrico</li> <li>Canal entrada analógica 2: caudal másico</li> <li>Canal entrada analógica 3: caudal volumétrico<br/>normalizado</li> <li>Canal totalizador: caudal volumétrico</li> </ul> |

#### Use el GSD Profile

La asignación se realiza en el Parámetro Ident number selector:

- N.º de identificación 0x9740: Opción 1 AI, 1 Totalizer (0x9740)
- N.º de identificación 0x9741: Opción 2 AI, 1 Totalizer (0x9741)
  - N.º de identificación 0x9742: Opción Profile

# 9.3 Compatibilidad con modelos anteriores

Si se cambia el equipo, el equipo de medición Promag 300 admite la compatibilidad de los datos cíclicos con modelos previos. No es necesario ajustar los parámetros de ingeniería de la red PROFIBUS con el fichero GSD Promag 300.

Modelos anteriores:

- Promag 50 PROFIBUS DP
  - N.º de identificación: 1546 (hex)
  - Fichero GSD ampliado: EH3x1546.gsd
  - Fichero GSD estándar: EH3\_1546.gsd
- Promag 53 PROFIBUS DP
  - N.º de identificación: 1526 (hex)
  - Fichero GSD ampliado: EH3x1526.gsd
  - Fichero GSD estándar: EH3\_1526.gsd

# 9.3.1 Identificación automática (ajuste de fábrica)

El Promag 300 PROFIBUS DP reconoce automáticamente el equipo de medición configurado en el sistema de automatización (Promag 50 PROFIBUS DP o Promag 53 PROFIBUS DP) y proporciona el mismo tipo de datos de entrada y salida e información sobre el estado del valor medido para el intercambio cíclico de datos.

La identificación automática se define en Parámetro **Ident number selector** utilizando Opción **Automatic mode** (ajuste de fábrica).

# 9.3.2 Ajuste manual

El ajuste manual se realiza en Parámetro **Ident number selector** a través de Opción **Promag 50 (0x1546)** o Opción **Promag 53 (0x1526)**.

A continuación, el Promag 300 PROFIBUS DP proporciona el mismo tipo de datos de entrada y salida e información sobre el estado del valor medido  $\rightarrow \implies 150$  para el intercambio cíclico de datos.

- Si se ha configurado el Promag 300 PROFIBUS DP para modo acíclico mediante un software de configuración (máster de clase 2), el acceso se realiza directamente mediante la estructura de bloques o los parámetros del equipo de medición.
- Si se modificaron parámetros del equipo a sustituir (Promag 50 PROFIBUS DP o Promag 53 PROFIBUS DP) (los ajustes de los parámetros ya no son los de fábrica), entonces habrá que modificar estos parámetros análogamente mediante software de configuración (máster de clase 2) en el Promag 300 PROFIBUS DP de sustitución.

# Ejemplo

En un Promag 50 PROFIBUS DP que se está utilizando se ha modificado el ajuste de asignación de caudal residual seleccionando caudal volumétrico normalizado en lugar de caudal másico (ajuste de fábrica). Este equipo ha de sustituirse ahora por un Promag 300 PROFIBUS DP.

Tras esta sustitución, también hay que cambiar manualmente la asignación de caudal residual en el Promag 300 PROFIBUS DP, es decir, hay que seleccionar caudal volumétrico normalizado para que el nuevo equipo de medición se comporte de forma idéntica.

# 9.3.3 Sustitución de equipos de medición sin cambiar el fichero GSD o sin reiniciar el controlador

Utilizando el procedimiento descrito a continuación, se puede sustituir un equipo sin interrumpir el funcionamiento o reiniciar el controlador. No obstante, cuando se utiliza este procedimiento el equipo no está completamente integrado.

- 1. Cambie el equipo de medición Promag 50 PROFIBUS DP o Promag 53 PROFIBUS DP por el Promag 300 PROFIBUS DP.
- 2. Configure la dirección del equipo: se debe utilizar la misma dirección configurada para el Promag 50 o Promag 53 PROFIBUS DP y en el sistema de automatización.
- 3. Conecte el equipo de medición Promag 300 PROFIBUS DP.

Si ya se cambió el ajuste de fábrica en el equipo sustituido (Promag 50 PROFIBUS DP o Promag 53 PROFIBUS DP), es posible que sea necesario cambiar los siguientes parámetros de configuración:

- 1. Configuración de parámetros específicos de la aplicación.
- 2. Selección de variables de proceso a transmitir mediante elParámetro **Channel** en el bloque funcional Entrada Analógica o Totalizador.
- 3. Configuración de las unidades de las variables de proceso.

# 9.4 Utilizando los módulos GSD del modelo previo

En el modo de compatibilidad, todos los módulos que ya estén configurados en el sistema de automatización son compatibles durante la transmisión de datos cíclica. De todos modos, Promag 300 no realiza el procesado adicional de los siguientes módulos, es decir, la función no se ejecuta:

- DISPLAY\_VALUE
- BATCHING\_QUANTITY
- BATCHING\_FIX\_COMP\_QUANTITY

Si se cambia el equipo, el equipo Promag 300 admite la compatibilidad de datos cíclicos con los modelos anteriores. No es necesario ajustar los parámetros de ingeniería de la red PROFIBUS con el fichero GSD Promag 300.

Los mensajes de diagnóstico transmitidos en el sistema de control distribuido (DCS) con GSD del modelo anterior pueden ser diferentes a los mensajes de diagnóstico del equipo. Los mensajes de diagnóstico del equipo son críticos.

# 9.4.1 Utilizar el módulo CONTROL\_BLOCK en el modelo anterior

Si el módulo de CONTROL\_BLOCK se utiliza en el modelo previo, las variables de control se procesan más si las funcionalidades correspondientes se pueden asignar para el Promag 300.

Las funciones son compatibles de la siguiente manera dependiendo del modelo anterior:

| Variable de control | Función                                                                                 | Ароуо                                                                                                    |  |
|---------------------|-----------------------------------------------------------------------------------------|----------------------------------------------------------------------------------------------------|--|
| $0 \rightarrow 2$   | Modo de espera: ACTIVADO                                                                | Sí                                                                                                    |  |
| 0 → 3               | Modo de espera: DESACTIVADO                                                             | Sí                                                                                                    |  |
| 0 → 8               | Modo de medición: UNIDIRECCIONAL                                                        | No                                                                                                    |  |
| 0 → 9               | Modo de medición: BIDIRECCIONAL<br>Ya no es compatible el Profile Transc<br>Block Flow. |                                                                                                    |  |
|                     |                                                                                         | <b>Para continuar utilice la función:</b><br>Utilice el Parámetro <b>Modo operativo del</b><br><b>totalizador</b> en el bloque funcional<br>Totalizador. |  |
| 0 → 24              | UNIDAD A BUS                                                                            | No<br><b>Causa:</b><br>Ya no es necesaria la funcionalidad debido<br>a que la unidad se adopta<br>automáticamente.                                       |  |

Modelo anterior: Promag 50 PROFIBUS DP

| Variable de control     | Función                                                          | Ароуо                                                                                                    |  |
|-------------------------|------------------------------------------------------------------|----------------------------------------------------------------------------------------------------|--|
| 0 → 2                   | Modo de espera: ACTIVADO                                         | Sí                                                                                                    |  |
| 0 → 3                   | Modo de espera: DESACTIVADO                                      | Sí                                                                                                    |  |
| 0 → 5                   | Circuito de limpieza de electrodos (Sistema<br>ECC): DESACTIVADO | Sí                                                                                                    |  |
| 0 → 6                   | Circuito de limpieza de electrodos (Sistema<br>ECC): ACTIVADO    | Sí                                                                                                    |  |
| 0 → 8                   | Modo de medición: UNIDIRECCIONAL                                 | No                                                                                                    |  |
| 0 → 9                   | Modo de medición: BIDIRECCIONAL                                  | <b>Causa:</b><br>Ya no es compatible el Profile Transducer<br>Block Flow.                                                                                |  |
|                         |                                                                  | <b>Para continuar utilice la función:</b><br>Utilice el Parámetro <b>Modo operativo del</b><br><b>totalizador</b> en el bloque funcional<br>Totalizador. |  |
| 0 → 24                  | UNIDAD A BUS                                                     | No                                                                                                    |  |
|                         |                                                                  | <b>Causa:</b><br>Ya no es necesaria la funcionalidad debido<br>a que la unidad se adopta<br>automáticamente.                                             |  |
| 0 → 50                  | Salida de relé 1: ACTIVADA                                       | Sí, terminales 24/25 (I/O 2)                                                                                                    |  |
| 0 → 51                  | Salida de relé 1: DESACTIVADO                                    |                                                                                                    |  |
| 0 → 55                  | Salida de relé 2: ACTIVADA                                       | Sí, terminales 22/23 (I/O 3)                                                                                                    |  |
| 0 → 56                  | Salida de relé 2: DESACTIVADA                                    |                                                                                                    |  |
| $0 \rightarrow 30 a 46$ | Funciones adicionales: Dosificación                              | No                                                                                                    |  |

Modelo anterior: Promag 53 PROFIBUS DP

# 9.5 Transmisión cíclica de datos

Transmisión cíclica de datos cuando se utiliza el fichero maestro del dispositivo (GSD).

# 9.5.1 Modelo de bloques

El esquema en bloques ilustra qué datos de entrada y salida proporciona el equipo de medición para el intercambio cíclico de datos. El intercambio cíclico de datos se realiza con un maestro PROFIBUS (Clase 1), por ejemplo, un sistema de control.

|     | Instrumento de medición |                                       |        | Sistema de<br>control |          |             |
|-----|-------------------------|---------------------------------------|--------|-----------------------|----------|-------------|
|     |                         | Bloques de entrada<br>analógica 1 a 4 | → 🗎 80 | Valor de salida AI    | <b>→</b> |             |
|     |                         |                                       |        | Valor de salida TOTAL | ÷        |             |
|     |                         | Bloques totalizador 1 a 3             | → 🗎 80 | Controlador SETTOT    | ÷        |             |
|     | Caudal                  |                                       |        | Configuración MODETOT | ÷        |             |
|     | Bloque                  | Bloques de salida<br>analógica 1 a 2  | → 🗎 82 | Valores de entrada AO | ¢        | PROFIBUS DP |
|     |                         | Bloque de entrada discreta<br>1 a 2   | → 🖺 83 | Valores de salida DI  | <b>→</b> |             |
|     |                         | Bloques de salida digital 1<br>a 5    | → 🖺 84 | Valores de entrada DO | ÷        |             |
| - U |                         |                                       |        |                       |          |             |

# Orden de colocación predefinido de los módulos

El equipo de medición funciona como un esclavo PROFIBUS modular. A diferencia de un esclavo compacto, un esclavo modular tiene un diseño variable y se compone de varios módulos individuales. El fichero maestro del equipo (GSD) contiene una descripción de los distintos módulos (datos de entrada y salida) y de sus características.

La asignación de los módulos a los slots es permanente. Hay que respetar por tanto, a la hora de configurar los módulos, el orden de colocación y la disposición predefinidos para ellos.

| Ranura  | Módulo                                    | Bloque de funciones                |  |
|---------|-------------------------------------------|------------------------------------|--|
| 1 a 4   | AI                                        | Bloques de entrada analógica 1 a 4 |  |
| 5       | ΤΟΤΑΙ.ο                                   | Bloque totalizador 1               |  |
| 6       | SETTOT_TOTAL 0 1<br>SETOT_MODETOT_TOTAL 1 | Bloque totalizador 2               |  |
| 7       |                                           | Bloque totalizador 3               |  |
| 8 a 9   | AO                                        | Bloques de salida analógica 1 a 2  |  |
| 10 a 11 | DI                                        | Bloque de entrada discreta 1 a 2   |  |
| 12 a 16 | DO                                        | Bloques de salida digital 1 a 5    |  |

A fin de optimizar la velocidad de transmisión de datos de la red PROFIBUS, resulta aconsejable configurar únicamente módulos que se procesen en el sistema maestro PROFIBUS. Si esto da lugar a huecos entre los módulos configurados, dichos huecos se deben asignar al MÓDULO\_VACÍO.

# 9.5.2 Descripción de los módulos

La estructura de los datos se describe desde la perspectiva del maestro PROFIBUS:

- Datos de entrada: Se envían desde el equipo de medición al maestro PROFIBUS.
- Datos de salida: se envían desde el master PROFIBUS al instrumento de medición.

# Módulo AI (entrada analógica)

Transmite una variable de entrada del equipo de medición al maestro PROFIBUS (clase 1).

La variable de entrada seleccionada, incluido su estado, se transmite cíclicamente al maestro PROFIBUS (clase 1) a través del módulo AI. Los cuatro primeros bytes corresponden a la variable de entrada expresada en forma de número de coma flotante conforme a la norma IEEE 754. El quinto byte contiene información de estado estandarizada correspondiente a la variable de entrada.

Están disponibles cuatro bloques de entrada analógica (AI) (ranura 1 a 4).

Selección: variable de entrada

| Variable de entrada                 |
|-------------------------------------|
| Flujo volumétrico                   |
| Flujo másico                        |
| Flujo volumétrico corregido         |
| Velocidad de flujo                  |
| Conductividad                       |
| Conductividad corregida             |
| Temperatura                         |
| Temperatura del sistema electrónico |
| Entrada de corriente 1              |
| Entrada de corriente 2              |
| Entrada de corriente 3              |

#### Ajuste de fábrica

| Bloque de funciones | Ajuste de fábrica           |
|---------------------|-----------------------------|
| AI 1                | Flujo volumétrico           |
| AI 2                | Flujo másico                |
| AI 3                | Flujo volumétrico corregido |
| AI 4                | Velocidad de flujo          |

Estructura de los datos

Datos de entrada de Entrada Analógica

| Byte 1    | Byte 2           | Byte 3           | Byte 4   | Byte 5 |
|-----------|------------------|------------------|----------|--------|
| Valor mee | dido: número con | coma flotante (I | EEE 754) | Estado |

#### Módulo TOTAL

Transmite el valor de un totalizador desde el equipo de medición al master PROFIBUS (Clase 1).

Mediante el módulo TOTAL, se transmite cíclicamente el valor de un determinado totalizador junto con la información sobre el estado a un master PROFIBUS (Clase 1). Los cuatro primeros bytes representan el valor del totalizador expresado en forma de número de coma flotante conforme a la norma IEEE 754. El quinto byte contiene información estandarizada sobre el estado correspondiente al valor del totalizador.

Están disponibles tres bloques Totalizador (slots 5 a 7).

Selección: valor de totalizador

| Variable de entrada            |
|--------------------------------|
| Caudal volumétrico             |
| Caudal másico                  |
| Caudal volumétrico normalizado |

#### Ajuste de fábrica

| Bloque funcional       | Ajuste de fábrica: TOTAL |
|------------------------|--------------------------|
| Totalizadores 1, 2 y 3 | Caudal volumétrico       |

## Estructura de los datos

Datos de entrada de TOTAL

| Byte 1                                            | Byte 2 | Byte 3 | Byte 4 | Byte 5 |
|---------------------------------------------------|--------|--------|--------|--------|
| Valor medido: número con coma flotante (IEEE 754) |        |        |        | Estado |

# Módulo SETTOT\_TOTAL

La combinación del módulo consta de las funciones SET\_TOT y TOTAL:

- SETTOT: Control de los totalizadores mediante el maestro PROFIBUS.
- TOTAL: Transmisión del valor del totalizador, incl. el estado, al maestro PROFIBUS.

Hay tres bloques Totalizador (ranura 5 a 7) disponibles.

#### Selección: control totalizador

| Valor SETTOT | Control totalizador                              |
|--------------|--------------------------------------------------|
| 0            | Totalizar                                        |
| 1            | Reinicio                                         |
| 2            | Aceptar la configuración inicial del totalizador |

# Ajuste de fábrica

| Bloque funcional       | Ajuste de fábrica: Valor SETTOT (significado) |
|------------------------|-----------------------------------------------|
| Totalizadores 1, 2 y 3 | 0 (totalizando)                               |

#### Estructura de los datos

#### Datos de salida de SETTOT

| Byte 1                |  |
|-----------------------|--|
| Variable de control 1 |  |

#### Datos de entrada de TOTAL

| Byte 1                                            | Byte 2 | Byte 3 | Byte 4 | Byte 5 |
|---------------------------------------------------|--------|--------|--------|--------|
| Valor medido: número con coma flotante (IEEE 754) |        |        |        | Estado |

## Módulo SETTOT\_MODETOT\_TOTAL

Esta combinación de módulos comprende las funciones SETTOT, MODETOT y TOTAL:

- SETTOT: control de los totalizadores mediante el master PROFIBUS.
- MODETOT: configura los totalizadores mediante master PROFIBUS.
- TOTAL: transmite el valor del totalizador junto con información sobre el estado al master PROFIBUS.

Están disponibles tres bloques Totalizador (ranura 5 a 7).

Selección: configuración de totalizador

| Valor MODETOT | Configuración de totalizador |
|---------------|------------------------------|
| 0             | Compensar                    |
| 1             | Compensa el caudal positivo  |
| 2             | Compensa el caudal negativo  |
| 3             | Detener totalización         |

#### Ajuste de fábrica

| Bloque funcional       | Ajuste de fábrica: Valor MODETOT (significado) |  |
|------------------------|------------------------------------------------|--|
| Totalizadores 1, 2 y 3 | 0 (compensar)                                  |  |

#### Estructura de los datos

Datos de salida de SETTOT y MODETOT

| Byte 1                        | Byte 2                         |
|-------------------------------|--------------------------------|
| Variable de control 1: SETTOT | Variable de control 2: MODETOT |

#### Datos de entrada de TOTAL

| Byte 1                                            | Byte 2 | Byte 3 | Byte 4 | Byte 5 |
|---------------------------------------------------|--------|--------|--------|--------|
| Valor medido: número con coma flotante (IEEE 754) |        |        |        | Estado |

#### Módulo AO (salida analógica)

Transmite un valor de compensación del maestro PROFIBUS (clase 1) al equipo de medición.

Un valor de compensación, incluido el estado, es transmitido cíclicamente desde el maestro PROFIBUS (clase 1) al equipo de medición a través del módulo AO. Los cuatro primeros bytes representan el valor de compensación expresado en forma de número de coma flotante conforme a la norma IEEE 754. El quinto byte contiene información de estado estandarizada relativa al valor de compensación.

Están disponibles dos bloques de salida analógica (AO) (slots 8 a 9).

Valores de compensación asignados

Cada bloque de salida analógica tiene asignado de forma permanente un valor de compensación.

| Bloque de funciones | Valor de compensación             |
|---------------------|-----------------------------------|
| A0 1                | Temperatura externa <sup>1)</sup> |
| AO 2                | Densidad externa                  |

1) Los valores de compensación deben transmitirse al equipo expresadas en unidades básicas SI

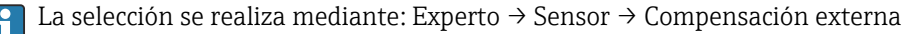

#### Estructura de los datos

Datos de salida de la salida analógica

| Byte 1    | Byte 2    | Byte 3 | Byte 4 | Byte 5 |
|-----------|-----------|--------|--------|--------|
| Valor mee | Estado 1) |        |        |        |

1) Codificación del estado

#### Módulo DI (Entrada digital)

Transmite valores de entrada discretos del equipo de medición al maestro PROFIBUS (clase 1). Los valores de entrada discretos son usados por el equipo de medición para transmitir el estado de las funciones del equipo al maestro PROFIBUS (clase 1).

El módulo DI transmite cíclicamente el valor de entrada discreto, incluido el estado, al maestro PROFIBUS (clase 1). El valor de la entrada discreta se representa con el primer byte. El segundo byte contiene información de estado estandarizada relativa al valor de entrada.

Están disponibles dos bloques de entrada digital (DI) (slots 10 a 11).

Selección: función del equipo

| Función del equipo                   | Ajuste de fábrica: estado (significado)                                                                                                    |  |
|--------------------------------------|----------------------------------------------------------------------------------------------------|--|
| Detección de tubería vacía           | • 0 (función del equipo inactiva)                                                                                                    |  |
| Supresión de caudal residual         | <ul> <li>1 (función del equipo activa)</li> </ul>                                                                                                    |  |
| Estado de verificación <sup>1)</sup> | <ul> <li>Bit 0: Estado de la verificación - Comprobación no realizada</li> <li>Bit 1: Estado de la verificación - Error</li> <li>Bit 2: Estado de la verificación - Ocupado</li> <li>Bit 3: Estado de la verificación - Listo</li> <li>Bit 4: Resultado general de la verificación - Error</li> <li>Bit 5: Resultado general de la verificación - Aprobado</li> <li>Bit 6: Resultado general de la verificación - Comprobación no realizada</li> <li>Bit 7: No utilizado</li> </ul> |  |

1) Solo está disponible con el paquete de aplicación "Heartbeat Verification"

#### Ajuste de fábrica

| Bloque de funciones | Ajuste de fábrica            |
|---------------------|------------------------------|
| DI 1                | Detección de tubería vacía   |
| DI 2                | Supresión de caudal residual |

Estructura de los datos

Datos de entrada de Entrada Digital

| Byte 1  | Byte 2 |
|---------|--------|
| Digital | Estado |

#### Módulo DO (salida digital)

Transmite valores de salida discretos del maestro PROFIBUS (clase 1) al equipo de medición. Los valores de salida discretos son usados por el maestro PROFIBUS (clase 1) para habilitar y deshabilitar las funciones del equipo.

El módulo DO transmite cíclicamente el valor de salida discreto, incluido el estado, al equipo de medición. El valor de la salida discreta se representa con el primer byte. El segundo byte contiene información de estado estandarizada relativa al valor de salida.

Están disponibles cinco bloques de salida digital (DO) (slots 12 a 16).

## Funciones asignadas del equipo

Cada bloque de salida digital tiene asignada de forma permanente una función del equipo.

| Bloque de funciones | Función del equipo                                               | Valores: control (significado)                                |  |
|---------------------|------------------------------------------------------------------|---------------------------------------------------------------|--|
| DO 1                | Ignorar flujo                                                    | <ul> <li>0 (desactivar función del equipo)</li> </ul>         |  |
| DO 2                | Verificación de inicio <sup>1)</sup>                             | <ul> <li>1 (activar función del equipo)</li> </ul>            |  |
| DO 4 (I/O 2)        | Salida de relé o salida de                                       |                                                               |  |
| DO 5 (I/O 3)        | conmutación de la salida<br>de pulsos/frecuencia/<br>conmutación | <ul> <li>U (no conductivo)</li> <li>1 (conductivo)</li> </ul> |  |
| DO 6                | No se utilizada.                                                 |                                                               |  |

1) Solo está disponible con el paquete de aplicación Heartbeat Verification

#### Estructura de los datos

Datos de salida de Salida digital

| Byte 1  | Byte 2 |
|---------|--------|
| Digital | Estado |

#### Módulo EMPTY\_MODULE

Este módulo se utiliza para asignar espacios vacíos que se deben al hecho de que no se utilizan módulos en todos los slots .

El equipo de medición funciona como esclavo modular PROFIBUS. A diferencia de un esclavo compacto, un PROFIBUS modular presenta un diseño variable y se compone de varios módulos individuales. El fichero GSD contiene una descripción de los distintos módulos y de sus características.

Los módulos están asignados de forma permanente a los slots. Cuando se configuren los módulos, es absolutamente necesario tener en cuenta la secuencia/disposición de los módulos. Los espacios vacíos que pueda haber entre módulos configurados deben llenarse con el EMPTY\_MODULE.

# 9.6 Configuración del cambio de dirección

# 9.6.1 Descripción de las funciones

El equipo de campo, además de la comunicación cíclica, también proporciona servicios de comunicación acíclica. Esto permite que los sistemas de automatización (PLC), las estaciones de ingeniería central y los sistemas de gestión de activos intercambien datos de forma acíclica con el equipo de campo. Este modo de comunicación se suele utilizar para configurar el equipo de campo. En este caso, la dirección a nivel de comunicación es realizada por PROFIBUS para pares valores de slot e índice. El equipo de campo proporciona parámetros de proceso y configuración en una amplia gama de valores de slot e índice. Actualmente no todos los sistemas de control pueden gestionar la comunicación con un campo de dirección tan grande. Por esta razón, el equipo de campo ofrece la opción de replicar parámetros a slot 0 con la función "Configuración del cambio de dirección". Todos los másters habituales permiten el acceso al slot 0. En el PLC, el slot 0 del equipo de campo suele encontrarse en la dirección de diagnóstico del equipo de campo correspondiente.

# 9.6.2 Estructura

Con la función "Configuración del cambio de dirección", se pueden definir 2 zonas de dirección en el slot 0, la zona de configuración (índice 190 a 221) y la zona de datos asignada (índice 230 a 245). La zona de configuración define qué parámetros deben gestionarse.

La zona de configuración contiene los índices 190 a 221, con los que pueden gestionarse hasta 16 parámetros. Se utilizan dos índices por parámetro:

- El primer índice es para el valor de slot del parámetro
- El segundo índice es para el valor de índice del parámetro

La zona de datos contiene los índices 230 a 245 en slot 0 y está asignada permanentemente a la zona de configuración.

|                   | Zona de configuración            | File       | Zona con datos    |                                      |  |
|-------------------|----------------------------------|------------|-------------------|--------------------------------------|--|
| Slot 0,<br>Índice | Entrada del usuario              | asignación | Slot 0,<br>Índice | Entrada del usuario                  |  |
| 190               | Valor de slot del parámetro 1    | 4          | 230               | Valor de la selección específica del |  |
| 191               | Valor de índice del parámetro 1  |            | 250               | parámetro                            |  |
| 192               | Valor de slot del parámetro 2    | 4          | 231               | Valor de la selección específica del |  |
| 193               | Valor de índice del parámetro 2  | /          | 201               | parámetro                            |  |
| 194 a 219         | )                                |            |                   |                                      |  |
| 220               | Valor de slot del parámetro 16   | <u>د</u>   | 245               | Valor de la selección específica del |  |
| 221               | Valor de índice del parámetro 16 |            | 24)               | parámetro                            |  |

#### 9.6.3 Configurar el cambio de dirección

Al configurar, los valores de slot e índice específicos de los parámetros se deben volver a introducir en la zona de configuración. Esta zona puede contener hasta 32 entradas de 16 parámetros. La configuración del cambio de dirección admite parámetros de tipo flotante e íntegro con acceso de lectura y de escritura.

El cambio de dirección puede configurarse mediante:

- Indicador local
- Herramienta de configuración (p. ej. FieldCare/DeviceCare)
- Máster PROFIBUS

El cambio de dirección se configura en el menú Experto  $\rightarrow$  Comunicación  $\rightarrow$  Configuración de cambio de dirección:

| LJEIIIPIO |
|-----------|
|-----------|

| Zona de configuración |                                                        |                           | Filo       | Zona con datos    |                 |
|-----------------------|--------------------------------------------------------|---------------------------|------------|-------------------|-----------------|
| Slot 0,<br>Índice     | Entrada = parám                                        | etro                      | asignación | Slot 0,<br>Índice |                 |
| 190                   | Parámetro<br>Cambio de<br>intervalo 1: 48              | = unidad de caudal        | 4          | 230               | $13/40 = m^3/h$ |
| 191                   | Parámetro<br><b>Cambio de</b><br><b>índice 1</b> : 24  | volumétrico               | 7          | 230               | 1549 = m-/n     |
| 192                   | Parámetro<br><b>Cambio de<br/>intervalo 2</b> : 48     | - = unidad do tomporatura | ÷          | 231               | 1001 = °C       |
| 193                   | Parámetro<br>Cambio de<br>índice 2: 7                  | – unidad de temperatura   |            |                   |                 |
| 194 a 219             | I                                                      |                           |            |                   |                 |
| 220                   | Parámetro<br>Cambio de<br>intervalo 16: 54             | = Detección de tubería    |            | 245               | 0 – Activado    |
| 221                   | Parámetro<br><b>Cambio de</b><br><b>índice 16</b> : 30 | vacía                     | 7          | 240               |                 |

Los valores de entrada se toman de la tabla de slots/índices específica del equipo. El siguiente fragmento muestra los valores de la unidad de caudal volumétrico y la unidad de temperatura del ejemplo anterior.

| Descripción                     | Slot | Índice | Tipo de<br>datos | Tamaño<br>[bytes] | Rango                                               |
|---------------------------------|------|--------|------------------|-------------------|-----------------------------------------------------|
| Unidad de caudal<br>volumétrico | 48   | 24     | Enum16           | 2                 | <br>1348 : m³/min<br>1349 : m³/h<br>1350 : m³/d<br> |
| Unidad temperatura              | 48   | 7      | Enum16           | 2                 | 1001 : °C<br>1002 : °F<br>1000 : K<br>1003 : °R     |

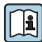

Para más información sobre la "tabla de slots/índices", póngase en contacto con su centro Endress+Hauser.

# 9.6.4 Datos de acceso mediante PROFIBUS DP

El máster PROFIBUS utiliza los índices 230 a 245 en el slot 0 para acceder a la zona de datos de cambio de dirección. Si, por ejemplo, la ranura 48, se ha introducido el índice 24 para el parámetro de caudal volumétrico mediante el cambio de dirección, el maestro puede leer el valor medido actual de caudal volumétrico en el slot 0 y el índice 230.

El tipo de datos (enteros/flotantes) y el acceso a los datos (lectura/escritura) dependiendo de los parámetros introducidos en el área de configuración. Si el parámetro introducido es compatible con el acceso a lectura y escritura, también se puede acceder a él por lectura y escritura mediante la zona con datos.

# 10 Puesta en marcha

# 10.1 Comprobación tras el montaje y la conexión

Antes de poner en marcha el equipo:

- Compruebe que se han realizado correctamente las comprobaciones tras la conexión y la instalación.
- Lista de comprobación de "Comprobaciones tras el montaje" $\rightarrow$  🗎 28
- Lista de comprobaciones para las "Comprobaciones tras la conexión"  $\rightarrow \ \bigspace{-1.5ex}\bigspace{-1.5ex}\end{-1.5ex}$ 44

# 10.2 Activación del equipo de medición

- Conecte el equipo una vez haya finalizado con las comprobaciones tras el montaje y la conexión.
  - └ Tras un inicio satisfactorio, el indicador local pasa automáticamente de la pantalla de inicio a la visualización de valores medidos.

# 10.3 Conexión mediante FieldCare

- Para conectar FieldCare  $\rightarrow \square 69$
- Para conectar mediante FieldCare  $\rightarrow$   $\square$  72
- Para interfaz de usuario de FieldCare  $\rightarrow \square 72$

# 10.4 Configuración de la dirección del equipo mediante software

En el Submenú "Comunicación", la dirección del equipo es configurable.

# Navegación

Menú "Ajuste"  $\rightarrow$  Comunicación  $\rightarrow$  Dirección del instrumento

# 10.4.1 Red PROFIBUS

El equipo de medida se suministra configurado con los siguientes ajustes de fábrica:

Dirección del equipo 126

# 10.5 Configuración del idioma de manejo

Ajuste de fábrica: "English" o idioma pedido

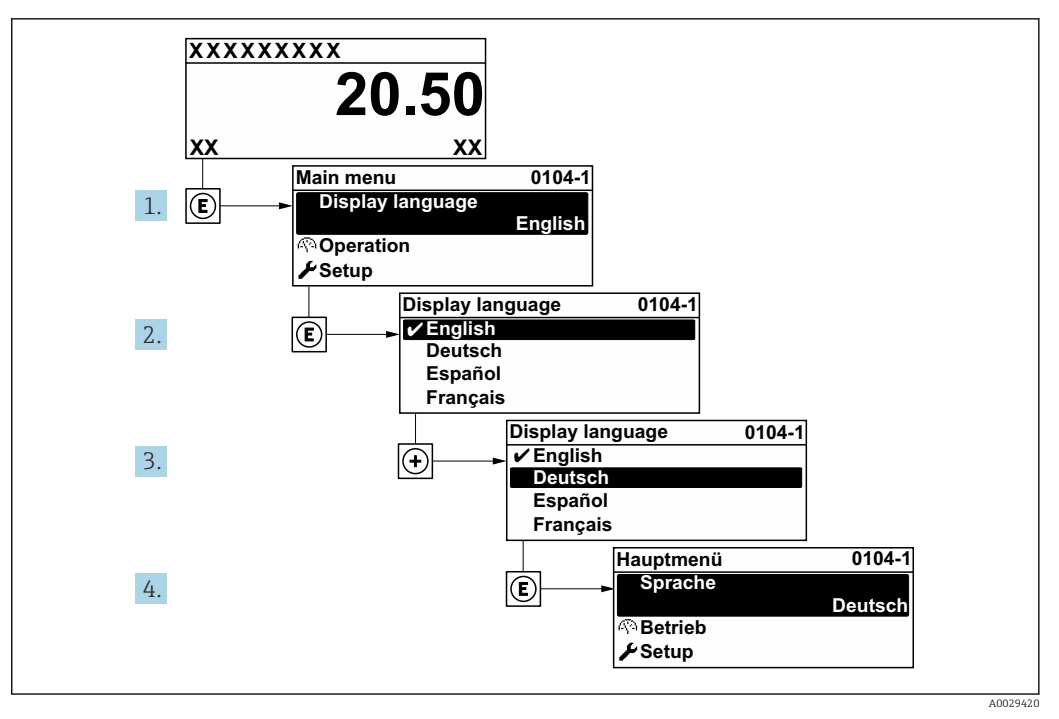

🖻 22 Se toma como ejemplo el indicador local

# 10.6 Configuración del instrumento de medición

El Menú **Ajuste** contiene, junto con sus asistentes guiados, todos los parámetros necesarios para la configuración estándar.

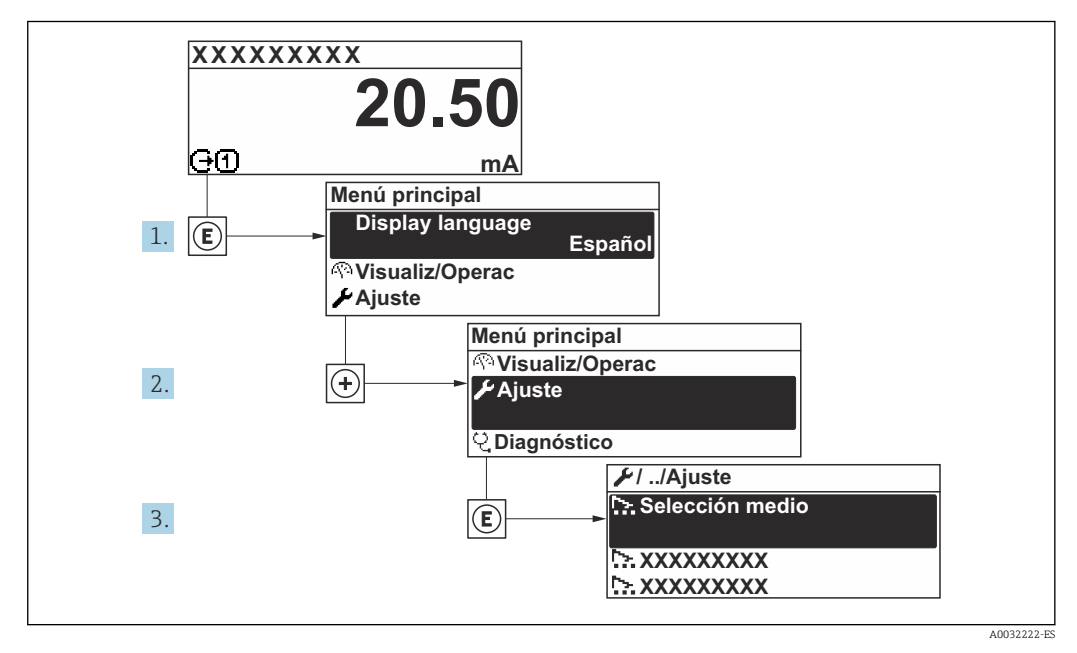

🖻 23 Navegación al Menú "Ajuste" usando el ejemplo del indicador local

El número de submenús y parámetros puede variar según la versión del equipo. Algunos submenús y parámetros de estos submenús no se describen en el manual de instrucciones. En su lugar, se proporciona una descripción en la documentación especial del equipo ("Documentación suplementaria").

## Navegación

Menú "Ajuste"

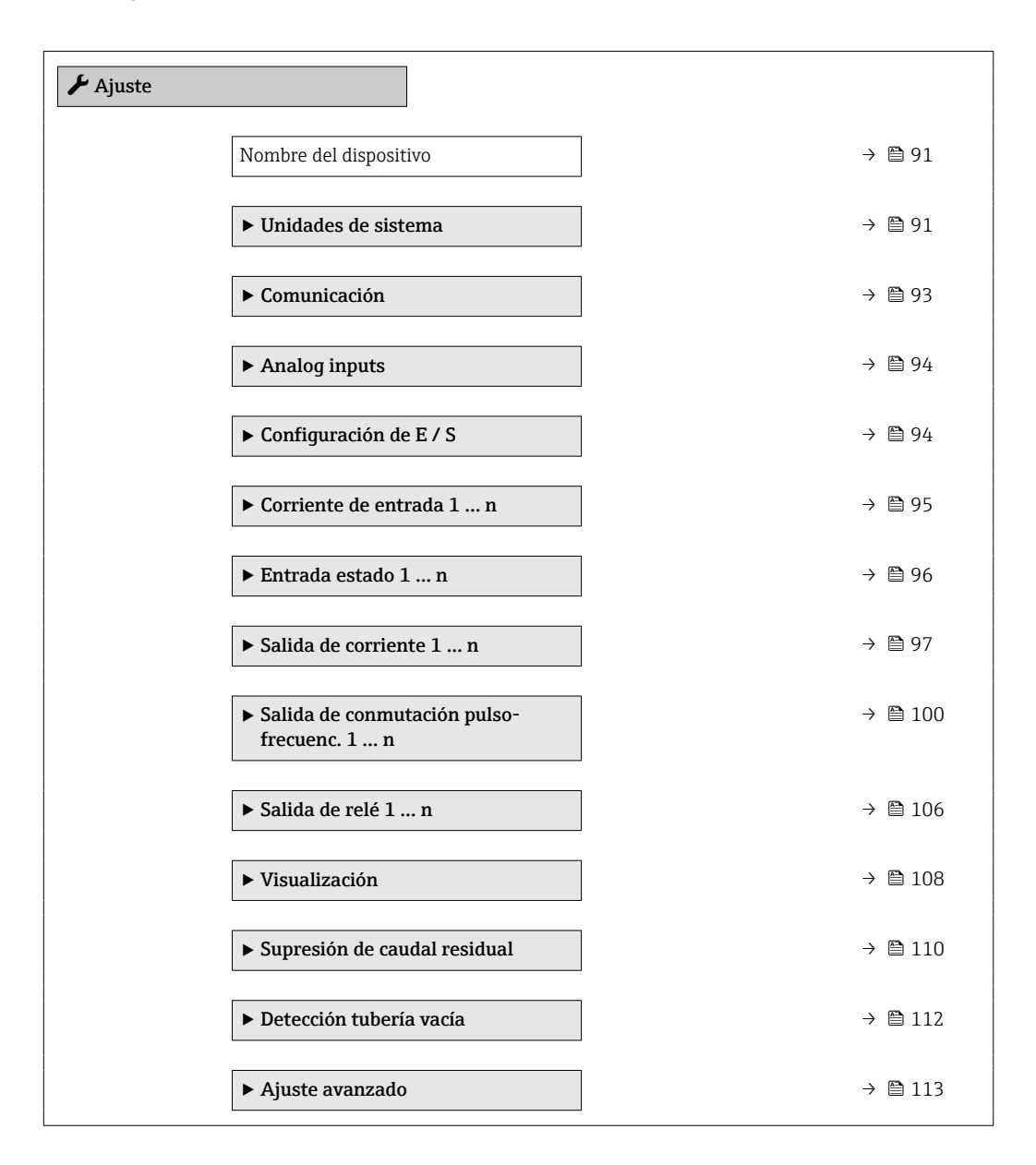

# 10.6.1 Definición del nombre de etiqueta (TAG)

Para facilitar la rápida identificación del punto de medición en el seno del sistema, puede usar el Parámetro **Nombre del dispositivo** para introducir una denominación única y cambiar así el ajuste de fábrica.

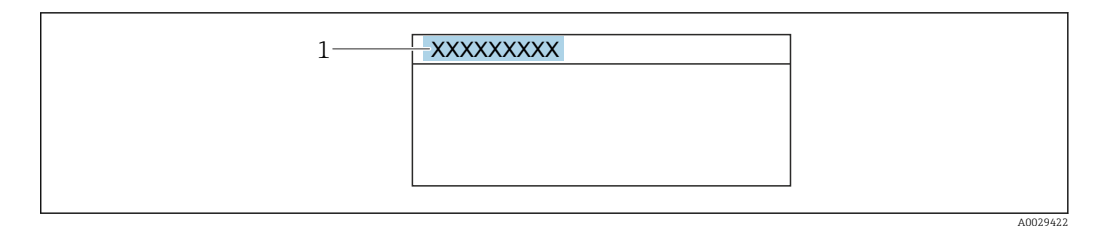

24 Encabezado del indicador operativo con el nombre de etiqueta (TAG)

1 Nombre de etiqueta (TAG)

[] Introduzca el nombre de la etiqueta en la "FieldCare" herramienta operativa → 🗎 72

#### Navegación

Menú "Ajuste" → Nombre del dispositivo

#### Visión general de los parámetros con una breve descripción

| Parámetro              | Descripción                          | Entrada de usuario                                                                                 |
|------------------------|--------------------------------------|----------------------------------------------------------------------------------------------------|
| Nombre del dispositivo | Entre el nombre del punto de medida. | Máx. 32 caracteres que pueden ser letras,<br>números o caracteres especiales (p. ej., @,<br>%, /). |

# 10.6.2 Ajuste de las unidades del sistema

En el Submenú **Unidades de sistema** pueden definirse las unidades de los distintos valores medidos.

El número de submenús y parámetros puede variar según la versión del equipo. Algunos submenús y parámetros de estos submenús no se describen en el manual de instrucciones. En su lugar, se proporciona una descripción en la documentación especial del equipo ("Documentación suplementaria").

## Navegación

Menú "Ajuste" → Unidades de sistema

| ► Unidades de sistema        |        |
|------------------------------|--------|
| Unidad de caudal volumétrico | → 🗎 92 |
| Unidad de volumen            | → 🗎 92 |
| Unidad de conductividad      | → 🗎 92 |
| Unidad temperatura           | → 🗎 92 |
| Unidad de caudal másico      | → 🗎 92 |
| Unidad de masa               | → 🗎 92 |
| Unidad de densidad           | → 🗎 92 |

| Unidad de caudal volumétrico corregido | → 🗎 93 |
|----------------------------------------|--------|
| Unidad de volumen corregido            | → 🗎 93 |

| Parámetro                    | Requisito previo                                                                             | Descripción                                                                                                    | Selección                          | Ajuste de fábrica                                      |
|------------------------------|----------------------------------------------------------------------------------------------|----------------------------------------------------------------------------------------------------|------------------------------------|--------------------------------------------------------|
| Unidad de caudal volumétrico | -                                                                                            | Elegir unidad del caudal<br>volumétrico.<br><i>Resultado</i>                                                                                                    | Lista de selección de<br>la unidad | En función del país:<br>• l/h<br>• gal/min (us)        |
|                              |                                                                                              | La unidad de medida<br>seleccionada se utilizará para:<br>Salida<br>Elim. caudal residual<br>Simulación variable de<br>proceso                                                                                                    |                                    |                                                        |
| Unidad de volumen            | -                                                                                            | Elegir unidad del volumen.                                                                                                    | Lista de selección de<br>la unidad | En función del país:<br>• m <sup>3</sup><br>• gal (us) |
| Unidad de conductividad      | El Opción <b>Conectado</b> se<br>selecciona en Parámetro<br><b>Medida de conductividad</b> . | Elegir la unidad de<br>conductividad.<br><i>Resultado</i><br>La unidad de medida<br>seleccionada se utilizará para:<br>Simulación variable de proceso                                                                                                    | Lista de selección de<br>la unidad | -                                                      |
| Unidad temperatura           | _                                                                                            | Elegir la unidad de la<br>temperatura.<br><i>Resultado</i><br>La unidad de medida<br>seleccionada se utilizará para:<br>• Parámetro <b>Temperatura</b><br>• Parámetro <b>Valor máximo</b><br>• Parámetro <b>Valor Inicial</b><br>• Parámetro <b>Temperatura</b><br><b>externa</b><br>• Parámetro <b>Valor máximo</b><br>• Parámetro <b>Valor máximo</b><br>• Parámetro <b>Valor Inicial</b> | Lista de selección de<br>la unidad | En función del país:<br>• °C<br>• °F                   |
| Unidad de caudal másico      | -                                                                                            | Elegir la unidad de caudal<br>másico.<br><i>Resultado</i><br>La unidad de medida<br>seleccionada se utilizará para:<br>Salida<br>Elim. caudal residual<br>Simulación variable de<br>proceso                                                                                                    | Lista de selección de<br>la unidad | En función del país:<br>• kg/h<br>• lb/min             |
| Unidad de masa               | -                                                                                            | Elegir la unidad de masa.                                                                                                    | Lista de selección de<br>la unidad | En función del país:<br>• kg<br>• lb                   |
| Unidad de densidad           | -                                                                                            | Elegir la unidad de densidad<br>del fluido.<br><i>Resultado</i><br>La unidad de medida<br>seleccionada se utilizará para:<br>• Salida<br>• Simulación variable de<br>proceso                                                                                                    | Lista de selección de<br>la unidad | En función del país:<br>• kg/l<br>• lb/ft <sup>3</sup> |

| Parámetro                                 | Requisito previo | Descripción                                                                                                    | Selección                          | Ajuste de fábrica                                               |
|-------------------------------------------|------------------|----------------------------------------------------------------------------------------------------|------------------------------------|-----------------------------------------------------------------|
| Unidad de caudal volumétrico<br>corregido | _                | Elegir la unidad para el caudal<br>volumétrico normalizado.<br><i>Resultado</i><br>La unidad de medida<br>seleccionada se utilizará para:<br>Parámetro <b>Caudal</b><br><b>volumétrico corregido</b><br>(→ 🗎 132) | Lista de selección de<br>la unidad | En función del país:<br>• NI/h<br>• Sft³/h                      |
| Unidad de volumen corregido               | -                | Elegir unidad para el volumen<br>corregido.                                                                                                    | Lista de selección de<br>la unidad | En función del país:<br>• Nm <sup>3</sup><br>• Sft <sup>3</sup> |

# 10.6.3 Configuración de la interfaz de comunicaciones

El Submenú **Comunicación** le guía sistemáticamente por todos los parámetros que hay que configurar para seleccionar y caracterizar la interfaz de comunicaciones.

# Navegación

Menú "Ajuste"  $\rightarrow$  Comunicación

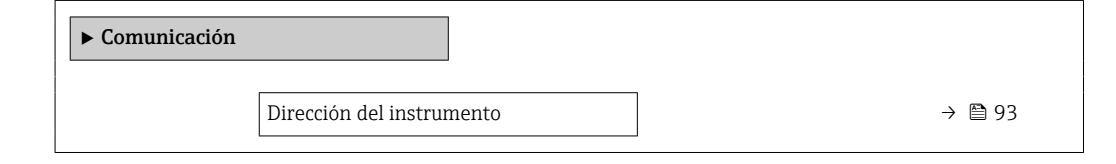

## Visión general de los parámetros con una breve descripción

| Parámetro                 | Descripción                    | Entrada de usuario |
|---------------------------|--------------------------------|--------------------|
| Dirección del instrumento | Entre la dirección del equipo. | 0 126              |

# 10.6.4 Configuración de las entradas analógicas

El Submenú **Analog inputs** guía al usuario de forma sistemática a cada Submenú **Analog input 1 ... n**. Así se obtienen los parámetros de cada entrada analógica.

#### Navegación

Menú "Ajuste" → Analog inputs

| ► Analog inputs | ► Analog input 1 | n               |          |
|-----------------|------------------|-----------------|----------|
|                 |                  | Channel         | ) → 🗎 94 |
|                 |                  | PV filter time  | → 🗎 94   |
|                 |                  | Fail safe type  | → 🗎 94   |
|                 |                  | Fail-safe value | → 🗎 94   |

## Visión general de los parámetros con una breve descripción

| Parámetro       | Requisito previo                                                                   | Descripción                                                                                                    | Selección / Entrada de<br>usuario                                                                                                    |
|-----------------|------------------------------------------------------------------------------------|----------------------------------------------------------------------------------------------------|----------------------------------------------------------------------------------------------------|
| Channel         | -                                                                                  | Seleccione la variable de proceso.                                                                                                    | <ul> <li>Caudal volumétrico</li> <li>Caudal másico</li> <li>Caudal volumétrico<br/>corregido</li> <li>Velocidad de caudal</li> <li>Conductividad</li> <li>Conductividad corregida</li> <li>Temperatura</li> <li>Temperatura de la<br/>electrónica</li> <li>Corriente de entrada 1<sup>*</sup></li> <li>Corriente de entrada 2<sup>*</sup></li> <li>Corriente de entrada 3<sup>*</sup></li> </ul> |
| PV filter time  | -                                                                                  | Especifique el tiempo para suprimir<br>picos de señal. Durante el tiempo<br>especificado, la entrada analógica no<br>responde ante un aumento errático en<br>la variable de proceso. | Número positivo de coma<br>flotante                                                                                                    |
| Fail safe type  | -                                                                                  | Seleccione el modo de fallo.                                                                                                    | <ul><li>Fail-safe value</li><li>Fallback value</li><li>Off</li></ul>                                                                                                    |
| Fail-safe value | En Parámetro <b>Fail safe type</b> , se selecciona Opción <b>Fail-safe value</b> . | Especifique los valores que deben<br>emitirse si se produce un error.                                                                                                    | Número de coma flotante<br>con signo                                                                                                    |

\* La visibilidad depende de las opciones en el código o de los ajustes en el instrumento

# 10.6.5 Visualización de la configuración de E/S

La interfaz Submenú **Configuración de E / S** guía al usuario sistemáticamente por todos los parámetros en que se muestra la configuración de los módulos de E/S.

## Navegación

Menú "Ajuste"  $\rightarrow$  Configuración de E / S

| ► Configuración de E / S         |        |
|----------------------------------|--------|
| Módulo E/S 1 n número terminales | → 🗎 95 |
| Módulo E/S 1 n información       | → 曽 95 |
| Módulo E/S 1 n tipo              | → 🗎 95 |
| Aplicar configuración I/O        | → 🗎 95 |
| Código de conversión             | → 🗎 95 |

## Visión general de los parámetros con una breve descripción

| Parámetro                           | Descripción                                                         | Indicación / Selección / Entrada de usuario                                                                                                    |
|-------------------------------------|---------------------------------------------------------------------|----------------------------------------------------------------------------------------------------|
| Módulo E/S 1 n número<br>terminales | Muestra el número de los terminales utilizado por el módulo<br>E/S. | <ul> <li>No usado</li> <li>26-27 (I/O 1)</li> <li>24-25 (I/O 2)</li> <li>22-23 (I/O 3)</li> </ul>                                                                                                    |
| Módulo E/S 1 n información          | Muestra la información del módulo de E/S conectado.                 | <ul> <li>No está conectado</li> <li>Inválido</li> <li>No configurable</li> <li>Configurable</li> <li>Profibus DP</li> </ul>                                                                                                |
| Módulo E/S 1 n tipo                 | Muestra la E/S tipo de módulo.                                      | <ul> <li>Desconectado</li> <li>Salida de corriente</li> <li>Corriente de entrada</li> <li>Entrada estado</li> <li>Salida de conmutación pulso-frecuenc.</li> <li>Salida de pulsos doble</li> <li>Salida de relé</li> </ul> |
| Aplicar configuración I/O           | Aplicar parametrización del módulo I/O libremente configurable.     | <ul><li>No</li><li>Sí</li></ul>                                                                                                    |
| Código de conversión                | Entrar el código para cambiar la configuración de I/O.              | Entero positivo                                                                                                    |

# 10.6.6 Configuración de la entrada de corriente

La interfaz **Asistente "Corriente de entrada"** guía al usuario sistemáticamente por todos los parámetros que deben ajustarse para configurar la entrada de corriente.

## Navegación

Menú "Ajuste" → Corriente de entrada

| ► Corriente de entrada 1 n |        |
|----------------------------|--------|
| Número terminal            | → 🗎 96 |
| Modo de señal              | → 🗎 96 |

| Valo | - 0/4mA                      | ) → | ₿ 96 |
|------|------------------------------|-----|------|
| Valo | : 20mA                       | }   | 96   |
| Rang | o de corriente               | ) → | 96   |
| Com  | portamiento en caso de error | →   | ₿ 96 |
| Valo | r en fallo                   | →   | 96   |

| Parámetro                       | Requisito previo                                                                                                    | Descripción                                                                                                 | Indicación /<br>Selección / Entrada<br>de usuario                                   | Ajuste de fábrica                                     |
|---------------------------------|----------------------------------------------------------------------------------------------------|----------------------------------------------------------------------------------------------------|-------------------------------------------------------------------------------------|-------------------------------------------------------|
| Número terminal                 | -                                                                                                    | Muestra el número de los<br>terminales utilizados en la<br>entrada de corriente.                            | <ul> <li>No usado</li> <li>24-25 (I/O 2)</li> <li>22-23 (I/O 3)</li> </ul>          | -                                                     |
| Modo de señal                   | El equipo de medición <b>no</b><br>cuenta con la certificación<br>conforme puede usarse en<br>zonas con peligro de explosión<br>con tipo de protección Ex-i. | Escojer el modo de señal para<br>la entrada de corriente.                                                   | <ul><li>Pasivo</li><li>Activo</li></ul>                                             | Activo                                                |
| Valor 0/4mA                     | -                                                                                                    | Introducir valor para corriente de 4 mA.                                                                    | Número de coma<br>flotante con signo                                                | _                                                     |
| Valor 20mA                      | -                                                                                                    | Introducir valor para corriente de 20 mA.                                                                   | Número de coma<br>flotante con signo                                                | Depende del país y<br>del diámetro nominal            |
| Rango de corriente              | -                                                                                                    | Elegir el rango de corriente<br>para la salida de valores de<br>proceso y el nivel de señal de<br>alarma.   | <ul> <li>420 mA</li> <li>420 mA NAMUR</li> <li>420 mA US</li> <li>020 mA</li> </ul> | En función del país:<br>• 420 mA NAMUR<br>• 420 mA US |
| Comportamiento en caso de error | -                                                                                                    | Definir comportamiento de entrada en condiciones de alarma.                                                 | <ul> <li>Alarma</li> <li>Último valor válido</li> <li>Valor definido</li> </ul>     | -                                                     |
| Valor en fallo                  | En el parámetro Parámetro<br><b>Comportamiento en caso de</b><br><b>error</b> se selecciona la opción<br>Opción <b>Valor definido</b> .                      | Entrar el valor que utilizará el<br>instrumento si falta el valor de<br>entrada del instrumento<br>externo. | Número de coma<br>flotante con signo                                                | -                                                     |

# 10.6.7 Para configurar la entrada de estado

La interfaz Submenú **Entrada estado** guía al usuario sistemáticamente por todos los parámetros que deben ajustarse para configurar la entrada de estado.

## Navegación

Menú "Ajuste"  $\rightarrow$  Entrada estado 1 ... n

| ► Entrada estado 1 n      |          |
|---------------------------|----------|
| Asignar entrada de estado | ] → ₿ 97 |
| Número terminal           | ] → 🗎 97 |

| Nivel activo                       |   | → 🖺 97 |
|------------------------------------|---|--------|
| Número terminal                    |   | → 🗎 97 |
| Tiempo de respuesta estado entrada |   | → 🗎 97 |
| Número terminal                    | ] | → 🗎 97 |

| Parámetro                          | Descripción                                                                                                    | Selección / Indicación / Entrada de usuario                                                                                                    |
|------------------------------------|----------------------------------------------------------------------------------------------------|----------------------------------------------------------------------------------------------------|
| Asignar entrada de estado          | Elegir la función del estado de la entrada.                                                                          | <ul> <li>Desconectado</li> <li>Borrar totalizador 1</li> <li>Borrar totalizador 2</li> <li>Borrar totalizador 3</li> <li>Resetear todos los totalizadores</li> <li>Supresión de valores medidos</li> </ul> |
| Número terminal                    | Muestra los números de los terminales utilizados por el módulo de entrada de estado.                                 | <ul> <li>No usado</li> <li>24-25 (I/O 2)</li> <li>22-23 (I/O 3)</li> </ul>                                                                                                    |
| Nivel activo                       | Definir el nivel de señal de entrada y que desencadenará la función asignada.                                        | <ul><li>Alto</li><li>Bajo</li></ul>                                                                                                    |
| Tiempo de respuesta estado entrada | Definir el mínimo tiempo que debe estar presente la señal de entrada antes de que se active la función seleccionada. | 5 200 ms                                                                                                    |

# 10.6.8 Configuración de la salida de corriente

El Asistente **Salida de corriente** guía sistemáticamente por todos los parámetros que deben ajustarse para configurar la salida de corriente.

# Navegación

Menú "Ajuste" → Salida de corriente

| ► Salida de corriente 1 n                  |          |
|--------------------------------------------|----------|
| Número terminal                            | ] → 🗎 98 |
| Modo de señal                              | ) → 🗎 98 |
| Correspondencia salida de corriente<br>1 n | ) → 🗎 98 |
| Rango de corriente                         | ] → 🗎 98 |
| Valor 0/4mA                                | ] → 🗎 98 |
| Valor 20mA                                 | ] → 🗎 98 |
| Valor de corriente fijo                    | ] → 🗎 98 |
| Atenuación salida 1 n                      | ] → 🗎 99 |

| Comportamiento en caso de error | → 🗎 99 |
|---------------------------------|--------|
| Corriente de defecto            | → 🗎 99 |

| Parámetro                                  | Requisito previo                                                                                                    | Descripción                                                                                               | Indicación /<br>Selección / Entrada<br>de usuario                                                                                                    | Ajuste de fábrica                                  |
|--------------------------------------------|----------------------------------------------------------------------------------------------------|----------------------------------------------------------------------------------------------------|----------------------------------------------------------------------------------------------------|----------------------------------------------------|
| Número terminal                            | -                                                                                                    | Muestra el número de los<br>terminales utilizados en el<br>módulo de salida de corriente.                 | <ul> <li>No usado</li> <li>24-25 (I/O 2)</li> <li>22-23 (I/O 3)</li> </ul>                                                                                                    | _                                                  |
| Modo de señal                              | -                                                                                                    | Muestra el modo de señal para<br>la salida de corriente.                                                  | <ul><li>Pasivo</li><li>Activo</li></ul>                                                                                                    | Activo                                             |
| Correspondencia salida de corriente<br>1 n | -                                                                                                    | Elegir variable de proceso para<br>salida de corriente.                                                   | <ul> <li>Desconectado</li> <li>Caudal volumétrico</li> <li>Caudal másico</li> <li>Caudal volumétrico<br/>corregido</li> <li>Velocidad de<br/>caudal</li> <li>Conductividad</li> <li>Conductividad<br/>corregida *</li> <li>Temperatura *</li> <li>Temperatura de la<br/>electrónica</li> </ul> | -                                                  |
| Rango de corriente                         | -                                                                                                    | Elegir el rango de corriente<br>para la salida de valores de<br>proceso y el nivel de señal de<br>alarma. | <ul> <li>420 mA NAMUR</li> <li>420 mA US</li> <li>420 mA</li> <li>020 mA</li> <li>Valor de corriente<br/>fijo</li> </ul>                                                                                                    | Depende del país:<br>• 420 mA NAMUR<br>• 420 mA US |
| Valor 0/4mA                                | En el Parámetro <b>Rango de</b><br>corriente (→ ) 98) está<br>seleccionada una de las<br>opciones siguientes:<br>• 420 mA NAMUR<br>• 420 mA US<br>• 420 mA<br>• 020 mA | Introducir valor para corriente<br>de 4 mA.                                                               | Número de coma<br>flotante con signo                                                                                                    | Depende del país:<br>• 0 l/h<br>• 0 gal/min (us)   |
| Valor 20mA                                 | En el Parámetro <b>Rango de</b><br>corriente (→ ) 98) está<br>seleccionada una de las<br>opciones siguientes:<br>• 420 mA NAMUR<br>• 420 mA US<br>• 420 mA<br>• 020 mA | Introducir valor para corriente<br>de 20 mA.                                                              | Número de coma<br>flotante con signo                                                                                                    | Depende del país y<br>del diámetro nominal         |
| Valor de corriente fijo                    | El Opción Valor de corriente<br>fijo está seleccionado en el<br>Parámetro Rango de corriente<br>$(\rightarrow \cong 98).$                                              | Defina la salida de corriente<br>fija.                                                                    | 0 22,5 mA                                                                                                    | 22,5 mA                                            |

| Parámetro                       | Requisito previo                                                                                                    | Descripción                                                                                                    | Indicación /<br>Selección / Entrada<br>de usuario                                                                 | Ajuste de fábrica |
|---------------------------------|----------------------------------------------------------------------------------------------------|----------------------------------------------------------------------------------------------------|----------------------------------------------------------------------------------------------------|-------------------|
| Atenuación salida 1 n           | Hay una variable de proceso<br>seleccionada en el Parámetro<br><b>Correspondencia salida de</b><br><b>corriente</b> (→ 🗎 98) y una de<br>las opciones siguientes está<br>seleccionada en el Parámetro<br><b>Rango de corriente</b><br>(→ 🗎 98):<br>• 420 mA NAMUR<br>• 420 mA US<br>• 420 mA<br>• 020 mA                                   | Ajustar el tiempo de reacción<br>para la señal de salida de<br>corriente a las fluctuaciones de<br>los valores medidos. | 0,0 999,9 s                                                                                                    | -                 |
| Comportamiento en caso de error | En el parámetro Parámetro<br>Correspondencia salida de<br>corriente ( $\rightarrow \bigcirc 98$ ) se<br>selecciona una variable de<br>proceso y en el parámetro<br>Parámetro Rango de corriente<br>( $\rightarrow \bigcirc 98$ ) se selecciona una de<br>las siguientes opciones:<br>• 420 mA NAMUR<br>• 420 mA US<br>• 420 mA<br>• 020 mA | Definir comportamiento salida<br>en condición alarma.                                                                   | <ul> <li>Mín.</li> <li>Máx.</li> <li>Último valor válido</li> <li>Valor actual</li> <li>Valor definido</li> </ul> | -                 |
| Corriente de defecto            | El Opción Valor definido está<br>seleccionado en el Parámetro<br>Comportamiento en caso de<br>error.                                                                                                    | Fijar el valor de la corriente<br>que emite la salida de corriente<br>en caso de alarma.                                | 0 22,5 mA                                                                                                    | 22,5 mA           |

\* La visibilidad depende de las opciones en el código o de los ajustes en el instrumento

# 10.6.9 Configuración de la salida de pulsos/frecuencia/conmutación

El Asistente **Salida de conmutación pulso-frecuenc.** guía sistemáticamente por todos los parámetros que deben ajustarse para configurar el tipo de salida seleccionado.

#### Navegación

Menú "Ajuste" <br/>  $\rightarrow$  Ajuste avanzado  $\rightarrow$  Salida de conmutación pulso-frecuenc.

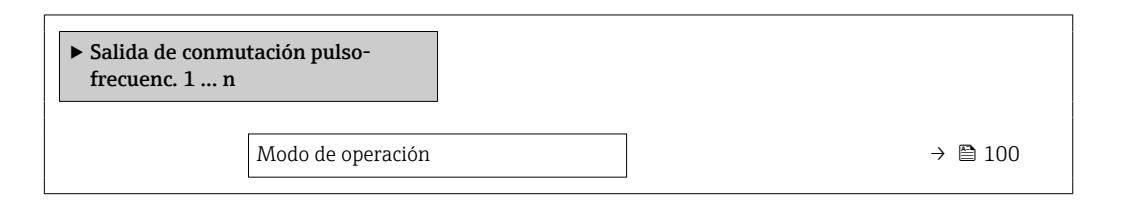

#### Visión general de los parámetros con una breve descripción

| Parámetro         | Descripción                                     | Selección                                                        |
|-------------------|-------------------------------------------------|------------------------------------------------------------------|
| Modo de operación | Definir salida como pulso, frecuencia o switch. | <ul><li>Impulso</li><li>Frecuencia</li><li>Interruptor</li></ul> |

#### Configuración de la salida de pulsos

#### Navegación

Menú "Ajuste" → Salida de conmutación pulso-frecuenc.

| ► Salida de conmutación pulso-<br>frecuenc. 1 n |           |
|-------------------------------------------------|-----------|
| Modo de operación                               | ) → 🗎 101 |
| Número terminal                                 | ) → 🖺 101 |
| Modo de señal                                   | ) → 🗎 101 |
| Asignar salida de impulsos                      | ) → 🗎 101 |
| Escalado de pulsos                              | → 🗎 101   |
| Anchura Impulso                                 | → 🖺 101   |
| Comportamiento en caso de error                 | → 🗎 101   |
| Señal de salida invertida                       | ) → 🗎 101 |

| Parámetro                       | Requisito previo                                                                                                    | Descripción                                                                         | Selección /<br>Indicación / Entrada<br>de usuario                                                                             | Ajuste de fábrica                         |
|---------------------------------|----------------------------------------------------------------------------------------------------|-------------------------------------------------------------------------------------|----------------------------------------------------------------------------------------------------|-------------------------------------------|
| Modo de operación               | -                                                                                                    | Definir salida como pulso,<br>frecuencia o switch.                                  | <ul><li>Impulso</li><li>Frecuencia</li><li>Interruptor</li></ul>                                                              | _                                         |
| Número terminal                 | -                                                                                                    | Muestra los números de los<br>terminales utilizados por el<br>módulo de salida PFS. | <ul> <li>No usado</li> <li>24-25 (I/O 2)</li> <li>22-23 (I/O 3)</li> </ul>                                                    | _                                         |
| Modo de señal                   | -                                                                                                    | Seleccione el modo de señal<br>para la salida PFS.                                  | <ul><li>Pasivo</li><li>Activo</li></ul>                                                                                       | -                                         |
| Asignar salida de impulsos 1 n  | La Opción <b>Impulso</b> está<br>seleccionada en el Parámetro<br><b>Modo de operación</b> .                                                                                                    | Seleccionar variable de proceso<br>para salida de pulsos.                           | <ul> <li>Desconectado</li> <li>Caudal volumétrico</li> <li>Caudal másico</li> <li>Caudal volumétrico<br/>corregido</li> </ul> | -                                         |
| Valor de impulso                | Se selecciona la opción Opción<br>Impulso en el parámetro<br>Parámetro Modo de<br>operación (→ 🗎 100) y se<br>selecciona una variable de<br>proceso en el parámetro<br>Parámetro Asignar salida de<br>impulsos (→ 🖺 101).                                           | Definir valor de pulso.                                                             | Número positivo con<br>coma flotante                                                                                          | Depende del país y el<br>diámetro nominal |
| Anchura Impulso                 | La Opción <b>Impulso</b> está<br>seleccionada en el Parámetro<br><b>Modo de operación</b><br>(→ 🗎 100) y una variable de<br>proceso está seleccionada en el<br>Parámetro <b>Asignar salida de</b><br><b>impulsos</b> (→ 🖺 101).                                     | Definir anchura de tiempo de<br>salida de pulsos.                                   | 0,05 2 000 ms                                                                                                    | -                                         |
| Comportamiento en caso de error | La Opción <b>Impulso</b> está<br>seleccionada en el Parámetro<br><b>Modo de operación</b><br>$(\rightarrow \bowtie 100)$ y hay una variable<br>de proceso seleccionada en el<br>Parámetro <b>Asignar salida de</b><br><b>impulsos</b> $(\rightarrow \bowtie 101)$ . | Definir comportamiento salida<br>en condición alarma.                               | <ul><li>Valor actual</li><li>Sin impulsos</li></ul>                                                                           | -                                         |
| Señal de salida invertida       | -                                                                                                    | Invertir la señal de salida.                                                        | <ul> <li>No</li> <li>Sí</li> </ul>                                                                                            | -                                         |

# Configuración de la salida de frecuencia

# Navegación

Menú "Ajuste"  $\rightarrow$  Salida de conmutación pulso-frecuenc.

| ► Salida de conmutación pulso-<br>frecuenc. 1 n |                  |
|-------------------------------------------------|------------------|
| Modo de operación                               | → 🗎 102          |
| Número terminal                                 | → <a>Phi 102</a> |
| Modo de señal                                   | → 🗎 102          |

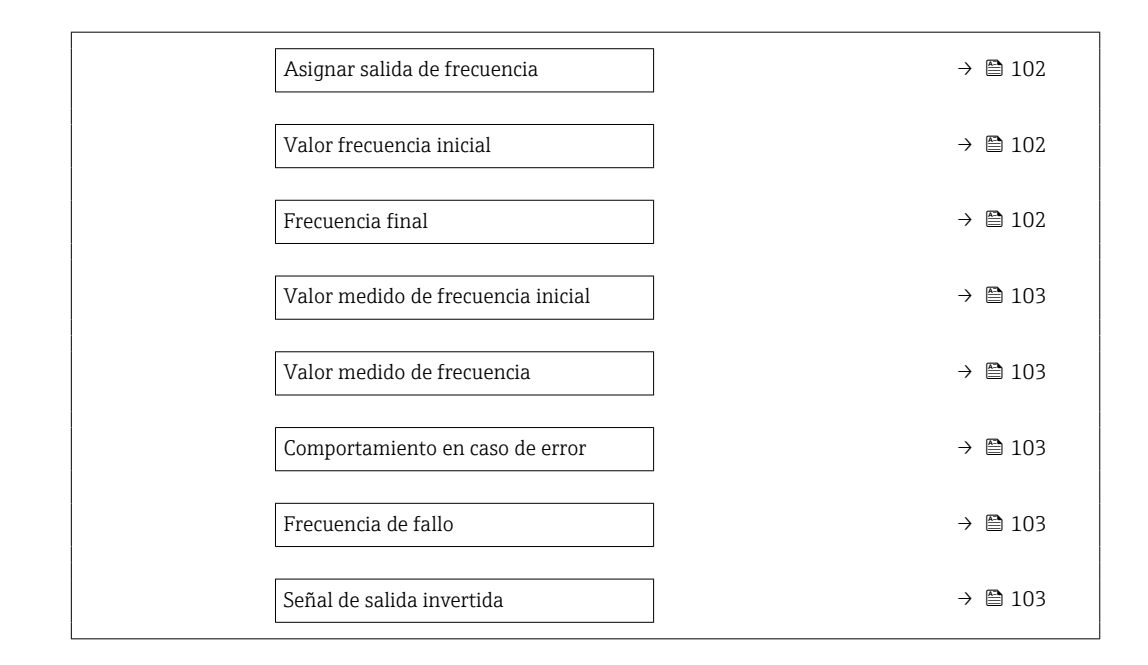

| Parámetro                    | Requisito previo                                                                                                    | Descripción                                                                         | Selección /<br>Indicación / Entrada<br>de usuario                                                                                                    | Ajuste de fábrica |
|------------------------------|----------------------------------------------------------------------------------------------------|-------------------------------------------------------------------------------------|----------------------------------------------------------------------------------------------------|-------------------|
| Modo de operación            | -                                                                                                    | Definir salida como pulso,<br>frecuencia o switch.                                  | <ul><li>Impulso</li><li>Frecuencia</li><li>Interruptor</li></ul>                                                                                                    | -                 |
| Número terminal              | -                                                                                                    | Muestra los números de los<br>terminales utilizados por el<br>módulo de salida PFS. | <ul> <li>No usado</li> <li>24-25 (I/O 2)</li> <li>22-23 (I/O 3)</li> </ul>                                                                                                    | -                 |
| Modo de señal                | -                                                                                                    | Seleccione el modo de señal<br>para la salida PFS.                                  | <ul><li>Pasivo</li><li>Activo</li></ul>                                                                                                    | -                 |
| Asignar salida de frecuencia | La Opción <b>Frecuencia</b> está<br>seleccionada en el Parámetro<br><b>Modo de operación</b><br>(→ ■ 100).                                                                                                    | Seleccionar variable de proceso<br>para salida de frecuencia.                       | <ul> <li>Desconectado</li> <li>Caudal volumétrico</li> <li>Caudal másico</li> <li>Caudal volumétrico<br/>corregido</li> <li>Velocidad de<br/>caudal</li> <li>Conductividad *</li> <li>Conductividad<br/>corregida *</li> <li>Temperatura *</li> <li>Temperatura de la<br/>electrónica</li> </ul> | -                 |
| Valor frecuencia inicial     | Opción Frecuencia se<br>selecciona en Parámetro Modo<br>de operación ( $\rightarrow \square$ 100) y se<br>selecciona una variable de<br>proceso en Parámetro Asignar<br>salida de frecuencia<br>( $\rightarrow \square$ 102).                                     | Introducir frecuencia mínima.                                                       | 0,0 10 000,0 Hz                                                                                                    | -                 |
| Frecuencia final             | Se selecciona la opción Opción<br><b>Frecuencia</b> en el parámetro<br>Parámetro <b>Modo de</b><br><b>operación</b> (→ 🗎 100) y se<br>selecciona una variable de<br>proceso en el parámetro<br>Parámetro <b>Asignar salida de</b><br><b>frecuencia</b> (→ 🖺 102). | Introducir máxima frecuencia.                                                       | 0,0 10 000,0 Hz                                                                                                    | -                 |

| Parámetro                          | Requisito previo                                                                                                    | Descripción                                                         | Selección /<br>Indicación / Entrada<br>de usuario                      | Ajuste de fábrica                          |
|------------------------------------|----------------------------------------------------------------------------------------------------|---------------------------------------------------------------------|------------------------------------------------------------------------|--------------------------------------------|
| Valor medido de frecuencia inicial | Se selecciona la opción Opción<br><b>Frecuencia</b> en el parámetro<br>Parámetro <b>Modo de</b><br><b>operación</b> ( $\rightarrow \blacksquare$ 100) y se<br>selecciona una variable de<br>proceso en el parámetro<br>Parámetro <b>Asignar salida de</b><br><b>frecuencia</b> ( $\rightarrow \blacksquare$ 102).                                             | Introducir valor medido para<br>frecuencia mínima.                  | Número de coma<br>flotante con signo                                   | Depende del país y<br>del diámetro nominal |
| Valor medido de frecuencia         | Se selecciona la opción Opción<br><b>Frecuencia</b> en el parámetro<br>Parámetro <b>Modo de</b><br><b>operación</b> ( $\rightarrow \blacksquare$ 100) y se<br>selecciona una variable de<br>proceso en el parámetro<br>Parámetro <b>Asignar salida de</b><br><b>frecuencia</b> ( $\rightarrow \blacksquare$ 102).                                             | Introducir valor medido para<br>frecuencia máxima.                  | Número de coma<br>flotante con signo                                   | Depende del país y<br>del diámetro nominal |
| Comportamiento en caso de error    | La Opción Frecuencia está<br>seleccionada en el Parámetro<br><b>Modo de operación</b><br>$(\rightarrow \bigoplus 100)$ y hay una variable<br>de proceso seleccionada en el<br>Parámetro <b>Asignar salida de</b><br>frecuencia $(\rightarrow \boxplus 102)$ .                                                                                                 | Definir comportamiento salida<br>en condición alarma.               | <ul> <li>Valor actual</li> <li>Valor definido</li> <li>0 Hz</li> </ul> | -                                          |
| Frecuencia de fallo                | En el Parámetro <b>Modo de</b><br>operación (→ ➡ 100) está<br>seleccionada la Opción<br><b>Frecuencia</b> ; en el Parámetro<br><b>Asignar salida de frecuencia</b><br>(→ ➡ 102) está seleccionada<br>una variable de proceso; y en el<br>Parámetro <b>Comportamiento</b><br>en caso de error está<br>seleccionada la Opción <b>Valor</b><br><b>definido</b> . | Introducir valor salida de<br>frecuencia en condición de<br>alarma. | 0,0 12 500,0 Hz                                                        | -                                          |
| Señal de salida invertida          | -                                                                                                    | Invertir la señal de salida.                                        | <ul><li>No</li><li>Sí</li></ul>                                        | -                                          |

\* La visibilidad depende de las opciones en el código o de los ajustes en el instrumento

# Configuración de la salida de conmutación

# Navegación

Menú "Ajuste"  $\rightarrow$  Salida de conmutación pulso-frecuenc.

| ► Salida de conmutación pulso-<br>frecuenc. 1 n |           |
|-------------------------------------------------|-----------|
| Modo de operación                               | ] → 🗎 104 |
| Número terminal                                 | ] → 🖺 104 |
| Modo de señal                                   | ] → 🗎 104 |
| Función salida de conmutación                   | ] → 🗎 105 |
| Asignar nivel de diagnóstico                    | ) → 🗎 105 |
| Asignar valor límite                            | ] → 🗎 105 |
| Asignar chequeo de dirección de caudal          | ] → 🗎 105 |
| Asignar estado                                  | ] → 🗎 105 |
| Valor de conexión                               | ) → 🗎 105 |
| Valor de desconexión                            | ] → 🗎 106 |
| Retardo de la conexión                          | ] → 🗎 106 |
| Retardo de la desconexión                       | ) → 🗎 106 |
| Comportamiento en caso de error                 | ) → 🗎 106 |
| Señal de salida invertida                       | ) → 🗎 106 |

# Visión general de los parámetros con una breve descripción

| Parámetro         | Requisito previo | Descripción                                                                         | Selección /<br>Indicación / Entrada<br>de usuario                          | Ajuste de fábrica |
|-------------------|------------------|-------------------------------------------------------------------------------------|----------------------------------------------------------------------------|-------------------|
| Modo de operación | -                | Definir salida como pulso,<br>frecuencia o switch.                                  | <ul><li>Impulso</li><li>Frecuencia</li><li>Interruptor</li></ul>           | _                 |
| Número terminal   | -                | Muestra los números de los<br>terminales utilizados por el<br>módulo de salida PFS. | <ul> <li>No usado</li> <li>24-25 (I/O 2)</li> <li>22-23 (I/O 3)</li> </ul> | -                 |
| Modo de señal     | -                | Seleccione el modo de señal<br>para la salida PFS.                                  | <ul><li>Pasivo</li><li>Activo</li></ul>                                    | -                 |

| Parámetro                                 | Requisito previo                                                                                                    | Descripción                                                                    | Selección /<br>Indicación / Entrada<br>de usuario                                                                                                    | Ajuste de fábrica                                |
|-------------------------------------------|----------------------------------------------------------------------------------------------------|--------------------------------------------------------------------------------|----------------------------------------------------------------------------------------------------|--------------------------------------------------|
| Función salida de conmutación             | La Opción <b>Interruptor</b> está<br>seleccionada en el Parámetro<br><b>Modo de operación</b> .                                                                                                    | Seleccionar función para salida<br>switch.                                     | <ul> <li>Desconectado</li> <li>Conectado</li> <li>Comportamiento<br/>Diagnóstico</li> <li>Limite</li> <li>Comprobar direcc.<br/>caudal</li> <li>Estado</li> </ul>                                                                                                    | -                                                |
| Asignar nivel de diagnóstico              | <ul> <li>En el parámetro Parámetro<br/>Modo de operación se<br/>selecciona la opción Opción<br/>Interruptor.</li> <li>En el parámetro Parámetro<br/>Función salida de<br/>conmutación se selecciona<br/>la opción Opción<br/>Comportamiento<br/>Diagnóstico.</li> </ul> | Seleccionar comportamiento<br>diagnóstico para salida<br>conmutación.          | <ul> <li>Alarma</li> <li>Alarma o aviso</li> <li>Aviso</li> </ul>                                                                                                    | -                                                |
| Asignar valor límite                      | <ul> <li>La Opción Interruptor está<br/>seleccionada en el<br/>Parámetro Modo de<br/>operación.</li> <li>La Opción Limite está<br/>seleccionada en el<br/>Parámetro Función salida<br/>de conmutación.</li> </ul>                                                       | Elegir variable de proceso para<br>función de límite.                          | <ul> <li>Desconectado</li> <li>Caudal volumétrico</li> <li>Caudal másico</li> <li>Caudal volumétrico corregido</li> <li>Velocidad de caudal</li> <li>Conductividad *</li> <li>Conductividad corregida *</li> <li>Totalizador 1</li> <li>Totalizador 2</li> <li>Totalizador 3</li> <li>Temperatura *</li> <li>Temperatura de la electrónica</li> </ul> | -                                                |
| Asignar chequeo de dirección de<br>caudal | <ul> <li>La Opción Interruptor está<br/>seleccionada en el<br/>Parámetro Modo de<br/>operación.</li> <li>La Opción Comprobar<br/>direcc. caudal está<br/>seleccionada en el<br/>Parámetro Función salida<br/>de conmutación.</li> </ul>                                 | Elegir la variable de proceso<br>para el control de la dirección<br>de caudal. |                                                                                                    | -                                                |
| Asignar estado                            | <ul> <li>La Opción Interruptor está<br/>seleccionada en el<br/>Parámetro Modo de<br/>operación.</li> <li>La Opción Estado está<br/>seleccionada en el<br/>Parámetro Función salida<br/>de conmutación.</li> </ul>                                                       | Seleccionar status equipo para<br>salida switch.                               | <ul> <li>Detección tubo<br/>parcialmente lleno</li> <li>Supresión de<br/>caudal residual</li> <li>Salida digital 3</li> <li>Salida digital 4</li> <li>Salida digital 5</li> </ul>                                                                                                    | -                                                |
| Valor de conexión                         | <ul> <li>La Opción Interruptor está<br/>seleccionada en el<br/>Parámetro Modo de<br/>operación.</li> <li>La Opción Limite está<br/>seleccionada en el<br/>Parámetro Función salida<br/>de conmutación.</li> </ul>                                                       | Introducir el valor medido para<br>el punto de encendido.                      | Número de coma<br>flotante con signo                                                                                                    | Depende del país:<br>• 0 l/h<br>• 0 gal/min (us) |

| Parámetro                       | Requisito previo                                                                                                    | Descripción                                                | Selección /<br>Indicación / Entrada<br>de usuario               | Ajuste de fábrica                                |
|---------------------------------|----------------------------------------------------------------------------------------------------|------------------------------------------------------------|-----------------------------------------------------------------|--------------------------------------------------|
| Valor de desconexión            | <ul> <li>La Opción Interruptor está<br/>seleccionada en el<br/>Parámetro Modo de<br/>operación.</li> <li>La Opción Limite está<br/>seleccionada en el<br/>Parámetro Función salida<br/>de conmutación.</li> </ul> | Introducir el valor medido para<br>el punto de apagado.    | Número de coma<br>flotante con signo                            | Depende del país:<br>• 0 l/h<br>• 0 gal/min (us) |
| Retardo de la conexión          | <ul> <li>El Opción Interruptor está<br/>seleccionado en el<br/>Parámetro Modo de<br/>operación.</li> <li>El Opción Limite está<br/>seleccionado en el<br/>Parámetro Función salida<br/>de conmutación.</li> </ul> | Definir retardo para switch-on<br>de la salida de estatus. | 0,0 100,0 s                                                     | -                                                |
| Retardo de la desconexión       | <ul> <li>El Opción Interruptor está<br/>seleccionado en el<br/>Parámetro Modo de<br/>operación.</li> <li>El Opción Limite está<br/>seleccionado en el<br/>Parámetro Función salida<br/>de conmutación.</li> </ul> | Definir retardo para switch-off<br>de la salida de status. | 0,0 100,0 s                                                     | -                                                |
| Comportamiento en caso de error | -                                                                                                    | Definir comportamiento salida<br>en condición alarma.      | <ul><li>Estado actual</li><li>Abierto</li><li>Cerrado</li></ul> | -                                                |
| Señal de salida invertida       | -                                                                                                    | Invertir la señal de salida.                               | <ul><li>No</li><li>Sí</li></ul>                                 | -                                                |

\* La visibilidad depende de las opciones en el código o de los ajustes en el instrumento

# 10.6.10 Configuración de la salida de relé

La interfaz Asistente **Salida de relé** guía al usuario sistemáticamente por todos los parámetros que deben ajustarse para configurar la salida de relé.

# Navegación

Menú "Ajuste" → Salida de relé 1 ... n

| ► Salida de relé 1 n                   |           |
|----------------------------------------|-----------|
| Número terminal                        | ) → 🗎 107 |
| Función de salida de relé              | → 🗎 107   |
| Asignar chequeo de dirección de caudal | ) → 🗎 107 |
| Asignar valor límite                   | ) → 🗎 107 |
| Asignar nivel de diagnóstico           | ) → 🗎 107 |
| Asignar estado                         | ] → 🗎 108 |

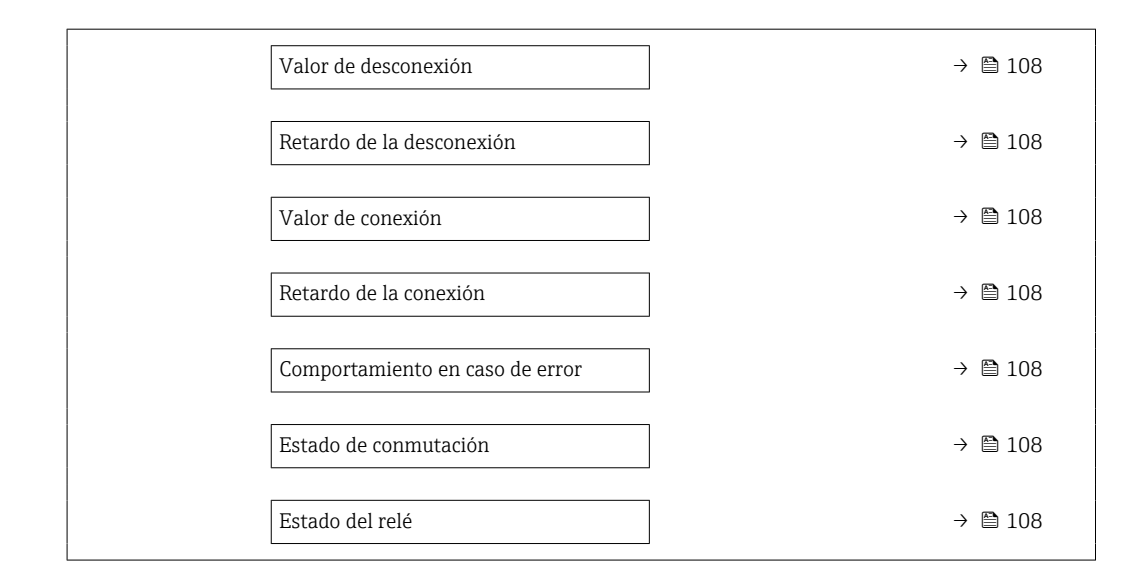

| Parámetro                                 | Requisito previo                                                                                                    | Descripción                                                                             | Indicación /<br>Selección / Entrada<br>de usuario                                                                                                    | Ajuste de fábrica |
|-------------------------------------------|----------------------------------------------------------------------------------------------------|-----------------------------------------------------------------------------------------|----------------------------------------------------------------------------------------------------|-------------------|
| Número terminal                           | -                                                                                                    | Muestra los números de los<br>terminales utilizados por el<br>módulo de salida de relé. | <ul> <li>No usado</li> <li>24-25 (I/O 2)</li> <li>22-23 (I/O 3)</li> </ul>                                                                                                    | -                 |
| Función de salida de relé                 | -                                                                                                    | Seleccione la función de la<br>salida de relé.                                          | <ul> <li>Cerrado</li> <li>Abierto</li> <li>Comportamiento<br/>Diagnóstico</li> <li>Limite</li> <li>Comprobar direcc.<br/>caudal</li> <li>Salida digital</li> </ul>                                                                                                    | -                 |
| Asignar chequeo de dirección de<br>caudal | La Opción <b>Comprobar direcc.</b><br>caudal está seleccionada en el<br>Parámetro <b>Función de salida</b><br>de relé.     | Elegir la variable de proceso<br>para el control de la dirección<br>de caudal.          |                                                                                                    | -                 |
| Asignar valor límite                      | La Opción <b>Limite</b> está<br>seleccionada en el Parámetro<br><b>Función de salida de relé</b> .                         | Elegir variable de proceso para<br>función de límite.                                   | <ul> <li>Desconectado</li> <li>Caudal volumétrico</li> <li>Caudal másico</li> <li>Caudal volumétrico<br/>corregido</li> <li>Velocidad de<br/>caudal</li> <li>Conductividad *</li> <li>Conductividad<br/>corregida *</li> <li>Totalizador 1</li> <li>Totalizador 2</li> <li>Totalizador 3</li> <li>Temperatura *</li> <li>Temperatura de la<br/>electrónica</li> </ul> | -                 |
| Asignar nivel de diagnóstico              | En el parámetro Parámetro<br>Función de salida de relé se<br>selecciona la opción Opción<br>Comportamiento<br>Diagnóstico. | Seleccionar comportamiento<br>diagnóstico para salida<br>conmutación.                   | <ul><li> Alarma</li><li> Alarma o aviso</li><li> Aviso</li></ul>                                                                                                    | -                 |

| Parámetro                       | Requisito previo                                                                                                    | Descripción                                                | Indicación /<br>Selección / Entrada<br>de usuario                                                                                                    | Ajuste de fábrica                                |
|---------------------------------|----------------------------------------------------------------------------------------------------|------------------------------------------------------------|----------------------------------------------------------------------------------------------------|--------------------------------------------------|
| Asignar estado                  | En el parámetro Parámetro<br><b>Función de salida de relé</b> se<br>selecciona la opción Opción<br><b>Salida digital</b> . | Seleccionar status equipo para<br>salida switch.           | <ul> <li>Detección tubo<br/>parcialmente lleno</li> <li>Supresión de<br/>caudal residual</li> <li>Salida digital 3</li> <li>Salida digital 4</li> <li>Salida digital 5</li> </ul> | -                                                |
| Valor de desconexión            | La Opción <b>Limite</b> está<br>seleccionada en el Parámetro<br><b>Función de salida de relé</b> .                         | Introducir el valor medido para<br>el punto de apagado.    | Número de coma<br>flotante con signo                                                                                                    | Depende del país:<br>• 0 l/h<br>• 0 gal(EUA)/min |
| Retardo de la desconexión       | En el parámetro Parámetro<br>Función de salida de relé se<br>selecciona la opción Opción<br>Limite.                        | Definir retardo para switch-off<br>de la salida de status. | 0,0 100,0 s                                                                                                    | -                                                |
| Valor de conexión               | La Opción <b>Limite</b> está<br>seleccionada en el Parámetro<br><b>Función de salida de relé</b> .                         | Introducir el valor medido para<br>el punto de encendido.  | Número de coma<br>flotante con signo                                                                                                    | Depende del país:<br>• 0 l/h<br>• 0 gal(EUA)/min |
| Retardo de la conexión          | En el parámetro Parámetro<br>Función de salida de relé se<br>selecciona la opción Opción<br>Limite.                        | Definir retardo para switch-on<br>de la salida de estatus. | 0,0 100,0 s                                                                                                    | -                                                |
| Comportamiento en caso de error | -                                                                                                    | Definir comportamiento salida<br>en condición alarma.      | <ul> <li>Estado actual</li> <li>Abierto</li> <li>Cerrado</li> </ul>                                                                                                    | -                                                |
| Estado de conmutación           | -                                                                                                    | Muestra el estado actual del relé.                         | <ul><li>Abierto</li><li>Cerrado</li></ul>                                                                                                    | -                                                |
| Estado del relé                 | -                                                                                                    |                                                            | <ul><li>Abierto</li><li>Cerrado</li></ul>                                                                                                    | -                                                |

\* La visibilidad depende de las opciones en el código o de los ajustes en el instrumento

# 10.6.11 Configurar el indicador local

El Asistente **Visualización** guía sistemáticamente por todos los parámetros que pueden ajustarse para configurar el indicador local.

## Navegación

Menú "Ajuste" → Visualización

| ► Visualización                 |           |
|---------------------------------|-----------|
| Formato visualización           | → 🗎 109   |
| ler valor visualización         | ] → 🗎 109 |
| 1. valor gráfico de barras 0%   | ) → 🗎 109 |
| 1. valor gráfico de barras 100% | → 🗎 109   |
| 2er valor visualización         | ) → 🗎 109 |
| 3er valor visualización         | ) → 🗎 109 |
| 3. valor gráfico de barras 0%   | ) → 🗎 109 |
|---------------------------------|-----------|
| 3. valor gráfico de barras 100% | ) → 🗎 109 |
| 4er valor visualización         | ) → 🗎 110 |

| Parámetro                       | Requisito previo                                                                                      | Descripción                                                          | Selección / Entrada<br>de usuario                                                                                                    | Ajuste de fábrica                                   |
|---------------------------------|----------------------------------------------------------------------------------------------------|----------------------------------------------------------------------|----------------------------------------------------------------------------------------------------|-----------------------------------------------------|
| Formato visualización           | Se proporciona un indicador<br>local.                                                                 | Elegir modo de visualización de<br>los valores en el indicador.      | <ul> <li>1 valor grande</li> <li>1 valor + 1 gráfico<br/>de barras</li> <li>2 valores</li> <li>1 valor grande + 2<br/>valores</li> <li>4 valores</li> </ul>                                                                                                    | -                                                   |
| 1er valor visualización         | Se proporciona un indicador<br>local.                                                                 | Elegir el valor medido que se<br>mostrará en el display local.       | <ul> <li>Caudal volumétrico</li> <li>Caudal másico</li> <li>Caudal volumétrico<br/>corregido</li> <li>Velocidad de<br/>caudal</li> <li>Conductividad<br/>corregida<sup>*</sup></li> <li>Totalizador 1</li> <li>Totalizador 2</li> <li>Totalizador 3</li> <li>Salida de corriente<br/>1</li> <li>Salida de corriente<br/>2<sup>*</sup></li> <li>Salida de corriente<br/>3<sup>*</sup></li> <li>Temperatura<sup>*</sup></li> <li>Temperatura de la<br/>electrónica</li> </ul> | -                                                   |
| 1. valor gráfico de barras 0%   | Se proporciona un indicador<br>local.                                                                 | Introducir valor 0% para<br>visualización en gráfico de<br>barras.   | Número de coma<br>flotante con signo                                                                                                    | En función del país:<br>• 0 l/h<br>• 0 gal/min (us) |
| 1. valor gráfico de barras 100% | Se proporciona un visualizador<br>local.                                                              | Introducir valor 100% para<br>visualización en gráfico de<br>barras. | Número de coma<br>flotante con signo                                                                                                    | Depende del país y<br>del diámetro nominal          |
| 2er valor visualización         | Se proporciona un indicador<br>local.                                                                 | Elegir el valor medido que se<br>mostrará en el display local.       | Para la lista de<br>selección, véase el<br>Parámetro <b>1er valor</b><br><b>visualización</b><br>$(\rightarrow \cong 109)$                                                                                                    | -                                                   |
| 3er valor visualización         | Se proporciona un indicador<br>local.                                                                 | Elegir el valor medido que se<br>mostrará en el display local.       | Para la lista de<br>selección, véase el<br>Parámetro <b>1er valor</b><br><b>visualización</b><br>$(\rightarrow \cong 109)$                                                                                                    | -                                                   |
| 3. valor gráfico de barras 0%   | Se ha efectuado una selección<br>en el Parámetro <b>3er valor</b><br>visualización.                   | Introducir valor 0% para<br>visualización en gráfico de<br>barras.   | Número de coma<br>flotante con signo                                                                                                    | En función del país:<br>• 0 l/h<br>• 0 gal/min (us) |
| 3. valor gráfico de barras 100% | Se ha seleccionado una opción<br>en el parámetro Parámetro <b>3er</b><br><b>valor visualización</b> . | Introducir valor 100% para<br>visualización en gráfico de<br>barras. | Número de coma<br>flotante con signo                                                                                                    | -                                                   |

| Parámetro               | Requisito previo                      | Descripción                                                    | Selección / Entrada<br>de usuario                                                                                            | Ajuste de fábrica |
|-------------------------|---------------------------------------|----------------------------------------------------------------|----------------------------------------------------------------------------------------------------|-------------------|
| 4er valor visualización | Se proporciona un indicador<br>local. | Elegir el valor medido que se<br>mostrará en el display local. | Para la lista de<br>selección, véase el<br>Parámetro <b>1er valor</b><br><b>visualización</b><br>$(\rightarrow \square 109)$ | -                 |
| 5er valor visualización | Se proporciona un indicador<br>local. | Elegir el valor medido que se<br>mostrará en el display local. | Para la lista de<br>selección, véase el<br>Parámetro <b>1er valor</b><br><b>visualización</b><br>$(\rightarrow \square 109)$ | -                 |
| 6er valor visualización | Se proporciona un indicador<br>local. | Elegir el valor medido que se<br>mostrará en el display local. | Para la lista de<br>selección, véase el<br>Parámetro <b>1er valor</b><br><b>visualización</b><br>$(\rightarrow \cong 109)$   | -                 |
| 7er valor visualización | Se proporciona un indicador<br>local. | Elegir el valor medido que se<br>mostrará en el display local. | Para la lista de<br>selección, véase el<br>Parámetro <b>1er valor</b><br><b>visualización</b><br>$(\rightarrow \cong 109)$   | -                 |
| 8er valor visualización | Se proporciona un indicador<br>local. | Elegir el valor medido que se<br>mostrará en el display local. | Para la lista de<br>selección, véase el<br>Parámetro <b>1er valor</b><br><b>visualización</b><br>$(\rightarrow \square 109)$ | -                 |

\* La visibilidad depende de las opciones en el código o de los ajustes en el instrumento

# 10.6.12 Configuración de la supresión de caudal residual

La interfaz Asistente **Supresión de caudal residual** guía al usuario sistemáticamente por todos los parámetros que han de establecerse para configurar la supresión de caudal residual.

### Navegación

Menú "Ajuste"  $\rightarrow$  Supresión de caudal residual

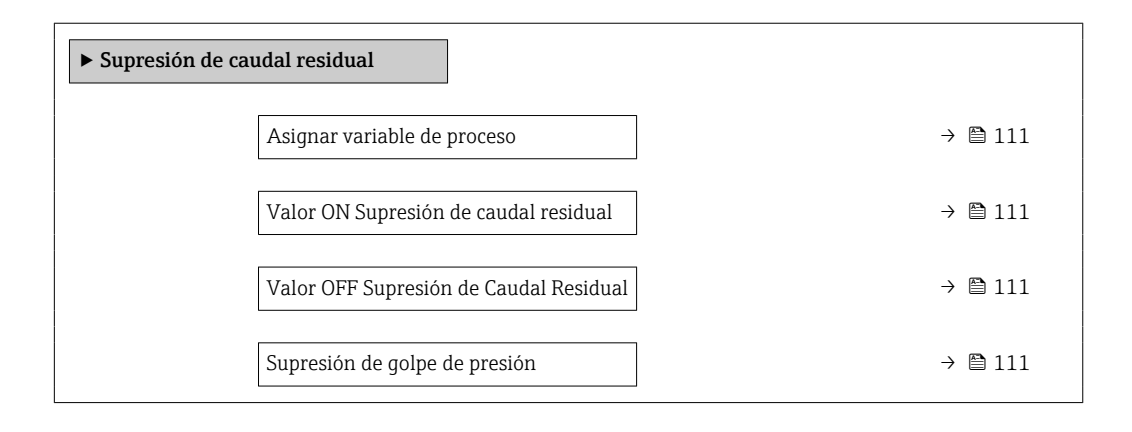

| Parámetro                                 | Requisito previo                                                                                                    | Descripción                                                                                                    | Selección / Entrada<br>de usuario                                                                                         | Ajuste de fábrica                          |
|-------------------------------------------|----------------------------------------------------------------------------------------------------|----------------------------------------------------------------------------------------------------|----------------------------------------------------------------------------------------------------|--------------------------------------------|
| Asignar variable de proceso               | -                                                                                                    | Elegir variable de proceso para<br>supresión de caudal residual.                                                   | <ul> <li>Desconectado</li> <li>Caudal volumétrico</li> <li>Caudal másico</li> <li>Caudal volumétrico corregido</li> </ul> | -                                          |
| Valor ON Supresión de caudal<br>residual  | Se selecciona una variable de<br>proceso en el parámetro<br>Parámetro <b>Asignar variable</b><br><b>de proceso</b> (→ 🗎 111). | Introducir el punto de conexión<br>para la supresión de flujos<br>mínimos.                                         | Número positivo de<br>coma flotante                                                                                       | Depende del país y<br>del diámetro nominal |
| Valor OFF Supresión de Caudal<br>Residual | Se selecciona una variable de proceso en el Parámetro<br>Asignar variable de proceso<br>$(\rightarrow \cong 111).$            | Introducir el valor OFF de<br>supresión caudal residual.                                                           | 0 100,0 %                                                                                                    | -                                          |
| Supresión de golpe de presión             | Se selecciona una variable de proceso en el Parámetro <b>Asignar variable de proceso</b> $(\rightarrow \cong 111).$           | Introducir el intervalo de<br>tiempo para la supresión de<br>señales (= supresión activa de<br>golpes de presión). | 0 100 s                                                                                                    | -                                          |

## 10.6.13 Para configurar la detección de tubería vacía

Los instrumentos de medición se calibran con agua (aprox. 500 μS/cm) en fábrica. En el caso de líquidos de baja conductividad, es recomendable efectuar de nuevo un ajuste completo de la tubería en planta.

El Submenú **Detección tubería vacía** comprende los parámetros que deben configurarse para la configuración de la detección de tubería vacía.

### Navegación

Menú "Ajuste" → Detección tubería vacía

| ► Detección tubería vacía                   |         |
|---------------------------------------------|---------|
| Detección tubería vacía                     | → 🗎 112 |
| Nuevo ajuste                                | → 🗎 112 |
| Progreso                                    | → 🗎 112 |
| Punto detección tubería vacía               | → 🗎 112 |
| Tiempo de respuesta detec. tubería<br>vacía | → 🗎 112 |

| Parámetro                                   | Requisito previo                                                                                                 | Descripción                                                                                                    | Selección /<br>Indicación / Entrada<br>de usuario                                                | Ajuste de fábrica |
|---------------------------------------------|----------------------------------------------------------------------------------------------------|----------------------------------------------------------------------------------------------------|--------------------------------------------------------------------------------------------------|-------------------|
| Detección tubería vacía                     | -                                                                                                    | Conectar y desconectar la detección de tubería vacía.                                                                                                    | <ul><li>Desconectado</li><li>Conectado</li></ul>                                                 | -                 |
| Nuevo ajuste                                | El Opción <b>Conectado</b> está<br>seleccionado en el Parámetro<br><b>Detección tubería vacía</b> .              | Elegir el tipo de ajuste.                                                                                                    | <ul> <li>Cancelar</li> <li>Ajuste tubería<br/>vacía</li> <li>Ajuste tubería<br/>llena</li> </ul> | -                 |
| Progreso                                    | El Opción <b>Conectado</b> está<br>seleccionado en el Parámetro<br><b>Detección tubería vacía</b> .              | Muestra el progreso.                                                                                                    | <ul><li>Ok</li><li>Ocupado</li><li>Incorrecto</li></ul>                                          | -                 |
| Punto detección tubería vacía               | La Opción <b>Conectado</b> está<br>seleccionada en el Parámetro<br><b>Detección tubería vacía</b> .              | Entrar la histéresis en %, por<br>debajo de este valor se<br>considerará tubo vacío.                                                                                                    | 0 100 %                                                                                          | -                 |
| Tiempo de respuesta detec. tubería<br>vacía | Una variable de proceso está<br>seleccionada en el Parámetro<br><b>Asignar variable de proceso</b><br>(→ 🗎 112). | Use esta función para<br>introducir el tiempo mínimo<br>(tiempo de mantenimiento)<br>que la señal debe estar<br>presente antes de activar el<br>mensaje de diagnóstico S962<br>"Tubería vacía" si la tubería de<br>medición está vacía o<br>parcialmente llena. | 0 100 s                                                                                          | -                 |

# 10.7 Ajustes avanzados

El Submenú **Ajuste avanzado** contiene, junto con sus submenús, parámetros para ajustes específicos.

Navegación a Submenú "Ajuste avanzado"

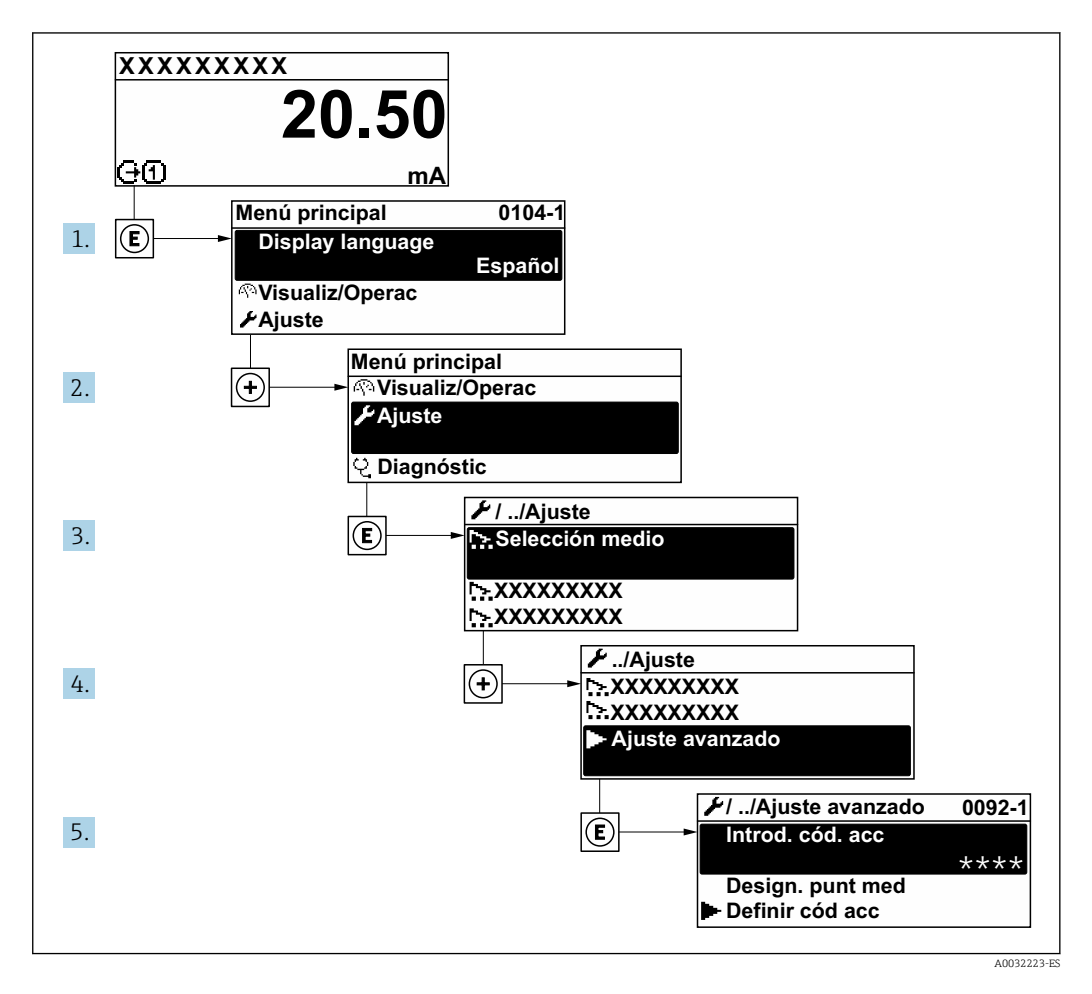

El número de submenús y parámetros puede variar según la versión del equipo. Algunos submenús y parámetros de estos submenús no se describen en el manual de instrucciones. En su lugar, se proporciona una descripción en la documentación especial del equipo ("Documentación suplementaria").

### Navegación

Menú "Ajuste" → Ajuste avanzado

| ► Ajuste avanzado           |           |
|-----------------------------|-----------|
| Introducir código de acceso |           |
| ► Ajuste de sensor          | → 🗎 114   |
| ► Totalizador 1 n           | ) → 🗎 114 |
| ► Visualización             | → 🗎 116   |

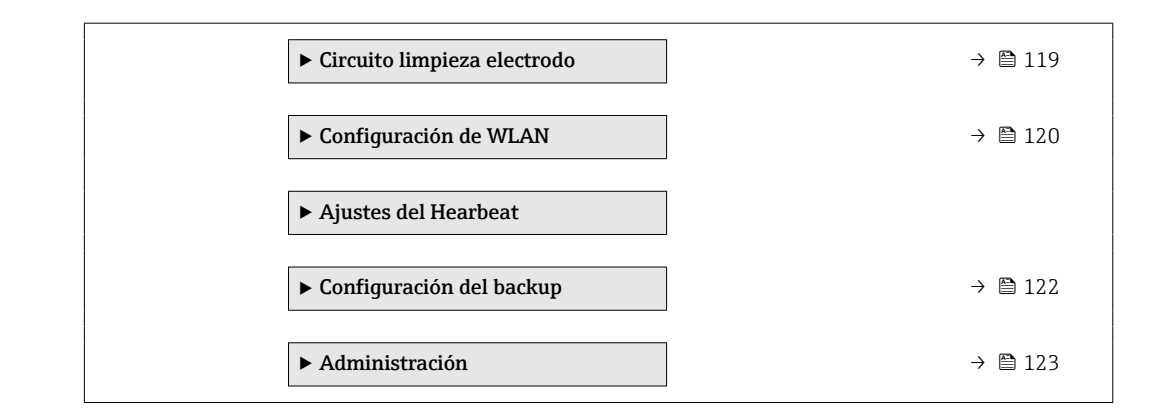

### 10.7.1 Ejecución de un ajuste del sensor

El Submenú **Ajuste de sensor** contiene parámetros relacionados con las funciones del sensor.

### Navegación

Menú "Ajuste"  $\rightarrow$  Ajuste avanzado  $\rightarrow$  Ajuste de sensor

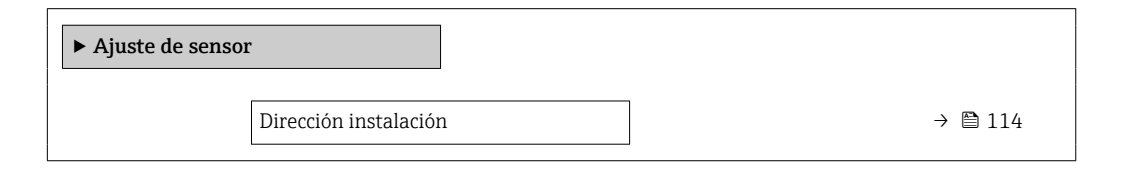

### Visión general de los parámetros con una breve descripción

| Parámetro             | Descripción                                                                         | Selección                                                                                          |
|-----------------------|-------------------------------------------------------------------------------------|----------------------------------------------------------------------------------------------------|
| Dirección instalación | Ajustar signo de la dirección de caudal para que coincida con sentido de la flecha. | <ul><li>Caudal en la dirección de la flecha</li><li>Caudal contra dirección de la flecha</li></ul> |

## 10.7.2 Configurar el totalizador

En el **Submenú "Totalizador 1 ... n"** se puede configurar el totalizador específico.

### Navegación

Menú "Ajuste" <br/>  $\rightarrow$  Ajuste avanzado  $\rightarrow$  Totalizador 1 ... n

| ► Totalizador 1 n                |                    |
|----------------------------------|--------------------|
| Asignar variable de proceso      | → 🗎 115            |
| Unidad del totalizador           | → 🗎 115            |
| Modo operativo del totalizador   | → <sup>●</sup> 115 |
| Control contador totalizador 1 n | → 🗎 115            |
| Comportamiento en caso de error  | → 🗎 115            |

| Parámetro                        | Descripción                                                                                       | Selección                                                                                                    | Ajuste de fábrica                                             |
|----------------------------------|---------------------------------------------------------------------------------------------------|----------------------------------------------------------------------------------------------------|---------------------------------------------------------------|
| Asignar variable de proceso      | Seleccione la variable de proceso para el totalizador.                                            | <ul> <li>Caudal volumétrico</li> <li>Caudal másico</li> <li>Caudal volumétrico<br/>corregido</li> </ul>                                | -                                                             |
| Unidad del totalizador           | Seleccione la unidad en la que ha de<br>expresarse la variable de proceso del<br>totalizador.     | Lista de selección de la unidad                                                                                                    | En función del país:<br>• m <sup>3</sup><br>• ft <sup>3</sup> |
| Control contador totalizador 1 n | Valor de control del totalizador.                                                                 | <ul> <li>Totalizar</li> <li>Borrar + Mantener</li> <li>Preseleccionar + detener</li> </ul>                                             | -                                                             |
| Modo operativo del totalizador   | Seleccione el modo de operar del totalizador.                                                     | <ul> <li>Caudal neto</li> <li>Caudal total en sentido<br/>normal</li> <li>Caudal total inverso</li> <li>Último valor válido</li> </ul> | -                                                             |
| Comportamiento en caso de error  | Definir el comportamiento del totalizador en<br>el caso de producirse una alarma en el<br>equipo. | <ul> <li>Parar</li> <li>Valor actual</li> <li>Último valor válido</li> </ul>                                                           | -                                                             |

| Visión general de | los parámetros | con una breve | descripción |
|-------------------|----------------|---------------|-------------|
| <b>J</b>          | *              |               |             |

# 10.7.3 Ejecución de configuraciones adicionales del indicador

En Submenú **Visualización** usted puede configurar todos los parámetros relativos al indicador local.

### Navegación

Menú "Ajuste" <br/>  $\rightarrow$  Ajuste avanzado  $\rightarrow$  Visualización

| ► Visualización                 |         |
|---------------------------------|---------|
| Formato visualización           | → 🗎 117 |
| 1er valor visualización         | → 🗎 117 |
| 1. valor gráfico de barras 0%   | → 🗎 117 |
| 1. valor gráfico de barras 100% | → 🗎 117 |
| Decimales 1                     | → 🗎 117 |
| 2er valor visualización         | → 🗎 117 |
| Decimales 2                     | → 🗎 117 |
| 3er valor visualización         | → 🗎 117 |
| 3. valor gráfico de barras 0%   | → 🗎 117 |
| 3. valor gráfico de barras 100% | → 🗎 117 |
| Decimales 3                     | → 🗎 118 |
| 4er valor visualización         | → 🗎 118 |
| Decimales 4                     | → 🗎 118 |
| Display language                | → 🗎 118 |
| Intervalo de indicación         | → 🗎 118 |
| Atenuación del visualizador     | → 🗎 118 |
| Línea de encabezamiento         | → 🗎 118 |
| Texto de encabezamiento         | → 🗎 118 |
| Carácter de separación          | → 🗎 119 |
| Retroiluminación                | → 🗎 119 |

| Parámetro                       | Requisito previo                                                                               | Descripción                                                          | Selección / Entrada<br>de usuario                                                                                                    | Ajuste de fábrica                                   |
|---------------------------------|------------------------------------------------------------------------------------------------|----------------------------------------------------------------------|----------------------------------------------------------------------------------------------------|-----------------------------------------------------|
| Formato visualización           | Se proporciona un indicador<br>local.                                                          | Elegir modo de visualización de<br>los valores en el indicador.      | <ul> <li>1 valor grande</li> <li>1 valor + 1 gráfico<br/>de barras</li> <li>2 valores</li> <li>1 valor grande + 2<br/>valores</li> <li>4 valores</li> </ul>                                                                                                    | -                                                   |
| 1er valor visualización         | Se proporciona un indicador<br>local.                                                          | Elegir el valor medido que se<br>mostrará en el display local.       | <ul> <li>Caudal volumétrico</li> <li>Caudal másico</li> <li>Caudal volumétrico corregido</li> <li>Velocidad de caudal</li> <li>Conductividad corregida*</li> <li>Totalizador 1</li> <li>Totalizador 2</li> <li>Totalizador 3</li> <li>Salida de corriente 1</li> <li>Salida de corriente 2*</li> <li>Salida de corriente 3*</li> <li>Temperatura *</li> <li>Temperatura de la electrónica</li> </ul> | -                                                   |
| 1. valor gráfico de barras 0%   | Se proporciona un indicador<br>local.                                                          | Introducir valor 0% para<br>visualización en gráfico de<br>barras.   | Número de coma<br>flotante con signo                                                                                                    | En función del país:<br>• 0 l/h<br>• 0 gal/min (us) |
| 1. valor gráfico de barras 100% | Se proporciona un visualizador<br>local.                                                       | Introducir valor 100% para<br>visualización en gráfico de<br>barras. | Número de coma<br>flotante con signo                                                                                                    | Depende del país y<br>del diámetro nominal          |
| Decimales 1                     | En el Parámetro <b>1er valor</b><br><b>visualización</b> está especificado<br>un valor medido. | Elegir la cantidad de decimales<br>para el valor indicado.           | <ul> <li>x</li> <li>x.x</li> <li>x.xx</li> <li>x.xxx</li> <li>x.xxx</li> <li>x.xxxx</li> </ul>                                                                                                    | -                                                   |
| 2er valor visualización         | Se proporciona un indicador<br>local.                                                          | Elegir el valor medido que se<br>mostrará en el display local.       | Para la lista de<br>selección, véase el<br>Parámetro <b>1er valor</b><br><b>visualización</b><br>$(\rightarrow \cong 109)$                                                                                                    | -                                                   |
| Decimales 2                     | En el Parámetro <b>2er valor</b><br>visualización está especificado<br>un valor medido.        | Elegir la cantidad de decimales<br>para el valor indicado.           | <ul> <li>X</li> <li>X.X</li> <li>X.XX</li> <li>X.XXX</li> <li>X.XXX</li> <li>X.XXXX</li> </ul>                                                                                                    | -                                                   |
| 3er valor visualización         | Se proporciona un indicador<br>local.                                                          | Elegir el valor medido que se<br>mostrará en el display local.       | Para la lista de<br>selección, véase el<br>Parámetro <b>1er valor</b><br><b>visualización</b><br>$(\rightarrow \cong 109)$                                                                                                    | _                                                   |
| 3. valor gráfico de barras 0%   | Se ha efectuado una selección<br>en el Parámetro <b>3er valor</b><br>visualización.            | Introducir valor 0% para<br>visualización en gráfico de<br>barras.   | Número de coma<br>flotante con signo                                                                                                    | En función del país:<br>• 0 l/h<br>• 0 gal/min (us) |
| 3. valor gráfico de barras 100% | Se ha seleccionado una opción<br>en el parámetro Parámetro <b>3er</b><br>valor visualización.  | Introducir valor 100% para<br>visualización en gráfico de<br>barras. | Número de coma<br>flotante con signo                                                                                                    | -                                                   |

| Parámetro                   | Requisito previo                                                                                      | Descripción                                                                                                    | Selección / Entrada<br>de usuario                                                                                                    | Ajuste de fábrica                                                                          |
|-----------------------------|----------------------------------------------------------------------------------------------------|----------------------------------------------------------------------------------------------------|----------------------------------------------------------------------------------------------------|--------------------------------------------------------------------------------------------|
| Decimales 3                 | En el Parámetro <b>3er valor</b><br><b>visualización</b> está especificado<br>un valor medido.        | Elegir la cantidad de decimales<br>para el valor indicado.                                                              | <ul> <li>x</li> <li>x.x</li> <li>x.xx</li> <li>x.xxx</li> <li>x.xxx</li> <li>x.xxxx</li> </ul>                                                                                                    | -                                                                                          |
| 4er valor visualización     | Se proporciona un indicador<br>local.                                                                 | Elegir el valor medido que se<br>mostrará en el display local.                                                          | Para la lista de<br>selección, véase el<br>Parámetro <b>1er valor</b><br><b>visualización</b><br>$(\rightarrow \cong 109)$                                                                                                    | -                                                                                          |
| Decimales 4                 | En el Parámetro <b>4er valor</b><br><b>visualización</b> está especificado<br>un valor medido.        | Elegir la cantidad de decimales<br>para el valor indicado.                                                              | <ul> <li>x</li> <li>x.x</li> <li>x.xx</li> <li>x.xxx</li> <li>x.xxx</li> <li>x.xxxx</li> </ul>                                                                                                    | -                                                                                          |
| Display language            | Se proporciona un indicador<br>local.                                                                 | Elegir el idioma del display<br>local.                                                                                  | <ul> <li>English</li> <li>Deutsch *</li> <li>Français *</li> <li>Español *</li> <li>Italiano *</li> <li>Nederlands *</li> <li>Portuguesa *</li> <li>Polski *</li> <li>pyccкий язык (Russian) *</li> <li>Svenska *</li> <li>Türkçe *</li> <li>中文 (Chinese) *</li> <li>日本語<br/>(Japanese) *</li> <li>한국어 (Korean) *</li> <li>tiếng Việt<br/>(Vietnamese) *</li> <li>čeština (Czech) *</li> </ul> | English<br>(alternativamente, el<br>idioma del pedido<br>está preajustado en el<br>equipo) |
| Intervalo de indicación     | Se proporciona un indicador<br>local.                                                                 | Ajustar el tiempo de indicación<br>de los valores medidos en el<br>display local, cuando<br>aparezcan alternativamente. | 1 10 s                                                                                                    | -                                                                                          |
| Atenuación del visualizador | Se proporciona un indicador<br>local.                                                                 | Ajustar el tiempo de reacción<br>del display local a las<br>fluctuaciones en los valores<br>medidos.                    | 0,0 999,9 s                                                                                                    | -                                                                                          |
| Línea de encabezamiento     | Se proporciona un indicador<br>local.                                                                 | Elegir el contenido del<br>encabezado del display local.                                                                | <ul><li>Nombre del<br/>dispositivo</li><li>Texto libre</li></ul>                                                                                                    | -                                                                                          |
| Texto de encabezamiento     | La Opción <b>Texto libre</b> está<br>seleccionada en el Parámetro<br><b>Línea de encabezamiento</b> . | Introducir el texto para el<br>encabezado del display local.                                                            | Máx. 12 caracteres<br>que pueden ser<br>letras, números o<br>caracteres especiales<br>(p. ej., @, %, /)                                                                                                    | -                                                                                          |

| Parámetro              | Requisito previo                                                                                                    | Descripción                                                                                 | Selección / Entrada<br>de usuario            | Ajuste de fábrica |
|------------------------|----------------------------------------------------------------------------------------------------|---------------------------------------------------------------------------------------------|----------------------------------------------|-------------------|
| Carácter de separación | Se proporciona un visualizador<br>local.                                                                                                    | Elegir el carácter de separación<br>para representar los decimales<br>de valores numéricos. | <ul><li>. (punto)</li><li>, (coma)</li></ul> | . (punto)         |
| Retroiluminación       | <ul> <li>Se cumple alguna de las condiciones siguientes:</li> <li>Código de pedido para "Indicador; configuración", opción F "4 líneas, ilum.; control táctil"</li> <li>Código de pedido para "Indicador; configuración", opción G "4 líneas, ilum.; control táctil +WLAN"</li> <li>Código de pedido para "Indicador; configuración", opción G "4 líneas, ilum.; control táctil +WLAN"</li> <li>Código de pedido para "Indicador; configuración", opción O "Indicador remoto de 4 líneas iluminado; cable de 10 m/30 ft; control táctil"</li> </ul> | Conectar y desconectar<br>retroiluminación del display<br>local.                            | <ul><li>Desactivar</li><li>Activar</li></ul> |                   |

\* La visibilidad depende de las opciones en el código o de los ajustes en el instrumento

## 10.7.4 Llevar a cabo la limpieza de electrodos

El Submenú **Ciclo de limpieza de electrodo** contiene los parámetros que se deben ajustar para configurar la limpieza del electrodo.

Este submenú está únicamente disponible si se ha pedido un equipo dotado con limpieza de electrodos.

### Navegación

Menú "Ajuste"  $\rightarrow$  Ajuste avanzado  $\rightarrow$  Ciclo de limpieza de electrodo

| ► Circuito limpieza electrodo |         |  |  |
|-------------------------------|---------|--|--|
| Circuito limpieza electrodo   | → 🗎 120 |  |  |
| Duración ECC                  | → 🗎 120 |  |  |
| Tiempo recup. ECC             | → 🗎 120 |  |  |
| Ciclo limpieza ECC            | → 🗎 120 |  |  |
| Polaridad ECC                 | → 🗎 120 |  |  |

| Visión general de | os parámetros con | una breve descripción |
|-------------------|-------------------|-----------------------|
|-------------------|-------------------|-----------------------|

| Parámetro                   | Requisito previo                                                                                                    | Descripción                                                                                                    | Selección / Entrada<br>de usuario /<br>Indicación | Ajuste de fábrica                                                                                                    |
|-----------------------------|----------------------------------------------------------------------------------------------------|----------------------------------------------------------------------------------------------------|---------------------------------------------------|----------------------------------------------------------------------------------------------------|
| Circuito limpieza electrodo | Para el código de pedido<br>siguiente:<br>"Paquete de aplicaciones de<br>software", opción <b>EC</b> "Sistema<br>ECC para limpieza de<br>electrodos"               | Habilitar el circuito de limpieza<br>cíclico de electrodos.                                                                                                    | <ul><li>Desconectado</li><li>Conectado</li></ul>  | Conectado                                                                                                    |
| Duración ECC                | En el caso de los siguientes<br>códigos de pedido:<br>"Paquete de aplicaciones de<br>software", opción <b>EC</b> "Sistema<br>ECC para limpieza de<br>electrodos"   | Entrar la duración en segundos<br>de la limpieza de los<br>electrodos.                                                                                                 | 0,01 30 s                                         | -                                                                                                    |
| Tiempo recup. ECC           | En el caso de los siguientes<br>códigos de producto:<br>"Paquete de aplicaciones de<br>software", opción <b>EC</b> "Sistema<br>ECC para limpieza de<br>electrodos" | Entrar el tiempo de<br>recuperación tras la limpieza<br>de los electrodos. Durante este<br>tiempo la corriente de salida se<br>mantendrá en el último valor<br>válido. | 1 600 s                                           | -                                                                                                    |
| Ciclo limpieza ECC          | Para el código de pedido<br>siguiente:<br>"Paquete de aplicaciones de<br>software", opción <b>EC</b> "Sistema<br>ECC para limpieza de<br>electrodos"               | Entrar el tiempo entre ciclos de<br>limpieza de los electrodos.                                                                                                    | 0,5 168 h                                         | -                                                                                                    |
| Polaridad ECC               | Para el código de pedido<br>siguiente:<br>"Paquete de aplicaciones de<br>software", opción <b>EC</b> "Sistema<br>ECC para limpieza de<br>electrodos"               | Elegir la polaridad del circuito<br>de limpieza de electrodos.                                                                                                    | <ul><li>Positivo</li><li>Negativo</li></ul>       | Según el material del<br>electrodo:<br>• Tántalo: Opción<br>Negativo<br>• Platino, Alloy C22,<br>acero inoxidable:<br>Opción Positivo |

# 10.7.5 Configuración WLAN

La interfaz Submenú **WLAN Settings** guía al usuario sistemáticamente por todos los parámetros que deben ajustarse para establecer la configuración de la WLAN.

### Navegación

Menú "Ajuste"  $\rightarrow$  Ajuste avanzado  $\rightarrow$  Configuración de WLAN

| ► Configuración de WLAN         |         |
|---------------------------------|---------|
| WLAN                            | → 🗎 121 |
| Modo WLAN                       | → 🗎 121 |
| Nombre SSID                     | → 🗎 121 |
| Seguridad de la red             | → 🗎 121 |
| Config de seguridad disponibles | → 🗎 121 |

| Nombre de usuario            | ]     | 121   |
|------------------------------|-------|-------|
| Contraseña WLAN              | ]     | 121   |
| Dirección IP WLAN            | ]     | 121   |
| Dirección MAC de WLAN        | ]     | 121   |
| Frase de acceso WLAN         | -<br> | 122   |
| Asignar nombre SSID          | }     | 122   |
| Nombre SSID                  | }     | 122   |
| Estado de conexión           | }     | E 122 |
| Intensidad de señal recibida | _<br> | 122   |
|                              | ]     |       |

| Parámetro                       | Requisito previo          | Descripción                                                                   | Selección / Entrada<br>de usuario /<br>Indicación                                                                                                    | Ajuste de fábrica                                                   |
|---------------------------------|---------------------------|-------------------------------------------------------------------------------|----------------------------------------------------------------------------------------------------|---------------------------------------------------------------------|
| WLAN                            | -                         | Activación y desactivación de la WLAN.                                        | <ul><li>Desactivar</li><li>Activar</li></ul>                                                                                                    | -                                                                   |
| Modo WLAN                       | -                         | Seleccione el modo WLAN.                                                      | <ul><li>Punto de acceso</li><li>WLAN</li><li>Cliente WLAN</li></ul>                                                                                             | -                                                                   |
| Nombre SSID                     | El cliente está activado. | Introduzca el nombre SSID<br>definido por el usuario (máx.<br>32 caracteres). | _                                                                                                    | -                                                                   |
| Seguridad de la red             | -                         | Seleccione el tipo de seguridad<br>del interfase WLAN.                        | <ul> <li>No es seguro</li> <li>WPA2-PSK</li> <li>EAP-PEAP with<br/>MSCHAPv2</li> <li>EAP-PEAP<br/>MSCHAPv2 no<br/>server authentic.</li> <li>EAP-TLS</li> </ul> | -                                                                   |
| Config de seguridad disponibles | -                         | Seleccionar configuración de<br>seguridad.                                    | <ul> <li>Trusted issuer<br/>certificate</li> <li>Certificado del<br/>dispositivo</li> <li>Device private key</li> </ul>                                         | -                                                                   |
| Nombre de usuario               | -                         | Introduzca su nombre de<br>usuario.                                           | -                                                                                                    | -                                                                   |
| Contraseña WLAN                 | -                         | Introduzca la contraseña de<br>WLAN.                                          | -                                                                                                    | -                                                                   |
| Dirección IP WLAN               | -                         | Introduzca la dirección IP del<br>interface WLAN del<br>dispositivo.          | 4 octetos: 0 a 255<br>(en un determinado<br>octeto)                                                                                                    | -                                                                   |
| Dirección MAC de WLAN           | -                         |                                                                               | Ristra única de 12<br>dígitos que puede<br>contener letras y<br>números                                                                                         | Se proporciona a cada<br>equipo de medición<br>una dirección única. |

| Parámetro                    | Requisito previo                                                                                                    | Descripción                                                                                                    | Selección / Entrada<br>de usuario /<br>Indicación                                                                                 | Ajuste de fábrica                                                                                             |
|------------------------------|----------------------------------------------------------------------------------------------------|----------------------------------------------------------------------------------------------------|----------------------------------------------------------------------------------------------------|----------------------------------------------------------------------------------------------------|
| Frase de acceso WLAN         | El Opción <b>WPA2-PSK</b> está<br>seleccionado en el parámetro<br>Parámetro <b>Security type</b> .                                                                                                    | Introduzca la clave de red (8 a<br>32 caracteres).<br>Por razones de<br>seguridad, durante la<br>puesta en marcha es<br>necesario cambiar la<br>clave de red que se le ha<br>proporcionado con el<br>equipo.                                                                                     | Cadena de caracteres<br>de 8 a 32 dígitos que<br>puede constar de<br>números, letras y<br>caracteres especiales<br>(sin espacios) | Número de serie del<br>equipo de medición<br>(p. ej.<br>L100A802000)                                          |
| Asignar nombre SSID          | -                                                                                                    | Elegir el nombre que se<br>utilizará para SSID, tag del<br>instrumento o nombre<br>definido por el usuario.                                                                                                    | <ul><li>Nombre del<br/>dispositivo</li><li>Usuario definido</li></ul>                                                             | -                                                                                                    |
| Nombre SSID                  | <ul> <li>La Opción Usuario definido<br/>está seleccionada en el<br/>Parámetro Asignar nombre<br/>SSID.</li> <li>La Opción Punto de acceso<br/>WLAN está seleccionada en<br/>el Parámetro Modo WLAN.</li> </ul> | Introduzca el nombre SSID<br>definido por el usuario (máx.<br>32 caracteres).<br>El nombre SSID definido<br>por el usuario solo se<br>puede asignar una vez. Si<br>se asigna más de una vez<br>el mismo nombre SSID<br>definido por el usuario,<br>los equipos pueden<br>interferir entre ellos. | Debe ser una cadena<br>de máx. 32 dígitos<br>entre los cuales haya<br>números, letras y<br>caracteres especiales                  | EH_designación de<br>equipo_últimos 7<br>dígitos del número de<br>serie (p. ej.<br>EH_Promag_300_A<br>802000) |
| Estado de conexión           | -                                                                                                    | Muestra en el indicador el<br>estado de la conexión.                                                                                                    | <ul><li>Connected</li><li>Not connected</li></ul>                                                                                 | -                                                                                                    |
| Intensidad de señal recibida | -                                                                                                    | Muestra la intensidad de la señal recibida.                                                                                                    | <ul><li>Bajo</li><li>Medio</li><li>Alto</li></ul>                                                                                 | -                                                                                                    |

# 10.7.6 Gestión de la configuración

Una vez puesto en marcha el equipo, puede guardar la configuración del equipo,o recuperar una configuración anterior. La configuración del equipo se gestiona a través de Parámetro **Control de configuración**.

### Navegación

Menú "Ajuste"  $\rightarrow$  Ajuste avanzado  $\rightarrow$  Configuración del backup

| ► Configuración del backup |         |  |  |
|----------------------------|---------|--|--|
| Tiempo de operación        | → 🗎 123 |  |  |
| Última salvaguarda         | → 🗎 123 |  |  |
| Control de configuración   | → 🗎 123 |  |  |
| Estado del Backup          | → 🗎 123 |  |  |
| Comparación resultado      | → 🗎 123 |  |  |

| Parámetro                | Descripción                                                                       | Indicación / Selección                                                                                                    |
|--------------------------|-----------------------------------------------------------------------------------|----------------------------------------------------------------------------------------------------|
| Tiempo de operación      | Indica cuánto tiempo ha estado funcionando el aparato hasta ahora.                | Días (d), horas (h), minutos (m) y segundos<br>(s)                                                                                                    |
| Última salvaguarda       | Aparece cuando la última copia de seguridad de datos se guarda en HistoROM.       | Días (d), horas (h), minutos (m) y segundos<br>(s)                                                                                                    |
| Control de configuración | Escojer la acción a ejecutar con los datos del instrumento en el<br>HistoROM.     | <ul> <li>Cancelar</li> <li>Ejecutar copia</li> <li>Restablecer</li> <li>Comparar</li> <li>Borrar datos backup</li> </ul>                                                                                                    |
| Estado del Backup        | Muestra el estado actual de los datos guardados o restaurados.                    | <ul> <li>Ninguno</li> <li>Guardando</li> <li>Restaurando</li> <li>Borrando</li> <li>Comparando</li> <li>Reestauración fallida</li> <li>Fallo en el backup</li> </ul>                                                         |
| Comparación resultado    | Comparación de datos actuales en el instrumento con los<br>guardados en HistoROM. | <ul> <li>Registro de datos idéntico</li> <li>Registro de datos no idéntico</li> <li>Falta registro de datos</li> <li>Registro de datos defectuoso</li> <li>Test no realizado</li> <li>Grupo de datos incompatible</li> </ul> |

### Alcance funcional del Parámetro "Control de configuración"

| Opciones            | Descripción                                                                                                    |
|---------------------|----------------------------------------------------------------------------------------------------|
| Cancelar            | No se ejecutará ninguna acción y el usuario saldrá del parámetro.                                                                                                    |
| Ejecutar copia      | Una copia de seguridad de la configuración de equipo se guarda desde el paquete<br>de software HistoROM en la memoria del equipo. La copia de seguridad incluye los<br>datos del transmisor del equipo.                                   |
| Restablecer         | La última copia de seguridad de la configuración de equipo que hay en la memoria del equipo se restablece a la copia de seguridad del software HistoROM del el equipo. La copia de seguridad incluye los datos del transmisor del equipo. |
| Comparar            | La configuración de equipo que hay guardada en la memoria del equipo se compara<br>con la configuración de equipo que hay en la copia de seguridad del software<br>HistoROM del equipo.                                                   |
| Borrar datos backup | La copia de seguridad de los datos de configuración del equipo se borra de la memoria del equipo.                                                                                                    |

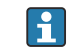

### Copia de seguridad HistoROM

Un HistoROM es una memoria "no volátil" en forma de EEPROM.

Durante el proceso de salvaguarda no podrá editarse la configuración mediante indicador local y se visualizará un mensaje sobre el estado del proceso.

### 10.7.7 Utilización de parámetros para la administración del equipo

La interfaz Submenú **Administración** guía al usuario sistemáticamente por todos los parámetros que pueden utilizarse para finalidades de gestión del equipo.

### Navegación

Menú "Ajuste"  $\rightarrow$  Ajuste avanzado  $\rightarrow$  Administración

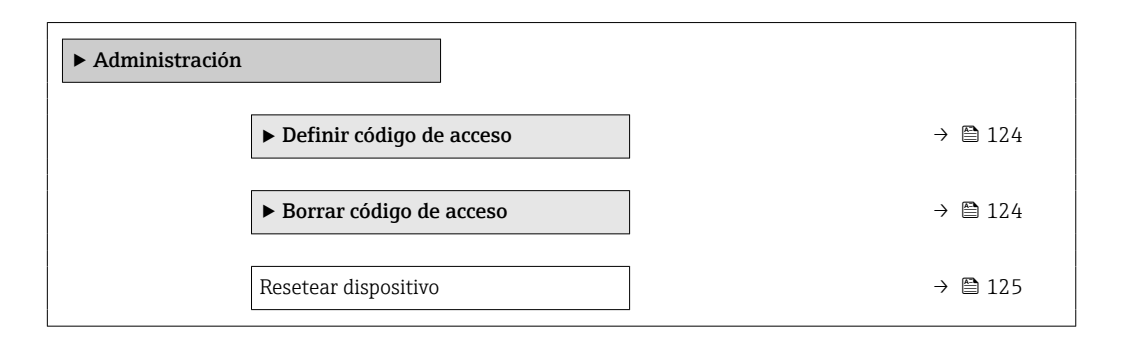

### Uso del parámetro para definir el código de acceso

### Navegación

Menú "Ajuste" → Ajuste avanzado → Administración → Definir código de acceso

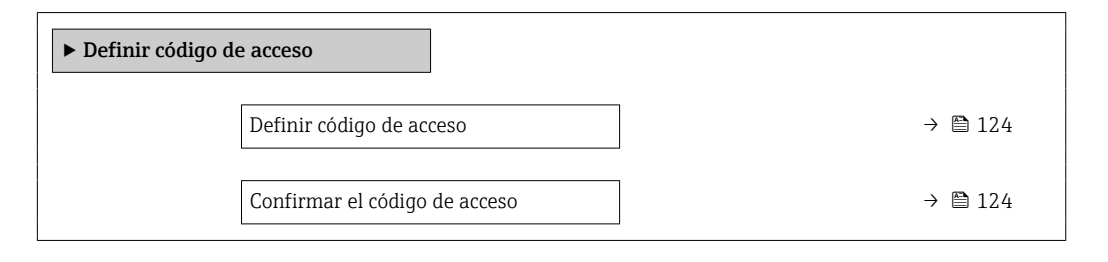

### Visión general de los parámetros con una breve descripción

| Parámetro                     | Descripción                                                                                                | Entrada de usuario                                                                                         |
|-------------------------------|----------------------------------------------------------------------------------------------------|----------------------------------------------------------------------------------------------------|
| Definir código de acceso      | Acceso de escritura restringido para proteger la configuración del instrumento a cambios no intencionados. | Debe ser una cadena de máx. 16 dígitos entre<br>los cuales haya números, letras y caracteres<br>especiales |
| Confirmar el código de acceso | Confirme el código de acceso.                                                                              | Debe ser una cadena de máx. 16 dígitos entre<br>los cuales haya números, letras y caracteres<br>especiales |

### Uso del parámetro para recuperar el código de acceso

### Navegación

Menú "Ajuste" <br/>  $\rightarrow$  Ajuste avanzado  $\rightarrow$  Administració<br/>n $\rightarrow$ Borrar código de acceso

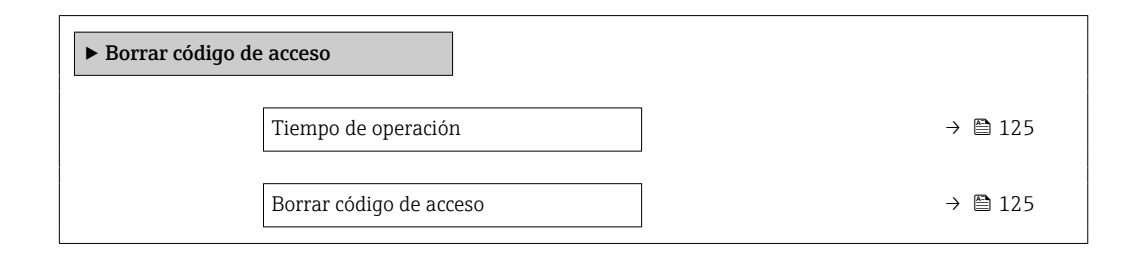

| Parámetro               | Descripción                                                                                                    | Indicación / Entrada de usuario                                                      |
|-------------------------|----------------------------------------------------------------------------------------------------|--------------------------------------------------------------------------------------|
| Tiempo de operación     | Indica cuánto tiempo ha estado funcionando el aparato hasta ahora.                                                                                                    | Días (d), horas (h), minutos (m) y segundos<br>(s)                                   |
| Borrar código de acceso | <ul> <li>Borrar con código de acceso a ajustes de fábrica.</li> <li>Para recuperar el código, contacte con el personal de servicios de Endress+Hauser.</li> <li>El código nuevo solo puede introducirse desde:</li> <li>Navegador de internet</li> <li>DeviceCare, FieldCare (a través de interfaz de servicio CDI-RJ45)</li> <li>Bus de campo</li> </ul> | Cadena de caracteres que puede constar de<br>números, letras y caracteres especiales |

### Uso del parámetro para reiniciar el equipo

#### Navegación

Menú "Ajuste" → Ajuste avanzado → Administración

### Visión general de los parámetros con una breve descripción

| Parámetro            | Descripción                                                                              | Selección                                                                                                    |
|----------------------|------------------------------------------------------------------------------------------|----------------------------------------------------------------------------------------------------|
| Resetear dispositivo | Borrar la configuración del instrumento -total o parcialmente - a<br>un estado definido. | <ul><li>Cancelar</li><li>Poner en estado de suministro</li><li>Reiniciar instrumento</li><li>Restaurar S-DAT</li></ul> |

# 10.8 Simulation

A través de Submenú **Simulación**, es posible simular diversas variables del proceso en el modo de alarma del proceso y del equipo y verificar las cadenas de señales aguas abajo (válvulas de conmutación o lazos de control cerrados). La simulación puede realizarse sin una medición real (sin flujo de producto a través del equipo).

### Navegación

Menú "Diagnóstico" → Simulación

| ► Simulación                              |         |
|-------------------------------------------|---------|
| Asignar simulación variable de proceso    | → 🗎 126 |
| Valor variable de proceso                 | → 🗎 126 |
| Simulación entrada estado                 | → 🗎 127 |
| Nivel de señal de entrada                 | → 🗎 127 |
| Entrada de simulación de corriente<br>1 n | → 🗎 127 |
| Valor corriente de entrada 1 n            | → 🗎 127 |

| Simulación de salida de corriente 1 n   | → 🗎 126 |
|-----------------------------------------|---------|
| Valor salida corriente 1 n              | → 🗎 126 |
| Simulación salida frecuencia 1 n        | → 🖺 126 |
| Valor salida de frecuencia 1 n          | → 🖺 127 |
| Simulación pulsos salida 1 n            | → 🗎 127 |
| Valor pulso 1 n                         | → 🗎 127 |
| Simulación salida de conmutación<br>1 n | → 🗎 127 |
| Estado de conmutación 1 n               | → 🖺 127 |
| Salida de relé 1 n simulación           | → 🖺 127 |
| Estado de conmutación 1 n               | → 🖺 127 |
| Simulación de alarma en el instrumento  | → 🗎 127 |
| Categoría de eventos de diagnóstico     | → 🖺 127 |
| Diagnóstico de Simulación               | → 🖺 127 |

| Parámetro                                 | Requisito previo                                                                                                    | Descripción                                                             | Selección / Entrada de<br>usuario                                                                                                    |
|-------------------------------------------|----------------------------------------------------------------------------------------------------|-------------------------------------------------------------------------|----------------------------------------------------------------------------------------------------|
| Asignar simulación variable de<br>proceso | _                                                                                                    | Escoja una variable de proceso para la<br>simulación que está activada. | <ul> <li>Desconectado</li> <li>Caudal volumétrico</li> <li>Caudal másico</li> <li>Caudal volumétrico<br/>corregido</li> <li>Velocidad de caudal</li> <li>Conductividad<sup>*</sup></li> <li>Conductividad corregida<sup>*</sup></li> <li>Temperatura<sup>*</sup></li> </ul> |
| Valor variable de proceso                 | La selección de una variable de proceso<br>se realiza en Parámetro <b>Asignar</b><br><b>simulación variable de proceso</b><br>$(\rightarrow \cong 126).$ | Entrar el valor de simulación para la<br>variable de proceso escogida.  | Depende de la variable de<br>proceso seleccionada                                                                                                    |
| Simulación de salida de corriente<br>1 n  | -                                                                                                    | Conmutar la corriente de salida<br>encender y apagar.                   | <ul><li>Desconectado</li><li>Conectado</li></ul>                                                                                                    |
| Valor salida corriente 1 n                | En el Parámetro <b>Simulación de salida</b><br><b>de corriente 1 n</b> está seleccionada la<br>Opción <b>Conectado</b> .                                 | Entrar el valor de corriente de simulación.                             | 3,59 22,5 mA                                                                                                    |
| Simulación salida frecuencia 1 n          | En el parámetro Parámetro <b>Modo de<br/>operación</b> se selecciona la opción<br>Opción <b>Frecuencia</b> .                                             | Conmute la simulación de la frecuéncia<br>de salida on y off.           | <ul><li>Desconectado</li><li>Conectado</li></ul>                                                                                                    |

| Parámetro                                 | Requisito previo                                                                                                    | Descripción                                                                                                    | Selección / Entrada de<br>usuario                                                                                               |
|-------------------------------------------|----------------------------------------------------------------------------------------------------|----------------------------------------------------------------------------------------------------|----------------------------------------------------------------------------------------------------|
| Valor salida de frecuencia 1 n            | En el parámetro Parámetro <b>Simulación</b><br><b>salida frecuencia 1 n</b> se selecciona<br>la opción Opción <b>Conectado</b> .         | Entre el valor de frecuencia de<br>simulación.                                                                                                    | 0,0 12 500,0 Hz                                                                                                    |
| Simulación pulsos salida 1 n              | En el parámetro Parámetro <b>Modo de<br/>operación</b> se selecciona la opción<br>Opción <b>Impulso</b> .                                | <ul> <li>Ajustar y apagar la simulación de pulsos de salida.</li> <li>Para Opción Valor fijo:<br/>Parámetro Anchura Impulso<br/>(→ ■ 101) define la anchura de los pulsos de la salida de pulsos.</li> </ul> | <ul> <li>Desconectado</li> <li>Valor fijo</li> <li>Valor de cuenta atrás</li> </ul>                                             |
| Valor pulso 1 n                           | En el parámetro Parámetro <b>Simulación</b><br><b>pulsos salida 1 n</b> se selecciona la<br>opción Opción <b>Valor de cuenta atrás</b> . | Entre el número de pulsos de<br>simulación.                                                                                                    | 0 65 535                                                                                                    |
| Simulación salida de conmutación<br>1 n   | En el parámetro Parámetro <b>Modo de<br/>operación</b> se selecciona la opción<br>Opción <b>Interruptor</b> .                            | Conmutar el simulador de salida de<br>pulsos de encender a apagar.                                                                                                    | <ul><li>Desconectado</li><li>Conectado</li></ul>                                                                                |
| Estado de conmutación 1 n                 | -                                                                                                    | Elegir el estado de la salida de estado<br>en simulación.                                                                                                    | <ul><li>Abierto</li><li>Cerrado</li></ul>                                                                                       |
| Salida de relé 1 n simulación             | -                                                                                                    | Interruptor de simulación de la salida<br>del relé de encendido y apagado.                                                                                                    | <ul><li>Desconectado</li><li>Conectado</li></ul>                                                                                |
| Estado de conmutación 1 n                 | La opción Opción <b>Conectado</b> se<br>selecciona en el parámetro Parámetro<br><b>Simulación salida de conmutación</b><br><b>1 n</b> .  | Seleccione el estado de la salida de relé<br>para la simulación.                                                                                                    | <ul><li>Abierto</li><li>Cerrado</li></ul>                                                                                       |
| Simulación de alarma en el<br>instrumento | -                                                                                                    | Conmutar la alrma del instrumento encender y apagar.                                                                                                    | <ul><li>Desconectado</li><li>Conectado</li></ul>                                                                                |
| Categoría de eventos de diagnóstico       | -                                                                                                    | Selección de la categoría de un evento<br>de diagnóstico.                                                                                                    | <ul><li>Sensor</li><li>Electrónicas</li><li>Configuración</li><li>Proceso</li></ul>                                             |
| Diagnóstico de Simulación                 | -                                                                                                    | Escoger un evento de diagnóstico para<br>simular este evento.                                                                                                    | <ul> <li>Desconectado</li> <li>Lista de selección de<br/>eventos de diagnóstico<br/>(según la categoría<br/>elegida)</li> </ul> |
| Entrada de simulación de corriente<br>1 n | -                                                                                                    | Active y desactive la simulación de la entrada de corriente.                                                                                                    | <ul><li>Desconectado</li><li>Conectado</li></ul>                                                                                |
| Valor corriente de entrada 1 n            | En el parámetro Parámetro <b>Entrada de</b><br><b>simulación de corriente 1 n</b> se<br>selecciona la opción Opción <b>Conectado</b> .   | Entre el valor de corriente a simular.                                                                                                    | 0 22,5 mA                                                                                                    |
| Simulación entrada estado                 | -                                                                                                    | Conmutador simulación del estado de la entrada activado y desactivado.                                                                                                    | <ul><li>Desconectado</li><li>Conectado</li></ul>                                                                                |
| Nivel de señal de entrada                 | En el parámetro Parámetro <b>Simulación</b><br>entrada estado se selecciona la opción<br>Opción <b>Conectado</b> .                       | Elegir el nivel de señal para la<br>simulación del estado de la entrada.                                                                                                    | <ul><li>Alto</li><li>Bajo</li></ul>                                                                                             |

\* La visibilidad depende de las opciones en el código o de los ajustes en el instrumento

# 10.9 Protección de los ajustes contra el acceso no autorizado

Las siguientes opciones de protección contra escritura existen para proteger la configuración del equipo de medida contra modificaciones accidentales:

- Protección del acceso a los parámetros mediante código de acceso  $\rightarrow$  🗎 128
- Protección del acceso a la operación local mediante bloqueo de llave  $\rightarrow \ \bigspace{-1.5ex}$  61

### 10.9.1 Protección contra escritura mediante código de acceso

Los efectos del código de acceso específico de usuario son los siguientes:

- Mediante configuración local, los parámetros de configuración del equipo quedan protegidos contra escritura y no pueden modificarse.
- El acceso al equipo desde un navegador de Internet queda protegido, así como los parámetros de configuración del equipo de medición.
- El acceso al equipo desde FieldCare o DeviceCare (mediante una interfaz de servicios CDI-RJ45) queda protegido, así como los parámetros de configuración del equipo de medición.

### Definición del código de acceso mediante el indicador local

- 1. Vaya a Parámetro **Definir código de acceso** (→ 🗎 124).
- 2. Cadena de caracteres de 16 dígitos como máximo compuesta por números, letras y caracteres especiales como código de acceso.
- Introduzca de nuevo el código de acceso en Parámetro Confirmar el código de acceso (→ 
   <sup>1</sup> 124) para confirmar.
  - ← Aparece el símbolo 🖻 delante de los parámetros protegidos contra escritura.
  - - Si se ha extraviado el código de acceso: Reinicio del código de acceso → 🗎 129.
    - El rol de usuario con el que el usuario ha iniciado la sesión actual se muestra en Parámetro **Estado de acceso**.
      - Ruta de navegación: Operación → Estado de acceso
- El equipo vuelve a bloquear automáticamente los parámetros protegidos contra escritura si no se pulsa ninguna tecla en las vistas de navegación y edición en el transcurso de 10 minutos.
- El equipo bloquea automáticamente los parámetros protegidos contra escritura tras 60 s si el usuario vuelve al modo de indicador operativo desde las vistas de navegación y edición.

### Parámetros que siempre se pueden modificar a través del indicador local

Hay algunos parámetros sin influencia sobre la medición que quedan excluidos de la protección contra escritura utilizando el indicador local. Siempre es posible modificar un código de acceso específico de usuario, incluso cuando los otros parámetros están bloqueados.

| Parámetros para configurar<br>el idioma | Parámetros para configurar<br>el indicador local | Parámetros para configurar<br>el totalizador |
|-----------------------------------------|--------------------------------------------------|----------------------------------------------|
| $\checkmark$                            | $\checkmark$                                     | $\downarrow$                                 |
| Display language                        | Formato visualización                            | Control contador totalizador                 |
|                                         | Contraste del visualizador                       | Cantidad preseleccionada                     |
|                                         | Intervalo de indicación                          |                                              |

#### Definición del código de acceso mediante navegador de Internet

- 1. Vaya a Parámetro **Definir código de acceso** (→ 🗎 124).
- 2. Defina un código numérico de 16 dígitos (máx.) como código de acceso.

Introduzca de nuevo el código de acceso en Parámetro Confirmar el código de acceso (→ 
 <sup>1</sup> 124) para confirmar.

🛏 El navegador de Internet pasa a la página de inicio de sesión.

- - Si se pierde el código de acceso: restablecimiento del código de acceso → 
     <sup>(2)</sup>
     129.
  - En Parámetro **Estado de acceso** se muestra el rol de usuario con el que el usuario ha iniciado la sesión actual.
    - Ruta de navegación: Operación → Estado de acceso
    - Roles de los usuarios y sus derechos de acceso  $\rightarrow \oplus 60$

Si no se ejecuta ninguna acción durante 10 minutos, el navegador de internet regresa automáticamente a la página de inicio de sesión.

### Recuperación del código de acceso.

Si se equivoca al introducir el código de acceso especificado por el usuario, es posible reiniciar el código a su valor de fábrica original. Con este propósito es preciso introducir un código de recuperación. Entonces es posible definir un nuevo código de acceso específico de usuario a continuación.

A través del navegador de Internet, FieldCare, DeviceCare (a través de la interfaz de servicio CDI-RJ45), bus de campo

- Solo puede obtener un código de reinicio a través de la organización de servicio Endress+Hauser de su zona. El código se debe calcular de forma explícita para cada equipo.
- 1. Anote el número de serie del equipo.
- 2. Lectura de Parámetro **Tiempo de operación**.
- 3. Póngase en contacto con la organización de servicio Endress+Hauser de su zona y comuníqueles el número de serie y el tiempo de funcionamiento.
  - └ → Obtenga el código de reinicio calculado.
- 4. Introduzca el código de reinicio en Parámetro **Borrar código de acceso** (→ 🗎 125).
  - → El código de acceso ha recuperado su valor de origen 0000. Se puede redefinir
     → 
     <sup>(1)</sup>
     128.

Por motivos de seguridad informática, el código de reinicio calculado solo es válido durante 96 horas a partir del tiempo de funcionamiento especificado y para el número de serie específico. Si no resulta posible volver al equipo en menos de 96 horas, deberá elegir entre aumentar unos pocos días el tiempo de funcionamiento leído o apagar el equipo.

# 10.9.2 Protección contra escritura mediante interruptor de protección contra escritura

A diferencia de la protección contra escritura por medio de un código de acceso específico de usuario, permite bloquear el acceso de escritura a todo el menú de configuración, excepto al **Parámetro "Contraste del visualizador"**.

Los valores de los parámetros ahora son de solo lectura y ya no se pueden editar (a excepción del **Parámetro "Contraste del visualizador"**):

- A través del indicador local
- Mediante el protocolo PROFIBUS DP

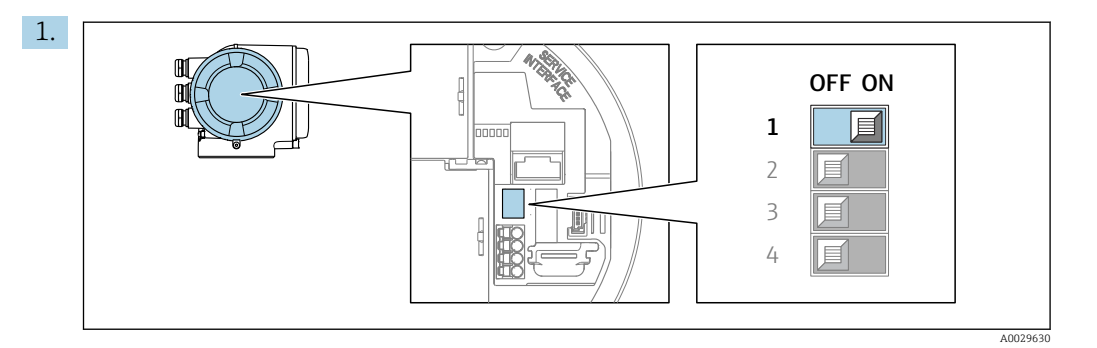

Al ajustar el microinterruptor WP del módulo de la electrónica principal en la posición **ON**, se desactiva la protección contra escritura.

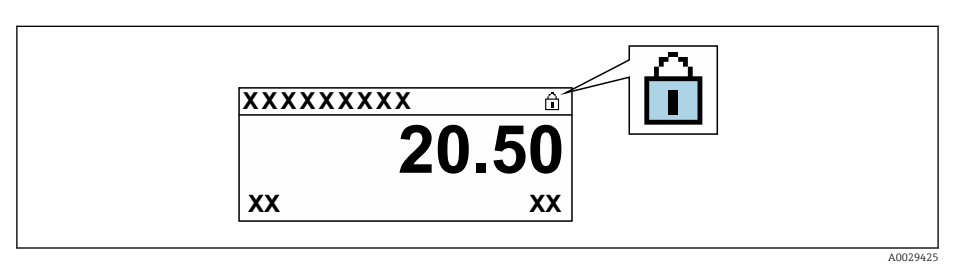

- 2. Al ajustar el microinterruptor WP del módulo de la electrónica principal en la posición **OFF** (ajuste de fábrica), se desactiva la protección contra escritura.

# 11 Configuración

# 11.1 Leer el estado de bloqueo del equipo

Protección contra escritura activa en el instrumento: Parámetro Estado bloqueo

Operación → Estado bloqueo

| Alcance   | funcional  | del Parámetro  | "Estado | bloaueo" |
|-----------|------------|----------------|---------|----------|
| 1 mcunice | junctontat | acti ananterio | Lotado  | Dioguco  |

| Opciones                            | Descripción                                                                                                    |
|-------------------------------------|----------------------------------------------------------------------------------------------------|
| Ninguna                             | Se aplica la autorización de acceso mostrada en el Parámetro <b>Estado de acceso</b><br>→ 🗎 60. Solo aparece en el indicador local.                                                                                                    |
| Protección de escritura<br>hardware | El microinterruptor de bloqueo por hardware se activa en la placa PCB. Esto bloquea el acceso de escritura a los parámetros (p. ej., a través del indicador local o del software de configuración) $\Rightarrow \bigoplus 129$ .                               |
| Temporalmente<br>bloqueado          | El acceso de escritura a los parámetros se bloquea temporalmente debido a la ejecución de procesos internos en el equipo (p. ej., carga/descarga de datos, reinicio, etc.). Una vez finalizado el proceso interno, podrán modificarse de nuevo los parámetros. |

# 11.2 Ajuste del idioma de configuración

Información detallada:

- Sobre la configuración del idioma de trabajo  $\rightarrow \mathbb{B}$  88
- Para información sobre los posibles idiomas de trabajo con el equipo de medida  $\rightarrow \ \textcircled{}$  215

# 11.3 Configurar el indicador

Información detallada:

- Sobre los parámetros de configuración básicos del indicador local  $\rightarrow$  🗎 108
- Sobre los parámetros de configuración avanzados del indicador local  $\rightarrow \square 116$

# 11.4 Lectura de los valores medidos

Con Submenú Valor medido, pueden leerse todos los valores medidos.

### Navegación

Menú "Diagnóstico" → Valor medido

| ► Valor medido |                         |         |
|----------------|-------------------------|---------|
|                | ► Variables del proceso | → 🗎 132 |
| [              | ► Totalizador 1 n       | → 🖺 114 |
| [              | ► Valores de entrada    | → 🗎 134 |
|                | ► Valores de salida     | → 🗎 135 |

# 11.4.1 Submenú "Variables del proceso"

La página Submenú **Variables del proceso** contiene todos los parámetros necesarios para visualizar los valores medidos actuales de cada variable del proceso.

### Navegación

Menú "Diagnóstico"  $\rightarrow$  Valor medido  $\rightarrow$  Variables del proceso

| ► Variables del proceso      |           |
|------------------------------|-----------|
| Caudal volumétrico           | ) → 🗎 132 |
| Caudal másico                | ] → 🗎 132 |
| Caudal volumétrico corregido | ) → 🗎 132 |
| Velocidad de caudal          | → 🗎 132   |
| Conductividad                | ) → 🗎 132 |
| Conductividad corregida      | ) → 🗎 133 |
| Temperatura                  | ) → 🗎 133 |
| Densidad                     | ) → 🗎 133 |

| Parámetro                    | Requisito previo | Descripción                                                                                                    | Indicación                           |
|------------------------------|------------------|----------------------------------------------------------------------------------------------------|--------------------------------------|
| Caudal volumétrico           | -                | Muestra el flujo volumétrico medido<br>actual.                                                                 | Número de coma flotante<br>con signo |
|                              |                  | Dependencia<br>La unidad se toma de: Parámetro<br>Unidad de caudal volumétrico<br>$(\rightarrow \cong 92)$     |                                      |
| Caudal másico                | -                | Muestra en el indicador el caudal<br>másico puntual calculado.                                                 | Número de coma flotante<br>con signo |
|                              |                  | Dependencia<br>La unidad se toma del Parámetro<br>Unidad de caudal másico ( $\rightarrow \square$ 92).         |                                      |
| Caudal volumétrico corregido | -                | Muestra el flujo volumétrico corregido<br>calculado actual.                                                    | Número de coma flotante<br>con signo |
|                              |                  | Dependencia<br>La unidad se toma de: Parámetro<br>Unidad de caudal volumétrico<br>corregido (→ 🗎 93)           |                                      |
| Velocidad de caudal          | -                | Muestra en el indicador la velocidad del Número de coma caudal puntual calculada.                              |                                      |
| Conductividad                | -                | Muestra la conductividad que se está midiendo en ese momento.                                                  | Número de coma flotante<br>con signo |
|                              |                  | Dependencia<br>La unidad se toma del Parámetro<br><b>Unidad de conductividad</b> ( $\rightarrow \square 92$ ). |                                      |

| Parámetro               | Requisito previo                                                                                                    | Descripción                                                                                                    | Indicación                           |
|-------------------------|----------------------------------------------------------------------------------------------------|----------------------------------------------------------------------------------------------------|--------------------------------------|
| Conductividad corregida | <ul> <li>Se cumple alguna de las condiciones siguientes:</li> <li>Código de producto para "Opción del sensor", opción CI "Medición de la temperatura del producto" o</li> <li>La lectura de la temperatura en el caudalímetro proviene de un equipo externo.</li> </ul>      | Muestra en el indicador la<br>conductividad normalizada en el<br>momento actual.<br><i>Dependencia</i><br>La unidad se toma de: Parámetro<br><b>Unidad de conductividad</b> (→ 🗎 92) | Número positivo de coma<br>flotante  |
| Temperatura             | <ul> <li>Se cumple alguna de las condiciones siguientes:</li> <li>Código de producto para "Opción del sensor", opción CI "Medición de la temperatura del producto" o bien</li> <li>La lectura de la temperatura en el caudalímetro proviene de un equipo externo.</li> </ul> | Muestra en el indicador la temperatura<br>puntual calculada.<br><i>Dependencia</i><br>La unidad se toma de: Parámetro<br><b>Unidad temperatura</b> (→ 🗎 92)                          | Número positivo de coma<br>flotante  |
| Densidad                | -                                                                                                    | Muestra en el indicador la densidad fija<br>o la densidad efectiva obtenida a partir<br>de un dispositivo externo.                                                                   | Número de coma flotante<br>con signo |
|                         |                                                                                                    | Dependencia<br>La unidad se toma de: Parámetro<br><b>Unidad de densidad</b>                                                                                                    |                                      |

## 11.4.2 Totalizador

Submenú **Totalizador** contiene todos los parámetros necesarios para visualizar para cada totalizador los valores medidos de corriente.

### Navegación

Menú "Diagnóstico"  $\rightarrow$  Valor medido  $\rightarrow$  Totalizador

| ► Totalizador |                                 |  |
|---------------|---------------------------------|--|
|               | Asignar variable de proceso 1 n |  |
|               | Totalizador 1 n valor           |  |
|               | Totalizador 1 n estado          |  |
|               | Totalizador 1 n estado (Hex)    |  |

| Parámetro                   | Requisito previo                                                                                                    | Descripción                                                   | Selección / Entrada de<br>usuario / Indicación                                                          |
|-----------------------------|----------------------------------------------------------------------------------------------------|---------------------------------------------------------------|----------------------------------------------------------------------------------------------------|
| Asignar variable de proceso | -                                                                                                    | Seleccione la variable de proceso para el<br>totalizador.     | <ul> <li>Caudal volumétrico</li> <li>Caudal másico</li> <li>Caudal volumétrico<br/>corregido</li> </ul> |
| Valor de totalizador 1 n    | En Parámetro <b>Asignar variable de</b><br><b>proceso</b> se selecciona una de las<br>siguientes opciones:<br>• Caudal volumétrico<br>• Caudal másico<br>• Caudal volumétrico corregido | Muestra el valor actual del contador<br>totalizador.          | Número de coma flotante<br>con signo                                                                    |
| Estado del totalizador 1 n  | -                                                                                                    | Visualiza el estado actual del<br>totalizador.                | <ul><li>Good</li><li>Uncertain</li><li>Bad</li></ul>                                                    |
| Estado del totalizador 1 n  | En el parámetro Parámetro <b>Target</b><br><b>mode</b> se selecciona la opción Opción<br><b>Auto</b> .                                                                                  | Visualiza el valor de estado actual (hex)<br>del totalizador. | 0 0xFF                                                                                                  |

### 11.4.3 Submenú "Valores de entrada"

Submenú **Valores de entrada** le guía sistemáticamente por las distintas magnitudes de entrada.

### Navegación

Menú "Diagnóstico"  $\rightarrow$  Valor medido  $\rightarrow$  Valores de entrada

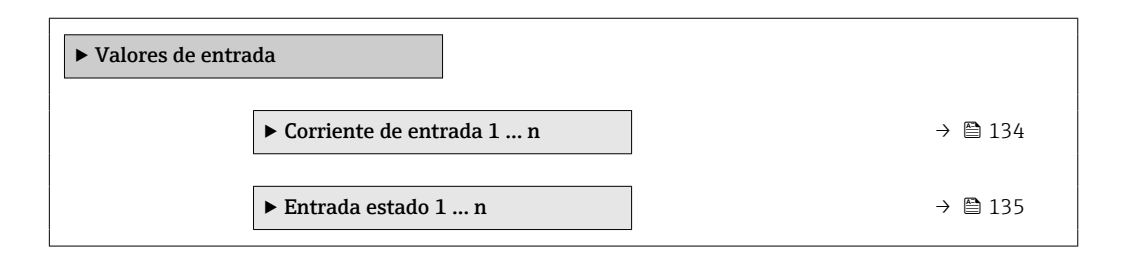

### Valores para la entrada de corriente

Submenú **Corriente de entrada 1 ... n** contiene todos los parámetros necesarios para visualizar los valores de corriente medidos para cada entrada de corriente.

### Navegación

Menú "Diagnóstico"  $\rightarrow$  Valor medido  $\rightarrow$  Valores de entrada  $\rightarrow$  Corriente de entrada 1 ... n

| ► Corriente de entrada 1 n |         |
|----------------------------|---------|
| Valor medido 1 n           | → 🗎 135 |
| Corriente medida 1 n       | → 🗎 135 |

| Parámetro            | Descripción                                             | Indicación                        |
|----------------------|---------------------------------------------------------|-----------------------------------|
| Valor medido 1 n     | Visualiza el valor efectivo de entrada.                 | Número de coma flotante con signo |
| Corriente medida 1 n | Visualiza el valor efectivo de la entrada de corriente. | 0 22,5 mA                         |

### Valores para la entrada de estados

Submenú **Entrada estado 1 ... n** contiene todos los parámetros necesarios para visualizar los valores de corriente medidos para cada entrada de estados.

### Navegación

Menú "Diagnóstico"  $\rightarrow$  Valor medido  $\rightarrow$  Valores de entrada  $\rightarrow$  Entrada estado 1 ... n

| ► Entrada estado 1 | n                       |         |
|--------------------|-------------------------|---------|
|                    | Entrada valor de estado | → 🗎 135 |

### Visión general de los parámetros con una breve descripción

| Parámetro               | Descripción                                         | Indicación                          |
|-------------------------|-----------------------------------------------------|-------------------------------------|
| Entrada valor de estado | Muestra la corriente de la señal de entrada actual. | <ul><li>Alto</li><li>Bajo</li></ul> |

### 11.4.4 Valores de salida

Submenú **Valores de salida** contiene todos los parámetros necesarios para visualizar, para cada salida, los valores medidos de corriente.

### Navegación

Menú "Diagnóstico" → Valor medido → Valores de salida

| ► Valores de salida                             |         |
|-------------------------------------------------|---------|
| ► Salida de corriente 1 n                       | → 🗎 135 |
| ► Salida de conmutación pulso-<br>frecuenc. 1 n | → 🗎 136 |
| ► Salida de relé 1 n                            | → 🗎 137 |

### Valores para la salida de corriente

Submenú **Valor salida corriente** contiene todos los parámetros necesarios para visualizar los valores de corriente medidos para cada salida de corriente.

### Navegación

Menú "Diagnóstico"  $\rightarrow$  Valor medido  $\rightarrow$  Valores de salida  $\rightarrow$  Valor salida corriente 1 ... n

| ► Salida de corriente 1 n |           |
|---------------------------|-----------|
| Corriente de salida 1 n   | ] → 🗎 136 |
| Corriente medida 1 n      | ) → 🗎 136 |

### Visión general de los parámetros con una breve descripción

| Parámetro             | Descripción                                                                     | Indicación   |
|-----------------------|---------------------------------------------------------------------------------|--------------|
| Corriente de salida 1 | Visualiza el valor de corriente efectivo calculado para la salida de corriente. | 3,59 22,5 mA |
| Corriente medida      | Visualiza el valor de corriente efectivo calculado para la salida de corriente. | 0 30 mA      |

### Valores para la salida de pulsos/frecuencia/conmutación

Submenú **Salida de conmutación pulso-frecuenc. 1** ... **n** contiene todos los parámetros necesarios para visualizar los valores de corriente medidos para cada salida de pulsos/frecuencia/conmutación.

### Navegación

Menú "Diagnóstico"  $\rightarrow$  Valor medido  $\rightarrow$  Valores de salida  $\rightarrow$  Salida de conmutación pulso-frecuenc. 1 ... n

| ► Salida de conmutación pulso-<br>frecuenc. 1 n |         |
|-------------------------------------------------|---------|
| Salida de frecuencia 1 n                        | → 🗎 136 |
| Salida de impulsos 1 n                          | → 🗎 136 |
| Estado de conmutación 1 n                       | → 🗎 136 |

| Parámetro                 | Requisito previo                                                                                                | Descripción                                                    | Indicación                                |
|---------------------------|----------------------------------------------------------------------------------------------------|----------------------------------------------------------------|-------------------------------------------|
| Salida de frecuencia 1 n  | En el parámetro Parámetro <b>Modo de<br/>operación</b> se selecciona la opción<br>Opción <b>Frecuencia</b> .    | Visualiza el valor medido efectivo de la salida de frecuencia. | 0,0 12 500,0 Hz                           |
| Salida de impulsos 1 n    | La opción Opción <b>Impulso</b> se selecciona<br>en el parámetro Parámetro <b>Modo de</b><br><b>operación</b> . | Muestra en el indicador la frecuencia de pulsos efectiva.      | Número positivo de coma<br>flotante       |
| Estado de conmutación 1 n | El Opción <b>Interruptor</b> está seleccionado<br>en el Parámetro <b>Modo de operación</b> .                    | Visualiza el estado actual de la salida de conmutación.        | <ul><li>Abierto</li><li>Cerrado</li></ul> |

### Valores para salida de relé

Submenú **Salida de relé 1 ... n** contiene todos los parámetros necesarios para visualizar los valores de corriente medidos para cada salida de relé.

### Navegación

Menú "Diagnóstico"  $\rightarrow$  Valor medido  $\rightarrow$  Valores de salida  $\rightarrow$  Salida de relé 1 ... n

| ► Salida de relé 1 n            |         |
|---------------------------------|---------|
| Estado de conmutación           | → 🗎 137 |
| Conmutar ciclos                 | → 🗎 137 |
| Máx. número de ciclos de conmut | → 🗎 137 |

### Visión general de los parámetros con una breve descripción

| Parámetro                       | Descripción                                                     | Indicación                                |
|---------------------------------|-----------------------------------------------------------------|-------------------------------------------|
| Estado de conmutación           | Muestra el estado actual del relé.                              | <ul><li>Abierto</li><li>Cerrado</li></ul> |
| Conmutar ciclos                 | Muestra el número de ciclos conmutados.                         | Entero positivo                           |
| Máx. número de ciclos de conmut | Muestra el número máximo de ciclos de conmutación garantizados. | Entero positivo                           |

# 11.5 Adaptar el instrumento de medición a las condiciones de proceso

Dispone de lo siguiente para este fin:

- Parámetros de configuración básica utilizandoMenú Ajuste (→ 🖺 89)

# 11.6 Ejecución de un reinicio del totalizador

Los totalizadores se reinician en el Submenú **Operación**: Control contador totalizador 1 ... n

Rango funcional del Parámetro "Control contador totalizador "

| Opciones                 | Descripción                                                                                                    |
|--------------------------|----------------------------------------------------------------------------------------------------|
| Totalizar                | Se inicia el totalizador.                                                                                                    |
| Borrar + Mantener        | Se detiene el proceso de totalización y el totalizador se reinicia a 0.                                                                              |
| Preseleccionar + detener | Se detiene el proceso de totalización y el totalizador se ajusta a su valor de inicio definido en el Parámetro <b>Cantidad preseleccionada 1 n</b> . |

### Navegación

Menú "Operación" → Manejo del totalizador

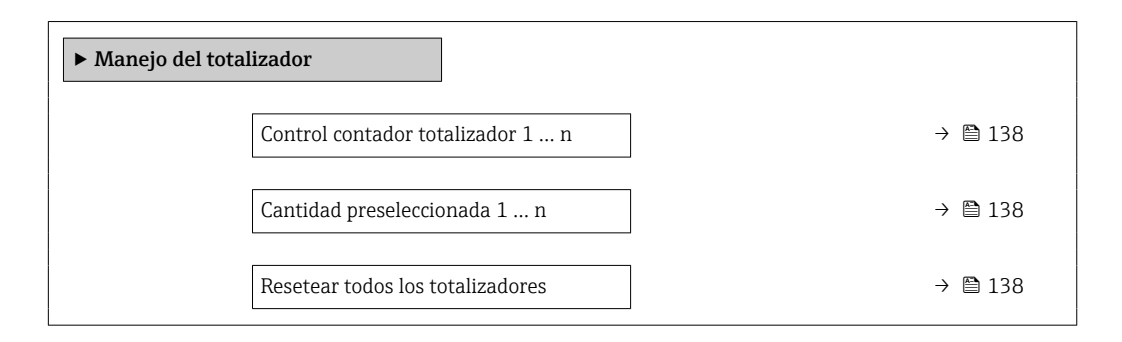

#### Visión general de los parámetros con una breve descripción

| Parámetro                        | Descripción                                         | Selección / Entrada de usuario                                                         |
|----------------------------------|-----------------------------------------------------|----------------------------------------------------------------------------------------|
| Control contador totalizador 1 n | Valor de control del totalizador.                   | <ul><li>Totalizar</li><li>Borrar + Mantener</li><li>Preseleccionar + detener</li></ul> |
| Cantidad preseleccionada 1 n     | Especifique el valor de inicio para el totalizador. | Número de coma flotante con signo                                                      |
| Resetear todos los totalizadores | Resetear todos los totalizadiores a 0 e iniciar.    | <ul><li>Cancelar</li><li>Resetear + Iniciar</li></ul>                                  |

# 11.7 Visualización del historial de valores medidos

El paquete de aplicación **HistoROM ampliado** debe habilitarse en el equipo (opción de pedido) para que aparezca el Submenú **Memorización de valores medidos**. Contiene todos los parámetros relacionados con la historia de los valores medidos.

También se puede acceder al registro de datos desde:

- Navegador de Internet

#### Rango funcional

- Se pueden guardar en total 1000 valores medidos
- 4 canales de registro
- Posibilidad de ajustar el intervalo de registro de datos
- La tendencia del valor medido para cada canal de registro se muestra en forma de gráfico

| ראַגע (אַגע אַד | XXXXX   |
|-----------------|---------|
| 175.77          | mmm m   |
| 40.69 l/h       | -100s 0 |

- Eje x: presenta 250 a 1000 valores medidos de una variable medida, dependiendo la cantidad de valores del número de canales seleccionados.
- Eje y: presenta el span aprox. de valores medidos, adaptándolo constantemente según el progreso de la medición.

Siempre que se modifican el intervalo de registro o las variables de proceso asignadas a los canales, se borra el contenido del registro de datos.

A0034352

Navegación Menú "Diagnóstico"  $\rightarrow$  Memorización de valores medidos

| ► Memorización de valores medidos |               |
|-----------------------------------|---------------|
| Asignación canal 1                | → 🗎 140       |
| Asignación canal 2                | → 🗎 140       |
| Asignación canal 3                | → <a> 140</a> |
| Asignación canal 4                | → <a> 140</a> |
| Intervalo de memoria              | → 🗎 140       |
| Borrar memoria de datos           | → 🗎 140       |
| Registro de datos                 | → 🗎 140       |
| Retraso de conexión               | → 🗎 140       |
| Control de registro de datos      | → 🗎 140       |
| Estado registro de datos          | → 🗎 140       |
| Duración acceso                   | → 🗎 140       |
| ► Visualización canal 1           |               |
| ► Visualización canal 2           |               |
| ► Visualización canal 3           |               |
| ► Visualización canal 4           |               |

| Parámetro                    | Requisito previo                                                                                                    | Descripción                                                                                                    | Selección / Entrada de<br>usuario / Indicación                                                                                                    |
|------------------------------|----------------------------------------------------------------------------------------------------|----------------------------------------------------------------------------------------------------|----------------------------------------------------------------------------------------------------|
| Asignación canal 1           | El paquete de aplicaciones de software<br><b>HistoROM ampliado</b> está disponible.                                                                                                    | Asignar una variable de proceso al<br>canal de registro en cuestión.                                                                                                    | <ul> <li>Desconectado</li> <li>Caudal volumétrico</li> <li>Caudal másico</li> <li>Caudal volumétrico corregido</li> <li>Velocidad de caudal</li> <li>Conductividad *</li> <li>Conductividad corregida *</li> <li>Temperatura *</li> <li>Temperatura de la electrónica</li> <li>Salida de corriente 1</li> <li>Salida de corriente 2 *</li> <li>Salida de corriente 3 *</li> <li>Salida de corriente 4 *</li> </ul> |
| Asignación canal 2           | El paquete de aplicaciones de software<br>HistoROM ampliado está disponible.<br>Las opciones de software activas<br>se muestran en Parámetro<br>Opción de software sinopsis<br>autorizada. | Asignar una variable de proceso al canal escogido.                                                                                                    | Para la lista de selección,<br>véase el Parámetro<br><b>Asignación canal 1</b><br>(→ 曽 140)                                                                                                    |
| Asignación canal 3           | El paquete de aplicaciones de software<br>HistoROM ampliado está disponible.<br>Las opciones de software activas<br>se muestran en Parámetro<br>Opción de software sinopsis<br>autorizada. | Asignar una variable de proceso al<br>canal escogido.                                                                                                    | Para la lista de selección,<br>véase el Parámetro<br><b>Asignación canal 1</b><br>(→ 曽 140)                                                                                                    |
| Asignación canal 4           | El paquete de aplicaciones de software<br>HistoROM ampliado está disponible.<br>Las opciones de software activas<br>se muestran en Parámetro<br>Opción de software sinopsis<br>autorizada. | Asignar una variable de proceso al canal escogido.                                                                                                    | Para la lista de selección,<br>véase el Parámetro<br><b>Asignación canal 1</b><br>(→ ■ 140)                                                                                                    |
| Intervalo de memoria         | El paquete de aplicaciones de software<br><b>HistoROM ampliado</b> está disponible.                                                                                                    | Especifique el intervalo de registro a<br>utilizar para el registro de datos. Este<br>valor define el intervalo de tiempo<br>entre dos datos consecutivos a guardar<br>en la memoria. | 0,1 3 600,0 s                                                                                                    |
| Borrar memoria de datos      | El paquete de aplicaciones de software <b>HistoROM ampliado</b> está disponible.                                                                                                    | Se borra toda la memoria de valores medidos.                                                                                                    | <ul><li>Cancelar</li><li>Borrar datos</li></ul>                                                                                                    |
| Registro de datos            | -                                                                                                    | Seleccione el tipo de registro de datos.                                                                                                    | <ul><li>Sobreescritura</li><li>No sobreescritura</li></ul>                                                                                                    |
| Retraso de conexión          | En el Parámetro <b>Registro de datos</b> está<br>seleccionada la Opción <b>No</b><br><b>sobreescritura</b> .                                                                               | Introducción del tiempo de retardo para<br>el registro de datos de los valores<br>medidos.                                                                                            | 0 999 h                                                                                                    |
| Control de registro de datos | En el Parámetro <b>Registro de datos</b> está<br>seleccionada la Opción <b>No</b><br><b>sobreescritura</b> .                                                                               | Inicio y paro del registro de valores<br>medidos.                                                                                                    | <ul><li>Ninguno</li><li>Borrar + iniciar</li><li>Parar</li></ul>                                                                                                    |
| Estado registro de datos     | En el Parámetro <b>Registro de datos</b> está<br>seleccionada la Opción <b>No</b><br><b>sobreescritura</b> .                                                                               | Muestra en el indicador el estado del<br>registro de valores medidos.                                                                                                    | <ul><li>Realizado</li><li>Retraso activo</li><li>Activo</li><li>Parado</li></ul>                                                                                                    |
| Duración acceso              | En el Parámetro <b>Registro de datos</b> está<br>seleccionada la Opción <b>No</b><br><b>sobreescritura</b> .                                                                               | Muestra en el indicador la duración<br>total del registro de datos.                                                                                                    | Número positivo de coma<br>flotante                                                                                                    |

\* La visibilidad depende de las opciones en el código o de los ajustes en el instrumento

# 12 Diagnósticos y localización y resolución de fallos

# 12.1 Localización y resolución de fallos en general

Para el indicador local

| Error                                                                                                  | Causas posibles                                                                                                    | Medida correctiva                                                                                                    |  |
|----------------------------------------------------------------------------------------------------|----------------------------------------------------------------------------------------------------|----------------------------------------------------------------------------------------------------|--|
| Visualizador está apagado pero las señales de<br>salida están dentro del rango admisible               | El cable del módulo de visualización no está bien conectado.                                                                                                    | Inserte correctamente los conectores en el<br>módulo de electrónica principal y módulo de<br>visualización.                                                                                                    |  |
| Visualizador apagado y sin señales de salida                                                           | La tensión de alimentación no concuerda con la tensión especificada en la placa de identificación.                                                                  | Conecte la tensión de alimentación correcta<br>→ 🗎 34.                                                                                                    |  |
| Visualizador apagado y sin señales de salida                                                           | Polaridad incorrecta de la tensión de alimentación.                                                                                                    | Invierta la polaridad de la tensión de alimentación.                                                                                                    |  |
| Visualizador apagado y sin señales de salida                                                           | Falla el contacto entre cables de conexión y terminales.                                                                                                    | Asegure el contacto eléctrico entre el cable y el terminal.                                                                                                    |  |
| Visualizador apagado y sin señales de salida                                                           | <ul> <li>Terminales mal insertados en el módulo E/S<br/>de la electrónica.</li> <li>Terminales mal insertados en el módulo de<br/>electrónica principal.</li> </ul> | Revise los terminales.                                                                                                    |  |
| Visualizador apagado y sin señales de salida                                                           | <ul> <li>El módulo E/S de la electrónica es defectuoso.</li> <li>El módulo de la electrónica principal es defectuoso.</li> </ul>                                    | Pida un repuesto → 🗎 190.                                                                                                    |  |
| No se puede leer el indicador local, pero las<br>señales de salida están dentro del rango<br>admisible | Visualizador ajustado con brillo demasiado<br>oscuro o excesivamente claro.                                                                                         | <ul> <li>Aumente el brillo del visualizador pulsando<br/>simultáneamente</li></ul>                                                                                                    |  |
| Visualizador está apagado pero las señales de salida están dentro del rango admisible                  | Módulo de visualización defectuoso.                                                                                                    | Pida un repuesto → 🗎 190.                                                                                                    |  |
| Fondo del visualizador local iluminado en rojo                                                         | Se ha producido un evento de diagnóstico al que<br>se le ha asignado el comportamiento<br>correspondiente a "Alarma" .                                              | Tome las medidas correctivas correspondientes<br>→ 🗎 153                                                                                                    |  |
| El texto del indicador local está en un idioma<br>extranjero y no puede entenderse.                    | No se entiende el idioma de funcionamiento seleccionado.                                                                                                    | <ol> <li>Pulse 	= +</li></ol>                                                                                                    |  |
| Mensaje visualizado en el indicador local:<br>"Error de comunicación"<br>"Revise la electrónica"       | Se ha interrumpido la comunicación entre el<br>módulo de visualización y la electrónica.                                                                            | <ul> <li>Revise el conector y el cable entre módulo de electrónica y módulo de visualización.</li> <li>Pida un repuesto →          <sup>(1)</sup> <sup>(2)</sup> <sup>(2)</sup> <sup>(</sup></li></ul> |  |

### Para las señales de salida

| Error                                                                                                    | Causas posibles                                                                   | Medida correctiva                                                                                                    |
|----------------------------------------------------------------------------------------------------|-----------------------------------------------------------------------------------|----------------------------------------------------------------------------------------------------|
| Señal de salida fuera del rango válido                                                                                                    | El módulo de la electrónica principal es defectuoso.                              | Pida una pieza de repuesto → 🗎 190.                                                                                                    |
| El equipo muestra el valor correcto en el<br>indicador local, pero la señal de salida es<br>incorrecta aunque está dentro del rango válido. | Error de configuración de parámetros                                              | Compruebe y ajuste la configuración del parámetro.                                                                                                    |
| El equipo no mide correctamente.                                                                                                    | Error de configuración o el equipo funciona<br>fuera de los rangos de aplicación. | <ol> <li>Revise y corrija la configuración de los<br/>parámetros.</li> <li>Observe los valores de alarma especificados<br/>en "Datos técnicos".</li> </ol> |

### Para el acceso

| Error                                                                                | Causas posibles                                                                                                    | Remedio                                                                                                    |  |
|--------------------------------------------------------------------------------------|----------------------------------------------------------------------------------------------------|----------------------------------------------------------------------------------------------------|--|
| El acceso de escritura al parámetro no resulta posible.                              | a protección contra escritura por hardware está<br>abilitada.<br>Ponga el interruptor de protección contra<br>escritura del módulo del sistema electrónico<br>principal en la posición <b>OFF</b> → 🗎 129. |                                                                                                    |  |
| El acceso de escritura al parámetro no resulta posible.                              | El rol de usuario actual tiene autorización de acceso limitada.       1. Compruebe el rol de usuario →          2. Introduzca el código de acceso co específico del cliente →        61.                   |                                                                                                    |  |
| No es posible establecer la conexión mediante<br>PROFIBUS DP.                        | El cable de bus PROFIBUS DP está conectado incorrectamente.                                                                                                    | Compruebe la asignación de terminales<br>→ 🗎 32.                                                                                                    |  |
| No es posible establecer la conexión mediante<br>PROFIBUS DP.                        | El cable PROFIBUS DP está terminado       Compruebe la resistencia de terminación .         incorrectamente.       Compruebe la resistencia de terminación .                                               |                                                                                                    |  |
| No es posible establecer la conexión con el<br>servidor web.                         | El servidor web está desactivado.                                                                                                    | Utilice el software de configuración "FieldCare" o "<br>DeviceCare " para comprobar si el servidor web<br>del equipo está habilitado y habilítelo si es<br>necesario $\rightarrow \cong 67$ .                                                                                                    |  |
|                                                                                      | La interfaz Ethernet está configurada<br>incorrectamente en el PC.                                                                                                    | <ul> <li>Compruebe las propiedades del protocolo de<br/>Internet (TCP/IP) →</li></ul>                                                                                                    |  |
| No es posible establecer la conexión con el servidor web.                            | La dirección IP está configurada incorrectamente en el PC.                                                                                                    | Compruebe la dirección IP: 192.168.1.212<br>→ 🗎 63                                                                                                    |  |
| No es posible establecer la conexión con el<br>servidor web.                         | Los datos de acceso a WLAN son incorrectos.                                                                                                    | <ul> <li>Compruebe el estado de la red WLAN.</li> <li>Inicie sesión en el equipo de nuevo mediante<br/>los datos de acceso a la WLAN.</li> <li>Compruebe que la WLAN está activada para el<br/>equipo y el equipo en funcionamiento<br/>→</li></ul>                                                 |  |
|                                                                                      | La comunicación WLAN está desactivada.                                                                                                    | -                                                                                                    |  |
| No es posible conectarse al servidor web,<br>FieldCare o DeviceCare.                 | La red WLAN no se encuentra disponible.                                                                                                    | <ul> <li>Compruebe si la red WLAN tiene cobertura: el<br/>LED del módulo de visualización se ilumina en<br/>color azul.</li> <li>Compruebe si la red WLAN tiene cobertura: el<br/>LED del módulo de visualización parpadea en<br/>color azul.</li> <li>Active la función de instrumento.</li> </ul> |  |
| No hay conexión de red o la conexión de red es inestable.                            | La red WLAN es débil.                                                                                                    | <ul> <li>El equipo en funcionamiento se encuentra<br/>fuera del alcance de la red de cobertura:<br/>compruebe el estado de la red en este equipo.</li> <li>Para mejorar el rendimiento de la red, utilice<br/>una antena WLAN externa.</li> </ul>                                                   |  |
|                                                                                      | Comunicación WLAN y Ethernet en paralelo.                                                                                                    | <ul> <li>Compruebe la configuración de la red.</li> <li>Habilite temporalmente solo la WLAN como<br/>interfaz.</li> </ul>                                                                                                    |  |
| El navegador de Internet se detiene y no es<br>posible realizar más operaciones.     | La transferencia de datos se encuentra en ejecución.                                                                                                    | Espere a que finalice la transferencia de datos o acción en curso.                                                                                                    |  |
|                                                                                      | Pérdida de conexión                                                                                                    | <ul> <li>Revise el cable de conexión y la alimentación.</li> <li>Actualice el navegador y reinícielo si es necesario.</li> </ul>                                                                                                    |  |
| Resulta difícil leer los contenidos del navegador<br>o estos están incompletos.      | La versión del navegador de Internet utilizado no<br>es la mejor versión disponible.                                                                                                    | <ul> <li>Utilice la versión correcta del navegador de<br/>Internet→</li></ul>                                                                                                    |  |
|                                                                                      | Ajustes de visualización inadecuados.                                                                                                    | Cambie la relación de tamaño fuente/<br>visualizador del navegador de Internet.                                                                                                    |  |
| No se muestran contenidos en el navegador web<br>o los contenidos están incompletos. | <ul><li> JavaScript no está habilitado.</li><li> No se puede habilitar el JavaScript.</li></ul>                                                                                                    | <ul> <li>Habilite el JavaScript.</li> <li>Introduzca http://XXX.XXX.X.X.XX/servlet/<br/>basic.html como dirección IP.</li> </ul>                                                                                                    |  |

| Error                                                                                                    | Causas posibles                                              | Remedio                                                                                                    |
|----------------------------------------------------------------------------------------------------|--------------------------------------------------------------|----------------------------------------------------------------------------------------------------|
| No es posible realizar la operación con FieldCare<br>o DeviceCare a través de la interfaz de servicio<br>CDI-RJ45 (puerto 8000).                                   | El cortafuegos del PC o de la red impide la<br>comunicación. | Según la configuración del firewall utilizada en<br>el PC o en la red, el firewall debe adaptarse o<br>deshabilitarse para permitir acceso al FieldCare/<br>DeviceCare. |
| No es posible sobrescribir el firmware con<br>FieldCare o DeviceCare mediante la interfaz de<br>servicio CDI-RJ45 (mediante el puerto 8000 o los<br>puertos TFTP). | El cortafuegos del PC o de la red impide la<br>comunicación. | Según la configuración del firewall utilizada en<br>el PC o en la red, el firewall debe adaptarse o<br>deshabilitarse para permitir acceso al FieldCare/<br>DeviceCare. |

# 12.2 Información de diagnóstico mediante diodos luminiscentes

# 12.2.1 Transmisor

Diversos pilotos LED en el transmisor proporcionan información sobre el estado del equipo.

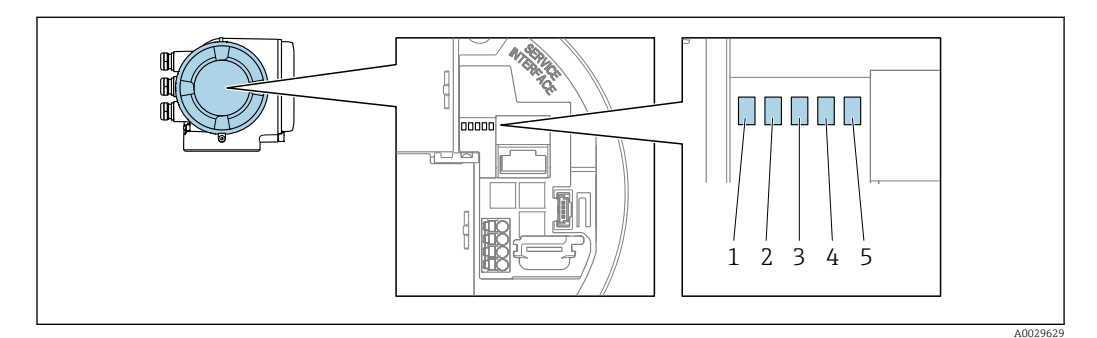

- 1 Tensión de alimentación
- 2 Estado del equipo
- 3 Sin usar
- 4 Comunicación
- 5 Interfaz de servicio (CDI) activa, enlace/actividad Ethernet

| LED                                                              |                                                                | Color                                   | Significado                                                                                                    |
|------------------------------------------------------------------|----------------------------------------------------------------|-----------------------------------------|----------------------------------------------------------------------------------------------------|
| 1                                                                | Tensión de alimentación                                        | Desact.                                 | Tensión de alimentación desactivada o insuficiente.                                                                    |
|                                                                  | Verde                                                          | La tensión de alimentación es correcta. |                                                                                                    |
| 2 Estado del equipo                                              | Estado del equipo                                              | Desact.                                 | Error de firmware                                                                                                    |
|                                                                  | (funcionamiento<br>normal)                                     | Verde                                   | El estado del equipo es OK.                                                                                            |
|                                                                  |                                                                | Parpadeo en verde                       | El equipo no está configurado.                                                                                         |
|                                                                  |                                                                | Rojo                                    | Se ha producido un evento de diagnóstico al que se<br>le ha asignado el comportamiento correspondiente<br>a "Alarma".  |
|                                                                  |                                                                | Parpadeo en rojo                        | Se ha producido un evento de diagnóstico al que se<br>le ha asignado el comportamiento correspondiente<br>a "¡Aviso!". |
|                                                                  |                                                                | Parpadeo en rojo o verde                | Se reinicia el equipo.                                                                                                 |
| 2                                                                | Estado del equipo<br>(durante el encendido)                    | Parpadea lentamente en<br>rojo          | Si > 30 segundos: problema con el gestor de arranque.                                                                  |
|                                                                  |                                                                | Parpadea rápidamente<br>en rojo         | Si > 30 segundos: problema de compatibilidad al leer el firmware.                                                      |
| 3                                                                | Sin usar                                                       | -                                       | -                                                                                                    |
| 4                                                                | Comunicación                                                   | Desact.                                 | El equipo no recibe ningún dato Profibus.                                                                              |
|                                                                  |                                                                | Blanco                                  | El equipo recibe datos Profibus.                                                                                       |
| 5 Interfaz de servicio<br>(CDI),<br>Enlace/Actividad<br>Ethernet | Interfaz de servicio<br>(CDI),<br>Enlace/Actividad<br>Ethernet | Desact.                                 | No está conectado o no se ha establecido ninguna conexión.                                                             |
|                                                                  |                                                                | Amarillo                                | Está conectado y hay una conexión establecida.                                                                         |
|                                                                  | Amarillo parpadeante                                           | La interfaz de servicio está activa.    |                                                                                                    |
#### 12.3 Información de diagnóstico en el indicador local

#### 12.3.1 Mensaje de diagnóstico

Los fallos detectados por el sistema de automonitorización del equipo de medición se muestran por medio de un mensaje de diagnóstico en alternancia con el indicador operativo.

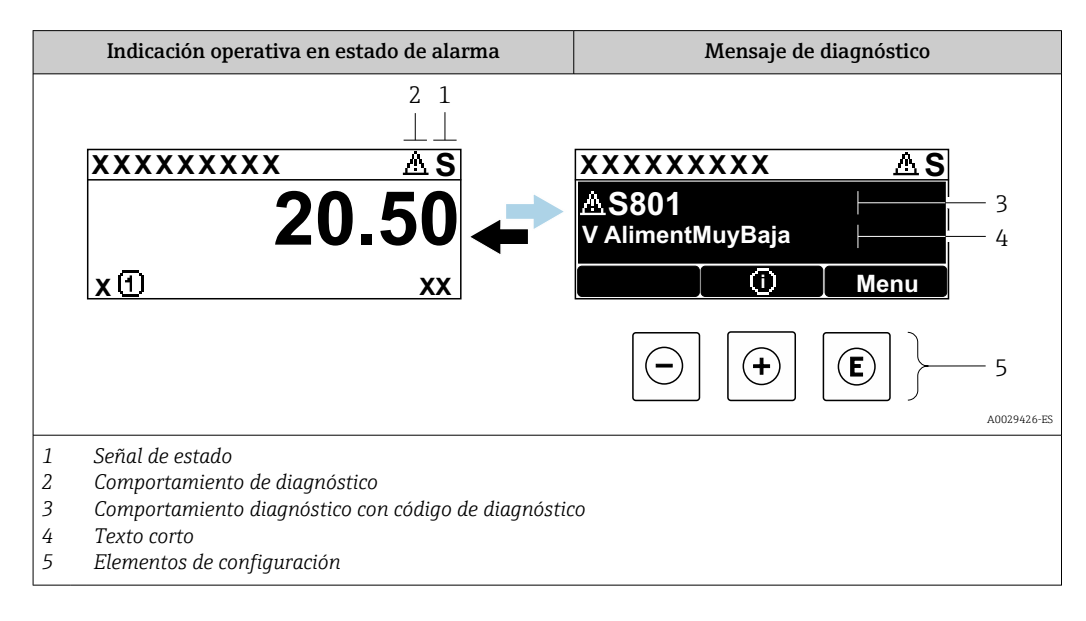

Si hay dos o más eventos de diagnóstico pendientes a la vez, solo se muestra el mensaje del evento de diagnóstico de mayor prioridad.

Otros eventos de diagnóstico que han ocurrido pueden visualizarse en Menú Diagnóstico:

- En el parámetro  $\rightarrow \square 182$
- Mediante submenús  $\rightarrow \square 182$

#### Señales de estado

Las señales de estado proporcionan información sobre el estado y grado de fiabilidad del equipo por medio de una clasificación de las causas de la información de diagnóstico (evento de diagnóstico).

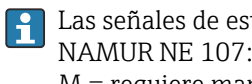

Las señales de estado se clasifican conforme a VDI/VDE 2650 y las recomendaciones NAMUR NE 107: F = Fallo, C = Verificación funcional, S = Fuera de especificaciones, M = requiere mantenimiento

| Símbolo | Significado                                                                                                    |
|---------|----------------------------------------------------------------------------------------------------|
| F       | Fallo<br>Se ha producido un error de equipo. El valor medido ya no es válido.                                                                                                    |
| С       | <b>Verificación funcional</b><br>El instrumento está en el modo de servicio (p. ej., durante una simulación).                                                                          |
| s       | Incumplimiento de las especificaciones<br>El equipo está funcionando:<br>Fuera de los límites de las especificaciones técnicas (p. ej., fuera del rango de temperaturas<br>de proceso) |
| М       | Requiere mantenimiento<br>El equipo requiere mantenimiento. El valor medido sigue siendo válido.                                                                                       |

#### Comportamiento de diagnóstico

| Símbolo | Significado                                                                                                    |
|---------|----------------------------------------------------------------------------------------------------|
| *       | <ul> <li>Alarma</li> <li>Se interrumpe la medición.</li> <li>Las salidas de señal y los totalizadores toman los valores definidos para situaciones de alarma.</li> <li>Se genera un mensaje de diagnóstico.</li> </ul> |
| Δ       | <ul> <li>Aviso</li> <li>Se reanuda la medición.</li> <li>Las señales de salida y los totalizadores no se ven afectados.</li> <li>Se genera un mensaje de diagnóstico.</li> </ul>                                       |

#### Información de diagnóstico

Mediante la información de diagnóstico pueden identificarse los fallos. Un texto corto le proporciona información sobre el fallo. Además, delante de la información de diagnóstico visualizada en el indicador local, se visualiza el símbolo del comportamiento ante diagnóstico correspondiente.

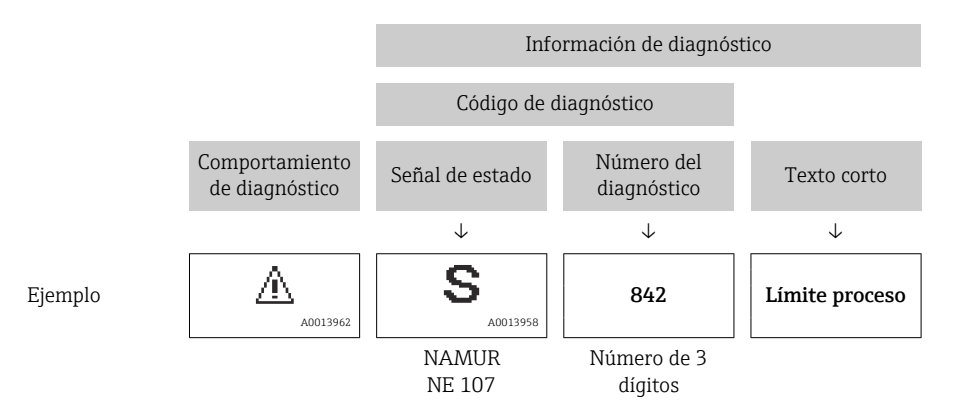

#### Elementos de configuración

| Tecla de<br>configuración | Significado                                                                                 |
|---------------------------|---------------------------------------------------------------------------------------------|
| (+)                       | <b>Tecla Más</b><br>En menú, submenú<br>Abre el mensaje relativo a las medidas correctivas. |
| E                         | <b>Tecla Intro</b><br>En menú, submenú<br>Abre el menú de configuración.                    |

| 20.50      | A S801<br>V AlimentMuyBaja                                                                                      |
|------------|----------------------------------------------------------------------------------------------------|
| x 🗈 🛛 🗛 XX | 1. (+)                                                                                                    |
|            | Lista diagnóst. <u>A</u> S<br>Diagnóstico 1<br><u>A</u> S801 V AlimentMuyBaja<br>Diagnóstico 2<br>Diagnóstico 3 |
|            | 2                                                                                                    |
|            | alimentación                                                                                                    |

#### 12.3.2 Visualización de medidas correctivas

- 1 Información de diagnóstico
- 2 Texto breve
- 3 ID de servicio
- 4 Comportamiento de diagnóstico con código de diagnóstico
- Tiempo de funcionamiento cuando ocurrió el error 5
- 6 Medidas correctivas
- 1. El usuario está en el mensaje de diagnóstico.

Pulse 🛨 (símbolo ①).

- └ Se abre el Submenú Lista de diagnósticos.
- └ Se abre el mensaje sobre las medidas correctivas.
- 3. Pulse simultáneamente  $\Box$  +  $\pm$ .
  - └ Se cierra el mensaje sobre las medidas correctivas.

El usuario está en Menú Diagnóstico en una entrada para un evento de diagnóstico, p. ej. en las opciones Submenú Lista de diagnósticos o Parámetro Último diagnóstico.

1. Pulse E.

- └ Se abre el mensaje que contiene la medida correctiva para el evento de diagnóstico seleccionado.
- **2**. Pulse simultáneamente  $\Box$  +  $\pm$ .
  - ← Se cierra el mensaje con medidas correctivas.

#### 12.4 Información de diagnóstico en el navegador web

#### 12.4.1 **Opciones de diagnóstico**

Los fallos detectados por el equipo de medición se visualizan en la página inicial del navegador de Internet una vez ha entrado el usuario en el sistema.

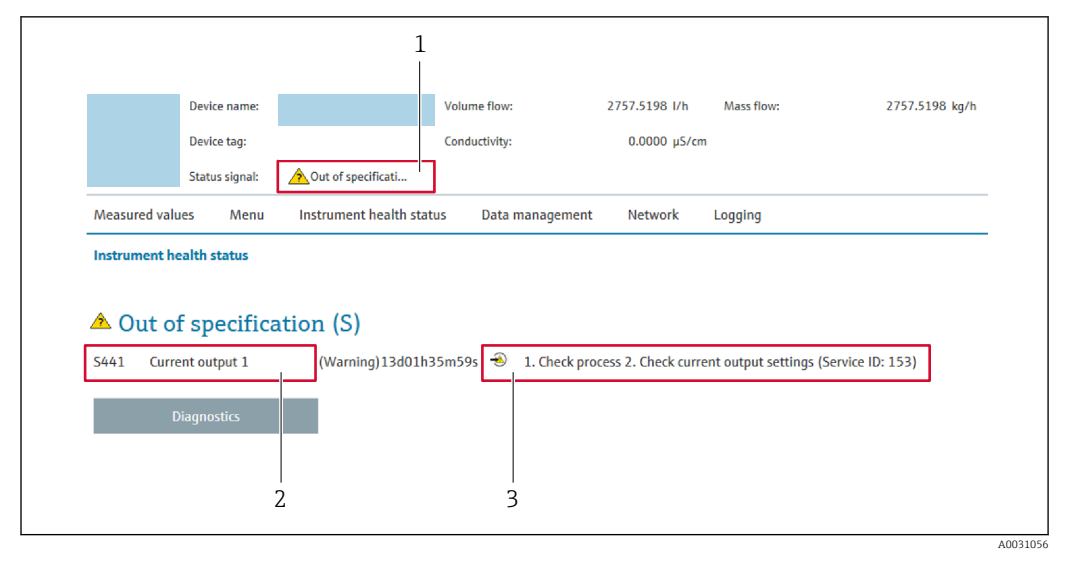

- 1 Área de estado con señal de estado
- 2 Información de diagnóstico
- 3 Medidas correctivas con ID de servicio

Además, los eventos de diagnóstico que han ocurrido pueden visualizarse en Menú Diagnóstico:

- En el parámetro  $\rightarrow$  🖺 182
- Mediante submenú  $\rightarrow \square 182$

#### Señales de estado

Las señales de estado proporcionan información sobre el estado y grado de fiabilidad del equipo por medio de una clasificación de las causas de la información de diagnóstico (evento de diagnóstico).

| Símbolo   | Significado                                                                                                    |
|-----------|----------------------------------------------------------------------------------------------------|
| $\otimes$ | <b>Fallo</b><br>Se ha producido un error de equipo. El valor medido ya no es válido.                                                                                                   |
| V         | <b>Verificación funcional</b><br>El instrumento está en el modo de servicio (p. ej., durante una simulación).                                                                          |
| <u>^</u>  | Incumplimiento de las especificaciones<br>El equipo está funcionando:<br>Fuera de los límites de las especificaciones técnicas (p. ej., fuera del rango de temperaturas<br>de proceso) |
|           | <b>Requiere mantenimiento</b><br>El equipo requiere mantenimiento. El valor medido sigue siendo válido.                                                                                |

Las señales de estado se clasifican conforme a la norma VDI/VDE 2650 y las recomendaciones NAMUR 107.

## 12.4.2 Acceder a información acerca de medidas de subsanación

Para cada evento de diagnóstico existe información sobre las medidas correctivas correspondientes a fin de asegurar así la resolución rápida del problema. Las medidas correctivas se visualizan en rojo junto con la indicación del evento de diagnóstico y la información sobre el diagnóstico.

# 12.5 Información de diagnóstico en FieldCare o DeviceCare

## 12.5.1 Opciones de diagnóstico

Cualquier fallo que detecta el equipo de medición aparece indicado en la página de inicio del software de configuración a la que se accede a la que establece la conexión.

| Xxxxxx///                                                                                                    |                                                  |                                                                                                    |
|----------------------------------------------------------------------------------------------------|--------------------------------------------------|----------------------------------------------------------------------------------------------------|
| Nombre de dispositivi:<br>Designación del punto de m<br>Estado de la señal:                                                                                       | Xxxxxxx<br>edición: Xxxxxxx<br>Control de funcio | Caudal másico: 2 12.34 kg/h<br>Caudal volumétrico: 2 12.34 m³/h                                                                                                    |
| <ul> <li>Xxxxxx</li> <li>Diagnóstico 1:</li> <li>Derechos de acceso de operat</li> <li>Operactión</li> <li>Juste</li> <li>Diagnóstico</li> <li>Experto</li> </ul> | C485 Simu<br>Desconectar<br>ttión: Mantenim      | Instrument health status         Image: Second state of the status         Image: Second state of the state of the st |

- 1 Área de estado con señal de estado  $\rightarrow \square 145$
- 2 Información de diagnóstico  $\rightarrow \square 146$
- 3 Medidas correctivas con ID de servicio

Además, los eventos de diagnóstico que han ocurrido pueden visualizarse en Menú **Diagnóstico**:

- En el parámetro  $\rightarrow \square$  182
- Mediante submenú  $\rightarrow \square$  182

#### Información de diagnóstico

Mediante la información de diagnóstico pueden identificarse los fallos. Un texto corto le proporciona información sobre el fallo. Además, delante de la información de diagnóstico visualizada en el indicador local, se visualiza el símbolo del comportamiento ante diagnóstico correspondiente.

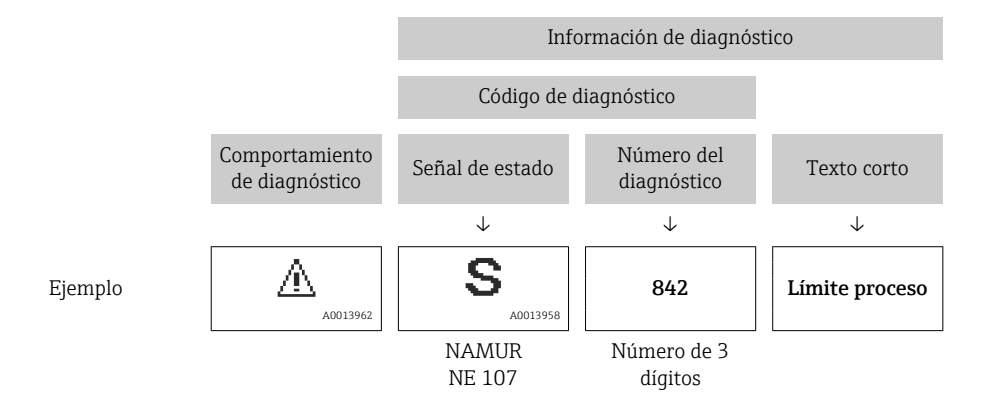

A0021799-ES

## 12.5.2 Acceder a información acerca de medidas de subsanación

Para cada evento de diagnóstico hay información con remedios para rectificar rápidamente el problema en cuestión a la que puede accederse:

- En la página de inicio
   La información remedios se visualiza en un campo independiente, por debajo de la información de diagnósticos.
- En Menú Diagnóstico

La información remedios puede abrirse en el área de trabajo de la pantalla indicadora.

El usuario está en Menú Diagnóstico.

- 1. Abrir el parámetro deseado.
- 2. En el lado derecho del área de trabajo, colocándose con el ratón sobre el parámetro.
  - ← Aparece una herramienta del software con información sobre remedios para el evento de diagnóstico en cuestión.

# 12.6 Adaptación de la información de diagnóstico

## 12.6.1 Adaptación del comportamiento de diagnóstico

A cada ítem de información de diagnóstico se le asigna en fábrica un determinado comportamiento del equipo en respuesta al diagnóstico. El usuario puede modificar esta asignación para algunas informaciones de diagnóstico específicas en Submenú **Nivel diagnóstico**.

Experto  $\rightarrow$  Sistema  $\rightarrow$  Tratamiento de eventos  $\rightarrow$  Nivel diagnóstico

| rr //Nivel diagnóst.<br>Nº diagnóstic 442<br>Nº diagnóstic 443 | 0658-1<br>Aviso |         |
|----------------------------------------------------------------|-----------------|---------|
|                                                                |                 | ۵001917 |

#### Comportamientos ante diagnóstico disponibles

Los comportamientos ante diagnóstico asignables son los siguientes:

| Comportamiento de<br>diagnóstico | Descripción                                                                                                    |
|----------------------------------|----------------------------------------------------------------------------------------------------|
| Alarma                           | El equipo detiene la medición. Los totalizadores adquieren los valores definidos para situación de alarma. Se genera un mensaje de diagnóstico.                                                                   |
| Aviso                            | El equipo sigue midiendo. La salida del valor medido a través de PROFIBUS y<br>los totalizadores no están afectados. Se genera un mensaje de diagnóstico.                                                         |
| Diario de entradas               | El equipo sigue midiendo. El mensaje de diagnóstico se muestra únicamente en el Submenú <b>Lista de eventos</b> (Submenú <b>Lista de eventos</b> ); no se muestra de manera alternada con el indicador operativo. |
| Desconectado                     | Se ignora el evento de diagnóstico y no se emite ni registra ningún mensaje de diagnóstico.                                                                                                    |

#### Visualización del estado del valor medido

Si los bloques funcionales Entrada analógica, Entrada digital y Totalizador han sido configurados para la transmisión cíclica de datos, el estado del equipo se presenta codificado según la especificación PROFIBUS PA Profile 3.02 y se transmite junto con el valor medido al máster PROFIBUS (Clase 1) mediante el byte de codificación (byte 5). El byte de codificación se compone de tres segmentos: Calidad, Calidad subestado y Límites.

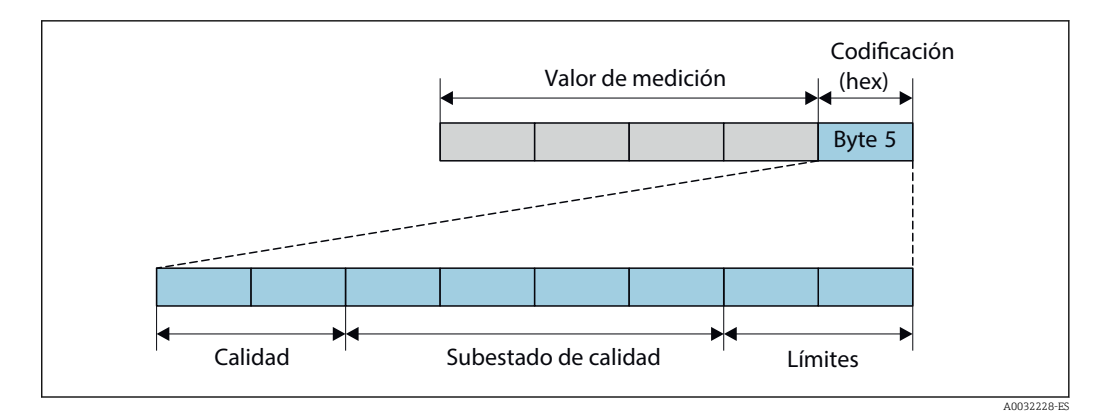

Estructura del byte de codificación

El contenido del byte de codificación depende del modo de fallo configurado en el bloque de funciones individual. Según el modo de fallo que se haya configurado, la información de estado conforme a la especificación del perfil 4 de PROFIBUS PA se transmite al maestro PROFIBUS (clase 1) a través de la información de estado del byte de codificación.

# Determinación del estado del valor medido y del estado del equipo mediante el comportamiento ante diagnóstico

Cuando se asigna un comportamiento ante diagnóstico, se modifica también el estado del valor medido y el estado del equipo correspondiente a la información de diagnóstico. El estado del valor medido y el estado del equipo dependen de la elección de comportamiento ante diagnóstico realizada y del grupo al que pertenece la información de diagnóstico.

Las informaciones de diagnóstico están agrupadas de la forma siguiente:

- Información de diagnóstico relativa al sensor: diagnósticos de número 000 a 199 $\rightarrow \, \boxdot$  151
- Información de diagnóstico relativa a la electrónica: diagnósticos de número 200 a 399
   → 
   <sup>(1)</sup>
   <sup>(2)</sup>
   <sup>(2)</sup>
   <sup>(2)</sup>
   <sup>(2)</sup>
   <sup>(2)</sup>
   <sup>(2)</sup>
   <sup>(2)</sup>
   <sup>(2)</sup>
   <sup>(2)</sup>
   <sup>(2)</sup>
   <sup>(2)</sup>
   <sup>(2)</sup>
   <sup>(2)</sup>
   <sup>(2)</sup>
   <sup>(2)</sup>
   <sup>(2)</sup>
   <sup>(2)</sup>
   <sup>(2)</sup>
   <sup>(2)</sup>
   <sup>(2)</sup>
   <sup>(2)</sup>
   <sup>(2)</sup>
   <sup>(2)</sup>
   <sup>(2)</sup>
   <sup>(2)</sup>
   <sup>(2)</sup>
   <sup>(2)</sup>
   <sup>(2)</sup>
   <sup>(2)</sup>
   <sup>(2)</sup>
   <sup>(2)</sup>
   <sup>(2)</sup>
   <sup>(2)</sup>
   <sup>(2)</sup>
   <sup>(2)</sup>
   <sup>(2)</sup>
   <sup>(2)</sup>
   <sup>(2)</sup>
   <sup>(2)</sup>
   <sup>(2)</sup>
   <sup>(2)</sup>
   <sup>(2)</sup>
   <sup>(2)</sup>
   <sup>(2)</sup>
   <sup>(2)</sup>
   <sup>(2)</sup>
   <sup>(2)</sup>
   <sup>(2)</sup>
   <sup>(2)</sup>
   <sup>(2)</sup>
   <sup>(2)</sup>
   <sup>(2)</sup>
   <sup>(2)</sup>
   <sup>(2)</sup>
   <sup>(2)</sup>
   <sup>(2)</sup>
   <sup>(2)</sup>
   <sup>(2)</sup>
   <sup>(2)</sup>
   <sup>(2)</sup>
   <sup>(2)</sup>
   <sup>(2)</sup>
   <sup>(2)</sup>
   <sup>(2)</sup>
   <sup>(2)</sup>
   <sup>(2)</sup>
   <sup>(2)</sup>
   <sup>(2)</sup>
   <sup>(2)</sup>
   <sup>(2)</sup>
   <sup>(2)</sup>
   <sup>(2)</sup>
   <sup>(2)</sup>
   <sup>(2)</sup>
   <sup>(2)</sup>
   <sup>(2)</sup>
   <sup>(2)</sup>
   <sup>(2)</sup>
   <sup>(2)</sup>
   <sup>(2)</sup>
   <sup>(2)</sup>
   <sup>(2)</sup>
   <sup>(2)</sup>
   <sup>(2)</sup>
   <sup>(2)</sup>
   <sup>(2)</sup>
   <sup>(2)</sup>
   <sup>(2)</sup>
   <sup>(2)</sup>
   <sup>(2)</sup>
   <sup>(2)</sup>
   <sup>(2)</sup>
   <sup>(2)</sup>
   <sup>(2)</sup>
   <sup>(2)</sup>
   <sup>(2)</sup>
   <sup>(2)</sup>
   <sup>(2)</sup>
   <sup>(2)</sup>
   <sup>(2)</sup>
   <sup>(2)</sup>
   <sup>(2)</sup>
   <sup>(2)</sup>
   <sup>(2)</sup>
   <sup>(2)</sup>
   <sup>(2)</sup>
   <sup>(2)</sup>
   <sup>(2)</sup>
   <sup>(2)</sup>
   <sup>(2)</sup>
   <sup>(2)</sup>
   <sup>(2)</sup>
   <sup>(2)</sup>
   <sup>(2)</sup>
   <sup>(2)</sup>
   <sup>(2)</sup>
   <sup>(2)</sup>
   <sup>(2)</sup>
   <sup>(2)</sup>
   <sup>(2)</sup>
   <sup>(2)</sup>
   <sup>(2)</sup>
   <sup>(2)</sup>
   <sup>(2)</sup>
   <sup>(2)</sup>
   <sup>(2)</sup>
   <sup>(2)</sup>
   <sup>(2)</sup>
   <sup>(2)</sup>
   <sup>(2)</sup>
   <sup>(2)</sup>
   <sup>(2)</sup>
   <sup>(2)</sup>
   <sup>(2)</sup>
   <sup>(2)</sup>
   <sup>(2)</sup>
   <sup>(2</sup>
- Información de diagnóstico relativa al proceso: diagnósticos de número 800 a 999  $\rightarrow \, \boxminus \, 153$

Según cual sea el grupo al que pertenece la información de diagnóstico, el estado del valor medido y el estado del equipo tienen asignados de forma fija los siguientes comportamientos ante diagnóstico:

Información de diagnóstico relativa al sensor: diagnósticos de número 000 a 199

| Comportamiento de                     | Estado del valor medido (módulo fijo) |                            |                       |                          | Diagnosis del              |
|---------------------------------------|---------------------------------------|----------------------------|-----------------------|--------------------------|----------------------------|
| diagnóstico<br>(configurable)         | Calidad                               | Calidad<br>Subestado       | Codificación<br>(hex) | Categoría<br>(NE107)     | aparato<br>(módulo fijo)   |
| Alarma                                | BAD                                   | Mantenimiento<br>alarma    | 0x24 a 0x27           | F<br>(Fallo)             | Mantenimiento<br>alarma    |
| Aviso                                 | BUENO<br>(GOOD)                       | Mantenimiento<br>necesario | 0xA8 a 0xAB           | M<br>(Mantenimient<br>o) | Mantenimiento<br>necesario |
| Solo entrada en libro<br>de registros | BUENO                                 | ok                         | 0x80 a 0x8E           | _                        | _                          |
| Off (desactivada)                     |                                       |                            |                       |                          |                            |

Información de diagnóstico relativa a la electrónica: número de diagnóstico 200 a 399

| Diaanósticos | de número   | 200 a 301. | . 303 a 399 |
|--------------|-------------|------------|-------------|
| Diagnobileob | ac manner o | 200 0 201  | , 202 0 277 |

| Comportamiento de                     | Estado del valor medido (módulo fijo) |                             |                       |                      | Diagnósticos del        |
|---------------------------------------|---------------------------------------|-----------------------------|-----------------------|----------------------|-------------------------|
| diagnóstico<br>(configurable)         | Calidad                               | Calidad<br>Subestado        | Codificación<br>(hex) | Categoría<br>(NE107) | equipo<br>(módulo fijo) |
| Alarma                                | BAD                                   | BAD Mantenimiento<br>alarma | 0x24 a 0x27           | F<br>(Fallo)         | Mantenimiento<br>alarma |
| Aviso                                 |                                       |                             |                       |                      |                         |
| Solo entrada en libro<br>de registros | BUENO                                 | ok                          | 0x80 a 0x8E           | _                    | _                       |
| Desact.                               |                                       |                             |                       |                      |                         |

Información sobre el diagnóstico de número 302

| Comportamiento de             | Estado del valor medido (módulo fijo) |                                                |                       |                      | Diagnósticos del             |
|-------------------------------|---------------------------------------|------------------------------------------------|-----------------------|----------------------|------------------------------|
| diagnóstico<br>(configurable) | Calidad                               | Calidad<br>Subestado                           | Codificación<br>(hex) | Categoría<br>(NE107) | equipo<br>(módulo fijo)      |
| Alarma                        | BAD                                   | Comprobación<br>de funciones,<br>control local | 0x3C a 0x3F           | С                    | Comprobación de<br>funciones |
| Aviso                         | BUENO                                 | Comprobación<br>de funciones                   | 0xBC a 0xBF           | -                    | -                            |

El registro de datos continúa cuando se inicia Heartbeat Verification. Las señales de salida y los totalizadores no se ven afectados.

- Estado de la señal: Comprobación de funciones
- Elección del comportamiento según diagnóstico: alarma o aviso (ajuste de fábrica)

Cuando se inicia la verificación Heartbeat, el registro de datos se interrumpe, la salida adopta el último valor medido válido y el totalizador deja de contar.

| In  | formación  | de d | iaanóstico  | relativa | n In | confia | uración  | diaa  | nóstiros | de 1 | número | 400 | n 590 | )   |
|-----|------------|------|-------------|----------|------|--------|----------|-------|----------|------|--------|-----|-------|-----|
| 111 | jointacton | ucu  | lugilostico | rciulivu | uu   | congig | urucion. | ulugi | 10511005 | uc i | unicro | 100 | u ))) | · . |

| Comportamiento de                     |                   | Estado del valor     | Diagnosis del         |                           |                          |
|---------------------------------------|-------------------|----------------------|-----------------------|---------------------------|--------------------------|
| diagnóstico<br>(configurable)         | Calidad           | Calidad<br>Subestado | Codificación<br>(hex) | Categoría<br>(NE107)      | aparato<br>(módulo fijo) |
| Alarma                                | BAD               | Función<br>verificar | 0x3C a 0x3F           | C<br>(Comprobacion<br>es) | Función<br>verificar     |
| Solo entrada en libro<br>de registros | BUENO             | Función              | 0xBC a 0xBF           | _                         | Función                  |
| Off (desactivada)                     | Off (desactivada) | vennudi              |                       |                           | Verifical                |
| Solo entrada en libro<br>de registros | BUENO             | ok                   | 0x80 a 0x8E           | _                         | _                        |
| Off (desactivada)                     |                   |                      |                       |                           |                          |

| Comportamiento de                     |          | Estado del valor           | Diagnosis del         |                                         |                                   |
|---------------------------------------|----------|----------------------------|-----------------------|-----------------------------------------|-----------------------------------|
| diagnóstico<br>(configurable)         | Calidad  | Calidad<br>Subestado       | Codificación<br>(hex) | Categoría<br>(NE107)                    | aparato<br>(módulo fijo)          |
| Alarma                                | BAD      | Proceso<br>relacionado con | 0x28 a 0x2B           | F<br>(Fallo)                            | Condiciones proceso<br>no válidas |
| Aviso                                 | INCIERTO | Proceso<br>relacionado con | 0x78 a 0x7B           | S<br>(Fuera de<br>especificaciones<br>) | Condiciones proceso<br>no válidas |
| Solo entrada en libro<br>de registros | BUENO    | ok                         | 0x80 a 0x8E           | _                                       | _                                 |
| Off (desactivada)                     | (0000)   |                            |                       |                                         |                                   |

Información de diagnóstico relativa al proceso: diagnósticos de número 800 a 999

# 12.7 Visión general de la información de diagnóstico

La cantidad de información de diagnóstico y el número de variables medidas involucradas aumenta cuando el equipo de medida tiene un o más de un paquete de aplicación instalado.

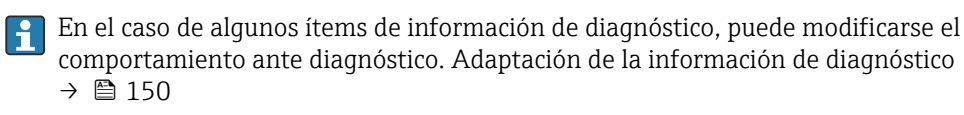

## 12.7.1 Diagnóstico del sensor

| Información de diagnóstico |                                                                |                      | Remedio                                                                                            | Variables de medición                                                                                                    |
|----------------------------|----------------------------------------------------------------|----------------------|----------------------------------------------------------------------------------------------------|----------------------------------------------------------------------------------------------------|
| N°                         | Τe                                                             | exto corto           |                                                                                                    | afectadas                                                                                                    |
| 043                        | Cortocircuito del sensor                                       |                      | 1. Comprobar cable del sensor y sensor                                                             | Conductividad                                                                                                    |
|                            | Estado de las variables de medición [Ex-fábrica] <sup>1)</sup> |                      | <ol> <li>2. Ejecutar verificación Heartbeat</li> <li>3. Sustituir cable sensor o sensor</li> </ol> | <ul> <li>Conductividad corregida</li> <li>Opción Densidad</li> </ul>                                                                                                    |
|                            | Quality                                                        | Uncertain            |                                                                                                    | <ul> <li>Temperatura de la<br/>electrónica</li> </ul>                                                                                                    |
|                            | Quality substatus                                              | Maintenance demanded |                                                                                                    | <ul> <li>Opción Detección</li> </ul>                                                                                                    |
|                            | Coding (hex)                                                   | 0x68 0x6B            |                                                                                                    | <ul><li>tubería vacía</li><li>Velocidad de caudal</li></ul>                                                                                                    |
|                            | Señal de estado                                                | S                    |                                                                                                    | Opción Supresión de                                                                                                    |
|                            | Comportamiento de<br>diagnóstico                               | Warning              |                                                                                                    | <ul> <li>Caudal residual</li> <li>Caudal másico</li> <li>Densidad de Referencia</li> <li>Caudal volumétrico<br/>corregido</li> <li>Temperatura</li> <li>Caudal volumétrico</li> </ul> |

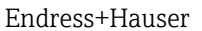

| Información de diagnóstico |                                  |                   | Remedio                              | Variables de medición                                                                                                    |
|----------------------------|----------------------------------|-------------------|--------------------------------------|----------------------------------------------------------------------------------------------------|
| N°                         | Te                               | exto corto        |                                      | afectadas                                                                                                    |
| 082                        | Almacenamiento de datos          |                   | 1. Compruebe el módulo de conexiones | <ul> <li>Conductividad</li> <li>Conductividad correctida</li> </ul>                                                                                                    |
|                            | Estado de las variables de me    | edición           |                                      | <ul> <li>Valor medido 1</li> </ul>                                                                                                    |
|                            | Quality                          | Bad               |                                      | <ul> <li>Valor medido 2</li> <li>Valor medido 3</li> </ul>                                                                                                    |
|                            | Quality substatus                | Maintenance alarm |                                      | <ul> <li>Opción Densidad</li> </ul>                                                                                                    |
|                            | Coding (hex)                     | 0x24 0x27         |                                      | <ul> <li>Temperatura de la<br/>electrónica</li> </ul>                                                                                                    |
|                            | Señal de estado                  | F                 |                                      | <ul> <li>Opción Detección</li> </ul>                                                                                                    |
|                            | Comportamiento de<br>diagnóstico | Alarm             |                                      | <ul> <li>tubería vacía</li> <li>Velocidad de caudal</li> <li>Opción Supresión de<br/>caudal residual</li> <li>Caudal másico</li> <li>Densidad de Referencia</li> <li>Caudal volumétrico<br/>corregido</li> <li>Temperatura</li> <li>Caudal volumétrico</li> </ul> |

|     | Información o                                               | le diagnóstico    | Remedio                                                                                                    | Variables de medición                                                                                                    |
|-----|-------------------------------------------------------------|-------------------|----------------------------------------------------------------------------------------------------|----------------------------------------------------------------------------------------------------|
| N°  | Те                                                          | xto corto         |                                                                                                    | afectadas                                                                                                    |
| 083 | Contenido de la memoria Estado de las variables de medición |                   | <ol> <li>Reiniciar el instrumento</li> <li>Reestablecer la S-DAT del HistoROM<br/>(Borrar el instrumento' parámetros)</li> </ol> | Conductividad                                                                                                    |
|     |                                                             |                   |                                                                                                    | <ul> <li>Valor medido 1</li> </ul>                                                                                                    |
|     | Quality                                                     | Bad               | 3. Sustituir el HistoROM S-DAT                                                                                                   | <ul> <li>Valor medido 2</li> <li>Valor medido 3</li> </ul>                                                                                                    |
|     | Quality substatus                                           | Maintenance alarm |                                                                                                    | <ul> <li>Opción Densidad</li> </ul>                                                                                                    |
|     | Coding (hex)                                                | 0x24 0x27         |                                                                                                    | <ul> <li>Temperatura de la<br/>electrónica</li> </ul>                                                                                                    |
|     | Señal de estado                                             | F                 |                                                                                                    | <ul> <li>Opción Detección</li> </ul>                                                                                                    |
|     | Comportamiento de<br>diagnóstico                            | Alarm             |                                                                                                    | <ul> <li>tubería vacía</li> <li>Velocidad de caudal</li> <li>Opción Supresión de caudal residual</li> <li>Caudal másico</li> <li>Densidad de Referencia</li> <li>Caudal volumétrico corregido</li> <li>Temperatura</li> <li>Caudal volumétrico</li> </ul> |

|     | Información o                       | le diagnóstico    | Remedio                                        | Variables de medición                                                                                                    |
|-----|-------------------------------------|-------------------|------------------------------------------------|----------------------------------------------------------------------------------------------------|
| N°  | Τe                                  | exto corto        |                                                | afectadas                                                                                                    |
| 169 | Fallo en medición de conductiv      | idad              | 1. Comprueba las conditiones de tierra         | Conductividad                                                                                                    |
|     | Estado de las variables de medición |                   | 2. Desactive la medidición de<br>conductividad | <ul><li>Conductividad corregida</li><li>Temperatura de la</li></ul>                                                          |
|     | Quality                             | Bad               | -                                              | electrónica                                                                                                    |
|     | Quality substatus                   | Maintenance alarm |                                                | <ul> <li>Opcion Detección<br/>tubería vacía</li> </ul>                                                                       |
|     | Coding (hex)                        | 0x24 0x27         |                                                | <ul> <li>Velocidad de caudal</li> <li>Opción Supresión de</li> </ul>                                                         |
|     | Señal de estado                     | М                 |                                                | caudal residual                                                                                                    |
|     | Comportamiento de<br>diagnóstico    | Warning           |                                                | <ul> <li>Caudal masico</li> <li>Caudal volumétrico<br/>corregido</li> <li>Temperatura</li> <li>Caudal volumétrico</li> </ul> |

| Información de diagnóstico |                                  |                   | Remedio                             | Variables de medición                                                                                                    |
|----------------------------|----------------------------------|-------------------|-------------------------------------|----------------------------------------------------------------------------------------------------|
| N°                         | Τe                               | exto corto        |                                     | afectadas                                                                                                    |
| 170                        | Resistencia de bobina            |                   | Comprobar temperatura ambiente y de | Conductividad                                                                                                    |
|                            | Estado de las variables de me    | edición           | proceso                             | <ul> <li>Conductividad corregida</li> <li>Opción Densidad</li> </ul>                                                                                                    |
|                            | Quality Bad                      | Bad               |                                     | <ul> <li>Temperatura de la<br/>electrónica</li> </ul>                                                                                                    |
|                            | Quality substatus                | Maintenance alarm |                                     | <ul> <li>Opción Detección</li> </ul>                                                                                                    |
|                            | Coding (hex)                     | 0x24 0x27         |                                     | <ul><li>tubería vacía</li><li>Velocidad de caudal</li></ul>                                                                                                    |
|                            | Señal de estado                  | F                 |                                     | <ul> <li>Opción Supresión de<br/>condel residuel</li> </ul>                                                                                                    |
|                            | Comportamiento de<br>diagnóstico | Alarm             |                                     | <ul> <li>Caudal restutal</li> <li>Caudal másico</li> <li>Densidad de Referencia</li> <li>Caudal volumétrico<br/>corregido</li> <li>Temperatura</li> <li>Caudal volumétrico</li> </ul> |

|     | Información                      | de diagnóstico    | Remedio                                                                                       | Variables de medición                                                                                                    |
|-----|----------------------------------|-------------------|-----------------------------------------------------------------------------------------------|----------------------------------------------------------------------------------------------------|
| N°  | Te                               | exto corto        |                                                                                               | afectadas                                                                                                    |
| 180 | Sensor de temperatura defectu    | 1050              | 1. Comprobar conexiones del sensor                                                            | <ul> <li>Conductividad</li> </ul>                                                                                                    |
|     | Estado de las variables de mo    | edición           | <ol> <li>Sustituir cable del sensor o sensor</li> <li>Apagar medida de temperatura</li> </ol> | <ul> <li>Conductividad corregida</li> <li>Opción Densidad</li> </ul>                                                                                                    |
|     | Quality                          | Bad               | temperature measurement                                                                       | <ul> <li>Temperatura de la<br/>electrónica</li> </ul>                                                                                                    |
|     | Quality substatus                | Maintenance alarm |                                                                                               | <ul> <li>Opción Detección</li> </ul>                                                                                                    |
|     | Coding (hex)                     | 0x24 0x27         |                                                                                               | <ul><li>tubería vacía</li><li>Velocidad de caudal</li></ul>                                                                                                    |
|     | Señal de estado                  | F                 |                                                                                               | <ul> <li>Opción Supresión de</li> </ul>                                                                                                    |
|     | Comportamiento de<br>diagnóstico | Warning           |                                                                                               | <ul> <li>Caudal restrutal</li> <li>Caudal másico</li> <li>Densidad de Referencia</li> <li>Caudal volumétrico<br/>corregido</li> <li>Temperatura</li> <li>Caudal volumétrico</li> </ul> |

|     | Información                                                    | de diagnóstico    | Remedio                                                                                            | Variables de medición                                                                                                    |
|-----|----------------------------------------------------------------|-------------------|----------------------------------------------------------------------------------------------------|----------------------------------------------------------------------------------------------------|
| N°  | Т                                                              | exto corto        |                                                                                                    | afectadas                                                                                                    |
| 181 | Conexión de sensor         Estado de las variables de medición |                   | 1. Comprobar cable del sensor y sensor                                                             | <ul> <li>Conductividad</li> </ul>                                                                                                    |
|     |                                                                |                   | <ol> <li>2. Ejecutar verificación Heartbeat</li> <li>3. Sustituir cable sensor o sensor</li> </ol> | <ul> <li>Conductividad corregida</li> <li>Opción Densidad</li> </ul>                                                                                                    |
|     | Quality                                                        | Bad               |                                                                                                    | <ul> <li>Temperatura de la<br/>electrónica</li> </ul>                                                                                                    |
|     | Quality substatus                                              | Maintenance alarm |                                                                                                    | <ul> <li>Opción Detección</li> </ul>                                                                                                    |
|     | Coding (hex)                                                   | 0x24 0x27         |                                                                                                    | <ul><li>tubería vacía</li><li>Velocidad de caudal</li></ul>                                                                                                    |
|     | Señal de estado                                                | F                 | -                                                                                                  | <ul> <li>Opción Supresión de<br/>caudal residual</li> </ul>                                                                                                    |
|     | Comportamiento de<br>diagnóstico                               | Alarm             |                                                                                                    | <ul> <li>Caudal residual</li> <li>Caudal másico</li> <li>Densidad de Referencia</li> <li>Caudal volumétrico<br/>corregido</li> <li>Temperatura</li> <li>Caudal volumétrico</li> </ul> |

# 12.7.2 Diagnóstico de la electrónica

| Información de diagnóstico |                                  |                   | Remedio              | Variables de medición                                                                                                    |
|----------------------------|----------------------------------|-------------------|----------------------|----------------------------------------------------------------------------------------------------|
| N°                         | Τe                               | exto corto        |                      | afectadas                                                                                                    |
| 201                        | Fallo de instrumento             |                   | 1. Reiniciar inst.   | Conductividad                                                                                                    |
|                            | Estado de las variables de me    | edición           | 2. Contacte servicio | <ul> <li>Conductividad corregida</li> <li>Valor medido 1</li> </ul>                                                                                                    |
|                            | Quality                          | Bad               |                      | <ul> <li>Valor medido 2</li> <li>Valor medido 3</li> </ul>                                                                                                    |
|                            | Quality substatus                | Maintenance alarm |                      | <ul> <li>Opción Densidad</li> </ul>                                                                                                    |
|                            | Coding (hex)                     | 0x24 0x27         |                      | <ul> <li>Temperatura de la<br/>electrónica</li> </ul>                                                                                                    |
|                            | Señal de estado                  | F                 | -                    | <ul> <li>Opción Detección</li> </ul>                                                                                                    |
|                            | Comportamiento de<br>diagnóstico | Alarm             |                      | <ul> <li>Velocidad de caudal</li> <li>Opción Supresión de caudal residual</li> <li>Caudal másico</li> <li>Densidad de Referencia</li> <li>Caudal volumétrico corregido</li> <li>Temperatura</li> <li>Caudal volumétrico</li> </ul> |

| Información de diagnóstico |                                  |                   | Remedio                                                | Variables de medición                                                                                                    |
|----------------------------|----------------------------------|-------------------|--------------------------------------------------------|----------------------------------------------------------------------------------------------------|
| N°                         | Te                               | exto corto        |                                                        | afectadas                                                                                                    |
| 242                        | Software incompatible            |                   | 1. Verificar software                                  | Conductividad                                                                                                    |
|                            | Estado de las variables de me    | edición           | 2. Electronica principal: programacion flash o cambiar | <ul> <li>Conductividad corregida</li> <li>Valor medido 1</li> </ul>                                                                                                    |
|                            | Quality                          | Bad               | -                                                      | <ul> <li>Valor medido 2</li> <li>Valor medido 3</li> </ul>                                                                                                    |
|                            | Quality substatus                | Maintenance alarm |                                                        | <ul> <li>Opción Densidad</li> </ul>                                                                                                    |
|                            | Coding (hex)                     | 0x24 0x27         |                                                        | <ul> <li>Temperatura de la<br/>electrónica</li> </ul>                                                                                                    |
|                            | Señal de estado                  | F                 |                                                        | <ul> <li>Opción Detección</li> </ul>                                                                                                    |
|                            | Comportamiento de<br>diagnóstico | Alarm             |                                                        | <ul> <li>Velocidad de caudal</li> <li>Opción Supresión de<br/>caudal residual</li> <li>Caudal másico</li> <li>Densidad de Referencia</li> <li>Caudal volumétrico<br/>corregido</li> <li>Temperatura</li> <li>Caudal volumétrico</li> </ul> |

| Información de diagnóstico |                                  | Remedio           | Variables de medición                                             |                                                                                                    |
|----------------------------|----------------------------------|-------------------|-------------------------------------------------------------------|----------------------------------------------------------------------------------------------------|
| N°                         | Τe                               | exto corto        |                                                                   | afectadas                                                                                                    |
| 252                        | Módulos incompatibles            |                   | 1. Compruebe el módulo electrónico                                | Conductividad                                                                                                    |
|                            | Estado de las variables de me    | edición           | 2. Compruebe si el módulo correcto está disponible (p.e. NEx, Ex) | <ul> <li>Conductividad corregida</li> <li>Valor medido 1</li> </ul>                                                                                                    |
|                            | Quality                          | Bad               | 3. Sustituya el módulo electrónico                                | <ul> <li>Valor medido 2</li> <li>Valor medido 3</li> </ul>                                                                                                    |
|                            | Quality substatus                | Maintenance alarm |                                                                   | <ul> <li>Opción Densidad</li> </ul>                                                                                                    |
|                            | Coding (hex)                     | 0x24 0x27         |                                                                   | <ul> <li>Temperatura de la<br/>electrónica</li> </ul>                                                                                                    |
|                            | Señal de estado                  | F                 |                                                                   | <ul> <li>Opción Detección</li> </ul>                                                                                                    |
|                            | Comportamiento de<br>diagnóstico | Alarm             |                                                                   | <ul> <li>tuberia vacia</li> <li>Velocidad de caudal</li> <li>Opción Supresión de<br/>caudal residual</li> <li>Caudal másico</li> <li>Densidad de Referencia</li> <li>Caudal volumétrico<br/>corregido</li> <li>Temperatura</li> <li>Caudal volumétrico</li> </ul> |

| Información de diagnóstico |                                  | Remedio           | Variables de medición                    |                                                                                                    |
|----------------------------|----------------------------------|-------------------|------------------------------------------|----------------------------------------------------------------------------------------------------|
| N°                         | Τe                               | exto corto        |                                          | afectadas                                                                                                    |
| 252                        | Módulos incompatibles            |                   | 1. Comprobar si está conectado el módulo | Conductividad                                                                                                    |
|                            | Estado de las variables de me    | edición           | 2. Sustituir el módulo electrónico       | <ul> <li>Conductividad corregida</li> <li>Valor medido 1</li> </ul>                                                                                                    |
|                            | Quality                          | Bad               |                                          | <ul> <li>Valor medido 2</li> <li>Valor medido 3</li> </ul>                                                                                                    |
|                            | Quality substatus                | Maintenance alarm |                                          | <ul> <li>Opción Densidad</li> </ul>                                                                                                    |
|                            | Coding (hex)                     | 0x24 0x27         |                                          | <ul> <li>Temperatura de la<br/>electrónica</li> </ul>                                                                                                    |
|                            | Señal de estado                  | F                 |                                          | <ul> <li>Opción Detección</li> </ul>                                                                                                    |
|                            | Comportamiento de<br>diagnóstico | Alarm             |                                          | <ul> <li>tubería vacía</li> <li>Velocidad de caudal</li> <li>Opción Supresión de caudal residual</li> <li>Caudal másico</li> <li>Densidad de Referencia</li> <li>Caudal volumétrico corregido</li> <li>Temperatura</li> <li>Caudal volumétrico</li> </ul> |

|     | Información de diagnóstico       |                   | Remedio                                                                                                    | Variables de medición                                                                                                    |
|-----|----------------------------------|-------------------|----------------------------------------------------------------------------------------------------|----------------------------------------------------------------------------------------------------|
| N°  | Te                               | exto corto        |                                                                                                    | afectadas                                                                                                    |
| 262 | Conexión electrónica sensor de   | efect.            | 1. Comprobar o sustituir el cable de                                                                                                    | Conductividad                                                                                                    |
|     | Estado de las variables de me    | edición           | <ul> <li>conexión entre el módulo sensor (ISEM)<br/>y la electrónica</li> <li>2. Comprobar o sustituir la ISEM o la<br/>electrónica</li> </ul> | <ul> <li>Valor medido 1</li> </ul>                                                                                                    |
|     | Quality                          | Bad               |                                                                                                    | <ul> <li>Valor medido 2</li> <li>Valor medido 3</li> </ul>                                                                                                    |
|     | Quality substatus                | Maintenance alarm |                                                                                                    | <ul> <li>Opción Densidad</li> </ul>                                                                                                    |
|     | Coding (hex)                     | 0x24 0x27         |                                                                                                    | <ul> <li>Temperatura de la<br/>electrónica</li> </ul>                                                                                                    |
|     | Señal de estado                  | F                 |                                                                                                    | <ul> <li>Opción Detección</li> </ul>                                                                                                    |
|     | Comportamiento de<br>diagnóstico | Alarm             |                                                                                                    | <ul> <li>tubería vacía</li> <li>Velocidad de caudal</li> <li>Opción Supresión de caudal residual</li> <li>Caudal másico</li> <li>Densidad de Referencia</li> <li>Caudal volumétrico corregido</li> <li>Temperatura</li> <li>Caudal volumétrico</li> </ul> |

| Información de diagnóstico |                                  | Remedio           | Variables de medición           |                                                                                                    |
|----------------------------|----------------------------------|-------------------|---------------------------------|----------------------------------------------------------------------------------------------------|
| N°                         | Те                               | exto corto        |                                 | afectadas                                                                                                    |
| 270                        | Error electrónica principal      |                   | Sustituir electrónica principal | Conductividad                                                                                                    |
|                            | Estado de las variables de me    | edición           |                                 | <ul> <li>Conductividad corregida</li> <li>Valor medido 1</li> </ul>                                                                                                    |
|                            | Quality                          | Bad               |                                 | <ul> <li>Valor medido 2</li> <li>Valor medido 2</li> </ul>                                                                                                    |
|                            | Quality substatus                | Maintenance alarm |                                 | <ul> <li>Valor medido 5</li> <li>Opción <b>Densidad</b></li> </ul>                                                                                                    |
|                            | Coding (hex)                     | 0x24 0x27         |                                 | <ul> <li>Temperatura de la<br/>electrónica</li> </ul>                                                                                                    |
|                            | Señal de estado                  | F                 |                                 | <ul> <li>Opción <b>Detección</b></li> </ul>                                                                                                    |
|                            | Comportamiento de<br>diagnóstico | Alarm             |                                 | <ul> <li>tubería vacía</li> <li>Velocidad de caudal</li> <li>Opción Supresión de caudal residual</li> <li>Caudal másico</li> <li>Densidad de Referencia</li> <li>Caudal volumétrico corregido</li> <li>Temperatura</li> <li>Caudal volumétrico</li> </ul> |

| Información de diagnóstico |                                  | Remedio           | Variables de medición              |                                                                                                    |
|----------------------------|----------------------------------|-------------------|------------------------------------|----------------------------------------------------------------------------------------------------|
| N°                         | Texto corto                      |                   |                                    | afectadas                                                                                                    |
| 271                        | Error electrónica principal      |                   | 1. Reinicio de dispositivo         | Conductividad                                                                                                    |
|                            | Estado de las variables de me    | edición           | 2. Sustituir electronica principal | <ul> <li>Conductividad corregida</li> <li>Valor medido 1</li> </ul>                                                                                                    |
|                            | Quality                          | Bad               |                                    | <ul> <li>Valor medido 2</li> <li>Valor medido 3</li> </ul>                                                                                                    |
|                            | Quality substatus                | Maintenance alarm |                                    | <ul> <li>Opción Densidad</li> </ul>                                                                                                    |
|                            | Coding (hex)                     | 0x24 0x27         |                                    | <ul> <li>Temperatura de la<br/>electrónica</li> </ul>                                                                                                    |
|                            | Señal de estado                  | F                 |                                    | <ul> <li>Opción Detección</li> </ul>                                                                                                    |
|                            | Comportamiento de<br>diagnóstico | Alarm             |                                    | <ul> <li>Velocidad de caudal</li> <li>Opción Supresión de<br/>caudal residual</li> <li>Caudal másico</li> <li>Densidad de Referencia</li> <li>Caudal volumétrico<br/>corregido</li> <li>Temperatura</li> <li>Caudal volumétrico</li> </ul> |

| Información de diagnóstico |                                  | Remedio           | Variables de medición |                                                                                                    |
|----------------------------|----------------------------------|-------------------|-----------------------|----------------------------------------------------------------------------------------------------|
| N°                         | Texto corto                      |                   |                       | afectadas                                                                                                    |
| 272                        | Error electrónica principal      |                   | 1. Reiniciar inst.    | Conductividad                                                                                                    |
|                            | Estado de las variables de me    | edición           | 2. Contacte servicio  | <ul> <li>Conductividad corregida</li> <li>Valor medido 1</li> </ul>                                                                                                    |
|                            | Quality                          | Bad               |                       | <ul> <li>Valor medido 2</li> <li>Valor medido 3</li> </ul>                                                                                                    |
|                            | Quality substatus                | Maintenance alarm |                       | <ul> <li>Opción Densidad</li> </ul>                                                                                                    |
|                            | Coding (hex)                     | 0x24 0x27         |                       | <ul> <li>Temperatura de la<br/>electrónica</li> </ul>                                                                                                    |
|                            | Señal de estado                  | F                 |                       | <ul> <li>Opción Detección</li> </ul>                                                                                                    |
|                            | Comportamiento de<br>diagnóstico | Alarm             |                       | <ul> <li>Velocidad de caudal</li> <li>Opción Supresión de<br/>caudal residual</li> <li>Caudal másico</li> <li>Densidad de Referencia</li> <li>Caudal volumétrico<br/>corregido</li> <li>Temperatura</li> <li>Caudal volumétrico</li> </ul> |

| Información de diagnóstico |                                  | Remedio           | Variables de medición |                                                                                                    |
|----------------------------|----------------------------------|-------------------|-----------------------|----------------------------------------------------------------------------------------------------|
| N°                         | Τe                               | exto corto        |                       | afectadas                                                                                                    |
| 273                        | Error electrónica principal      |                   | Cambiar electrónica   | Conductividad                                                                                                    |
|                            | Estado de las variables de me    | edición           |                       | <ul> <li>Conductividad corregida</li> <li>Valor medido 1</li> </ul>                                                                                                    |
|                            | Quality                          | Bad               |                       | <ul> <li>Valor medido 2</li> <li>Valor medido 3</li> </ul>                                                                                                    |
|                            | Quality substatus                | Maintenance alarm |                       | <ul> <li>Opción Densidad</li> </ul>                                                                                                    |
|                            | Coding (hex)                     | 0x24 0x27         |                       | <ul> <li>Temperatura de la<br/>electrónica</li> </ul>                                                                                                    |
|                            | Señal de estado                  | F                 |                       | <ul> <li>Opción Detección</li> </ul>                                                                                                    |
|                            | Comportamiento de<br>diagnóstico | Alarm             |                       | <ul> <li>tuberia vacia</li> <li>Velocidad de caudal</li> <li>Opción Supresión de<br/>caudal residual</li> <li>Caudal másico</li> <li>Densidad de Referencia</li> <li>Caudal volumétrico<br/>corregido</li> <li>Temperatura</li> <li>Caudal volumétrico</li> </ul> |

| Información de diagnóstico |                                  | Remedio           | Variables de medición |                                                                                                    |
|----------------------------|----------------------------------|-------------------|-----------------------|----------------------------------------------------------------------------------------------------|
| N°                         | Те                               | xto corto         |                       | afectadas                                                                                                    |
| 275                        | Módulo E/S 1 n defectuoso        |                   | Sustituir módulo E/S  | Conductividad                                                                                                    |
|                            | Estado de las variables de me    | dición            |                       | <ul> <li>Conductividad corregida</li> <li>Valor medido 1</li> </ul>                                                                                                    |
|                            | Quality                          | Bad               |                       | <ul> <li>Valor medido 2</li> <li>Valor medido 2</li> </ul>                                                                                                    |
|                            | Quality substatus                | Maintenance alarm |                       | <ul> <li>Valor medido 5</li> <li>Opción <b>Densidad</b></li> </ul>                                                                                                    |
|                            | Coding (hex)                     | 0x24 0x27         |                       | <ul> <li>Temperatura de la<br/>electrónica</li> </ul>                                                                                                    |
|                            | Señal de estado                  | F                 |                       | <ul> <li>Opción Detección</li> </ul>                                                                                                    |
|                            | Comportamiento de<br>diagnóstico | Alarm             |                       | <ul> <li>tubería vacía</li> <li>Velocidad de caudal</li> <li>Opción Supresión de<br/>caudal residual</li> <li>Caudal másico</li> <li>Densidad de Referencia</li> <li>Caudal volumétrico<br/>corregido</li> <li>Temperatura</li> <li>Caudal volumétrico</li> </ul> |

| Información de diagnóstico |                                     | Remedio           | Variables de medición      |                                                                                                    |
|----------------------------|-------------------------------------|-------------------|----------------------------|----------------------------------------------------------------------------------------------------|
| N°                         | Y Texto corto                       |                   |                            | afectadas                                                                                                    |
| 276                        | Módulo E/S 1 n averiado             |                   | 1. Reinicio de dispositivo | Conductividad                                                                                                    |
|                            | Estado de las variables de medición |                   | 2. Sustituir modulo E/S    | <ul> <li>Conductividad corregida</li> <li>Valor medido 1</li> </ul>                                                                                                    |
|                            | Quality                             | Bad               |                            | <ul> <li>Valor medido 2</li> <li>Valor medido 3</li> </ul>                                                                                                    |
|                            | Quality substatus                   | Maintenance alarm |                            | <ul> <li>Opción Densidad</li> </ul>                                                                                                    |
|                            | Coding (hex)                        | 0x24 0x27         |                            | <ul> <li>Temperatura de la<br/>electrónica</li> </ul>                                                                                                    |
|                            | Señal de estado                     | F                 |                            | <ul> <li>Opción Detección</li> </ul>                                                                                                    |
|                            | Comportamiento de<br>diagnóstico    | Alarm             |                            | <ul> <li>tuberia vacia</li> <li>Velocidad de caudal</li> <li>Opción Supresión de<br/>caudal residual</li> <li>Caudal másico</li> <li>Densidad de Referencia</li> <li>Caudal volumétrico<br/>corregido</li> <li>Temperatura</li> <li>Caudal volumétrico</li> </ul> |

| Información de diagnóstico |                                  | Remedio           | Variables de medición            |                                                                                                    |
|----------------------------|----------------------------------|-------------------|----------------------------------|----------------------------------------------------------------------------------------------------|
| N°                         | Te                               | exto corto        |                                  | afectadas                                                                                                    |
| 283                        | Contenido de la memoria          |                   | 1. Resetear el instrumento       | Conductividad                                                                                                    |
|                            | Estado de las variables de me    | edición           | 2. Contecte con servicio tecnico | <ul> <li>Conductividad corregida</li> <li>Valor medido 1</li> </ul>                                                                                                    |
|                            | Quality                          | Bad               |                                  | <ul> <li>Valor medido 2</li> <li>Valor medido 3</li> </ul>                                                                                                    |
|                            | Quality substatus                | Maintenance alarm |                                  | <ul> <li>Opción Densidad</li> </ul>                                                                                                    |
|                            | Coding (hex)                     | 0x24 0x27         |                                  | <ul> <li>Temperatura de la<br/>electrónica</li> </ul>                                                                                                    |
|                            | Señal de estado                  | F                 |                                  | <ul> <li>Opción Detección</li> </ul>                                                                                                    |
|                            | Comportamiento de<br>diagnóstico | Alarm             |                                  | <ul> <li>Velocidad de caudal</li> <li>Opción Supresión de<br/>caudal residual</li> <li>Caudal másico</li> <li>Densidad de Referencia</li> <li>Caudal volumétrico<br/>corregido</li> <li>Temperatura</li> <li>Caudal volumétrico</li> </ul> |

| Información de diagnóstico |                                  | Remedio                            | Variables de medición                    |                                                                                                    |
|----------------------------|----------------------------------|------------------------------------|------------------------------------------|----------------------------------------------------------------------------------------------------|
| N°                         | Τe                               | exto corto                         |                                          | afectadas                                                                                                    |
| 302                        | Verificación del instrumento a   | ctiva                              | Verificación del instrumento activa, por | Conductividad                                                                                                    |
|                            | Estado de las variables de me    | edición [Ex-fábrica] <sup>1)</sup> | ravor espere.                            | <ul> <li>Conductividad corregida</li> <li>Valor medido 1</li> </ul>                                                                                                    |
|                            | Quality                          | Good                               |                                          | <ul> <li>Valor medido 2</li> <li>Valor medido 3</li> </ul>                                                                                                    |
|                            | Quality substatus                | Function check                     |                                          | <ul> <li>Opción Densidad</li> </ul>                                                                                                    |
|                            | Coding (hex)                     | 0xBC 0xBF                          |                                          | <ul> <li>Temperatura de la<br/>electrónica</li> </ul>                                                                                                    |
|                            | Señal de estado                  | С                                  |                                          | <ul> <li>Opción Detección</li> </ul>                                                                                                    |
|                            | Comportamiento de<br>diagnóstico | Warning                            |                                          | <ul> <li>Velocidad de caudal</li> <li>Opción Supresión de<br/>caudal residual</li> <li>Caudal másico</li> <li>Densidad de Referencia</li> <li>Caudal volumétrico<br/>corregido</li> <li>Temperatura</li> <li>Caudal volumétrico</li> </ul> |

|     | Información o                       | le diagnóstico    | Remedio                                                                                                    | Variables de medición |
|-----|-------------------------------------|-------------------|----------------------------------------------------------------------------------------------------|-----------------------|
| N°  | Τe                                  | exto corto        |                                                                                                    | areciauas             |
| 303 | 03 E/S 1 n configuration cambiada : |                   | <ol> <li>Aplicar configuración de módulo I/O<br/>(parámetro Aplicar cofiguración I/O)</li> <li>Después, cargar la descripción del</li> </ol> | -                     |
|     | Estado de las variables de medición |                   |                                                                                                    |                       |
|     | Quality                             | Bad               | instrumento y comprobar cableado                                                                                                    |                       |
|     | Quality substatus                   | Maintenance alarm |                                                                                                    |                       |
|     | Coding (hex)                        | 0x24 0x27         |                                                                                                    |                       |
|     | Señal de estado                     | М                 |                                                                                                    |                       |
|     | Comportamiento de<br>diagnóstico    | Warning           |                                                                                                    |                       |

|     | Información o                    | le diagnóstico                | Remedio                                                    | Variables de medición                                                                                                    |
|-----|----------------------------------|-------------------------------|------------------------------------------------------------|----------------------------------------------------------------------------------------------------|
| N°  | Te                               | exto corto                    |                                                            | afectadas                                                                                                    |
| 311 | 1 Error electrónica              | 1. No resetear el instrumento | Conductividad                                              |                                                                                                    |
|     | Estado de las variables de me    | dición                        | 2. Contacte con servicio                                   | <ul> <li>Conductividad corregida</li> <li>Valor medido 1</li> </ul>                                                                                                    |
|     | Quality Bad                      |                               | <ul> <li>Valor medido 2</li> <li>Valor medido 3</li> </ul> |                                                                                                    |
| -   | Quality substatus                | Maintenance alarm             |                                                            | <ul> <li>Opción Densidad</li> </ul>                                                                                                    |
|     | Coding (hex)                     | 0x24 0x27                     |                                                            | <ul> <li>Temperatura de la<br/>electrónica</li> </ul>                                                                                                    |
|     | Señal de estado                  | М                             |                                                            | <ul> <li>Opción Detección</li> <li>tuboría vagía</li> </ul>                                                                                                    |
|     | Comportamiento de<br>diagnóstico | Warning                       |                                                            | <ul> <li>Velocidad de caudal</li> <li>Opción Supresión de<br/>caudal residual</li> <li>Caudal másico</li> <li>Densidad de Referencia</li> <li>Caudal volumétrico<br/>corregido</li> <li>Temperatura</li> <li>Caudal volumétrico</li> </ul> |

| Información de diagnóstico |                                     | Remedio           | Variables de medición                 |                                                                                                    |
|----------------------------|-------------------------------------|-------------------|---------------------------------------|----------------------------------------------------------------------------------------------------|
| N°                         | • Texto corto                       |                   |                                       | afectadas                                                                                                    |
| 332                        | Falló la escritura en el HistoRC    | M                 | Sustituir circuito interface Ex d/XP, | Conductividad                                                                                                    |
|                            | Estado de las variables de medición |                   | sustituir transmisor                  | <ul> <li>Conductividad corregida</li> <li>Valor medido 1</li> </ul>                                                                                                    |
|                            | Quality                             | Bad               |                                       | <ul> <li>Valor medido 2</li> <li>Valor medido 3</li> </ul>                                                                                                    |
|                            | Quality substatus                   | Maintenance alarm |                                       | <ul> <li>Opción Densidad</li> </ul>                                                                                                    |
|                            | Coding (hex)                        | 0x24 0x27         |                                       | <ul> <li>Temperatura de la<br/>electrónica</li> </ul>                                                                                                    |
|                            | Señal de estado                     | F                 | -                                     | <ul> <li>Opción Detección</li> </ul>                                                                                                    |
|                            | Comportamiento de<br>diagnóstico    | Alarm             |                                       | <ul> <li>Velocidad de caudal</li> <li>Opción Supresión de caudal residual</li> <li>Caudal másico</li> <li>Densidad de Referencia</li> <li>Caudal volumétrico corregido</li> <li>Temperatura</li> <li>Caudal volumétrico</li> </ul> |

| Información de diagnóstico |                                  | Remedio           | Variables de medición                                                                             |                                                                                                    |
|----------------------------|----------------------------------|-------------------|---------------------------------------------------------------------------------------------------|----------------------------------------------------------------------------------------------------|
| N°                         | Texto corto                      |                   |                                                                                                   | afectadas                                                                                                    |
| 361                        | Módulo E/S 1 n averiado          |                   | 1. Reinicio de dispositivo                                                                        | Conductividad                                                                                                    |
|                            | Estado de las variables de me    | edición           | <ol> <li>Verificar modulo electronica</li> <li>Sustituir módulo E/S o electr principal</li> </ol> | <ul> <li>Conductividad corregida</li> <li>Valor medido 1</li> </ul>                                                                                                    |
|                            | Quality                          | Bad               |                                                                                                   | <ul> <li>Valor medido 2</li> <li>Valor medido 3</li> </ul>                                                                                                    |
|                            | Quality substatus                | Maintenance alarm |                                                                                                   | <ul> <li>Opción Densidad</li> </ul>                                                                                                    |
|                            | Coding (hex)                     | 0x24 0x27         |                                                                                                   | <ul> <li>Temperatura de la<br/>electrónica</li> </ul>                                                                                                    |
|                            | Señal de estado                  | F                 |                                                                                                   | <ul> <li>Opción Detección</li> </ul>                                                                                                    |
|                            | Comportamiento de<br>diagnóstico | Alarm             |                                                                                                   | <ul> <li>tuberia vacia</li> <li>Velocidad de caudal</li> <li>Opción Supresión de<br/>caudal residual</li> <li>Caudal másico</li> <li>Densidad de Referencia</li> <li>Caudal volumétrico<br/>corregido</li> <li>Temperatura</li> <li>Caudal volumétrico</li> </ul> |

| Información de diagnóstico |                                   | Remedio           | Variables de medición                                                                    |                                                                                                    |
|----------------------------|-----------------------------------|-------------------|------------------------------------------------------------------------------------------|----------------------------------------------------------------------------------------------------|
| N°                         | Τe                                | exto corto        |                                                                                          | afectadas                                                                                                    |
| 372                        | Fallo en electr. del sensor (ISE) | M)                | 1. Reiniciar el instrumento                                                              | Conductividad                                                                                                    |
|                            | Estado de las variables de me     | edición           | <ol> <li>Comprobar si nay failos</li> <li>Sustituir la electrónica del sensor</li> </ol> | <ul> <li>Conductividad corregida</li> <li>Valor medido 1</li> </ul>                                                                                                    |
| Qualit                     | Quality                           | Bad               | (ISEM)                                                                                   | <ul><li>Valor medido 2</li><li>Valor medido 3</li></ul>                                                                                                    |
|                            | Quality substatus                 | Maintenance alarm |                                                                                          | <ul> <li>Opción Densidad</li> </ul>                                                                                                    |
|                            | Coding (hex)                      | 0x24 0x27         |                                                                                          | <ul> <li>Temperatura de la<br/>electrónica</li> </ul>                                                                                                    |
|                            | Señal de estado                   | F                 |                                                                                          | <ul> <li>Opción Detección</li> </ul>                                                                                                    |
|                            | Comportamiento de<br>diagnóstico  | Alarm             |                                                                                          | <ul> <li>tubería vacía</li> <li>Velocidad de caudal</li> <li>Opción Supresión de<br/>caudal residual</li> <li>Caudal másico</li> <li>Densidad de Referencia</li> <li>Caudal volumétrico<br/>corregido</li> <li>Temperatura</li> <li>Caudal volumétrico</li> </ul> |

| Información de diagnóstico |                                     | Remedio              | Variables de medición                                               |                                                                                                    |
|----------------------------|-------------------------------------|----------------------|---------------------------------------------------------------------|----------------------------------------------------------------------------------------------------|
| N°                         | Те                                  | exto corto           |                                                                     | afectadas                                                                                                    |
| 373                        | Fallo en electr. del sensor (ISEI   | VI)                  | 1. Transferir datos o resetear equipo                               | Conductividad                                                                                                    |
|                            | Estado de las variables de medición | 2. Contacte servicio | <ul> <li>Conductividad corregida</li> <li>Valor medido 1</li> </ul> |                                                                                                    |
|                            | Quality                             | Bad                  |                                                                     | <ul> <li>Valor medido 2</li> <li>Valor medido 3</li> </ul>                                                                                                    |
|                            | Quality substatus                   | Maintenance alarm    |                                                                     | <ul> <li>Opción Densidad</li> </ul>                                                                                                    |
|                            | Coding (hex)                        | 0x24 0x27            |                                                                     | <ul> <li>Temperatura de la<br/>electrónica</li> </ul>                                                                                                    |
|                            | Señal de estado                     | F                    |                                                                     | <ul> <li>Opción Detección</li> </ul>                                                                                                    |
|                            | Comportamiento de<br>diagnóstico    | Alarm                |                                                                     | <ul> <li>tubería vacia</li> <li>Velocidad de caudal</li> <li>Opción Supresión de<br/>caudal residual</li> <li>Caudal másico</li> <li>Densidad de Referencia</li> <li>Caudal volumétrico<br/>corregido</li> <li>Temperatura</li> <li>Caudal volumétrico</li> </ul> |

| Información de diagnóstico |                                     | Remedio                                                                                      | Variables de medición                                               |                                                                                                    |
|----------------------------|-------------------------------------|----------------------------------------------------------------------------------------------|---------------------------------------------------------------------|----------------------------------------------------------------------------------------------------|
| N°                         | Te                                  | exto corto                                                                                   |                                                                     | afectadas                                                                                                    |
| 375                        | Fallo en comunicación I/O 1         | n                                                                                            | 1. Reiniciar el instrumento                                         | Conductividad                                                                                                    |
|                            | Estado de las variables de medición | <ol> <li>Comprobar si el fallo vuelve a ocurrir</li> <li>Sustituir la electrónica</li> </ol> | <ul> <li>Conductividad corregida</li> <li>Valor medido 1</li> </ul> |                                                                                                    |
|                            | Quality                             | Bad                                                                                          |                                                                     | <ul> <li>Valor medido 2</li> <li>Valor medido 3</li> </ul>                                                                                                    |
| -                          | Quality substatus                   | Maintenance alarm                                                                            |                                                                     | <ul> <li>Opción Densidad</li> </ul>                                                                                                    |
|                            | Coding (hex)                        | 0x24 0x27                                                                                    | -                                                                   | <ul> <li>Temperatura de la<br/>electrónica</li> </ul>                                                                                                    |
|                            | Señal de estado                     | F                                                                                            |                                                                     | <ul> <li>Opción Detección</li> </ul>                                                                                                    |
|                            | Comportamiento de<br>diagnóstico    | Alarm                                                                                        |                                                                     | <ul> <li>Velocidad de caudal</li> <li>Opción Supresión de<br/>caudal residual</li> <li>Caudal másico</li> <li>Densidad de Referencia</li> <li>Caudal volumétrico<br/>corregido</li> <li>Temperatura</li> <li>Caudal volumétrico</li> </ul> |

| Información de diagnóstico |                                                     | Remedio           | Variables de medición                      |                                                                                                    |
|----------------------------|-----------------------------------------------------|-------------------|--------------------------------------------|----------------------------------------------------------------------------------------------------|
| N°                         | Texto corto                                         |                   |                                            | afectadas                                                                                                    |
| 376                        | Fallo en electr. del sensor (ISE)                   | (M)               | 1. Sustituir electrónica del sensor (ISEM) | <ul> <li>Conductividad</li> <li>Conductividad corregida</li> </ul>                                                                                                    |
|                            | Estado de las variables de medición [Ex-fábrica] 1) |                   | 2. Apagar mensaje de diagnostico           | <ul> <li>Valor medido 1</li> </ul>                                                                                                    |
|                            | Quality                                             | Bad               |                                            | <ul> <li>Valor medido 2</li> <li>Valor medido 3</li> </ul>                                                                                                    |
|                            | Quality substatus                                   | Maintenance alarm |                                            | <ul> <li>Opción Densidad</li> </ul>                                                                                                    |
|                            | Coding (hex)                                        | 0x24 0x27         |                                            | <ul> <li>Temperatura de la<br/>electrónica</li> </ul>                                                                                                    |
|                            | Señal de estado                                     | S                 |                                            | <ul> <li>Opción Detección</li> <li>tuboría vagía</li> </ul>                                                                                                    |
|                            | Comportamiento de<br>diagnóstico                    | Warning           |                                            | <ul> <li>tubería vacia</li> <li>Velocidad de caudal</li> <li>Opción Supresión de<br/>caudal residual</li> <li>Caudal másico</li> <li>Densidad de Referencia</li> <li>Caudal volumétrico<br/>corregido</li> <li>Temperatura</li> <li>Caudal volumétrico</li> </ul> |

| Información de diagnóstico |                                   | Remedio                            | Variables de medición                                                                                  |                                                                                                    |
|----------------------------|-----------------------------------|------------------------------------|----------------------------------------------------------------------------------------------------|----------------------------------------------------------------------------------------------------|
| N°                         | Τe                                | exto corto                         |                                                                                                    | afectadas                                                                                                    |
| 377                        | Fallo en electr. del sensor (ISE) | (IV                                | 1. Comprobar cable del sensor y sensor                                                                 | Conductividad                                                                                                    |
|                            | Estado de las variables de me     | edición [Ex-fábrica] <sup>1)</sup> | <ol> <li>2. Ejecutar Verificación Heartbeat</li> <li>3. Sustituir cable del sensor o sensor</li> </ol> | <ul> <li>Conductividad corregida</li> <li>Opción <b>Densidad</b></li> </ul>                                                                                                    |
|                            | Quality                           | ality Bad                          | <ul> <li>Temperatura de la<br/>electrónica</li> </ul>                                                  |                                                                                                    |
|                            | Quality substatus                 | Maintenance alarm                  |                                                                                                    | <ul> <li>Opción Detección</li> </ul>                                                                                                    |
|                            | Coding (hex)                      | 0x24 0x27                          | -                                                                                                    | <ul><li>tubería vacía</li><li>Velocidad de caudal</li></ul>                                                                                                    |
|                            | Señal de estado                   | S                                  | -                                                                                                    | <ul> <li>Opción Supresión de</li> </ul>                                                                                                    |
|                            | Comportamiento de<br>diagnóstico  | Warning                            |                                                                                                    | <ul> <li>Caudal residual</li> <li>Caudal másico</li> <li>Densidad de Referencia</li> <li>Caudal volumétrico<br/>corregido</li> <li>Temperatura</li> <li>Caudal volumétrico</li> </ul> |

| Información de diagnóstico |                                  | Remedio           | Variables de medición |                                                                                                    |
|----------------------------|----------------------------------|-------------------|-----------------------|----------------------------------------------------------------------------------------------------|
| N°                         | Te                               | exto corto        |                       | afectadas                                                                                                    |
| 382                        | Almacenamiento de datos          |                   | 1. Insertar T-DAT     | Conductividad                                                                                                    |
|                            | Estado de las variables de me    | dición            | 2. Sustituir I-DAI    | <ul> <li>Conductividad corregida</li> <li>Valor medido 1</li> </ul>                                                                                                    |
|                            | Quality                          | Bad               |                       | <ul> <li>Valor medido 2</li> <li>Valor medido 2</li> </ul>                                                                                                    |
|                            | Quality substatus                | Maintenance alarm |                       | <ul> <li>Valor medido 5</li> <li>Opción <b>Densidad</b></li> </ul>                                                                                                    |
|                            | Coding (hex)                     | 0x24 0x27         |                       | <ul> <li>Temperatura de la<br/>electrónica</li> </ul>                                                                                                    |
|                            | Señal de estado                  | F                 |                       | <ul> <li>Opción Detección</li> </ul>                                                                                                    |
|                            | Comportamiento de<br>diagnóstico | Alarm             |                       | <ul> <li>tubería vacía</li> <li>Velocidad de caudal</li> <li>Opción Supresión de caudal residual</li> <li>Caudal másico</li> <li>Densidad de Referencia</li> <li>Caudal volumétrico corregido</li> <li>Temperatura</li> <li>Caudal volumétrico</li> </ul> |

| Información de diagnóstico |                                       | Remedio               | Variables de medición                                      |                                                                                                    |
|----------------------------|---------------------------------------|-----------------------|------------------------------------------------------------|----------------------------------------------------------------------------------------------------|
| N°                         | Τe                                    | exto corto            |                                                            | afectadas                                                                                                    |
| 383                        | Contenido de la memoria               |                       | 1. Reinicio del instrumento                                | Conductividad                                                                                                    |
|                            | Estado de las variables de me         | edición               | instrumento'                                               | <ul> <li>Conductividad corregida</li> <li>Valor medido 1</li> </ul>                                                                                                    |
|                            | Quality   Bad   3. Sustituir la T-Dat | 3. Sustituir la T-Dat | <ul> <li>Valor medido 2</li> <li>Valor medido 2</li> </ul> |                                                                                                    |
| Quality substatus Mai      | Maintenance alarm                     |                       | <ul> <li>Opción Densidad</li> </ul>                        |                                                                                                    |
|                            | Coding (hex)                          | 0x24 0x27             |                                                            | <ul> <li>Temperatura de la<br/>electrónica</li> </ul>                                                                                                    |
|                            | Señal de estado                       | F                     |                                                            | <ul> <li>Opción Detección</li> </ul>                                                                                                    |
|                            | Comportamiento de<br>diagnóstico      | Alarm                 |                                                            | <ul> <li>tubería vacía</li> <li>Velocidad de caudal</li> <li>Opción Supresión de caudal residual</li> <li>Caudal másico</li> <li>Densidad de Referencia</li> <li>Caudal volumétrico corregido</li> <li>Temperatura</li> <li>Caudal volumétrico</li> </ul> |

| Información de diagnóstico |                                  | Remedio           | Variables de medición         |                                                                                                    |
|----------------------------|----------------------------------|-------------------|-------------------------------|----------------------------------------------------------------------------------------------------|
| N°                         | Texto corto                      |                   |                               | afectadas                                                                                                    |
| 387                        | Fallo datos HistoROM             |                   | Contacte con servicio técnico | Conductividad                                                                                                    |
|                            | Estado de las variables de me    | edición           |                               | <ul> <li>Conductividad corregida</li> <li>Valor medido 1</li> </ul>                                                                                                    |
|                            | Quality                          | Bad               |                               | <ul> <li>Valor medido 2</li> <li>Valor medido 3</li> </ul>                                                                                                    |
|                            | Quality substatus                | Maintenance alarm |                               | <ul> <li>Opción Densidad</li> </ul>                                                                                                    |
|                            | Coding (hex)                     | 0x24 0x27         |                               | <ul> <li>Temperatura de la<br/>electrónica</li> </ul>                                                                                                    |
|                            | Señal de estado                  | F                 |                               | <ul> <li>Opción Detección</li> </ul>                                                                                                    |
|                            | Comportamiento de<br>diagnóstico | Alarm             |                               | <ul> <li>tubería vacía</li> <li>Velocidad de caudal</li> <li>Opción Supresión de caudal residual</li> <li>Caudal másico</li> <li>Densidad de Referencia</li> <li>Caudal volumétrico corregido</li> <li>Temperatura</li> <li>Caudal volumétrico</li> </ul> |

|     | Información de diagnóstico       |                   | Remedio                    | Variables de medición                                                                                                    |
|-----|----------------------------------|-------------------|----------------------------|----------------------------------------------------------------------------------------------------|
| N°  | Τe                               | exto corto        |                            | afectadas                                                                                                    |
| 512 | Fallo en electr. del sensor (ISE | M)                | 1. Comprobar tiempo de ECC | <ul> <li>Conductividad</li> </ul>                                                                                                    |
|     | Estado de las variables de me    | edición           | 2. Apagar ECC              | <ul> <li>Conductividad corregida</li> <li>Opción Densidad</li> </ul>                                                                                                    |
|     | Quality                          | Bad               |                            | <ul> <li>Temperatura de la<br/>electrónica</li> </ul>                                                                                                    |
|     | Quality substatus                | Maintenance alarm |                            | <ul> <li>Opción Detección</li> </ul>                                                                                                    |
|     | Coding (hex)                     | 0x24 0x27         |                            | <ul><li>tubería vacía</li><li>Velocidad de caudal</li></ul>                                                                                                    |
|     | Señal de estado                  | F                 |                            | <ul> <li>Opción Supresión de</li> </ul>                                                                                                    |
|     | Comportamiento de<br>diagnóstico | Alarm             |                            | <ul> <li>caudal residual</li> <li>Caudal másico</li> <li>Densidad de Referencia</li> <li>Caudal volumétrico<br/>corregido</li> <li>Temperatura</li> <li>Caudal volumétrico</li> </ul> |

# 12.7.3 Diagnóstico de la configuración

| Información de diagnóstico |                                     | Remedio           | Variables de medición                  |                                                                                                    |
|----------------------------|-------------------------------------|-------------------|----------------------------------------|----------------------------------------------------------------------------------------------------|
| N°                         | Τe                                  | exto corto        |                                        | afectadas                                                                                                    |
| 330                        | Archivo inválido                    |                   | 1. Actualizar firmware del instrumento | Conductividad                                                                                                    |
|                            | Estado de las variables de medición |                   | 2. Reiniciar instrumento               | <ul> <li>Conductividad corregida</li> <li>Valor medido 1</li> </ul>                                                                                                    |
|                            | Quality                             | Bad               |                                        | <ul> <li>Valor medido 2</li> <li>Valor medido 3</li> </ul>                                                                                                    |
|                            | Quality substatus                   | Maintenance alarm |                                        | <ul> <li>Opción Densidad</li> </ul>                                                                                                    |
|                            | Coding (hex)                        | 0x24 0x27         |                                        | <ul> <li>Temperatura de la<br/>electrónica</li> </ul>                                                                                                    |
|                            | Señal de estado                     | М                 |                                        | <ul> <li>Opción Detección<br/>tubería vacía</li> </ul>                                                                                                    |
|                            | Comportamiento de<br>diagnóstico    | Warning           |                                        | <ul> <li>Velocidad de caudal</li> <li>Opción Supresión de<br/>caudal residual</li> <li>Caudal másico</li> <li>Densidad de Referencia</li> <li>Caudal volumétrico<br/>corregido</li> <li>Temperatura</li> <li>Caudal volumétrico</li> </ul> |

|     | Información o                       | le diagnóstico    | Remedio                                | Variables de medición                                                                                                    |
|-----|-------------------------------------|-------------------|----------------------------------------|----------------------------------------------------------------------------------------------------|
| N°  | Te                                  | exto corto        |                                        | afectadas                                                                                                    |
| 331 | Actualización firmware fallida      |                   | 1. Actualizar firmware del instrumento | Conductividad                                                                                                    |
|     | Estado de las variables de medición |                   | 2. Reiniciar instrumento               | <ul> <li>Conductividad corregida</li> <li>Valor medido 1</li> </ul>                                                                                                    |
|     | Quality                             | Bad               |                                        | <ul> <li>Valor medido 2</li> <li>Valor medido 3</li> </ul>                                                                                                    |
|     | Quality substatus                   | Maintenance alarm |                                        | <ul> <li>Opción Densidad</li> </ul>                                                                                                    |
|     | Coding (hex)                        | 0x24 0x27         |                                        | <ul> <li>Temperatura de la<br/>electrónica</li> </ul>                                                                                                    |
|     | Señal de estado                     | F                 |                                        | <ul> <li>Opción Detección</li> </ul>                                                                                                    |
|     | Comportamiento de<br>diagnóstico    | Warning           |                                        | <ul> <li>Velocidad de caudal</li> <li>Opción Supresión de<br/>caudal residual</li> <li>Caudal másico</li> <li>Densidad de Referencia</li> <li>Caudal volumétrico<br/>corregido</li> <li>Temperatura</li> <li>Caudal volumétrico</li> </ul> |

| Información de diagnóstico |                                  | Remedio           | Variables de medición  |                                                                                                    |
|----------------------------|----------------------------------|-------------------|------------------------|----------------------------------------------------------------------------------------------------|
| N°                         | Τe                               | exto corto        |                        | afectadas                                                                                                    |
| 410                        | Transf. datos                    |                   | 1. Comprobar conexión  | Conductividad                                                                                                    |
|                            | Estado de las variables de me    | edición           | 2. Volver transf datos | <ul> <li>Conductividad corregida</li> <li>Valor medido 1</li> </ul>                                                                                                    |
|                            | Quality                          | Bad               |                        | <ul> <li>Valor medido 2</li> <li>Valor medido 2</li> </ul>                                                                                                    |
|                            | Quality substatus                | Maintenance alarm |                        | <ul> <li>Valor medido 5</li> <li>Opción Densidad</li> </ul>                                                                                                    |
|                            | Coding (hex)                     | 0x24 0x27         |                        | <ul> <li>Temperatura de la<br/>electrónica</li> </ul>                                                                                                    |
|                            | Señal de estado                  | F                 |                        | <ul> <li>Opción Detección</li> </ul>                                                                                                    |
|                            | Comportamiento de<br>diagnóstico | Alarm             |                        | <ul> <li>tubería vacía</li> <li>Velocidad de caudal</li> <li>Opción Supresión de caudal residual</li> <li>Caudal másico</li> <li>Densidad de Referencia</li> <li>Caudal volumétrico corregido</li> <li>Temperatura</li> <li>Caudal volumétrico</li> </ul> |

|     | Información de diagnóstico       |               | Remedio                            | Variables de medición                                                                                                    |
|-----|----------------------------------|---------------|------------------------------------|----------------------------------------------------------------------------------------------------|
| N°  | Τe                               | exto corto    |                                    | afectadas                                                                                                    |
| 412 | Procesando descarga              |               | Descarga activa, espere por favor. | Conductividad                                                                                                    |
|     | Estado de las variables de me    | edición       |                                    | <ul> <li>Conductividad corregida</li> <li>Opción <b>Densidad</b></li> </ul>                                                                                                    |
|     | Quality                          | Uncertain     |                                    | <ul> <li>Temperatura de la<br/>electrónica</li> </ul>                                                                                                    |
|     | Quality substatus                | Initial value |                                    | <ul> <li>Opción Detección</li> </ul>                                                                                                    |
|     | Coding (hex)                     | 0x4C 0x4F     |                                    | <ul><li>tubería vacía</li><li>Velocidad de caudal</li></ul>                                                                                                    |
|     | Señal de estado                  | С             |                                    | <ul> <li>Opción Supresión de</li> </ul>                                                                                                    |
|     | Comportamiento de<br>diagnóstico | Warning       |                                    | <ul> <li>Caudal residual</li> <li>Caudal másico</li> <li>Densidad de Referencia</li> <li>Caudal volumétrico<br/>corregido</li> <li>Temperatura</li> <li>Caudal volumétrico</li> </ul> |

|     | Información o                    | le diagnóstico | Remedio          | Variables de medición |
|-----|----------------------------------|----------------|------------------|-----------------------|
| N°  | Τe                               | exto corto     |                  | afectadas             |
| 431 | Reajuste 1 n                     |                | Realizar recorte | -                     |
|     | Estado de las variables de me    | edición        |                  |                       |
|     | Quality                          | Good           |                  |                       |
|     | Quality substatus                | Function check |                  |                       |
|     | Coding (hex)                     | 0xBC 0xBF      |                  |                       |
|     | Señal de estado                  | С              |                  |                       |
|     | Comportamiento de<br>diagnóstico | Warning        |                  |                       |

| Información de diagnóstico |                                  | Remedio           | Variables de medición |                                                                                                    |
|----------------------------|----------------------------------|-------------------|-----------------------|----------------------------------------------------------------------------------------------------|
| N°                         | Texto corto                      |                   |                       | afectadas                                                                                                    |
| 437                        | Config. incompatible             |                   | 1. Reiniciar inst.    | Conductividad                                                                                                    |
|                            | Estado de las variables de me    | edición           | 2. Contacte servicio  | <ul> <li>Conductividad corregida</li> <li>Valor medido 1</li> </ul>                                                                                                    |
|                            | Quality                          | Bad               |                       | <ul> <li>Valor medido 2</li> <li>Valor medido 2</li> </ul>                                                                                                    |
|                            | Quality substatus                | Maintenance alarm |                       | <ul> <li>Opción Densidad</li> </ul>                                                                                                    |
|                            | Coding (hex)                     | 0x24 0x27         |                       | <ul> <li>Temperatura de la<br/>electrónica</li> </ul>                                                                                                    |
|                            | Señal de estado                  | F                 |                       | <ul> <li>Opción Detección</li> </ul>                                                                                                    |
|                            | Comportamiento de<br>diagnóstico | Alarm             |                       | <ul> <li>tubería vacía</li> <li>Velocidad de caudal</li> <li>Opción Supresión de<br/>caudal residual</li> <li>Caudal másico</li> <li>Densidad de Referencia</li> <li>Caudal volumétrico<br/>corregido</li> <li>Temperatura</li> <li>Caudal volumétrico</li> </ul> |

| Información de diagnóstico |                                  | Remedio              | Variables de medición          |                                                                                                    |
|----------------------------|----------------------------------|----------------------|--------------------------------|----------------------------------------------------------------------------------------------------|
| N°                         | Te                               | exto corto           |                                | afectadas                                                                                                    |
| 438                        | Conjunto de datos                |                      | Comprobar datos ajuste archivo | Conductividad                                                                                                    |
|                            | Estado de las variables de me    | edición              |                                | <ul> <li>Conductividad corregida</li> <li>Valor medido 1</li> </ul>                                                                                                    |
|                            | Quality                          | Uncertain            |                                | <ul> <li>Valor medido 2</li> <li>Valor medido 3</li> </ul>                                                                                                    |
|                            | Quality substatus                | Maintenance demanded |                                | <ul> <li>Opción Densidad</li> </ul>                                                                                                    |
|                            | Coding (hex)                     | 0x68 0x6B            |                                | <ul> <li>Temperatura de la<br/>electrónica</li> </ul>                                                                                                    |
|                            | Señal de estado                  | М                    |                                | <ul> <li>Opción Detección</li> </ul>                                                                                                    |
|                            | Comportamiento de<br>diagnóstico | Warning              |                                | <ul> <li>tubería vacía</li> <li>Velocidad de caudal</li> <li>Opción Supresión de caudal residual</li> <li>Caudal másico</li> <li>Densidad de Referencia</li> <li>Caudal volumétrico corregido</li> <li>Temperatura</li> <li>Caudal volumétrico</li> </ul> |

|     | Información o                                                  | le diagnóstico                                                            | Remedio | Variables de medición |
|-----|----------------------------------------------------------------|---------------------------------------------------------------------------|---------|-----------------------|
| N°  | Texto corto                                                    |                                                                           |         | afectadas             |
| 441 | 41 Salida de corriente 1 n                                     | 1. Comprobar proceso     -       2. Comprobar ajustes corriente de salida | -       |                       |
|     | Estado de las variables de medición [Ex-fábrica] <sup>1)</sup> |                                                                           |         |                       |
|     | Quality                                                        | Good                                                                      |         |                       |
|     | Quality substatus                                              | Function check                                                            |         |                       |
|     | Coding (hex)                                                   | 0xBC 0xBF                                                                 |         |                       |
|     | Señal de estado                                                | S                                                                         |         |                       |
|     | Comportamiento de<br>diagnóstico                               | Warning                                                                   |         |                       |

| Información de diagnóstico |                                                                | Remedio        | Variables de medición                                                                   |           |
|----------------------------|----------------------------------------------------------------|----------------|-----------------------------------------------------------------------------------------|-----------|
| N°                         | Texto corto                                                    |                |                                                                                         | afectadas |
| 442                        | 2 Salida de frecuencia 1 n                                     |                | <ol> <li>Verificar proceso</li> <li>Verificar ajuste de salida de frecuencia</li> </ol> | -         |
|                            | Estado de las variables de medición [Ex-fábrica] <sup>1)</sup> |                |                                                                                         |           |
|                            | Quality                                                        | Good           |                                                                                         |           |
|                            | Quality substatus                                              | Function check |                                                                                         |           |
|                            | Coding (hex)                                                   | 0xBC 0xBF      |                                                                                         |           |
|                            | Señal de estado                                                | S              |                                                                                         |           |
|                            | Comportamiento de<br>diagnóstico                               | Warning        |                                                                                         |           |

|     | Información de diagnóstico                          |                | Remedio                                   | Variables de medición |
|-----|-----------------------------------------------------|----------------|-------------------------------------------|-----------------------|
| N°  | Te                                                  | exto corto     |                                           | afectadas             |
| 443 | Salida de impulsos 1 n                              |                | 1. Verificar proceso                      | -                     |
|     | Estado de las variables de medición [Ex-fábrica] 1) |                | 2. Verificar ajuste de salida de impulsos |                       |
|     | Quality                                             | Good           |                                           |                       |
|     | Quality substatus                                   | Function check |                                           |                       |
|     | Coding (hex)                                        | 0xBC 0xBF      |                                           |                       |
|     | Señal de estado                                     | S              |                                           |                       |
|     | Comportamiento de<br>diagnóstico                    | Warning        |                                           |                       |

1) El comportamiento de diagnóstico puede cambiarse. Esto causa que el estado general de la variable medida cambie.

| Nº  | Información de diagnóstico                                                                 |                | Remedio                                                                                  | Variables de medición<br>afectadas                                                 |
|-----|--------------------------------------------------------------------------------------------|----------------|------------------------------------------------------------------------------------------|------------------------------------------------------------------------------------|
| 444 | Corriente de entrada 1 n<br>Estado de las variables de medición [Ex-fábrica] <sup>1)</sup> |                | <ol> <li>Comprobar el proceso</li> <li>Comprobar ajustes corriente de entrada</li> </ol> | <ul> <li>Valor medido 1</li> <li>Valor medido 2</li> <li>Valor medido 3</li> </ul> |
|     | Quality                                                                                    | Good           |                                                                                          | - valor inculuo 3                                                                  |
|     | Quality substatus                                                                          | Function check |                                                                                          |                                                                                    |
|     | Coding (hex)                                                                               | 0xBC 0xBF      |                                                                                          |                                                                                    |
|     | Señal de estado                                                                            | S              |                                                                                          |                                                                                    |
|     | Comportamiento de<br>diagnóstico                                                           | Warning        |                                                                                          |                                                                                    |

| Información de diagnóstico |                                  | Remedio        | Variables de medición     |                                                                                                    |
|----------------------------|----------------------------------|----------------|---------------------------|----------------------------------------------------------------------------------------------------|
| N°                         | Τe                               | exto corto     |                           | afectadas                                                                                                    |
| 453                        | Supresión de valores medidos     |                | Desactivar paso de caudal | Conductividad                                                                                                    |
|                            | Estado de las variables de me    | edición        |                           | <ul> <li>Conductividad corregida</li> <li>Opción Densidad</li> </ul>                                                                                                    |
|                            | Quality                          | Good           |                           | <ul> <li>Temperatura de la<br/>electrónica</li> </ul>                                                                                                    |
|                            | Quality substatus                | Function check |                           | <ul> <li>Opción Detección</li> </ul>                                                                                                    |
|                            | Coding (hex)                     | 0xBC 0xBF      |                           | <ul><li>tubería vacía</li><li>Velocidad de caudal</li></ul>                                                                                                    |
|                            | Señal de estado                  | С              |                           | <ul> <li>Opción Supresión de</li> </ul>                                                                                                    |
|                            | Comportamiento de<br>diagnóstico | Warning        |                           | <ul> <li>Caudal residual</li> <li>Caudal másico</li> <li>Densidad de Referencia</li> <li>Caudal volumétrico<br/>corregido</li> <li>Temperatura</li> <li>Caudal volumétrico</li> </ul> |

|     | Información de diagnóstico                        |                                       | Remedio                                                                            | Variables de medición                             |
|-----|---------------------------------------------------|---------------------------------------|------------------------------------------------------------------------------------|---------------------------------------------------|
| N°  | Те                                                | exto corto                            |                                                                                    | afectadas                                         |
| 463 | 3     Entrada analógica 1 n selec. inválida     1 | 1. Comprobar la configuración módulo/ | <ul> <li>Valor medido 1</li> <li>Valor medido 2</li> <li>Valor medido 3</li> </ul> |                                                   |
|     | Estado de las variables de medición               |                                       |                                                                                    | canal<br>2. Comprobar la configuración del módulo |
|     | Quality                                           | Bad                                   | I/O                                                                                |                                                   |
|     | Quality substatus                                 | Maintenance alarm                     |                                                                                    |                                                   |
|     | Coding (hex)                                      | 0x24 0x27                             |                                                                                    |                                                   |
|     | Señal de estado                                   | F                                     |                                                                                    |                                                   |
|     | Comportamiento de<br>diagnóstico                  | Alarm                                 |                                                                                    |                                                   |

|     | Información o                    | le diagnóstico | Remedio                     | Variables de medición |
|-----|----------------------------------|----------------|-----------------------------|-----------------------|
| N°  | Те                               | exto corto     |                             | afectadas             |
| 482 | FB not Auto/Cas                  |                | Ajustar bloque en modo AUTO | -                     |
|     | Estado de las variables de me    | edición        |                             |                       |
|     | Quality                          | Good           |                             |                       |
|     | Quality substatus                | Ok             |                             |                       |
|     | Coding (hex)                     | 0x80 0x83      |                             |                       |
|     | Señal de estado                  | F              |                             |                       |
|     | Comportamiento de<br>diagnóstico | Alarm          |                             |                       |

|     | Información de diagnóstico       |                | Remedio                | Variables de medición                                                                                                    |
|-----|----------------------------------|----------------|------------------------|----------------------------------------------------------------------------------------------------|
| N°  | Τe                               | exto corto     |                        | afectadas                                                                                                    |
| 484 | Simulación Modo Fallo            |                | Desconectar simulación | Conductividad                                                                                                    |
|     | Estado de las variables de me    | edición        |                        | <ul> <li>Conductividad corregida</li> <li>Opción Densidad</li> </ul>                                                                                                    |
|     | Quality                          | Bad            |                        | <ul> <li>Temperatura de la<br/>electrónica</li> </ul>                                                                                                    |
|     | Quality substatus                | Function check |                        | <ul> <li>Opción Detección</li> </ul>                                                                                                    |
|     | Coding (hex)                     | 0x3C 0x3F      |                        | <ul><li>tubería vacía</li><li>Velocidad de caudal</li></ul>                                                                                                    |
|     | Señal de estado                  | C              |                        | <ul> <li>Opción Supresión de<br/>condel residuel</li> </ul>                                                                                                    |
|     | Comportamiento de<br>diagnóstico | Alarm          |                        | <ul> <li>Caudal residual</li> <li>Caudal másico</li> <li>Densidad de Referencia</li> <li>Caudal volumétrico<br/>corregido</li> <li>Temperatura</li> <li>Caudal volumétrico</li> </ul> |

|     | Información de diagnóstico          |                | Remedio                | Variables de medición                                                                                                    |
|-----|-------------------------------------|----------------|------------------------|----------------------------------------------------------------------------------------------------|
| N°  | Texto corto                         |                |                        | afectadas                                                                                                    |
| 485 | Simulación variable de proceso      | )              | Desconectar simulación | Conductividad                                                                                                    |
|     | Estado de las variables de medición |                |                        | <ul> <li>Conductividad corregida</li> <li>Opción Densidad</li> </ul>                                                                                         |
|     | Quality                             | Good           |                        | <ul> <li>Temperatura de la<br/>electrónica</li> </ul>                                                                                                    |
|     | Quality substatus                   | Function check |                        | <ul> <li>Opción Detección</li> </ul>                                                                                                    |
|     | Coding (hex)                        | 0xBC 0xBF      |                        | <ul><li>tuberia vacia</li><li>Velocidad de caudal</li></ul>                                                                                                  |
|     | Señal de estado                     | С              |                        | <ul> <li>Opción Supresión de<br/>caudal residual</li> </ul>                                                                                                  |
|     | Comportamiento de<br>diagnóstico    | Warning        |                        | <ul> <li>Caudal másico</li> <li>Densidad de Referencia</li> <li>Caudal volumétrico<br/>corregido</li> <li>Temperatura</li> <li>Caudal volumétrico</li> </ul> |

|     | Información de diagnóstico               |                | Remedio                | Variables de medición                                      |
|-----|------------------------------------------|----------------|------------------------|------------------------------------------------------------|
| N°  | Texto corto                              |                |                        | afectadas                                                  |
| 486 | 5 Entrada de simulación de corriente 1 n |                | Desconectar simulación | <ul> <li>Valor medido 1</li> </ul>                         |
|     | Estado de las variables de me            | edición        | 1                      | <ul> <li>Valor medido 2</li> <li>Valor medido 3</li> </ul> |
|     | Quality                                  | Good           |                        |                                                            |
|     | Quality substatus                        | Function check |                        |                                                            |
|     | Coding (hex)                             | 0xBC 0xBF      |                        |                                                            |
|     | Señal de estado                          | С              |                        |                                                            |
|     | Comportamiento de<br>diagnóstico         | Warning        |                        |                                                            |

| Información de diagnóstico |                                  | Remedio        | Variables de medición  |           |
|----------------------------|----------------------------------|----------------|------------------------|-----------|
| N°                         | Texto corto                      |                |                        | afectadas |
| 491                        | Simulación de salida de corrier  | ite 1 n        | Desconectar simulación | -         |
|                            | Estado de las variables de me    | edición        |                        |           |
|                            | Quality                          | Good           |                        |           |
|                            | Quality substatus                | Function check |                        |           |
|                            | Coding (hex)                     | 0xBC 0xBF      |                        |           |
|                            | Señal de estado                  | С              |                        |           |
|                            | Comportamiento de<br>diagnóstico | Warning        |                        |           |

|     | Información de diagnóstico          |                | Remedio                          | Variables de medición |
|-----|-------------------------------------|----------------|----------------------------------|-----------------------|
| N°  | Τe                                  | exto corto     |                                  | afectadas             |
| 492 | Simulación salida de frecuencia 1 n |                | Desconectar simulación salida de | -                     |
|     | Estado de las variables de medición |                | frecuencia                       |                       |
|     | Quality                             | Good           |                                  |                       |
|     | Quality substatus                   | Function check |                                  |                       |
|     | Coding (hex)                        | 0xBC 0xBF      |                                  |                       |
|     | Señal de estado                     | С              |                                  |                       |
|     | Comportamiento de<br>diagnóstico    | Warning        |                                  |                       |

|     | Información de diagnóstico          |                | Remedio                                   | Variables de medición |
|-----|-------------------------------------|----------------|-------------------------------------------|-----------------------|
| N°  | Τe                                  | exto corto     |                                           | arectadas             |
| 493 | Simulación salida de impulsos       | 1 n            | Desconectar simulación salida de impulsos | -                     |
|     | Estado de las variables de medición |                |                                           |                       |
|     | Quality                             | Good           |                                           |                       |
|     | Quality substatus                   | Function check |                                           |                       |
|     | Coding (hex)                        | 0xBC 0xBF      |                                           |                       |
|     | Señal de estado                     | С              |                                           |                       |
|     | Comportamiento de<br>diagnóstico    | Warning        |                                           |                       |

|     | Información de diagnóstico<br>N° Texto corto |                                  | Remedio     | Variables de medición |
|-----|----------------------------------------------|----------------------------------|-------------|-----------------------|
| N°  |                                              |                                  |             | afectadas             |
| 494 | 4 Simulación salida de conmutación 1 n       | Desconectar simulación salida de | -           |                       |
|     | Estado de las variables de medición          |                                  | conmutación |                       |
|     | Quality                                      | Good                             |             |                       |
|     | Quality substatus                            | Function check                   |             |                       |
|     | Coding (hex)                                 | 0xBC 0xBF                        |             |                       |
|     | Señal de estado                              | С                                |             |                       |
|     | Comportamiento de<br>diagnóstico             | Warning                          |             |                       |

|     | Información de diagnóstico          |            | Remedio                | Variables de medición |
|-----|-------------------------------------|------------|------------------------|-----------------------|
| N°  | Te                                  | exto corto |                        | afectadas             |
| 495 | Diagnóstico de Simulación           |            | Desconectar simulación | -                     |
|     | Estado de las variables de medición |            |                        |                       |
|     | Quality                             | Good       |                        |                       |
|     | Quality substatus                   | Ok         |                        |                       |
|     | Coding (hex)                        | 0x80 0x83  |                        |                       |
|     | Señal de estado                     | С          |                        |                       |
|     | Comportamiento de<br>diagnóstico    | Warning    |                        |                       |

|     | Información de diagnóstico          |                | Remedio                                    | Variables de medición |
|-----|-------------------------------------|----------------|--------------------------------------------|-----------------------|
| N°  | Τe                                  | exto corto     |                                            | afectadas             |
| 496 | Simulación entrada estado           |                | Desactivar entrada de estado de simulación | -                     |
|     | Estado de las variables de medición |                |                                            |                       |
|     | Quality                             | Good           |                                            |                       |
|     | Quality substatus                   | Function check |                                            |                       |
|     | Coding (hex)                        | 0xBC 0xBF      |                                            |                       |
|     | Señal de estado                     | С              |                                            |                       |
|     | Comportamiento de<br>diagnóstico    | Warning        |                                            |                       |

|     | Información de diagnóstico       |            | Remedio               | Variables de medición |
|-----|----------------------------------|------------|-----------------------|-----------------------|
| N°  | Τe                               | exto corto |                       | afectadas             |
| 497 | Bloque salida simulación         |            | Desactivar simulación | -                     |
|     | Estado de las variables de me    | edición    |                       |                       |
|     | Quality                          | Good       |                       |                       |
|     | Quality substatus                | Ok         |                       |                       |
|     | Coding (hex)                     | 0x80 0x83  | -                     |                       |
|     | Señal de estado                  | С          | -                     |                       |
|     | Comportamiento de<br>diagnóstico | Warning    |                       |                       |

|     | Información de diagnóstico                                                                                                    |                                                        | Remedio                                                              | Variables de medición                                                                                                    |
|-----|----------------------------------------------------------------------------------------------------|--------------------------------------------------------|----------------------------------------------------------------------|----------------------------------------------------------------------------------------------------|
| N°  | Τe                                                                                                    | exto corto                                             |                                                                      | afectadas                                                                                                    |
| 511 | Conf de ISEM defectuosa                                                                                                    |                                                        | 1. Comprobar periodo de medida y tiempo                              | Conductividad                                                                                                    |
|     | de integración         de integración         Quality       Bad       2. Comprobar propiedades del sensor properties         Quality substatus       Maintenance alarm       4. Comprobar propiedades del sensor properties | de i ntegración<br>2. Comprobar propiedades del sensor | <ul> <li>Conductividad corregida</li> <li>Opción Densidad</li> </ul> |                                                                                                    |
|     |                                                                                                    | <ul> <li>Temperatura de la<br/>electrónica</li> </ul>  |                                                                      |                                                                                                    |
|     |                                                                                                    |                                                        | <ul> <li>Opción Detección</li> </ul>                                 |                                                                                                    |
|     | Coding (hex)                                                                                                    | 0x24 0x27                                              |                                                                      | <ul><li>tubería vacía</li><li>Velocidad de caudal</li></ul>                                                                                                    |
|     | Señal de estado                                                                                                    | С                                                      |                                                                      | <ul> <li>Opción Supresión de</li> </ul>                                                                                                    |
|     | Comportamiento de<br>diagnóstico                                                                                                    | Alarm                                                  |                                                                      | <ul> <li>Caudal residual</li> <li>Caudal másico</li> <li>Densidad de Referencia</li> <li>Caudal volumétrico<br/>corregido</li> <li>Temperatura</li> <li>Caudal volumétrico</li> </ul> |

|     | Información d                          | le diagnóstico                       | Remedio                                                                                               | Variables de medición |
|-----|----------------------------------------|--------------------------------------|----------------------------------------------------------------------------------------------------|-----------------------|
| N°  | Texto corto                            |                                      |                                                                                                    | afectadas             |
| 520 | 0 E/S 1 n config de hardware no válido | 1. Comprobar la configuración de I/O | -                                                                                                    |                       |
| -   | Estado de las variables de medición    |                                      | <ol> <li>Sustituir el módulo I/O defectuoso</li> <li>Conectar el módulo de doble salida de</li> </ol> |                       |
|     | Quality                                | Bad                                  | pulsos                                                                                                |                       |
|     | Quality substatus                      | Function check                       |                                                                                                    |                       |
|     | Coding (hex)                           | 0x3C 0x3F                            |                                                                                                    |                       |
|     | Señal de estado                        | F                                    |                                                                                                    |                       |
|     | Comportamiento de<br>diagnóstico       | Alarm                                |                                                                                                    |                       |

|     | Información d                    | le diagnóstico | Remedio       | Variables de medición                                                                                                    |
|-----|----------------------------------|----------------|---------------|----------------------------------------------------------------------------------------------------|
| N°  | Те                               | xto corto      |               | afectadas                                                                                                    |
| 530 | Limpieza de electrodo en funcio  | onamiento      | Desactive ECC | <ul> <li>Conductividad</li> <li>Conductividad corregida</li> </ul>                                                                                                    |
|     | Estado de las variables de me    | dición         |               | <ul> <li>Opción Densidad</li> </ul>                                                                                                    |
|     | Quality                          | Good           |               | <ul> <li>Temperatura de la<br/>electrónica</li> </ul>                                                                                                    |
|     | Quality substatus                | Function check |               | <ul> <li>Opción Detección</li> </ul>                                                                                                    |
|     | Coding (hex)                     | 0xBC 0xBF      |               | <ul><li>tubería vacía</li><li>Velocidad de caudal</li></ul>                                                                                                    |
|     | Señal de estado                  | С              |               | <ul> <li>Opción Supresión de<br/>coudal regidual</li> </ul>                                                                                                    |
|     | Comportamiento de<br>diagnóstico | Warning        |               | <ul> <li>Caudal restrutar</li> <li>Caudal másico</li> <li>Densidad de Referencia</li> <li>Caudal volumétrico<br/>corregido</li> <li>Temperatura</li> <li>Caudal volumétrico</li> </ul> |

|                                       | Información o                      | le diagnóstico    | Remedio                                                                      | Variables de medición                                   |
|---------------------------------------|------------------------------------|-------------------|------------------------------------------------------------------------------|---------------------------------------------------------|
| N°                                    | Texto corto                        |                   |                                                                              | afectadas                                               |
| 531                                   | Ajuste del tubo vacío fallido      |                   | Ejecutar ajuste EPD                                                          | Conductividad                                           |
| Estado de las variables de medición [ | edición [Ex-fábrica] <sup>1)</sup> |                   | <ul> <li>Conductividad corregida</li> <li>Opción <b>Detección</b></li> </ul> |                                                         |
|                                       | Quality                            | Bad               |                                                                              | tubería vacía<br>Velocidad do caudal                    |
|                                       | Quality substatus                  | Maintenance alarm |                                                                              | <ul> <li>Opción Supresión de</li> </ul>                 |
|                                       | Coding (hex)                       | 0x24 0x27         |                                                                              | <ul><li>caudal residual</li><li>Caudal másico</li></ul> |
|                                       | Señal de estado                    | S                 |                                                                              | <ul> <li>Caudal volumétrico</li> </ul>                  |
|                                       | Comportamiento de<br>diagnóstico   | Warning           |                                                                              | <ul><li>corregião</li><li>Caudal volumétrico</li></ul>  |

|     | Información de diagnóstico                            |                | Remedio                                                      | Variables de medición |
|-----|-------------------------------------------------------|----------------|--------------------------------------------------------------|-----------------------|
| N°  | Te                                                    | exto corto     |                                                              | afectadas             |
| 537 | 537 Configuración Estado de las variables de medición |                | 1. Compruebe dirección IP en la red2. Cambie la dirección IP | -                     |
|     |                                                       |                |                                                              |                       |
|     | Quality                                               | Good           |                                                              |                       |
|     | Quality substatus                                     | Function check |                                                              |                       |
|     | Coding (hex)                                          | 0xBC 0xBF      |                                                              |                       |
|     | Señal de estado                                       | F              |                                                              |                       |
|     | Comportamiento de<br>diagnóstico                      | Warning        |                                                              |                       |

|      | Información de diagnóstico          |                | Remedio                          | Variables de medición |
|------|-------------------------------------|----------------|----------------------------------|-----------------------|
| N°   | Τe                                  | exto corto     |                                  | alectauas             |
| 594  | Salida de relé simulación           |                | Desconectar simulación salida de | -                     |
| Esta | Estado de las variables de medición |                | conmutación                      |                       |
|      | Quality                             | Good           |                                  |                       |
|      | Quality substatus                   | Function check |                                  |                       |
|      | Coding (hex)                        | 0xBC 0xBF      |                                  |                       |
|      | Señal de estado                     | C              |                                  |                       |
|      | Comportamiento de<br>diagnóstico    | Warning        |                                  |                       |

## 12.7.4 Diagnóstico del proceso

|     | Información de diagnóstico          |                 | Remedio                 | Variables de medición |
|-----|-------------------------------------|-----------------|-------------------------|-----------------------|
| N°  | Texto corto                         |                 |                         | afectadas             |
| 803 | 803 Corriente de lazo               |                 | 1. Verificar cableado   | -                     |
| -   | Estado de las variables de medición |                 | 2. Sustituir módulo E/S |                       |
|     | Quality                             | Bad             |                         |                       |
|     | Quality substatus                   | Process related |                         |                       |
|     | Coding (hex)                        | 0x28 0x2B       |                         |                       |
|     | Señal de estado                     | F               |                         |                       |
|     | Comportamiento de<br>diagnóstico    | Alarm           |                         |                       |

| Información de diagnóstico |                                                                                                    | Remedio                | Variables de medición        |                                                                                                    |
|----------------------------|----------------------------------------------------------------------------------------------------|------------------------|------------------------------|----------------------------------------------------------------------------------------------------|
| N°                         | Texto corto                                                                                           |                        |                              | afectadas                                                                                                    |
| 832                        | Temperatura de la electrónica muy alta Estado de las variables de medición [Ex-fábrica] <sup>1)</sup> |                        | Reducir temperatura ambiente | <ul> <li>Conductividad</li> <li>Conductividad corregida</li> <li>Valor medido 1</li> </ul>                                                                                                    |
|                            | Quality<br>Quality substatus                                                                          | Bad<br>Process related |                              | <ul> <li>Valor medido 2</li> <li>Valor medido 3</li> <li>Opción Densidad</li> <li>Temporatura de la</li> </ul>                                                                                                    |
|                            | Coding (hex)<br>Señal de estado                                                                       | 0x28 0x2B<br>S         |                              | <ul> <li>Temperatura de la electrónica</li> <li>Opción Detección tubería vacía</li> </ul>                                                                                                    |
|                            | Comportamiento de<br>diagnóstico                                                                      | Warning                |                              | <ul> <li>Velocidad de caudal</li> <li>Opción Supresión de caudal residual</li> <li>Caudal másico</li> <li>Densidad de Referencia</li> <li>Caudal volumétrico corregido</li> <li>Temperatura</li> <li>Caudal volumétrico</li> </ul> |

| Información de diagnóstico |                                  | Remedio                            | Variables de medición         |                                                                                                    |
|----------------------------|----------------------------------|------------------------------------|-------------------------------|----------------------------------------------------------------------------------------------------|
| N°                         | Texto corto                      |                                    |                               | afectadas                                                                                                    |
| 833                        | Temperatura de la electrónica    | muy baja                           | Aumentar temperatura ambiente | Conductividad                                                                                                    |
|                            | Estado de las variables de me    | edición [Ex-fábrica] <sup>1)</sup> |                               | <ul> <li>Conductividad corregida</li> <li>Valor medido 1</li> </ul>                                                                                                    |
|                            | Quality                          | Bad                                |                               | <ul> <li>Valor medido 2</li> <li>Valor medido 2</li> </ul>                                                                                                    |
|                            | Quality substatus                | Process related                    |                               | <ul> <li>Valor medido 3</li> <li>Opción <b>Densidad</b></li> </ul>                                                                                                    |
|                            | Coding (hex)                     | 0x28 0x2B                          |                               | <ul> <li>Temperatura de la<br/>electrónica</li> </ul>                                                                                                    |
|                            | Señal de estado                  | S                                  |                               | <ul> <li>Opción Detección</li> </ul>                                                                                                    |
|                            | Comportamiento de<br>diagnóstico | Warning                            |                               | <ul> <li>tubería vacía</li> <li>Velocidad de caudal</li> <li>Opción Supresión de<br/>caudal residual</li> <li>Caudal másico</li> <li>Densidad de Referencia</li> <li>Caudal volumétrico<br/>corregido</li> <li>Temperatura</li> <li>Caudal volumétrico</li> </ul> |

| N°  | Información o<br>Te              | le diagnóstico<br>exto corto       | Remedio                         | Variables de medición<br>afectadas                                  |
|-----|----------------------------------|------------------------------------|---------------------------------|---------------------------------------------------------------------|
| 834 | Temperatura de proceso muy a     | llta                               | Reducir temperatura del proceso | <ul> <li>Conductividad</li> <li>Conductividad correctida</li> </ul> |
|     | Estado de las variables de me    | edición [Ex-fábrica] <sup>1)</sup> |                                 | <ul> <li>Opción Detección</li> </ul>                                |
|     | Quality                          | Uncertain                          |                                 | tubería vacía<br>• Velocidad do caudal                              |
|     | Quality substatus                | Process related                    |                                 | <ul> <li>Opción Supresión de</li> </ul>                             |
|     | Coding (hex)                     | 0x78 0x7B                          |                                 | <ul><li>caudal residual</li><li>Caudal másico</li></ul>             |
|     | Señal de estado                  | S                                  |                                 | <ul> <li>Caudal volumétrico</li> </ul>                              |
|     | Comportamiento de<br>diagnóstico | Warning                            |                                 | corregido<br>• Temperatura<br>• Caudal volumétrico                  |

1) El comportamiento de diagnóstico puede cambiarse. Esto causa que el estado general de la variable medida cambie.

| N°  | Información de diagnóstico<br>Texto corto                     |                                            | Remedio                         | Variables de medición<br>afectadas                                                           |
|-----|---------------------------------------------------------------|--------------------------------------------|---------------------------------|----------------------------------------------------------------------------------------------|
| 835 | Temperatura de proceso muy b<br>Estado de las variables de me | paja<br>edición [Ex-fábrica] <sup>1)</sup> | Aumentar temperatura de proceso | <ul> <li>Conductividad</li> <li>Conductividad corregida</li> <li>Opción Detección</li> </ul> |
|     | Quality                                                       | Uncertain                                  | -                               | <ul><li>tubería vacía</li><li>Velocidad de caudal</li></ul>                                  |
|     | Quality substatus                                             | Process related                            |                                 | <ul> <li>Opción Supresión de<br/>caudal residual</li> </ul>                                  |
|     | Coding (hex)                                                  | 0x78 0x7B                                  |                                 | <ul> <li>Caudal residual</li> <li>Caudal másico</li> </ul>                                   |
|     | Señal de estado                                               | S                                          |                                 | <ul> <li>Caudal volumétrico<br/>corregido</li> </ul>                                         |
|     | Comportamiento de<br>diagnóstico                              | Warning                                    |                                 | <ul><li>Temperatura</li><li>Caudal volumétrico</li></ul>                                     |

|     | Información o                                                  | le diagnóstico  | Remedio                                                   | Variables de medición                                                                      |
|-----|----------------------------------------------------------------|-----------------|-----------------------------------------------------------|--------------------------------------------------------------------------------------------|
| N°  | Texto corto                                                    |                 |                                                           | afectadas                                                                                  |
| 842 | 2 Límite del proceso                                           |                 | Supresión de caudal residual activo!                      | <ul> <li>Velocidad de caudal</li> <li>Caudal másico</li> <li>Caudal volumétrico</li> </ul> |
|     | Estado de las variables de medición [Ex-fábrica] <sup>1)</sup> |                 | 1. Chequear configuración de Supresión de caudal residual |                                                                                            |
|     | Quality                                                        | Uncertain       |                                                           | corregido<br>• Caudal volumétrico                                                          |
|     | Quality substatus                                              | Process related |                                                           |                                                                                            |
|     | Coding (hex)                                                   | 0x78 0x7B       |                                                           |                                                                                            |
|     | Señal de estado                                                | S               |                                                           |                                                                                            |
|     | Comportamiento de<br>diagnóstico                               | Warning         |                                                           |                                                                                            |

|       | Información                         | le diagnóstico    | Remedio                                                                                                    | Variables de medición                                                                                                    |
|-------|-------------------------------------|-------------------|----------------------------------------------------------------------------------------------------|----------------------------------------------------------------------------------------------------|
| N°    | Τe                                  | exto corto        |                                                                                                    | afectadas                                                                                                    |
| 882 I | Entrada Señal                       |                   | <ol> <li>Comprobar configuración entrada</li> <li>Comprobar sensor de presión o<br/>condiciones de proceso</li> </ol> | <ul> <li>Conductividad corregida</li> <li>Valor medido 1</li> <li>Valor medido 2</li> </ul>                                                                                            |
|       | Estado de las variables de medición |                   |                                                                                                    |                                                                                                    |
|       | Quality                             | Bad               |                                                                                                    | <ul> <li>Valor medido 3</li> <li>Opción Densidad</li> <li>Opción Detección<br/>tubería vacía</li> <li>Velocidad de caudal</li> </ul>                                                   |
|       | Quality substatus                   | Maintenance alarm |                                                                                                    |                                                                                                    |
|       | Coding (hex)                        | 0x24 0x27         |                                                                                                    |                                                                                                    |
|       | Señal de estado                     | F                 |                                                                                                    | <ul> <li>Opción Supresión de<br/>coudal residual</li> </ul>                                                                                                    |
|       | Comportamiento de<br>diagnóstico    | Alarm             |                                                                                                    | <ul> <li>Caudal restructa</li> <li>Caudal másico</li> <li>Densidad de Referencia</li> <li>Caudal volumétrico<br/>corregido</li> <li>Temperatura</li> <li>Caudal volumétrico</li> </ul> |

|     | Información o                                       | le diagnóstico    | Remedio                                                                                                    | Variables de medición                                                                                                    |
|-----|-----------------------------------------------------|-------------------|----------------------------------------------------------------------------------------------------|----------------------------------------------------------------------------------------------------|
| N°  | Te                                                  | exto corto        |                                                                                                    | afectadas                                                                                                    |
| 937 | Simetría del sensor                                 |                   | <ol> <li>Elimine el campo magnético externo<br/>cerca del sensor</li> <li>Apage el mensaje de diagnóstico</li> </ol> | <ul> <li>Conductividad</li> <li>Conductividad corregida</li> <li>Opción Densidad</li> </ul>                                                                                           |
|     | Estado de las variables de medición [Ex-fábrica] 1) |                   |                                                                                                    |                                                                                                    |
|     | Quality                                             | Bad               |                                                                                                    | <ul> <li>Temperatura de la<br/>oloctrónica</li> </ul>                                                                                                    |
|     | Quality substatus                                   | Maintenance alarm |                                                                                                    | <ul> <li>Opción <b>Detección</b></li> </ul>                                                                                                    |
|     | Coding (hex)                                        | 0x24 0x27         |                                                                                                    | <ul><li>tubería vacía</li><li>Velocidad de caudal</li></ul>                                                                                                    |
|     | Señal de estado                                     | S                 |                                                                                                    | <ul> <li>Opción Supresión de</li> </ul>                                                                                                    |
|     | Comportamiento de<br>diagnóstico                    | Warning           |                                                                                                    | <ul> <li>Caudal residual</li> <li>Caudal másico</li> <li>Densidad de Referencia</li> <li>Caudal volumétrico<br/>corregido</li> <li>Temperatura</li> <li>Caudal volumétrico</li> </ul> |
| Información de diagnóstico |                                  | Remedio                            | Variables de medición                                        |                                                                                                    |
|----------------------------|----------------------------------|------------------------------------|--------------------------------------------------------------|----------------------------------------------------------------------------------------------------|
| N°                         | Τe                               | exto corto                         |                                                              | afectadas                                                                                                    |
| 938                        | Interferencia EMC                |                                    | 1. Comprobar condiciones ambientales                         | <ul> <li>Conductividad</li> </ul>                                                                                                    |
|                            | Estado de las variables de me    | edición [Ex-fábrica] <sup>1)</sup> | sobre influéncias de CEM<br>2. Borrar mensaje de diagnóstico | <ul> <li>Conductividad corregida</li> <li>Opción Densidad</li> </ul>                                                                                                    |
|                            | Quality                          | Bad                                |                                                              | <ul> <li>Temperatura de la<br/>electrónica</li> </ul>                                                                                                    |
|                            | Quality substatus                | Maintenance alarm                  |                                                              | <ul> <li>Opción Detección</li> </ul>                                                                                                    |
|                            | Coding (hex)                     | 0x24 0x27                          |                                                              | <ul><li>tubería vacía</li><li>Velocidad de caudal</li></ul>                                                                                                    |
|                            | Señal de estado                  | F                                  |                                                              | <ul> <li>Opción Supresión de</li> </ul>                                                                                                    |
|                            | Comportamiento de<br>diagnóstico | Alarm                              |                                                              | <ul> <li>caudal residual</li> <li>Caudal másico</li> <li>Densidad de Referencia</li> <li>Caudal volumétrico<br/>corregido</li> <li>Temperatura</li> <li>Caudal volumétrico</li> </ul> |

1) El comportamiento de diagnóstico puede cambiarse. Esto causa que el estado general de la variable medida cambie.

| Información de diagnóstico |                                                                                                    | Remedio           | Variables de medición                                                                                   |                                                                                     |
|----------------------------|----------------------------------------------------------------------------------------------------|-------------------|----------------------------------------------------------------------------------------------------|-------------------------------------------------------------------------------------|
| N°                         | Texto corto                                                                                                    |                   |                                                                                                    | arectadas                                                                           |
| 961                        | 961       Potencial electrodo fuera espec.       Fill         Estado de las variables de medición [Ex-fábrica] <sup>1</sup> Fill |                   | <ol> <li>Compruebe las condiciones de proceso</li> <li>Compruebe las condiciones ambientales</li> </ol> | <ul> <li>Opción Detección<br/>tubería vacía</li> <li>Opción Supresión de</li> </ul> |
|                            |                                                                                                    |                   |                                                                                                    |                                                                                     |
|                            | Quality                                                                                                    | Bad               |                                                                                                    | caudal residual                                                                     |
|                            | Quality substatus                                                                                                    | Maintenance alarm |                                                                                                    | <ul> <li>Caudal volumétrico</li> </ul>                                              |
|                            | Coding (hex)                                                                                                    | 0x24 0x27         |                                                                                                    |                                                                                     |
|                            | Señal de estado                                                                                                    | S                 |                                                                                                    |                                                                                     |
|                            | Comportamiento de<br>diagnóstico                                                                                                 | Warning           |                                                                                                    |                                                                                     |

1) El comportamiento de diagnóstico puede cambiarse. Esto causa que el estado general de la variable medida cambie.

| Información de diagnóstico |                                  | Remedio                            | Variables de medición                                                                     |                                                                          |
|----------------------------|----------------------------------|------------------------------------|-------------------------------------------------------------------------------------------|--------------------------------------------------------------------------|
| N°                         | I° Texto corto                   |                                    |                                                                                           | afectadas                                                                |
| 962                        | Tubería vacía                    |                                    | 1. Realizar ajuste tuberia llena                                                          | Conductividad                                                            |
|                            | Estado de las variables de me    | edición [Ex-fábrica] <sup>1)</sup> | <ol> <li>Realizar ajuste tuberia vacia</li> <li>Apagar detección tubería vacía</li> </ol> | <ul> <li>Conductividad corregida</li> <li>Velocidad de caudal</li> </ul> |
|                            | Quality                          | Bad                                |                                                                                           | <ul> <li>Opción Supresión de<br/>caudal residual</li> </ul>              |
|                            | Quality substatus                | Process related                    |                                                                                           | <ul> <li>Caudal másico</li> </ul>                                        |
|                            | Coding (hex)                     | 0x28 0x2B                          |                                                                                           | <ul> <li>Caudal volumétrico<br/>corregido</li> </ul>                     |
|                            | Señal de estado                  | S                                  |                                                                                           | <ul> <li>Caudal volumétrico</li> </ul>                                   |
|                            | Comportamiento de<br>diagnóstico | Warning                            |                                                                                           |                                                                          |

1) El comportamiento de diagnóstico puede cambiarse. Esto causa que el estado general de la variable medida cambie.

# 12.8 Eventos de diagnóstico pendientes

Menú **Diagnóstico** permite ver por separado el evento de diagnóstico activo y el anterior.

- A fin de acceder a las medidas para rectificar un evento de diagnóstico:
  - A través del indicador local → 
    147
    - A través del navegador de internet  $\rightarrow$  🖺 148
    - A través del software de configuración "FieldCare"  $\rightarrow \square$  150
    - A través del software de configuración "DeviceCare"  $\rightarrow \square$  150

Otros eventos de diagnóstico pendientes se pueden visualizar en el Submenú Lista de diagnósticos  $\rightarrow \cong 182$ .

## Navegación

Menú "Diagnóstico"

| 억, Diagnóstico |                                       |         |
|----------------|---------------------------------------|---------|
|                | Diagnóstico actual                    | → 🗎 182 |
|                | Último diagnóstico                    | → 🖺 182 |
|                | Tiempo de funcionamiento desde inicio | → 🗎 182 |
|                | Tiempo de operación                   | → 🖺 182 |

## Visión general de los parámetros con una breve descripción

| Parámetro                                | Requisito previo                                   | Descripción                                                                                                    | Indicación                                                                                       |
|------------------------------------------|----------------------------------------------------|----------------------------------------------------------------------------------------------------|--------------------------------------------------------------------------------------------------|
| Diagnóstico actual                       | Se ha producido un evento de<br>diagnóstico.       | Muestra el diagnóstico actual, junto al<br>evento y la información del diagnóstico.<br>Si se han emitido<br>simultáneamente dos o más<br>mensajes de diagnóstico, se<br>visualiza aquí el mensaje de<br>máxima prioridad. | Símbolo del<br>comportamiento ante<br>diagnóstico, código del<br>diagnóstico y mensaje<br>corto. |
| Último diagnóstico                       | Ya se han producido dos eventos de<br>diagnóstico. | Muestra el dignóstico que ocurrió antes<br>del evento actual con la información del<br>diagnóstico.                                                                                                    | Símbolo del<br>comportamiento ante<br>diagnóstico, código del<br>diagnóstico y mensaje<br>corto. |
| Tiempo de funcionamiento desde<br>inicio | -                                                  | Muestra el tiempo que el instrumento<br>ha estado en operación desde el último<br>reinicio.                                                                                                    | Días (d), horas (h), minutos<br>(m) y segundos (s)                                               |
| Tiempo de operación                      | -                                                  | Indica cuánto tiempo ha estado<br>funcionando el aparato hasta ahora.                                                                                                    | Días (d), horas (h), minutos<br>(m) y segundos (s)                                               |

# 12.9 Lista de diagnósticos

Hasta 5 eventos de diagnóstico activos pueden visualizarse en Submenú **Lista de diagnósticos** junto con la información de diagnóstico asociada. Si hay más de 5 eventos de diagnóstico pendientes, el indicador visualiza los cinco de más prioridad.

#### Ruta de navegación

Diagnóstico → Lista de diagnósticos

| 익 //Lista diagnós      |
|------------------------|
| Diagnóstico 1          |
| SF273 ErrorElectrPrinc |
| Diagnóstico 2          |
| Diagnóstico 3          |
|                        |

#### 🖻 27 Ejemplo de indicador local

- A fin de acceder a las medidas para rectificar un evento de diagnóstico:
  - A través del indicador local → 
     <sup>(1)</sup>
     147
    - A través del navegador de internet  $\rightarrow$  🗎 148

# 12.10 Libro de registro de eventos

# 12.10.1 Lectura del libro de registro de eventos

Puede encontrar un resumen cronológico de los mensajes de eventos emitidos en el submenú **Lista de eventos**.

#### Ruta de navegación

Menú **Diagnóstico** → Submenú **Lista de eventos** → Lista de eventos

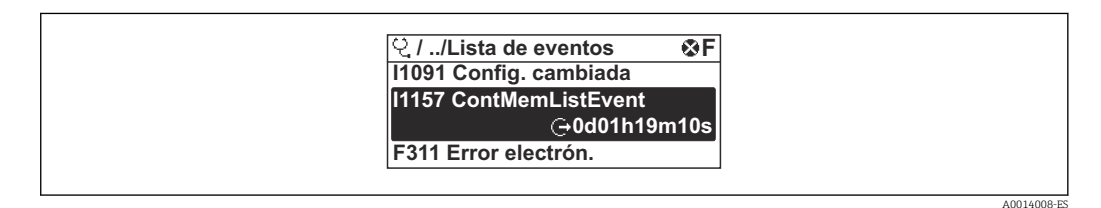

<sup>🖻 28</sup> Ejemplo de indicador local

- Se visualizan como máximo 20 mensajes de evento ordenados cronológicamente.
- Si el paquete de aplicación HistoROM ampliada (opción de pedido) está habilitado en el equipo, la lista de eventos puede contener hasta 100 entradas.

El historial de eventos contiene entradas de los tipos siguientes:

- Eventos de diagnóstico → 
   <sup>(1)</sup>
   <sup>(2)</sup>
   <sup>(2)</sup>
   <sup>(2)</sup>
   <sup>(2)</sup>
   <sup>(2)</sup>
   <sup>(2)</sup>
   <sup>(2)</sup>
   <sup>(2)</sup>
   <sup>(2)</sup>
   <sup>(2)</sup>
   <sup>(2)</sup>
   <sup>(2)</sup>
   <sup>(2)</sup>
   <sup>(2)</sup>
   <sup>(2)</sup>
   <sup>(2)</sup>
   <sup>(2)</sup>
   <sup>(2)</sup>
   <sup>(2)</sup>
   <sup>(2)</sup>
   <sup>(2)</sup>
   <sup>(2)</sup>
   <sup>(2)</sup>
   <sup>(2)</sup>
   <sup>(2)</sup>
   <sup>(2)</sup>
   <sup>(2)</sup>
   <sup>(2)</sup>
   <sup>(2)</sup>
   <sup>(2)</sup>
   <sup>(2)</sup>
   <sup>(2)</sup>
   <sup>(2)</sup>
   <sup>(2)</sup>
   <sup>(2)</sup>
   <sup>(2)</sup>
   <sup>(2)</sup>
   <sup>(2)</sup>
   <sup>(2)</sup>
   <sup>(2)</sup>
   <sup>(2)</sup>
   <sup>(2)</sup>
   <sup>(2)</sup>
   <sup>(2)</sup>
   <sup>(2)</sup>
   <sup>(2)</sup>
   <sup>(2)</sup>
   <sup>(2)</sup>
   <sup>(2)</sup>
   <sup>(2)</sup>
   <sup>(2)</sup>
   <sup>(2)</sup>
   <sup>(2)</sup>
   <sup>(2)</sup>
   <sup>(2)</sup>
   <sup>(2)</sup>
   <sup>(2)</sup>
   <sup>(2)</sup>
   <sup>(2)</sup>
   <sup>(2)</sup>
   <sup>(2)</sup>
   <sup>(2)</sup>
   <sup>(2)</sup>
   <sup>(2)</sup>
   <sup>(2)</sup>
   <sup>(2)</sup>
   <sup>(2)</sup>
   <sup>(2)</sup>
   <sup>(2)</sup>
   <sup>(2)</sup>
   <sup>(2)</sup>
   <sup>(2)</sup>
   <sup>(2)</sup>
   <sup>(2)</sup>
   <sup>(2)</sup>
   <sup>(2)</sup>
   <sup>(2)</sup>
   <sup>(2)</sup>
   <sup>(2)</sup>
   <sup>(2)</sup>
   <sup>(2)</sup>
   <sup>(2)</sup>
   <sup>(2)</sup>
   <sup>(2)</sup>
   <sup>(2)</sup>
   <sup>(2)</sup>
   <sup>(2)</sup>
   <sup>(2)</sup>
   <sup>(2)</sup>
   <sup>(2)</sup>
   <sup>(2)</sup>
   <sup>(2)</sup>
   <sup>(2)</sup>
   <sup>(2)</sup>
   <sup>(2)</sup>
   <sup>(2)</sup>
   <sup>(2)</sup>
   <sup>(2)</sup>
   <sup>(2)</sup>
   <sup>(2)</sup>
   <sup>(2)</sup>
   <sup>(2)</sup>
   <sup>(2)</sup>
   <sup>(2)</sup>
   <sup>(2)</sup>
   <sup>(2)</sup>
   <sup>(2)</sup>
   <sup>(2)</sup>
   <sup>(2)</sup>
   <sup>(2)</sup>
   <sup>(2)</sup>
   <sup>(2)</sup>
   <sup>(2)</sup>
   <sup>(2)</sup>
   <sup>(2)</sup>
   <sup>(2)</sup>
   <sup>(2)</sup>
   <sup>(2)</sup>
   <sup>(2)</sup>
   <sup>(2)</sup>
   <sup>(2)</sup>
   <sup>(2)</sup>
   <sup>(2)</sup>
   <sup>(2)</sup>
   <sup>(2)</sup>
   <sup>(2)</sup>
   <sup>(2)</sup>
   <sup>(2)</sup>
   <sup>(2)</sup>
   <sup>(2)</sup>
   <sup>(2)</sup>
   <sup>(2)</sup>
   <sup>(2)</sup>
   <sup>(2)</sup>
   <sup>(2)</sup>
   <sup>(2)</sup>
   <sup>(2)</sup>
   <sup>(2)</sup>
   <sup>(2)</sup>
   <sup>(2)</sup>
   <sup>(2)</sup>
   <sup>(2)</sup>
- Eventos de información  $\rightarrow \square 184$

Además del tiempo de configuración durante el que ocurrió el evento, a cada evento se le asigna también un símbolo que indica si el evento ha ocurrido o finalizado:

- Evento de diagnóstico
  - ∋: Ocurrencia del evento
  - G: Fin del evento
- Evento de información

€: Ocurrencia del evento

A fin de acceder a las medidas para rectificar un evento de diagnóstico:

- A través del indicador local  $\rightarrow \square 147$
- A través del navegador de internet → 
   <sup>1</sup>
   <sup>1</sup>
   <sup>1</sup>
   <sup>1</sup>
   <sup>1</sup>
   <sup>1</sup>
- A través del software de configuración "DeviceCare"  $\rightarrow \ \ \textcircled{150}$

Para filtrar los mensajes de evento que se visualizan  $\rightarrow$  🗎 184

# 12.10.2 Filtrar el libro de registro de eventos

Utilizando el parámetro Parámetro **Opciones de filtro** puede definirse qué categoría de mensaje de evento se visualiza en el submenú **Lista de eventos** del indicador.

# Ruta de navegación

Diagnóstico  $\rightarrow$  Lista de eventos  $\rightarrow$  Opciones de filtro

# Clases de filtro

- Todos
- Fallo (F)
- Control de funcionamiento (C)
- Fuera de la especificación (S)
- Requiere mantenimiento (M)
- Información (I)

# 12.10.3 Visión general sobre eventos de información

A diferencia de los eventos de diagnóstico, los eventos de información se visualizan únicamente en el libro de registros de eventos y no en la lista de diagnósticos.

| Número de<br>información | Nombre de información                    |  |
|--------------------------|------------------------------------------|--|
| I1000                    | (Dispositivo correcto)                   |  |
| I1079                    | Sensor cambiado                          |  |
| I1089                    | Inicio de dispositivo                    |  |
| I1090                    | Borrar config.                           |  |
| I1091                    | Configuración cambiada                   |  |
| I1092                    | Borrado datos HistoROM                   |  |
| I1137                    | Electrónica sustituida                   |  |
| I1151                    | Reset de historial                       |  |
| I1155                    | Borrar temperatura de electrónica        |  |
| I1156                    | Error de memoria bloque de tendencia     |  |
| I1157                    | Contenido de memoria lista de eventos    |  |
| I1184                    | Indicador conectado                      |  |
| I1256                    | Indicador: estado de acceso cambiado     |  |
| I1278                    | Detectado reset en módulo I/O            |  |
| I1335                    | Firmware cambiado                        |  |
| I1351                    | Ajuste de fallo para detec tubería vacía |  |
| I1353                    | Ajuste OK detec. tubería vacía           |  |
| I1361                    | Login al servidor web fallido            |  |
| I1397                    | Fieldbus: estado de acceso cambiado      |  |
| I1398                    | CDI: estado de acceso cambiado           |  |
| I1443                    | Coating thickness not determined         |  |
| I1444                    | Verificación del instrumento pasada      |  |
| I1445                    | Verificación de fallo del instrumento    |  |
| I1457                    | Fallo:verificación de error de medida    |  |
| I1459                    | Fallo en la verificación del módulo I/O  |  |
| I1461                    | Fallo: verif. del sensor                 |  |
| I1462                    | Fallo: módulo electrónico del sensor     |  |
| I1512                    | Descarga iniciada                        |  |

| Número de<br>información | Nombre de información                   |  |
|--------------------------|-----------------------------------------|--|
| I1513                    | Descarga finalizada                     |  |
| I1514                    | Carga iniciada                          |  |
| I1515                    | Carga finalizada                        |  |
| I1618                    | Módulo E/S 2 sustituído                 |  |
| I1619                    | Módulo E/S 3 sustituído                 |  |
| I1621                    | Módulo E/S 4 sustituído                 |  |
| I1622                    | Calibración cambiada                    |  |
| I1624                    | Resetear todos los totalizadores        |  |
| I1625                    | Activa protección contra escritura      |  |
| I1626                    | Protección contra escritura desactivada |  |
| I1627                    | Login al servidor web satisfactorio     |  |
| I1628                    | Muestra acceso correcto                 |  |
| I1629                    | Inicio sesión CDI correcto              |  |
| I1631                    | Cambio de acceso al servidor web        |  |
| I1632                    | Muestra fallo acceso                    |  |
| I1633                    | Fallo en inicio sesión CDI              |  |
| I1634                    | Borrar parámetros de fábrica            |  |
| I1635                    | Borrar parámetros de suminstro          |  |
| I1636                    | Borrar dirección Fieldbus               |  |
| I1639                    | Máx. núm de ciclos conmut alcanzado     |  |
| I1649                    | Protección escritura hardware activada  |  |
| I1650                    | Protección escritura hardw desactivada  |  |
| I1712                    | Nuevo archivo flash recibido            |  |
| I1725                    | Electrónica del sensor (ISEM) cambiado  |  |
| I1726                    | Fallo en configuración de backup        |  |

# 12.11 Reinicio del equipo de medición

La configuración del equipo se puede reiniciar total o parcialmente a un estado definido con el Parámetro **Resetear dispositivo** ( $\rightarrow \cong 125$ ).

# 12.11.1 Rango funcional del Parámetro "Resetear dispositivo"

| Opciones                         | Descripción                                                                                                    |
|----------------------------------|----------------------------------------------------------------------------------------------------|
| Cancelar                         | No se ejecuta ninguna acción y el usuario sale del parámetro.                                                                                                    |
| Poner en estado de<br>suministro | Los parámetros para los que se solicitó un ajuste personalizado recuperan los valores específicos del cliente. Todos los parámetros restantes recuperan el ajuste de fábrica. |

| Opciones              | Descripción                                                                                                    |
|-----------------------|----------------------------------------------------------------------------------------------------|
| Reiniciar instrumento | Con el reinicio, todos los parámetros que tienen datos en la memoria volátil (RAM)<br>recuperan sus ajustes de fábrica (p. ej., datos de valores medidos). Se mantiene la<br>configuración del equipo.                                                                                                    |
| Restaurar S-DAT       | Restaura los datos que se guardan en el S-DAT. Información Adicional: Esta función se puede utilizar para resolver el problema de memoria "083 Inconsistencia en contenido de memoria" o para restaurar los datos S-DAT cuando se ha instalado un nuevo S-DAT.<br>Esta opción solo se muestra en caso de alarma. |

# 12.12 Información del equipo

Submenú **Información del equipo** contiene todos los parámetros necesarios para visualizar información diversa para la identificación del equipo.

# Navegación

Menú "Diagnóstico" → Información del equipo

| ► Información del equipo      |           |
|-------------------------------|-----------|
| Nombre del dispositivo        | ] → 🗎 187 |
| Número de serie               | ) → 🗎 187 |
| Versión de firmware           | ] → 🗎 187 |
| Nombre de dispositivo         | ]         |
| Código de Equipo              | ] → 🗎 187 |
| Código de Equipo Extendido 1  | ] → 🗎 187 |
| Código de Equipo Extendido 2  | ) → 🗎 187 |
| Código de Equipo Extendido 3  | ) → 🗎 187 |
| Versión ENP                   | ] → 🗎 187 |
| PROFIBUS ident number         | → 🗎 187   |
| Status PROFIBUS Master Config | ) → 🗎 187 |

| Parámetro                     | Descripción                                                                                                    | Indicación                                                                                                  | Ajuste de fábrica |
|-------------------------------|----------------------------------------------------------------------------------------------------|----------------------------------------------------------------------------------------------------|-------------------|
| Nombre del dispositivo        | Muestra el nombre del puntos de medición.                                                                                                    | Máx. 32 caracteres que pueden<br>ser letras, números o<br>caracteres especiales (p. ej., @,<br>%, /).       | Promag 300 DP     |
| Número de serie               | Muestra el número de serie del instrumento.                                                                                                    | Cadena de caracteres de máx.<br>11 dígitos que puede<br>comprender letras y números.                        | -                 |
| Versión de firmware           | Muestra la versión del firmware instalada en el instrumento.                                                                                                    | Ristra de caracteres con<br>formato xx.yy.zz                                                                | -                 |
| Código de Equipo              | Visualiza el código del instrumento.<br>El código de producto puede verse<br>también en las placas de identificación<br>del sensor y transmisor, en el campo<br>"Order code".                                                                                                    | Cadena de caracteres<br>compuesta de letras, números y<br>determinados signos de<br>puntuación (p. ej., /). | -                 |
| Nombre de dispositivo         |                                                                                                    | Máx. 32 caracteres, que<br>pueden ser letras o números.                                                     | -                 |
| Código de Equipo Extendido 1  | Muestra la primera parte del código de pedido extendido.         El código de producto extendido puede verse también en las placas de identificación del sensor y transmisor, en el campo "Ext. ord. cd.".                                                                                                    | Cadena de caracteres                                                                                        | -                 |
| Código de Equipo Extendido 2  | Muestra la segunda parte del codigo de pedido extendido.         Image: Constraint of the second second se | Ristra de caracteres                                                                                        | -                 |
| Código de Equipo Extendido 3  | Muestra la 3ª parte del código de pedido extendido.         Image: Constraint of the second second  | Ristra de caracteres                                                                                        | -                 |
| Versión ENP                   | Muestra la versión de la electrónica (ENP).                                                                                                    | Ristra de caracteres                                                                                        | -                 |
| PROFIBUS ident number         | Muestra el número de identificación de PROFIBUS.                                                                                                    | 0 FFFF                                                                                                    | 0x156C            |
| Status PROFIBUS Master Config | Muestra el estado de la configuración del<br>máster PROFIBUS.                                                                                                    | <ul><li>Activo</li><li>No activado</li></ul>                                                                | -                 |

# Visión general de los parámetros con una breve descripción

| Lanzami<br>ento<br>de la<br>versión | Versión<br>del<br>firmware | Código de<br>producto<br>para<br>"Versión<br>de<br>firmware" | Firmware<br>Cambios | Tipo de<br>documentación   | Documentación        |
|-------------------------------------|----------------------------|--------------------------------------------------------------|---------------------|----------------------------|----------------------|
| 06.2018                             | 01.00.zz                   | Opción <b>75</b>                                             | Firmware original   | Manual de<br>instrucciones | BA01865D/06/ES/01.18 |

Se puede actualizar el firmware a la versión actual o anterior mediante la interfaz de servicio (CDI).

Para asegurar la compatibilidad de una versión de firmware con la anterior, los ficheros descriptores de equipo instalados y software de configuración instalado, observe la información sobre el equipo indicada en el documento "Información del fabricante".

Puede bajarse un documento de información del fabricante en:

- En el área de descargas del sitio web de Endress+Hauser: www.endress.com → Downloads
- Especifique los siguientes detalles:
  - Raíz del producto: p. ej. 5H3B
     La raíz del producto es la primera parte del código de producto: véase la placa de identificación del equipo.
  - Búsqueda de texto: información del fabricante
  - Tipo de producto: Documentación Documentación técnica

# 13 Mantenimiento

# 13.1 Trabajos de mantenimiento

No requiere tareas de mantenimiento especiales.

# 13.1.1 Limpieza externa

Cuando limpie el exterior de los equipos de medición, use siempre detergentes que no corroan la superficie de la caja ni las juntas.

# 13.1.2 Limpieza interior

# Limpieza con "pigs"

Si se utiliza un "pig" para la limpieza, tenga en cuenta los diámetros internos del tubo de medición y de la conexión a proceso. Puede encontrar todos los datos de dimensiones del sensor y transmisor en la documentación independiente "Información técnica".

# 13.1.3 Sustitución de juntas

Las juntas del sensor (en particular juntas moldeadas asépticas) deben reponerse periódicamente.

La periodicidad del recambio depende de la frecuencia de los ciclos de limpieza, la temperatura de limpieza y la del fluido del proceso.

Juntas de recambio (accesorio)  $\rightarrow$  🗎 223

# 13.2 Equipos de medición y ensayo

Endress+Hauser ofrece una variedad de equipos de medición y ensayo, como Netilion o pruebas de equipos.

El centro Endress+Hauser de su zona le puede proporcionar información detallada sobre nuestros servicios.

Lista de algunos equipos de medición y ensayo:  $\rightarrow \square$  193

# 13.3 Servicios de Endress+Hauser

Endress+Hauser ofrece una amplia gama de servicios de mantenimiento, como recalibraciones, servicios de mantenimiento o ensayos de equipos.

El centro Endress+Hauser de su zona le puede proporcionar información detallada sobre nuestros servicios.

# 14 Reparación

# 14.1 Observaciones generales

# 14.1.1 Enfoque para reparaciones y conversiones

El enfoque para reparaciones y conversiones que tiene Endress+Hauser ofrece lo siguiente:

- El instrumento de medición tiene un diseño modular.
- Las piezas de repuesto se han agrupado en juegos útiles de piezas de recambio que incluyen las correspondientes instrucciones de instalación.
- Las reparaciones las realiza el personal de servicios de Endress+Hauser o usuarios debidamente formados.
- Únicamente el personal de servicios de Endress+Hauser o en la fábrica pueden convertir los equipos certificados en otros equipos certificados.

# 14.1.2 Observaciones sobre reparaciones y conversiones

Para llevar a cabo la reparación o la conversión de un equipo de medición, tenga en cuenta las notas siguientes:

- ▶ Utilice únicamente piezas de repuesto originales de Endress+Hauser.
- ▶ Realiza las reparaciones conforme a las instrucciones de instalación.
- Observe las normas nacionales y reglamentación nacional pertinentes, la documentación EX (XA) y las indicaciones de los certificados.
- Documente todas las reparaciones y conversiones e introduzca los detalles correspondientes en Netilion Analytics.

# 14.2 Piezas de repuesto

Device Viewer (www.endress.com/deviceviewer):

Todas las piezas de repuesto para el equipo de medición, junto con el código de pedido, figuran aquí y se pueden pedir. Los usuarios también pueden descargarse las instrucciones de instalación correspondientes, si están disponibles.

Número de serie del equipo de medición:

- Se encuentra en la placa de identificación del equipo.
- Se puede leer a través del Parámetro Número de serie (→ 
   <sup>™</sup> 187) en el Submenú Información del equipo.

# 14.3 Personal de servicios de Endress+Hauser

Endress+Hauser ofrece una amplia gama de servicios.

El centro Endress+Hauser de su zona le puede proporcionar información detallada sobre nuestros servicios.

# 14.4 Devolución

Los requisitos para una devolución segura del equipo pueden variar en función del tipo de equipo y de la legislación nacional.

**1.** Consulte la página web para obtener información:

https://www.endress.com/support/return-material

- 2. En caso de devolución del equipo, embálelo de forma que quede protegido de manera fiable contra impactos e influencias externas. El embalaje original es el que ofrece la mejor protección.

# 14.5 Eliminación

En los casos necesarios según la Directiva 2012/19/UE, sobre residuos de equipos eléctricos y electrónicos (RAEE), nuestro producto está marcado con el símbolo representativo a fin de minimizar los desechos de RAEE como residuos urbanos no seleccionados. No tire a la basura los productos que llevan la marca de residuos urbanos no seleccionados. En lugar de ello, devuélvalos al fabricante para que los elimine en las condiciones aplicables.

# 14.5.1 Retirada del equipo de medición

1. Apague el equipo.

# **ADVERTENCIA**

## Las condiciones del proceso pueden suponer un peligro para las personas.

- Tenga cuidado con las condiciones del proceso que sean peligrosas, como la presión en el equipo de medición, temperaturas elevadas o productos corrosivos.
- 2. Lleve a cabo en orden inverso los pasos de montaje y conexión descritos en las secciones "Montaje del equipo de medición" y "Conexión del equipo de medición". Tenga en cuenta las instrucciones de seguridad.

# 14.5.2 Eliminación del equipo de medición

# **ADVERTENCIA**

## Peligro para personas y medio ambiente debido a fluidos nocivos para la salud.

Asegúrese de que el instrumento de medida y todos sus huecos están libres de residuos de fluido que puedan ser dañinos para la salud o el medio ambiente, p. ej., sustancias que han entrado en grietas o se han difundido en el plástico.

Tenga en cuenta las notas siguientes relativas a la eliminación:

- ▶ Observe las normas nacionales.
- ▶ Separe adecuadamente los componentes para su reciclado.

# 15 Accesorios

Hay varios accesorios disponibles para el equipo que pueden pedirse junto con el equipo o posteriormente a Endress + Hauser. Puede obtener información detallada sobre los códigos de pedido correspondientes tanto del centro de ventas de Endress+Hauser de su zona como de la página de productos de Endress+Hauser en Internet: www.endress.com.

# 15.1 Accesorios específicos del equipo

# 15.1.1 Para el transmisor

| Accesorios                                                    | Descripción                                                                                                    |  |  |  |
|---------------------------------------------------------------|----------------------------------------------------------------------------------------------------|--|--|--|
| Transmisor Proline 300                                        | Transmisor de repuesto o para almacenamiento. Use el código de pedido para<br>definir las especificaciones siguientes:<br>Homologaciones<br>Salida<br>Entrada<br>Indicador/configuración<br>Caja<br>Software<br>Código de producto: 5X3BXX<br>Instrucciones de instalación EA01199D                                                                                                    |  |  |  |
| Módulo de indicación y<br>configuración a distancia<br>DKX001 | <ul> <li>Si el pedido se cursa directamente con el equipo de medición:<br/>Código de producto para "Indicador; configuración", opción O "Indicador remoto<br/>de 4 líneas, iluminado; 10 m (30 ft) cable; control óptico"</li> <li>Si el pedido se cursa por separado:</li> <li>Equipo de medición: código de producto para "Indicador; funcionamiento",<br/>opción M "Ninguno, preparado para indicación remota"</li> <li>DKX001: a partir de la estructura de pedido del producto DKX001</li> <li>Si el pedido se cursa inmediatamente a continuación:<br/>DKX001: a partir de la estructura de pedido del producto DKX001</li> <li>Soporte de montaje para el eguipo DKX001</li> </ul>                                                                                                    |  |  |  |
|                                                               | <ul> <li>Si se cursa pedido directamente: código de producto para "Accesorios adjuntos", opción RA "Soporte de montaje, tubería 1/2""</li> <li>Si el pedido se cursa inmediatamente a continuación: código de producto: 71340960</li> <li>Cable de conexión (cable de remplazo)</li> </ul>                                                                                                    |  |  |  |
|                                                               | A partir de la estructura de pedido del producto: DKX002<br>Más información sobre el módulo remoto de indicación y operación                                                                                                    |  |  |  |
|                                                               | DKX001→ ≅ 216.<br>Documentación especial SD01763D                                                                                                    |  |  |  |
| Antena WLAN externa                                           | Antena WLAN externa con cable de conexión de 1,5 m (59,1 in) y dos escuadras de fijación. Código de pedido correspondiente a "Accesorio incluido", opción P8 "Antena inalámbrica de amplio alcance".                                                                                                    |  |  |  |
|                                                               | <ul> <li>La antena WLAN externa no es adecuada para el uso en aplicaciones higiénicas.</li> <li>Información adicional sobre la interfaz WLAN →          <sup>(1)</sup> <sup>(2)</sup> <sup>(2)</sup></li></ul> |  |  |  |
|                                                               | Número de pedido: 71351317                                                                                                    |  |  |  |
|                                                               | Instrucciones de instalación EA01238D                                                                                                    |  |  |  |
| Tapa de protección<br>ambiental                               | Se utiliza para proteger el equipo de medición contra la intemperie: p. ej., aguas pluviales o calentamiento excesivo por radiación solar directa.                                                                                                    |  |  |  |
|                                                               | Número de pedido: 71343505                                                                                                    |  |  |  |
|                                                               | Instrucciones de instalación EA01160D                                                                                                    |  |  |  |

# 15.1.2 Para el sensor

| Accesorios                 | Descripción                                                                                                    |  |  |
|----------------------------|----------------------------------------------------------------------------------------------------|--|--|
| Juego adaptador            | Adaptadores para instalar un Promag H en lugar de un Promag 30/33 A o un<br>Promag 30/33 H (DN 25).                                                        |  |  |
|                            | Comprende:<br>• 2 conexiones a proceso<br>• Tornillos<br>• Juntas                                                                                          |  |  |
| Juego de juntas            | Para el recambio periódico de juntas del sensor.                                                                                                    |  |  |
| Separador                  | Si se sustituye un sensor con DN 80/100 en una instalación existente, es necesario un separador si el nuevo sensor es más corto.                           |  |  |
| Posicionador para soldar   | Casquillo para soldar como conexión a proceso: posicionador para soldar para instalación en tubería.                                                       |  |  |
| Anillos de puesta a tierra | Se utilizan para conectar el producto a tierra, cuando la tubería de medición está revestida, a fin de asegurar la realización correcta de las mediciones. |  |  |
|                            | Para obtener más detalles, véanse las instrucciones de instalación EA00070D.                                                                               |  |  |
| Kit para montaje           | Comprende:<br>• 2 conexiones a proceso<br>• Tornillos<br>• Juntas                                                                                          |  |  |
| Kit para montaje en pared  | Kit para montar el equipo de medición en pared (solo DN 2 a 25 [1/12 a 1"])                                                                                |  |  |

# 15.2 Accesorios específicos de servicio

| Accesorios | Descripción                                                                                                    |  |  |
|------------|----------------------------------------------------------------------------------------------------|--|--|
| Applicator | <ul> <li>Software para seleccionar y dimensionar equipos de medición de<br/>Endress+Hauser:</li> <li>Opción de equipos de medición para satisfacer las necesidades industriales</li> <li>Cálculo de todos los datos necesarios para identificar el flujómetro óptimo,<br/>p. ej., diámetro nominal, pérdida de carga, velocidad de flujo y precisión.</li> <li>Representación gráfica de los resultados del cálculo</li> <li>Determinación del código de pedido parcial, administración, documentación<br/>y acceso a todos los datos y parámetros relacionados con el proyecto<br/>durante todo el ciclo de vida de este.</li> </ul>                                                                           |  |  |
|            | <ul> <li>Applicator está disponible:</li> <li>A través de internet: https://portal.endress.com/webapp/applicator</li> <li>En un DVD descargable para su instalación local en un PC.</li> </ul>                                                                                                    |  |  |
| Netilion   | Ecosistema de lloT: Desbloquee el conocimiento<br>El ecosistema IloT Netilion de Endress+Hauser le permite optimizar las<br>prestaciones de su planta, digitalizar los flujos de trabajo, compartir el<br>conocimiento y mejorar la colaboración.<br>Basándose en décadas de experiencia en la automatización de procesos,<br>Endress+Hauser proporciona a la industria de proceso un ecosistema de lloT<br>que le permite obtener perspectivas útiles a partir de los datos. Este<br>conocimiento se puede usar para optimizar los procesos, lo que resulta en u<br>mayor disponibilidad, eficiencia y fiabilidad de la planta y, en definitiva, en<br>aumento de su rentabilidad.<br>www.netilion.endress.com |  |  |

| Accesorios | Descripción                                                                                                    |
|------------|----------------------------------------------------------------------------------------------------|
| FieldCare  | Herramienta de gestión de activos de la planta (PAM) basada en FDT de<br>Endress+Hauser.<br>Permite configurar todas las unidades de campo inteligentes de un sistema y<br>le ayuda a gestionarlas. El uso de la información de estado también es una<br>manera simple pero efectiva de comprobar su estado y condición.<br>Manuales de instrucciones BA00027S y BA00059S |
| DeviceCare | Herramienta para conectar y configurar equipos de campo Endress+Hauser.<br>(I) Catálogo de novedades IN01047S                                                                                                    |

# 15.3 Componentes del sistema

| Accesorios                             | Descripción                                                                                                    |  |
|----------------------------------------|----------------------------------------------------------------------------------------------------|--|
| Gestor gráfico de datos<br>Memograph M | El gestor gráfico de datos Memograph M proporciona información sobre todas las<br>variables medidas relevantes. Registra correctamente valores medidos, monitoriza<br>valores límite y analiza puntos de medida. Los datos se guardan en la memoria<br>interna de 256 MB y también en una tarjeta SD o un lápiz USB.<br>Información técnica TIO0133R |  |
|                                        | <ul> <li>Manual de instrucciones BA00247R</li> </ul>                                                                                                    |  |
| ITEMP                                  | Los transmisores de temperatura pueden utilizarse en todo tipo de aplicaciones y<br>son apropiados para medir gases, vapor y líquidos. Pueden utilizarse para<br>proporcionar a otro dispositivo la temperatura del producto.<br>Documento FA00006T: "Ámbitos de actividad"                                                                          |  |

# 16 Datos técnicos

# 16.1 Aplicación

El equipo de medición tiene por único objeto la medición de flujo de líquidos que presenten una conductividad mínima de 5  $\mu S/cm.$ 

Según la versión pedida, el equipo de medición también puede medir productos potencialmente explosivos, inflamables, venenosos y oxidantes.

Para que el equipo mantenga sus buenas condiciones de funcionamiento durante su vida útil, utilícelo únicamente con productos a los que son suficientemente resistentes los materiales de las partes en contacto con el producto.

# 16.2 Funcionamiento y diseño del sistema

| Principio de medición | Medición electromagnética del caudal en base a <i>la ley de Faraday para la inducción magnética</i> .            |  |  |
|-----------------------|----------------------------------------------------------------------------------------------------|--|--|
| Sistema de medición   | El equipo se compone de un transmisor y un sensor.                                                               |  |  |
|                       | El equipo está disponible en una versión compacta:<br>El transmisor y el sensor forman una sola unidad mecánica. |  |  |
|                       | Para obtener información sobre la estructura del instrumento de medición $ ightarrow$ 🖺 14                       |  |  |

# 16.3 Entrada

| Variable medida | Variables medidas directamente                                                                                                    |
|-----------------|----------------------------------------------------------------------------------------------------|
|                 | <ul> <li>Caudal volumétrico (proporcional a la tensión inducida)</li> <li>Temperatura<sup>2)</sup></li> <li>Conductividad eléctrica</li> </ul> |
|                 | Variables medidas calculadas                                                                                                    |
|                 | <ul> <li>Caudal másico</li> <li>Caudal volumétrico normalizado</li> <li>Conductividad eléctrica normalizada<sup>2)</sup></li> </ul>            |

Rango de medición

Generalmente de v = 0,01 ... 10 m/s (0,03 ... 33 ft/s) con la precisión especificada

<sup>2)</sup> Disponible solo para diámetros nominales entre DN 15 y 150 (½ y 6") y con el código de producto para "Opciones del sensor", opción CI "Medición de temperatura del producto".

| Diámetro nominal                    |       | Recomendado<br>caudal                                     | Ajustes de fábrica                                                        |                                  |                                                   |
|-------------------------------------|-------|-----------------------------------------------------------|---------------------------------------------------------------------------|----------------------------------|---------------------------------------------------|
|                                     |       | valor mín./máx. de<br>fondo de escala<br>(v ~ 0,3/10 m/s) | Valor de fondo de<br>escala de la salida<br>de corriente<br>(v ~ 2,5 m/s) | Valor de pulsos<br>(~ 2 pulso/s) | Supresión de<br>caudal residual<br>(v ~ 0,04 m/s) |
| [mm]                                | [in]  | [dm³/min]                                                 | [dm <sup>3</sup> /min]                                                    | [dm <sup>3</sup> ]               | [dm <sup>3</sup> /min]                            |
| 2                                   | 1/12  | 0,06 1,8                                                  | 0,5                                                                       | 0,005                            | 0,01                                              |
| 4                                   | 5/32  | 0,25 7                                                    | 2                                                                         | 0,025                            | 0,05                                              |
| 8 5/16                              |       | 1 30                                                      | 8                                                                         | 0,1                              | 0,1                                               |
| 15                                  | 1/2   | 4 100                                                     | 25                                                                        | 0,2                              | 0,5                                               |
| 25 <sup>1)</sup>                    | 1     | 9 300                                                     | 75                                                                        | 0,5                              | 1                                                 |
| 40                                  | 1 1⁄2 | 25 700                                                    | 200                                                                       | 1,5                              | 3                                                 |
| 50                                  | 2     | 35 1 100                                                  | 300                                                                       | 2,5                              | 5                                                 |
| 65         -           80         3 |       | 60 2 000                                                  | 500                                                                       | 5                                | 8                                                 |
|                                     |       | 90 3 000                                                  | 750                                                                       | 5                                | 12                                                |
| 100                                 | 4     | 145 4700                                                  | 1200                                                                      | 10                               | 20                                                |
| 125                                 | 5     | 220 7 500                                                 | 1850                                                                      | 15                               | 30                                                |

Valores característicos del caudal en unidades del SI: DN 2 a 125 ( $\frac{1}{12}$  a 5")

1) Los valores se aplican a la versión del producto: 5HxB26

Valores característicos del caudal en unidades del SI: DN 150 (6")

| Diámetro nominal |  | Recomendado<br>caudal                                     | Ajustes de fábrica                                                                                            |                   |                                                   |
|------------------|--|-----------------------------------------------------------|----------------------------------------------------------------------------------------------------|-------------------|---------------------------------------------------|
|                  |  | valor mín./máx. de<br>fondo de escala<br>(v ~ 0,3/10 m/s) | Valor de fondo de<br>escala de la salida<br>de corriente<br>(v ~ 2,5 m/s)<br>Valor de pulsos<br>(~ 2 pulso/s) |                   | Supresión de<br>caudal residual<br>(v ~ 0,04 m/s) |
| [mm] [in]        |  | [m <sup>3</sup> /h]                                       | [m³/h]                                                                                                    | [m <sup>3</sup> ] | [m <sup>3</sup> /h]                               |
| 150 6            |  | 20 600                                                    | 150                                                                                                    | 0,03              | 2,5                                               |

Valores característicos del caudal en unidades del sistema anglosajón:  $\frac{1}{12}$  - 6" (DN 2 - 150)

| Diámetro nominal             |      | Recomendado<br>caudal                                     | Ajustes de fábrica                                                        |                                  |                                                                 |  |
|------------------------------|------|-----------------------------------------------------------|---------------------------------------------------------------------------|----------------------------------|-----------------------------------------------------------------|--|
|                              |      | valor mín./máx. de<br>fondo de escala<br>(v ~ 0,3/10 m/s) | Valor de fondo de<br>escala de la salida<br>de corriente<br>(v ~ 2,5 m/s) | Valor de pulsos<br>(~ 2 pulso/s) | Supresió<br>n de<br>caudal<br>residual<br>(v ~<br>0,04 m/s<br>) |  |
| [in]                         | [mm] | [gal/min]                                                 | [gal/min]                                                                 | [gal]                            | [gal/<br>min]                                                   |  |
| 1/12                         | 2    | 0,015 0,5                                                 | 0,1                                                                       | 0,001                            | 0,002                                                           |  |
| 1/32                         | 4    | 0,07 2                                                    | 0,5                                                                       | 0,005                            | 0,008                                                           |  |
| <sup>5</sup> / <sub>16</sub> | 8    | 0,25 8                                                    | 2                                                                         | 0,02                             | 0,025                                                           |  |
| 1/2                          | 15   | 1 27                                                      | 6                                                                         | 0,05                             | 0,1                                                             |  |
| 1 1)                         | 25   | 2,5 80                                                    | 18                                                                        | 0,2                              | 0,25                                                            |  |
| 1 1/2                        | 40   | 7 190                                                     | 50                                                                        | 0,5                              | 0,75                                                            |  |

| Diámetro nominal |      | Recomendado<br>caudal                                     | Ajustes de fábrica                                                        |                                  |                                                                 |
|------------------|------|-----------------------------------------------------------|---------------------------------------------------------------------------|----------------------------------|-----------------------------------------------------------------|
|                  |      | valor mín./máx. de<br>fondo de escala<br>(v ~ 0,3/10 m/s) | Valor de fondo de<br>escala de la salida<br>de corriente<br>(v ~ 2,5 m/s) | Valor de pulsos<br>(~ 2 pulso/s) | Supresió<br>n de<br>caudal<br>residual<br>(v ~<br>0,04 m/s<br>) |
| [in]             | [mm] | [gal/min]                                                 | [gal/min]                                                                 | [gal]                            | [gal/<br>min]                                                   |
| 2                | 50   | 10 300                                                    | 75                                                                        | 0,5                              | 1,25                                                            |
| 3                | 80   | 24 800                                                    | 200                                                                       | 2                                | 2,5                                                             |
| 4                | 100  | 40 1250                                                   | 300                                                                       | 2                                | 4                                                               |
| 5                | 125  | 60 1950                                                   | 450                                                                       | 5                                | 7                                                               |
| 6                | 150  | 90 2 650                                                  | 600                                                                       | 5                                | 12                                                              |

Los valores se aplican a la versión del producto: 5HxB26 1)

## Rango de medida recomendado

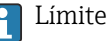

Por encima de 1000 : 1

Límite de caudal  $\rightarrow \cong 210$ 

Para aplicaciones de custody transfer, la certificación pertinente determina el rango de medición admisible, el valor de los pulsos y el valor de corte del caudal residual.

Para custody transfer, la rangeabilidad operable se encuentra entre 100 : 1 y 630 : 1, en función del diámetro nominal. Encontrará más información en la certificación pertinente. Señal de entrada Valores medidos externos Para aumentar la precisión de medición de ciertas variables medidas o calcular el flujo másico, el sistema de automatización puede escribir de manera continua diferentes valores medidos en el instrumento de medición: • La temperatura del producto permite la medición de conductividad compensada por la temperatura (p. ej., iTEMP) Densidad de referencia para calcular el caudal másico Se pueden pedir a Endress+Hauser varios equipos de medición de presión y temperatura: Véase la sección "Accesorios" → 🖺 194 Se recomienda suministrar al equipo con valores medidos externamente siempre que se quiera que calcule el flujo volumétrico corregido. Entrada de corriente Los valores medidos se escriben en el equipo de medición desde el sistema de automatización a través de la entrada de corriente  $\rightarrow \cong 198$ .

#### Comunicación digital

El sistema de automatización puede escribir los valores medidos a través de PROFIBUS DP.

Rangeabilidad factible

# Entrada de corriente de 0/4 a 20 mA

| Entrada de corriente              | 0/4 a 20 mA (activo/pasivo)                                          |
|-----------------------------------|----------------------------------------------------------------------|
| Rango de corriente                | <ul> <li>4 a 20 mA (activo)</li> <li>0/4 a 20 mA (pasivo)</li> </ul> |
| Resolución                        | 1 μΑ                                                                 |
| Caída de tensión                  | Típicamente: 0,6 2 V para 3,6 22 mA (pasivo)                         |
| Tensión de entrada<br>máxima      | $\leq$ 30 V (pasivo)                                                 |
| Tensión de circuito abierto       | < 28,8 V (activo)                                                    |
| Variables de entrada<br>factibles | <ul><li>Temperatura</li><li>Densidad</li></ul>                       |

# Entrada de estado

| Valores de entrada<br>máximos | • CD –3 30 V<br>• Si la entrada de estado es activo (ON): $R_i > 3 k\Omega$                                                                                                    |
|-------------------------------|----------------------------------------------------------------------------------------------------|
| Tiempo de respuesta           | Configurable: 5 200 ms                                                                                                    |
| Nivel de señal de entrada     | <ul> <li>Señal baja: CC -3 +5 V</li> <li>Señal alta: CC 12 30 V</li> </ul>                                                                                                    |
| Funciones asignables          | <ul> <li>Desconectado</li> <li>Reinicie por separado todos los totalizadores</li> <li>Reinicie todos los totalizadores (reset all totalizers)</li> <li>Ignorar caudal</li> </ul> |

# 16.4 Salida

## Señal de salida

# PROFIBUS DP

| Codificación de señales | Código NRZ                                             |
|-------------------------|--------------------------------------------------------|
| Transferencia de datos  | 9,6 kBaud12 MBaud                                      |
| Resistor de terminación | Integrado, puede activarse mediante microinterruptores |

# Salida de corriente de 4 a 20 mA

| Modo de señal                   | Puede configurarse como:<br>• Activa<br>• Pasiva                                                                                                    |
|---------------------------------|----------------------------------------------------------------------------------------------------|
| Rango de corriente              | <ul> <li>Puede configurarse como:</li> <li>4 a 20 mA NAMUR</li> <li>4 a 20 mA EE. UU.</li> <li>4 a 20 mA</li> <li>0 a 20 mA (solo si el modo de señal está activo)</li> <li>Corriente fija</li> </ul>                                                  |
| Valores de salida máximos       | 22,5 mA                                                                                                    |
| Tensión de circuito abierto     | CC 28,8 V (activo)                                                                                                    |
| Tensión de entrada<br>máxima    | CC 30 V (pasiva)                                                                                                    |
| Carga                           | 0700Ω                                                                                                    |
| Resolución                      | 0,38 μΑ                                                                                                    |
| Amortiguación                   | Configurable: 0 999,9 s                                                                                                    |
| Variables medidas<br>asignables | <ul> <li>Flujo volumétrico</li> <li>Flujo másico</li> <li>Flujo volumétrico corregido</li> <li>Velocidad de flujo</li> <li>Conductividad</li> <li>Conductividad corregida</li> <li>Temperatura</li> <li>Temperatura del sistema electrónico</li> </ul> |

# Salida de corriente 4 a 20 mA Ex i pasiva

| Código de pedido             | "Salida; entrada 2" (21), "Salida; entrada 3" (022):<br>Opción C: salida de corriente de 4 a 20 mA Ex i pasiva |
|------------------------------|----------------------------------------------------------------------------------------------------|
| Modo de señal                | Pasiva                                                                                                    |
| Rango de corriente           | Puede configurarse como:<br>• 4 a 20 mA NAMUR<br>• 4 a 20 mA EE. UU.<br>• 4 a 20 mA<br>• Corriente fija        |
| Valores de salida máximos    | 22,5 mA                                                                                                    |
| Tensión de entrada<br>máxima | CC 30 V                                                                                                    |
| Carga                        | 0700Ω                                                                                                    |
| Resolución                   | 0,38 μΑ                                                                                                    |

| Amortiguación                   | Configurable: 0 999 s                                                                                                    |
|---------------------------------|----------------------------------------------------------------------------------------------------|
| Variables medidas<br>asignables | <ul> <li>Flujo volumétrico</li> <li>Flujo másico</li> <li>Flujo volumétrico corregido</li> <li>Velocidad de flujo</li> <li>Conductividad</li> <li>Conductividad corregida</li> <li>Temperatura</li> <li>Temperatura del sistema electrónico</li> </ul> |

# Salida de pulsos/frecuencia/conmutación

| Función                            | Puede configurarse como salida de pulsos, frecuencia o de conmutación                                                                                                    |
|------------------------------------|----------------------------------------------------------------------------------------------------|
| Versión                            | Colector abierto                                                                                                    |
|                                    | Puede configurarse como:                                                                                                    |
|                                    | <ul> <li>Activa</li> <li>Pasiva</li> </ul>                                                                                                    |
|                                    | <ul><li>NAMUR pasiva</li></ul>                                                                                                    |
|                                    | Ex-i, pasivo                                                                                                    |
| Valores de entrada<br>máximos      | CC 30 V, 250 mA (pasivo)                                                                                                    |
| Tensión de circuito abierto        | CC 28,8 V (activo)                                                                                                    |
| Caída de tensión                   | Para 22,5 mA: ≤ CC 2 V                                                                                                    |
| Salida de pulsos                   |                                                                                                    |
| Valores de entrada<br>máximos      | CC 30 V, 250 mA (pasivo)                                                                                                    |
| Salida de corriente<br>máxima      | 22,5 mA (activa)                                                                                                    |
| Tensión de circuito abierto        | CC 28,8 V (activo)                                                                                                    |
| Anchura de pulso                   | Configurable: 0,05 2 000 ms                                                                                                    |
| Frecuencia máxima de los<br>pulsos | 10000 Impulse/s                                                                                                    |
| Valor de pulso                     | Configurable                                                                                                    |
| Variables medidas<br>asignables    | <ul><li>Flujo volumétrico</li><li>Flujo másico</li><li>Flujo volumétrico corregido</li></ul>                                                                                                    |
| Salida de frecuencia               |                                                                                                    |
| Valores de entrada<br>máximos      | CC 30 V, 250 mA (pasivo)                                                                                                    |
| Salida de corriente<br>máxima      | 22,5 mA (activa)                                                                                                    |
| Tensión de circuito abierto        | CC 28,8 V (activo)                                                                                                    |
| Frecuencia de salida               | Configurable: frecuencia de valor final 2 10000 Hz(f $_{max}$ = 12500 Hz)                                                                                                    |
| Amortiguación                      | Configurable: 0 999,9 s                                                                                                    |
| Relación pulso/pausa               | 1:1                                                                                                    |
| Variables medidas<br>asignables    | <ul> <li>Flujo volumétrico</li> <li>Flujo másico</li> <li>Flujo volumétrico corregido</li> <li>Velocidad de flujo</li> <li>Conductividad</li> <li>Conductividad corregida</li> <li>Temperatura</li> <li>Temperatura del sistema electrónico</li> </ul> |

| Salida de conmutación              |                                                                                                    |
|------------------------------------|----------------------------------------------------------------------------------------------------|
| Valores de entrada<br>máximos      | CC 30 V, 250 mA (pasivo)                                                                                                    |
| Tensión de circuito abierto        | CC 28,8 V (activo)                                                                                                    |
| Comportamiento de<br>conmutación   | Binario, conductivo o no conductivo                                                                                                    |
| Retardo de conmutación             | Configurable: 0 100 s                                                                                                    |
| Número de ciclos de<br>conmutación | Sin límite                                                                                                    |
| Funciones asignables               | <ul> <li>Deshabilitar</li> <li>Activado</li> <li>Comportamiento de diagnóstico</li> <li>Valor límite: <ul> <li>Deshabilitar</li> <li>Flujo volumétrico</li> <li>Flujo másico</li> <li>Flujo volumétrico corregido</li> <li>Velocidad de flujo</li> <li>Conductividad</li> <li>Conductividad corregida</li> <li>Totalizador 1-3</li> <li>Temperatura</li> <li>Temperatura</li> <li>Temperatura del sistema electrónico</li> </ul> </li> <li>Monitorización del sentido de flujo</li> <li>Estado <ul> <li>Detección de tubería vacía</li> <li>Índice de acumulación de suciedad</li> <li>Valor de alarma HBSI sobrepasado</li> <li>Supresión de caudal residual</li> </ul> </li> </ul> |

# Salida de relé

| Función                                     | Salida de conmutación                                                                                                    |
|---------------------------------------------|----------------------------------------------------------------------------------------------------|
| Versión                                     | Salida de relé, aislada galvánicamente                                                                                                    |
| Comportamiento de<br>conmutación            | Puede configurarse como:<br>• NA (normalmente abierto), ajuste de fábrica<br>• NC (normalmente cerrado)                                                                                                    |
| Capacidad de conmutación<br>máxima (pasivo) | <ul> <li>CC 30 V, 0,1 A</li> <li>CA 30 V, 0,5 A</li> </ul>                                                                                                    |
| Funciones asignables                        | <ul> <li>Deshabilitar</li> <li>Activado</li> <li>Comportamiento de diagnóstico</li> <li>Valor límite: <ul> <li>Deshabilitar</li> <li>Flujo volumétrico</li> <li>Flujo volumétrico corregido</li> <li>Velocidad de flujo</li> <li>Conductividad</li> <li>Conductividad corregida</li> <li>Totalizador 1-3</li> <li>Temperatura</li> <li>Temperatura del sistema electrónico</li> </ul> </li> <li>Monitorización del sentido de flujo</li> <li>Estado <ul> <li>Detección de tubería vacía</li> <li>Índice de acumulación de suciedad</li> <li>Valor de alarma HBSI sobrepasado</li> <li>Supresión de caudal residual</li> </ul> </li> </ul> |

# Entrada/Salida configurable por el usuario

Durante la puesta en marcha del equipo se asigna **una** entrada o salida a entrada/salida configurable por el usuario (E/S configurable).

Las siguientes entradas y salidas están disponibles para este fin:

- Selección de la salida de corriente: 4 a 20 mA (activo), 0/4 a 20 mA (pasivo)
- Salida de pulsos/frecuencia/conmutación
- Selección de la entrada de corriente: 4 a 20 mA (activo), 0/4 a 20 mA (pasivo)
- Entrada de estado

Señal en caso de alarma La información sobre el fallo se visualiza, en función de la interfaz, de la forma siguiente:

### PROFIBUS DP

| Mensajes                 | Diagnósticos conformes al Perfil 3.02 de PROFIBUS PA |
|--------------------------|------------------------------------------------------|
| sobre estado y de alarma |                                                      |

### Salida de corriente 0/4 a 20 mA

#### 4 a 20 mA

| Modo de fallo | Escoja entre:<br>• 4 20 mA en conformidad con la recomendación NAMUR NE 43<br>• 4 20 mA en conformidad con US<br>• Valor mín.: 3,59 mA<br>• Valor máx.: 22,5 mA<br>• Valor definible entre: 3,59 22,5 mA<br>• Valor real<br>• Último valor válido |
|---------------|----------------------------------------------------------------------------------------------------|
|---------------|----------------------------------------------------------------------------------------------------|

### 0 a 20 mA

| Modo de fallo | Escoja entre:<br>• Máximo alarma: 22 mA              |
|---------------|------------------------------------------------------|
|               | <ul> <li>Valor definible entre: 0 20,5 mA</li> </ul> |

## Salida de pulsos/frecuencia/conmutación

| Salida de pulsos      |                                                                                 |  |
|-----------------------|---------------------------------------------------------------------------------|--|
| Modo fallo            | Escoja entre:<br>• Valor real<br>• Sin pulsos                                   |  |
| Salida de frecuencia  |                                                                                 |  |
| Modo fallo            | Escoja entre:<br>• Valor real<br>• O Hz<br>• Valor definible entre: 2 12 500 Hz |  |
| Salida de conmutación |                                                                                 |  |
| Modo fallo            | Escoja entre:<br>• Estado actual<br>• Abierto<br>• Cerrado                      |  |

### Salida de relé

| Comportamiento error | Escoja entre:                     |
|----------------------|-----------------------------------|
|                      | <ul> <li>Estado actual</li> </ul> |
|                      | <ul> <li>Abierto</li> </ul>       |
|                      | <ul> <li>Cerrado</li> </ul>       |

## Indicador local

| Indicador de textos<br>sencillos | Con información sobre causas y medidas correctivas                 |  |
|----------------------------------|--------------------------------------------------------------------|--|
| Retroiluminación                 | La iluminación de color rojo indica que hay un error en el equipo. |  |

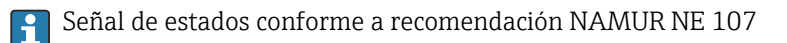

## Interfaz/protocolo

- Mediante comunicación digital: PROFIBUS DP
- Mediante interfaz de servicio
  - Interfaz de servicio CDI-RJ45
  - Interfaz WLAN

| Indicador de textos | Con información sobre causas y medidas correctivas |
|---------------------|----------------------------------------------------|
| sencillos           |                                                    |
| ·                   |                                                    |

#### Navegador de Internet

| Indicación escrita | Con información sobre causas y medidas correctivas |
|--------------------|----------------------------------------------------|
|                    |                                                    |

## **Diodos luminiscentes (LED)**

| Información sobre estado | Estado indicado mediante varios diodos luminiscentes                                                                                                    |  |
|--------------------------|----------------------------------------------------------------------------------------------------|--|
|                          | Según la versión del equipo, se muestra la información siguiente:<br>• Tensión de alimentación activa<br>• Transmisión de datos activa<br>• Alarma activa /ocurrencia de un error del equipo |  |
|                          | Información de diagnóstico mediante diodos luminiscentes → 🗎 144                                                                                                    |  |

| Supresión de caudal | El usuario puede ajustar los puntos de conmutación de la supresión de caudal residual. |
|---------------------|----------------------------------------------------------------------------------------|
| residual            |                                                                                        |

| Aislamiento galvánico | Las salidas están aisladas galvánicamente:                         |
|-----------------------|--------------------------------------------------------------------|
|                       | de la alimentación                                                 |
|                       | entre ellas                                                        |
|                       | <ul> <li>del terminal de compensación de potencial (PE)</li> </ul> |

| PROFIBUS DP | ID del fabricante     | 0x11   |
|-------------|-----------------------|--------|
|             | N.º de identificación | 0x1570 |
|             | Versión de perfil     | 3.02   |

| Ficheros descriptores del<br>dispositivo (GSD, DTM, DD) | <ul> <li>Información y ficheros en:</li> <li>https://www.endress.com/download</li> <li>En la página de producto del equipo: PRODUCTOS → Buscador de productos → Enlaces</li> <li>https://www.profibus.com</li> </ul>                                                                                                    |  |
|---------------------------------------------------------|----------------------------------------------------------------------------------------------------|--|
| Funciones admitidas                                     | <ul> <li>Identificación &amp; Mantenimiento<br/>Identificación sencilla del equipo considerando sistema de control y placa de<br/>identificación</li> <li>Carga/descarga PROFIBUS<br/>La lectura y escritura de parámetros es hasta 10 veces más rápida al utilizar<br/>carga/descarga PROFIBUS</li> <li>Estado condensado<br/>Información de diagnóstico muy sencilla y clara por clasificación de<br/>mensajes de diagnóstico emitidos</li> </ul> |  |
| Configuración de la dirección<br>del equipo             | <ul><li>Microinterruptores en el módulo E/S de la electrónica</li><li>Mediante software de configuración (p. ej. FieldCare)</li></ul>                                                                                                    |  |
| Compatibilidad con<br>modelos anteriores                | Si se sustituye el equipo, el equipo de medición Promag 300 admite la compatibilidad de los datos cíclicos con los modelos anteriores. No es necesario ajustar los parámetros de ingeniería de la red PROFIBUS con el archivo Promag 300 GSD.                                                                                                    |  |
|                                                         | Modelos anteriores:<br>Promag 50 PROFIBUS DP<br>N.º de identificación: 1546 (hex)<br>Fichero GSD ampliado: EH3x1546.gsd<br>Fichero GSD estándar: EH3_1546.gsd<br>Promag 53 PROFIBUS DP<br>N.º de identificación: 1526 (hex)<br>Fichero GSD ampliado: EH3x1526.gsd<br>Fichero GSD estándar: EH3_1526.gsd                                                                                                    |  |
| Integración en el sistema                               | Información sobre la integración del sistema .<br>• Transmisión cíclica de datos                                                                                                    |  |
|                                                         | <ul><li>Modelo de bloques</li><li>Descripción de los módulos</li></ul>                                                                                                    |  |

# 16.5 Alimentación

→ 🗎 32 Asignación de terminales Tensión de alimentación Código de pedido Tensión en los terminales Rango de frecuencias "Fuente de alimentación" Opción **D** CC 24 V ±20 % Opción **E** CA 100 ... 240 V -15...+10 % 50/60 Hz, ±4 Hz CC 24 V ±20% \_ Opción I CA 100 ... 240 V -15...+10 % 50/60 Hz, ±4 Hz Consumo de potencia Transmisor Máx. 10 W (potencia activa) corriente de activación Máx. 36 A (<5 ms) conforme a la recomendación NAMUR NE 21 Consumo de corriente Transmisor • Máx. 400 mA (24 V) Máx. 200 mA (110 V, 50/60 Hz; 230 V, 50/60 Hz)

| Fallo de alimentación                           | <ul> <li>Los totalizadores se detienen en el último valor medido.</li> <li>Según la versión del equipo, la configuración se retiene en la memoria del equipo o en la memoria de datos intercambiable (HistoROM DAT).</li> <li>Se guardan los mensajes de error (incl. horas de funcionamiento en total).</li> </ul>                                                                                                  |                                                        |  |
|-------------------------------------------------|----------------------------------------------------------------------------------------------------|--------------------------------------------------------|--|
| Elemento de protección<br>contra sobretensiones | <ul> <li>Se debe manejar el equipo con un disyuntor específico, ya que no tiene un interruptor de encendido/apagado propio.</li> <li>El disyuntor debe ser de fácil acceso y estar etiquetado como tal.</li> <li>Corriente nominal admisible del disyuntor: 2 A hasta un máximo 10 A.</li> </ul>                                                                                                    |                                                        |  |
| Conexión eléctrica                              | → 🗎 33                                                                                                    |                                                        |  |
| Compensación de potencial                       |                                                                                                    |                                                        |  |
| Terminales                                      | Terminales con resorte: aptos para cables trenzados con y sin terminales de empalme.<br>Sección transversal del hilo conductor 0,2 2,5 mm <sup>2</sup> (24 12 AWG).                                                                                                    |                                                        |  |
| Entradas de cable                               | <ul> <li>Prensaestopas: M20 × 1,5 con cable Ø 6 12 mm (0,24 0,47 in)</li> <li>Rosca de la entrada de cable: <ul> <li>NPT <sup>1</sup>/<sub>2</sub>"</li> <li>G <sup>1</sup>/<sub>2</sub>"</li> <li>M20</li> </ul> </li> <li>Conector del equipo para comunicaciones digitales: M12</li> </ul>                                                                                                    |                                                        |  |
| Especificación de los cables                    | → 🗎 29                                                                                                    |                                                        |  |
| Protección contra                               | Fluctuaciones en la tensión de alimentación                                                                                                    | → 🗎 204                                                |  |
| sobretensiones                                  | Categoría de sobretensión                                                                                                    | Categoría de sobretensión II                           |  |
|                                                 | Sobretensión temporal de corto plazo                                                                                                    | Hasta 1200 V entre el cable y tierra, durante máx. 5 s |  |
|                                                 | Sobretensión temporal a largo plazo                                                                                                    | Hasta 500 V entre el cable y tierra                    |  |
|                                                 | 16.6 Características de f                                                                                                    | uncionamiento                                          |  |
| Condiciones de trabajo de<br>referencia         | <ul> <li>Límites de error conformes a DIN EN 29104, en el futuro ISO 20456</li> <li>Agua, típicamente: +15 +45 °C (+59 +113 °F); 0,5 7 bar (73 101 psi)</li> <li>Datos según se indica en el protocolo de calibración</li> <li>Exactitud de medición basada en bancos de calibración acreditados conforme a ISO 17025</li> <li>Temperatura referencia para la medición de la conductividad: 25 °C (77 °F)</li> </ul> |                                                        |  |
| Error de medición máximo                        | v. l. = del valor de lectura                                                                                                    |                                                        |  |

## Error máximo admisible en condiciones de funcionamiento de referencia

Caudal volumétrico

- ±0,5 % lect. ± 1 mm/s (0,04 in/s)
- Opcional: ±0,2 % lect. ± 2 mm/s (0,08 in/s)
- Las posibles fluctuaciones en la tensión de alimentación no afectan a la medición en el rango especificado.

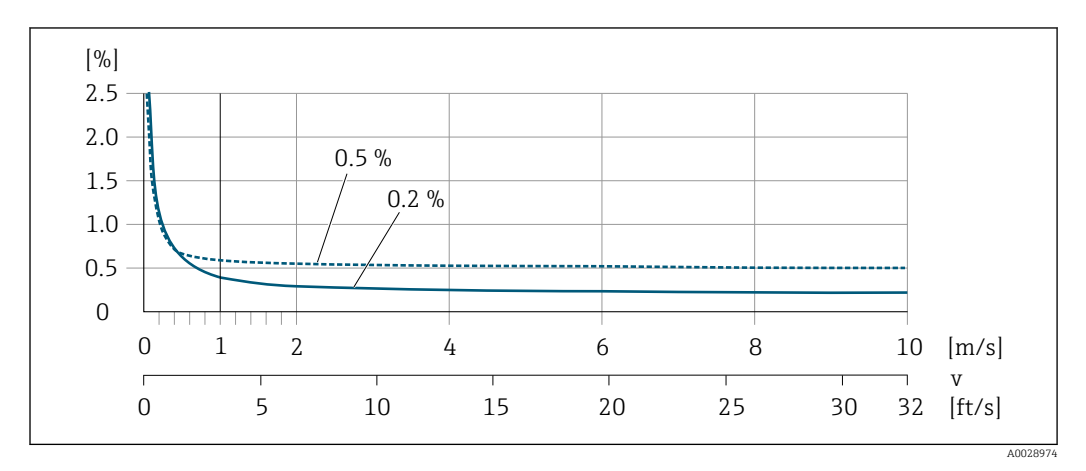

🗟 29 Error medido máximo en % lect.

#### Temperatura

±3 °C (±5,4 °F)

## Conductividad eléctrica

Los valores son aplicables para:

- Equipos con conexiones a proceso de acero inoxidable
- Mediciones a una temperatura de referencia de 25 °C (77 °F). A otras temperaturas diferentes, se debe prestar atención al coeficiente de temperatura del producto (típ. 2,1 %/K)

| Conductividad    | Diámetro nominal |                                                             | Error de medición                                                         |
|------------------|------------------|-------------------------------------------------------------|---------------------------------------------------------------------------|
| [µS/cm]          | [mm]             | [in]                                                        | [%] de lectura                                                            |
| 5 20             | 15150            | ½6                                                          | ±20 %                                                                     |
| > 20 50          | 15150            | ½6                                                          | ±10 %                                                                     |
| > 50 10 000      | 28               | <sup>1</sup> / <sub>12</sub> a <sup>5</sup> / <sub>16</sub> | ±10 %                                                                     |
|                  | 15150            | <sup>1</sup> /26                                            | <ul> <li>Estándar: ±10 %</li> <li>Opcional <sup>1)</sup>: ±5 %</li> </ul> |
| > 10 000 20 000  | 2150             | De ¼ <sub>12</sub> a 6                                      | ±10 %                                                                     |
| > 20 000 100 000 | 2150             | De ¼ <sub>12</sub> a 6                                      | ±20 %                                                                     |

1) Código de pedido correspondiente a "Medición de la conductividad calibrada", opción CW

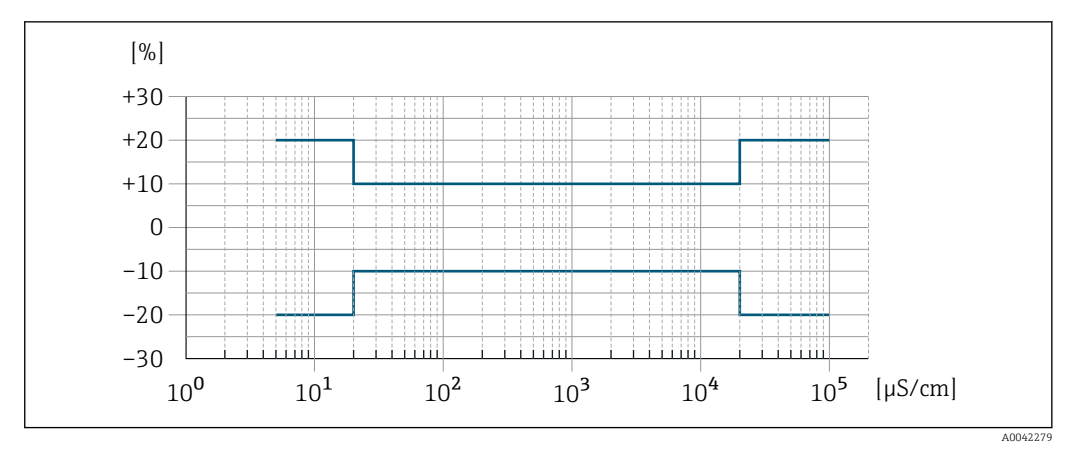

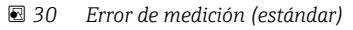

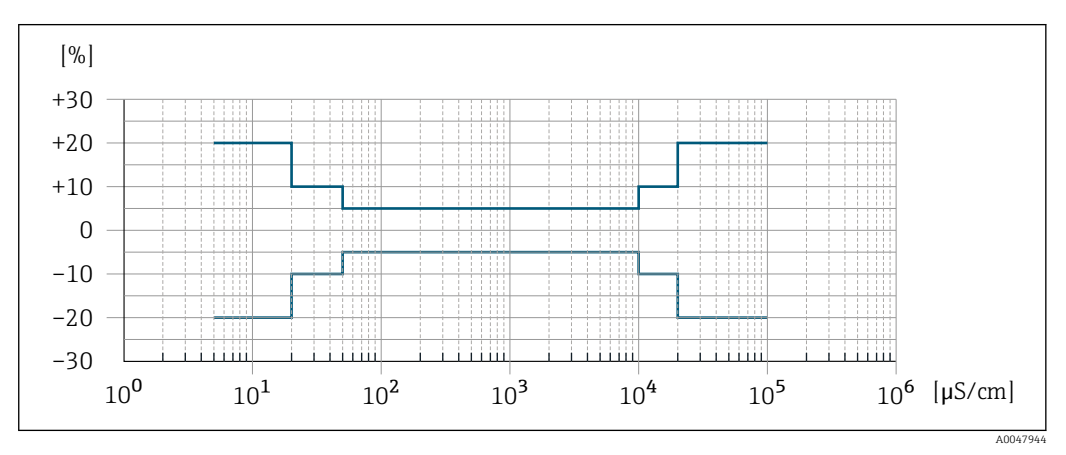

Error de medición (opcional: código de pedido correspondiente a "Medición de la conductividad calibrada", opción CW)

#### Precisión de las salidas

Las salidas tienen especificadas las siguientes precisiones de base.

#### Salida de corriente

| Precisión | ±5 μA |  |  |
|-----------|-------|--|--|
|-----------|-------|--|--|

Salida de pulsos/frecuencia

del v. l. = del valor de la lectura

| Precisión | Máx. ±50 ppm v. l. (en todo el rango de temperatura ambiente) |
|-----------|---------------------------------------------------------------|
|-----------|---------------------------------------------------------------|

# Repetibilidad

### v.l. = del valor de lectura

**Caudal volumétrico** Máx. ±0,1 % v.l. ± 0,5 mm/s (0,02 in/s)

**Temperatura** ±0,5 °C (±0,9 °F)

### Conductividad eléctrica

• Máx. ±5 % v.l.

 Máx. ±1 % v.l. para DN 15 a 150 en combinación con conexiones a proceso de acero inoxidable 1.4404 (F316L)

| Tiempo de respuesta para<br>la medición de la<br>temperatura | T90 < 15 s                                                                                                    |                                                                                                    |  |  |  |
|--------------------------------------------------------------|----------------------------------------------------------------------------------------------------|----------------------------------------------------------------------------------------------------|--|--|--|
| Influencia de la<br>temperatura ambiente                     | Salida de corriente                                                                                                    |                                                                                                    |  |  |  |
|                                                              | Coeficiente de<br>temperatura                                                                                                    | Máx. 1 µA/°C                                                                                                    |  |  |  |
|                                                              | Salida de pulsos/frecu                                                                                                    | iencia                                                                                                    |  |  |  |
|                                                              | Coeficiente de<br>temperatura                                                                                                    | Sin efectos adicionales. Se incluye en la precisión.                                                                                                    |  |  |  |
|                                                              | 16.7 Montaje                                                                                                    | 2                                                                                                    |  |  |  |
| Requisitos de montaje                                        | → 🗎 21                                                                                                    |                                                                                                    |  |  |  |
|                                                              | 16.8 Entorno                                                                                                    |                                                                                                    |  |  |  |
| Rango de temperaturas<br>ambiente                            | → 🗎 25                                                                                                    |                                                                                                    |  |  |  |
|                                                              | Tablas de temperatura                                                                                                    |                                                                                                    |  |  |  |
|                                                              | Tenga en cuenta las interdependencias entre temperatura ambiente admisible y temperatura admisible del fluido siempre que utilice el equipo en una zona clasificada como peligrosa.                               |                                                                                                    |  |  |  |
|                                                              | Para información detallada de las tablas de temperatura, véase la documentación separada titulada "Instrucciones de seguridad" (XA) para el dispositivo.                                                          |                                                                                                    |  |  |  |
| Temperatura de<br>almacenamiento                             | La temperatura de alm<br>ambiente que admiten                                                                                                    | acenamiento debe encontrarse dentro del rango de temperaturas<br>el transmisor y el sensor → 🗎 25.                                                                                                    |  |  |  |
|                                                              | <ul> <li>El equipo de medición<br/>evitar que alcance ter</li> <li>Escoja un lugar de ala<br/>humedad en el instru<br/>dañar el revestimient</li> <li>Nunca retire las tapa:<br/>el equipo de medición</li> </ul> | n debe encontrarse protegido de la radiación solar directa a fin de<br>nperaturas superficiales excesivas.<br>macenamiento en el que no haya riesgo de que se acumule<br>imento, ya que la infestación fúngica o bacteriana resultante puede<br>co.<br>s de protección o las fundas protectoras montadas antes de instalar<br>n. |  |  |  |
| Atmósfera                                                    | Protección adicional co<br>recubierta de gel.                                                                                                    | Protección adicional contra la condensación y la humedad: la caja del sensor está<br>recubierta de gel.                                                                                                    |  |  |  |
|                                                              | Código de producto par                                                                                                    | a "Opción del sensor", opción CF "Entorno exigente".                                                                                                    |  |  |  |
| Humedad relativa                                             | El equipo es adecuado j<br>4 95 %.                                                                                                    | para uso en exteriores e interiores con una humedad relativa de                                                                                                    |  |  |  |

| Altura de operación                      | <ul> <li>Conforme a EN 61010-1</li> <li>≤ 2 000 m (6 562 ft)</li> <li>&gt; 2 000 m (6 562 ft) con protección contra sobretensiones adicional (p. ej., serie HAW de Endress+Hauser)</li> </ul>                                                                                      |  |  |  |  |
|------------------------------------------|----------------------------------------------------------------------------------------------------|--|--|--|--|
| Grado de protección                      | Transmisor                                                                                                    |  |  |  |  |
|                                          | <ul> <li>IP66/67, envolvente tipo 4X, adecuado para grado de contaminación 4</li> <li>Cuando la caja está abierta: IP 20, carcasa tipo 1, apto para grado de contaminación 2</li> <li>Módulo indicador: IP20, envolvente tipo 1, adecuado para grado de contaminación 2</li> </ul> |  |  |  |  |
|                                          | Opcional                                                                                                    |  |  |  |  |
|                                          | <b>Antena WLAN externa</b><br>IP67                                                                                                    |  |  |  |  |
| Resistencia a vibraciones y              | Vibración sinusoidal, conforme a IEC 60068-2-6                                                                                                    |  |  |  |  |
| choques                                  | <ul> <li>2 8,4 Hz, 3,5 mm pico</li> <li>8,4 2 000 Hz, 1 g pico</li> </ul>                                                                                                    |  |  |  |  |
|                                          | Vibración aleatoria de banda ancha, según IEC 60068-2-64                                                                                                    |  |  |  |  |
|                                          | <ul> <li>10 200 Hz, 0,003 g<sup>2</sup>/Hz</li> <li>200 2 000 Hz, 0,001 g<sup>2</sup>/Hz</li> <li>Total: 1,54 g rms</li> </ul>                                                                                                    |  |  |  |  |
|                                          | Sacudida semisinusoidal, según IEC 60068-2-27                                                                                                    |  |  |  |  |
|                                          | 6 ms 30 g                                                                                                    |  |  |  |  |
|                                          | Sacudidas por manipulación brusca según IEC 60068-2-31                                                                                                    |  |  |  |  |
| Limpieza interna                         | <ul><li>Limpieza CIP</li><li>Limpieza SIP</li></ul>                                                                                                    |  |  |  |  |
| Carga mecánica                           | Caja del transmisor:<br>Protege contra efectos mecánicos, como sacudidas o impactos<br>No la use como escalera o ayuda para subir                                                                                                    |  |  |  |  |
| Compatibilidad<br>electromagnética (EMC) | <ul> <li>Según IEC/EN 61326 y recomendaciones NAMUR 21 (NE 21)</li> <li>Según IEC/EN 61000-6-2 e IEC/EN 61000-6-4</li> <li>Versión del equipo con PROFIBUS DP: cumple los límites de emisiones en industria según EN 50170 volumen 2, IEC 61784</li> </ul>                         |  |  |  |  |
|                                          | Lo siguiente es válido para PROFIBUS DP: si la velocidad de transmisión supera 1,5 megabaudios, debe utilizarse una entrada de cable de compatibilidad electromagnética (EMC) y el blindaje del cable debe llegar hasta el terminal, siempre que sea posible.                      |  |  |  |  |
|                                          | 间 Los detalles figuran en la declaración de conformidad.                                                                                                    |  |  |  |  |
|                                          | El uso de esta unidad no está previsto pata entornos residenciales y en tales entornos no puede garantizarse una protección adecuada de las recepciones de las radioemisiones.                                                                                                    |  |  |  |  |

| Rango de temperaturas del producto | -20 +15                                                                                                   | 50 ℃ (-4                                                                                                    | +302 °F)                                                                                                    |                                                                                                    |                                                                                                    |                                                                                                    |                                                              |
|------------------------------------|----------------------------------------------------------------------------------------------------|----------------------------------------------------------------------------------------------------|----------------------------------------------------------------------------------------------------|----------------------------------------------------------------------------------------------------|----------------------------------------------------------------------------------------------------|----------------------------------------------------------------------------------------------------|--------------------------------------------------------------|
|                                    |                                                                                                    | T <sub>A</sub>                                                                                                    |                                                                                                    |                                                                                                    |                                                                                                    |                                                                                                    |                                                              |
|                                    |                                                                                                    | [°F] ['<br>140-                                                                                                    | °C]<br>60                                                                                                    |                                                                                                    |                                                                                                    |                                                                                                    |                                                              |
|                                    |                                                                                                    | - 100- 4                                                                                                    | 40                                                                                                    |                                                                                                    |                                                                                                    |                                                                                                    |                                                              |
|                                    |                                                                                                    | -                                                                                                    | 20                                                                                                    |                                                                                                    |                                                                                                    |                                                                                                    |                                                              |
|                                    |                                                                                                    | -                                                                                                    | 0                                                                                                    |                                                                                                    |                                                                                                    |                                                                                                    |                                                              |
|                                    |                                                                                                    | 0                                                                                                    | 20                                                                                                    |                                                                                                    |                                                                                                    |                                                                                                    |                                                              |
|                                    |                                                                                                    | - (10                                                                                                    | 40                                                                                                    |                                                                                                    |                                                                                                    |                                                                                                    |                                                              |
|                                    |                                                                                                    | -40 + -                                                                                                    | -40 -20 0                                                                                                    | 20 40 60                                                                                                    | 80 100 120 14                                                                                                    | 40 160 180 [°C]                                                                                         |                                                              |
|                                    |                                                                                                    |                                                                                                    | -40 0                                                                                                    | 100                                                                                                    | 200                                                                                                    | 300 360 [°F]                                                                                            |                                                              |
| Conductividad                      | £ La ter<br>0 +<br>≥5 μS/cm                                                                               | mperatura a<br>50 °C (+32<br>para líquid                                                                                                    | admisible para<br>+122 °F).<br>os en general                                                                                                    | a los fluidos er                                                                                                    | n modo de mo                                                                                                    | do custody trar                                                                                         | isfer es                                                     |
| Rangos de presión/<br>temperatura  | E Se pu<br>conex                                                                                          | ede obtene<br>kiones a pro                                                                                                    | r una visión g<br>oceso en la inf                                                                                                    | eneral de los r<br>ormación técn                                                                                              | angos de pres<br>ica                                                                                                    | ión-temperatu                                                                                           | ra para las                                                  |
| Estanqueidad al vacío              | Revestimie                                                                                                | ento: PFA                                                                                                    |                                                                                                    |                                                                                                    |                                                                                                    |                                                                                                    |                                                              |
|                                    | Diámetro nominal                                                                                          |                                                                                                    | Valores de alarma para la presión absoluta en [mbar] ([psi]) según la<br>temperatura del producto:                                                  |                                                                                                    |                                                                                                    | ) según la                                                                                              |                                                              |
|                                    | [mm]                                                                                                    | [pulgadas]                                                                                                    | +25 °C<br>(+77 °F)                                                                                                    | +80 °C<br>(+176 °F)                                                                                                    | +100 °C<br>(+212 °F)                                                                                                    | +130 °C<br>(+266 °F)                                                                                    | +150 °C<br>(+302 °F)                                         |
|                                    | 2 150                                                                                                    | <sup>1</sup> / <sub>12</sub> 6                                                                                                    | 0 (0)                                                                                                    | 0 (0)                                                                                                    | 0 (0)                                                                                                    | 0 (0)                                                                                                   | 0 (0)                                                        |
| Límite de flujo                    | El diámetr<br>velocidad<br>también la<br>• v < 2 m/<br>• v > 2 m/<br>contenio<br>• Se p<br>dián<br>• En o | ro de la tube<br>de flujo ópt<br>a velocidad<br>'s (6,56 ft/s<br>'s (6,56 ft/s<br>do de grasa<br>puede conse<br>metro nomi<br>el caso de la | ería y el cauda<br>ima se encuer<br>de flujo (v) a i<br>s): para valore<br>s): para produ<br>)<br>eguir un aume<br>inal del senso<br>os productos c | l determinan<br>atra en el rang<br>as propiedade<br>s de conductiv<br>ctos que gene<br>ento necesario<br>c.<br>on alto conter | el diámetro no<br>jo 2 3 m/s (<br>es físicas del pr<br>ridad bajos<br>ran adherenci<br>de la velocida<br>nido de sólidos | ominal del sens<br>6,56 9,84 ft<br>roducto:<br>as (p. ej., leche<br>Id del caudal al<br>s, un sensor de | sor. La<br>/s). Adapte<br>con alto<br>reducir el<br>diámetro |

# 16.9 Proceso

| Pérdida de carga                         | <ul> <li>No se produce pérdida de carga con un diámetro nominal DN 8 (5/16") si se ha instalado el sensor en una tubería que presenta el mismo diámetro nominal.</li> <li>Pérdidas de carga para configuraciones que integran adaptadores según DIN EN 545 → ≅ 25</li> </ul>                                                                                                    |                           |                                                   |                                   |                                                                                                    |
|------------------------------------------|----------------------------------------------------------------------------------------------------|---------------------------|---------------------------------------------------|-----------------------------------|----------------------------------------------------------------------------------------------------|
| Presión del sistema                      | → 🖺 25                                                                                                    |                           |                                                   |                                   |                                                                                                    |
| Vibraciones                              | → 🗎 25                                                                                                    |                           |                                                   |                                   |                                                                                                    |
|                                          | 16.10 Con                                                                                                    | strucció                  | ón mecánica                                       |                                   |                                                                                                    |
| Diseño, medidas                          | Las medidas documento "                                                                                                    | y las longi<br>Informació | tudes de instalación (<br>n técnica", sección "Es | del equipo se p<br>structura mecá | ueden consultar en el<br>nica"                                                                            |
| Peso                                     | Todos los valores (el peso excluye el material de en<br>de presiones nominales estándar.<br>El peso puede ser inferior al indicado según la pres<br>Especificaciones de peso, transmisor incluido, con<br>opción A "Aluminio, recubierto".<br>Valores diferentes para distintas versiones de tran<br>• Versión de transmisor para zonas con peligro de<br>(Código de producto para "Caja", opción A: "alumi<br>• Versión de transmisor para zona higiénica |                           |                                                   |                                   | efieren a equipos con bridas<br>y el diseño.<br>go de pedido para "Caja",<br>ta"; Ex d): +2 kg (+4,4 lbs) |
|                                          | Código de producto para "Caja", opción B: "inoxidable, higiénico"): +0,2 kg (+0,44                                                                                                    |                           |                                                   |                                   |                                                                                                    |
|                                          | Diámetr                                                                                                    | Diámetro nominal          |                                                   | Peso                              |                                                                                                    |
|                                          | [mm]                                                                                                    | lin                       |                                                   | [kg]                              | [lbs]                                                                                                    |
|                                          | Z                                                                                                    | 1/J                       | 22                                                | 4,7                               | 10,4                                                                                                    |
|                                          | 8                                                                                                    | 5/1                       | 6                                                 | 4,7                               | 10,4                                                                                                    |
|                                          | 15                                                                                                    | 1/-                       | ,                                                 | 4.6                               | 10,4                                                                                                    |
|                                          | 25                                                                                                    | 1                         |                                                   | 5.5                               | 12.1                                                                                                    |
|                                          | 40                                                                                                    | 11                        | /2                                                | 6,8                               | 15.0                                                                                                    |
|                                          | 50                                                                                                    | 2                         |                                                   | 7,3                               | 16,1                                                                                                    |
|                                          | 65                                                                                                    | -                         |                                                   | 8,1                               | 17,9                                                                                                    |
|                                          | 80                                                                                                    | 3                         |                                                   | 8,7                               | 19,2                                                                                                    |
|                                          | 100                                                                                                    | 4                         |                                                   | 10,0                              | 22,1                                                                                                    |
|                                          | 125                                                                                                    | 5                         |                                                   | 15,4                              | 34,0                                                                                                    |
|                                          | 150                                                                                                    | 6                         | :                                                 | 17,8                              | 39,3                                                                                                    |
| Especificaciones del tubo de<br>medición | Diámetro nor                                                                                                    | Diámetro nominal          |                                                   | Diámetro int                      | erno de la conexión a proceso                                                                             |

| icaciones del tubo de | Diámetro | nominal | Presión nominal <sup>1)</sup> | Diámetro interno de la conexión a proceso |      |
|-----------------------|----------|---------|-------------------------------|-------------------------------------------|------|
| on                    |          |         | EN (DIN)                      | PI                                        | Ā    |
|                       | [mm]     | [in]    | [bar]                         | [mm]                                      | [in] |
|                       | 2        | 1/12    | PN 16/40                      | 2,25                                      | 0,09 |
|                       | 4        | 5/32    | PN 16/40                      | 4,5                                       | 0,18 |
|                       | 8        | 5/16    | PN 16/40                      | 9,0                                       | 0,35 |

| Diámetro nominal |       | Presión nominal <sup>1)</sup> | Diámetro interno de | la conexión a proceso |
|------------------|-------|-------------------------------|---------------------|-----------------------|
|                  |       | EN (DIN)                      | PI                  | Ā                     |
| [mm]             | [in]  | [bar]                         | [mm]                | [in]                  |
| 15               | 1/2   | PN 16/40                      | 16,0                | 0,63                  |
| -                | 1     | PN 16/40                      | 22,6 <sup>2)</sup>  | 0,89 <sup>2)</sup>    |
| 25               | -     | PN 16/40                      | 26,0 <sup>3)</sup>  | 1,02 3)               |
| 40               | 1 1⁄2 | PN 16/25/40                   | 35,3                | 1,39                  |
| 50               | 2     | PN 16/25                      | 48,1                | 1,89                  |
| 65               | -     | PN 16/25                      | 59,9                | 2,36                  |
| 80               | 3     | PN 16/25                      | 72,6                | 2,86                  |
| 100              | 4     | PN 16/25                      | 97,5                | 3,84                  |
| 125              | 5     | PN 10/16                      | 120,0               | 4,72                  |
| 150              | 6     | PN 10/16                      | 146,5               | 5,77                  |

1) Según la conexión a proceso y las juntas utilizadas

2) Código de pedido 5H\*\*22

3) Código de pedido 5H\*\*26

Caja del transmisor

#### Materiales

# Código de producto para "Caja":

• Opción **A** "Aluminio, recubierta": aluminio, AlSi10Mg, recubierta

• Opción **B** "Inoxidable, higiénica": acero inoxidable, 1.4404 (316L)

#### Material de la ventana

Código de producto para "Caja":

- Opción A "Aluminio, recubierta": vidrio
- Opción B "Inoxidable, higiénico": policarbonato

#### Juntas

Código de producto para "Caja": Opción **B** "Inoxidable, higiénica": EPDM y silicona

#### Entradas de cable/prensaestopas

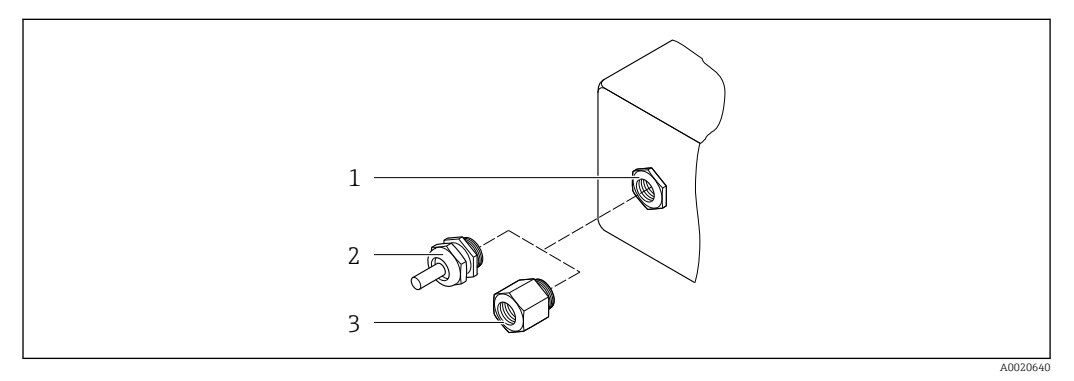

32 Entradas de cable/prensaestopas posibles

- 1 Rosca M20 × 1,5
- 2 Prensaestopas M20 × 1,5
- 3 Adaptador para entrada de cable con rosca interior G  $\frac{1}{2}$  o NPT  $\frac{1}{2}$

Código de producto para "Caja"; opción: A "Aluminio, recubierta"

Las distintas entradas de cable son adecuadas para zonas con peligro de explosión y sin peligro de explosión.

| Entrada de cable/prensaestopas                            | Material                            |
|-----------------------------------------------------------|-------------------------------------|
| Pacer de compreción M20 × 1.5                             | Versión no Ex: plástico             |
|                                                           | Z2, D2, Ex d/de: latón con plástico |
| Adaptador para entrada de cable con rosca interior G ½"   | Latón niquelado                     |
| Adaptador para entrada de cable con rosca interior NPT ½" |                                     |

## Código de producto para "Caja", opción B: "Inoxidable, higiénica")

Las distintas entradas de cable son adecuadas para zonas con peligro de explosión y sin peligro de explosión.

| Entrada de cable/prensaestopas                            | Material        |
|-----------------------------------------------------------|-----------------|
| Prensaestopas M20 × 1,5                                   | Plástico        |
| Adaptador para entrada de cable con rosca interior G ½"   | Latón niquelado |
| Adaptador para entrada de cable con rosca interior NPT ½" |                 |

# Caja del sensor

Acero inoxidable 1.4301 (304)

## Tubos de medición

Acero inoxidable 1.4301 (304)

## Revestimiento

PFA (USP Clase VI, FDA 21 CFR 177.2600)

## **Conexiones a proceso**

- Acero inoxidable, 1.4404 (F316L)
- PVDF
- Casquillo adhesivo de PVC

#### Electrodos

Estándar: 1.4435 (316L)

#### Juntas

- Junta tórica, DN 2 a 25 (1/12 a 1"): EPDM, FKM<sup>3)</sup>, Kalrez
- Aséptica <sup>4)</sup> junta obturadora de diseño higiénico, DN de 2 a 150 (de 1/12 a 6"): EPDM, FKM <sup>3)</sup>, VMQ (silicona)

# Accesorios

Cubierta protectora

Acero inoxidable 1.4404 (316L)

<sup>3)</sup> USP Clase VI, FDA 21 CFR 177.2600, 3A

<sup>4)</sup> En este contexto, "aséptica" significa

|                       | <ul> <li>Antena: plástico ASA (acrilonitrilo estireno acrilato) y latón niquelado</li> <li>Adaptador: Acero inoxidable y latón niquelado</li> <li>Cable: Polietileno</li> <li>Conector: Latón niquelado</li> <li>Placa de montaje: Acero inoxidable</li> </ul> |
|-----------------------|----------------------------------------------------------------------------------------------------|
|                       | Anillos de puesta a tierra                                                                                                    |
|                       | <ul> <li>Estándar: 1.4435 (316L)</li> <li>Opcional: Aleación C22, tántalo</li> </ul>                                                                                                    |
|                       | Kit para montaje en pared                                                                                                    |
|                       | Acero inoxidable, 1.4301 (304) <sup>5)</sup>                                                                                                    |
|                       | Estrella de centrado                                                                                                    |
|                       | 1.4435 (F316L)                                                                                                    |
| Electrodos apropiados | <ul> <li>2 electrodos de medición para la detección de señales</li> <li>1 electrodo de detección de tubería vacía para la detección de tubería vacía/medición de temperaturas (solo DN 15 a 150 (½ a 6"))</li> </ul>                                           |
| Conexiones a proceso  | Con junta tórica:<br>• Boquilla de soldadura (DIN EN ISO 1127, ODT/SMS, ISO 2037)<br>• Brida (EN (DIN), ASME, JIS)<br>• Brida de PVDF (EN (DIN), ASME, JIS)<br>• Rosca macho<br>• Rosca hembra<br>• Conexión de manguera<br>• Casquillo adhesivo de PVC        |
|                       | Con junta obturadora aséptica:<br>• Junta con rosca (DIN 11851, DIN 11864-1, ISO 2853, SMS 1145)<br>• Brida DIN 11864-2                                                                                                    |
|                       | Para obtener información sobre los diferentes materiales usados en las conexiones a proceso $\rightarrow \cong 213$                                                                                                    |
| Rugosidad superficial | Electrodos:<br>■ Acero inoxidable, 1.4435 (316L) electropulido ≤ 0,5 μm (19,7 μin)<br>■ Aleación C22, 2.4602 (UNSN06022); tántalo ≤ 0,5 μm (19,7 μin)                                                                                                    |
|                       | (Todos los datos hacen referencia a partes en contacto con el producto.)                                                                                                    |
|                       | Revestimiento con PFA:<br>≤ 0,4 µm (15,7 µin)                                                                                                    |
|                       | (Todos los datos hacen referencia a partes en contacto con el producto.)                                                                                                    |
|                       | Conexiones a proceso de acero inoxidable:<br>■ Con junta tórica: ≤ 1,6 µm (63 µin)<br>■ Con junta aséptica: Ra <sub>máx.</sub> = 0,76 µm (31,5 µin)<br>Opcionalmente: Ra <sub>máx.</sub> = 0,38 µm (15 µin) electropulida                                      |
|                       | (Todos los datos hacen referencia a partes en contacto con el producto.)                                                                                                    |
|                       |                                                                                                    |

Antena WLAN externa

<sup>5)</sup> No cumple con las directrices de instalación con diseño higiénico.

# 16.11 Operabilidad

| Idiomas                 | <ul> <li>Admite la configuración en los siguientes idiomas:</li> <li>Mediante configuración local<br/>inglés, alemán, francés, español, italiano, neerlandés, portugués, polaco, ruso, turco,<br/>chino, japonés, coreano, vietnamita, checo, sueco</li> <li>A través del navegador de internet<br/>inglés, alemán, francés, español, italiano, neerlandés, portugués, polaco, ruso, turco,<br/>chino, japonés, vietnamita, checo, sueco</li> <li>Mediante las aplicaciones de software de configuración "FieldCare" o "DeviceCare": Inglés,<br/>alemán, francés, español, italiano, chino, japonés</li> </ul> |
|-------------------------|----------------------------------------------------------------------------------------------------|
| Configuración en planta | <ul> <li>Mediante módulo de visualización</li> <li>Características:</li> <li>Código de pedido para "Indicador; configuración", opción F "4 líneas, iluminado, indicador gráfico; control táctil"</li> <li>Código de producto para "Indicador; funcionamiento", opción G "de 4 líneas, indicador gráfico, iluminado; control óptico + WLAN"</li> </ul>                                                                                                    |
|                         | Información sobre la interfaz WLAN →  P 70                                                                                                    |

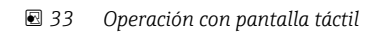

#### Elementos del indicador

- Indicador gráfico de 4 líneas, iluminado
- Retroiluminación de color blanco; cambia a rojo cuando se produce un error en el equipo
- El formato de visualización de las variables medidas y las variables de estado se puede configurar individualmente

### Elementos de configuración

- Los elementos de configuración también son accesibles en las distintas zonas del área de peligro

A002678

### Mediante módulo de indicación y configuración a distancia DKX001

El módulo de indicación y configuración a distancia DKX001 está disponible como extra opcional → 🗎 192..

- El módulo de indicación y configuración a distancia DKX001 solo está disponible para la siguiente versión de caja: código de pedido correspondiente a "Caja": opción A "Aluminio, recubierto"
- El instrumento de medición siempre se suministra con una cubierta provisional si el módulo de indicación y configuración a distancia DKX001 se pide directamente con el instrumento de medición. En tal caso, la indicación y configuración en el transmisor no resulta posible.
- Si se pide con posterioridad, el módulo de indicación y configuración a distancia DKX001 no se puede conectar al mismo tiempo que el módulo indicador del instrumento de medición ya existente. El transmisor solo puede tener conectada a la vez una única unidad de indicación o configuración.

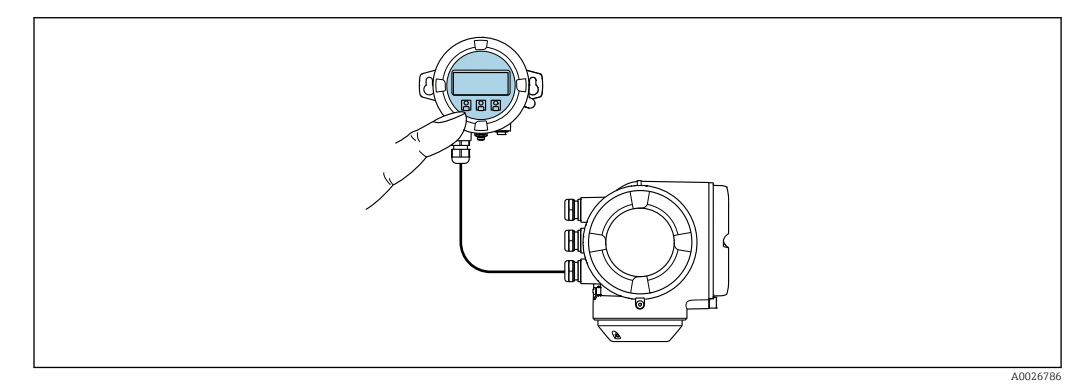

34 Configuración a través del módulo de indicación y configuración a distancia DKX001

## Elementos de indicación y configuración

Los elementos de indicación y operación se corresponden con los del módulo indicador  $\rightarrow \cong 215$ .

## Material de la caja

El material de la caja del módulo de configuración e indicación DKX001 se corresponde con la elección del material de la caja del transmisor.

| Caja del transmisor                    | Módulo de configuración e indicación |                      |
|----------------------------------------|--------------------------------------|----------------------|
| Código de producto para "Caja"         | Material                             | Material             |
| Opción <b>A</b> "Aluminio, recubierto" | AlSi10Mg, recubierta                 | AlSi10Mg, recubierta |

## Entrada de cable

Corresponde a la elección de la caja del transmisor, código de pedido para "Conexión eléctrica".

Cable de conexión

→ 🗎 30

## Medidas

Información sobre las dimensiones:

Sección "Construcción mecánica" del documento «Información técnica".
#### Interfaz de servicio técnico $\rightarrow \cong 69$

# Software de configuración compatible

Diversas aplicaciones de software de configuración proporcionan acceso remoto a los equipos de medición. Según la aplicación de software de configuración que se utilice es posible acceder con diferentes unidades operativas y diversidad de interfaces.

| Software de<br>configuración<br>compatible | Unidad de<br>configuración                                               | Interfaz                                                                                                    | Información adicional                                                                                                    |
|--------------------------------------------|--------------------------------------------------------------------------|----------------------------------------------------------------------------------------------------|----------------------------------------------------------------------------------------------------|
| Navegador de internet                      | Ordenador portátil, PC o<br>tableta con navegador<br>de internet         | <ul><li>Interfaz de servicio<br/>CDI-RJ45</li><li>Interfaz WLAN</li></ul>                                                                         | Documentación especial para el<br>equipo                                                                                              |
| DeviceCare SFE100                          | Ordenador portátil, PC o<br>tableta con sistema<br>Microsoft Windows     | <ul> <li>Interfaz de servicio<br/>CDI-RJ45</li> <li>Interfaz WLAN</li> <li>Protocolo de bus de<br/>campo</li> </ul>                               | → 🗎 193                                                                                                    |
| FieldCare SFE500                           | Ordenador portátil, PC o<br>tableta con sistema<br>Microsoft Windows     | <ul> <li>Interfaz de servicio<br/>CDI-RJ45</li> <li>Interfaz WLAN</li> <li>Protocolo de bus de<br/>campo</li> </ul>                               | → 🗎 193                                                                                                    |
| Field Xpert                                | SMT70/77/50                                                              | <ul> <li>Todos los protocolos<br/>de bus de campo</li> <li>Interfaz WLAN</li> <li>Bluetooth</li> <li>Interfaz de servicio<br/>CDI-RJ45</li> </ul> | Manual de instrucciones<br>BA01202S<br>Ficheros de descripción del<br>equipo:<br>Utilice la función de<br>actualización de la consola |
| Aplicación SmartBlue                       | Teléfono inteligente o<br>tableta con sistema<br>operativo iOS o Android | WLAN                                                                                                    | → 🗎 193                                                                                                    |

Para el manejo de los equipos pueden utilizarse otras aplicaciones de software de configuración basadas en tecnología FDT con un driver de equipo como DTM/iDTM o DD/EDD. Cada fabricante particular distribuye estas aplicaciones de software de configuración específicas. Las aplicaciones de software de configuración admiten, entre otras, las funciones de integración siguientes:

- Field Device Manager (FDM) de Honeywell → www.process.honeywell.com
- FieldMate de Yokogawa → www.yokogawa.com
- PACTWare → www.pactware.com

Están disponibles los ficheros de descripción del equipo relacionados: www.endress.com  $\rightarrow$  Área de descarga

#### Servidor web

Con el servidor web integrado, el equipo se puede manejar y configurar mediante un navegador de internet interfaz de servicio (CDI-RJ45) o la interfaz WLAN. La estructura del menú de configuración la misma que la del indicador local. Además de los valores medidos, también se muestra la información sobre el estado del equipo, que se puede usar para monitorizar el estado de salud del equipo. Asimismo, existe la posibilidad de gestionar los datos del equipo y configurar los parámetros de la red.

Para la conexión WLAN se requiere un equipo que disponga de interfaz WLAN (se puede pedir como opción): código de pedido para "Indicador; configuración", opción G "4 líneas, iluminado; control táctil + WLAN". El equipo actúa como punto de acceso y permite la comunicación por ordenador o por consola portátil.

|                           | <ul> <li>Intercambio de datos entre la unidad de configuración (p. ej., un ordenador portátil) y el equipo de medición:</li> <li>Carga de la configuración desde el equipo de medición (formato XML, copia de seguridad de la configuración)</li> <li>Almacenaje de la configuración en el equipo de medición (formato XML, recuperación de la configuración)</li> <li>Exportación de la lista de eventos (fichero .csv)</li> <li>Exportación del los parámetros de configuración (fichero .csv o fichero PDF, documento de configuración del punto de medición)</li> <li>Exportación del registro de verificación Heartbeat (fichero PDF, disponible únicamente con el paquete de aplicación Heartbeat Verification → 🖹 222)</li> <li>Escritura de la versión del firmware en la memoria flash para mejorar el firmware del equipo, por ejemplo</li> <li>Descarga de drivers para la integración de sistemas</li> <li>Visualización de hasta 1000 valores medidos guardados (disponible solo con el paquete de aplicación HistoROM ampliada → 🖺 222)</li> </ul> |
|---------------------------|----------------------------------------------------------------------------------------------------|
| Gestión de datos HistoROM | El equipo de medición dispone de la función HistoROM para la gestión de datos . La aplicación de gestión de datos HistoROM incluye tanto el almacenaje e importación/ exportación de equipos clave como el procesamiento de datos, y confiere a las tareas de configuración y prestación de servicios mayor fiabilidad, seguridad y eficiencia.                                                                                                    |

Funciones compatibles

En el momento de la entrega del equipo, los ajustes de fábrica de los datos de configuración están almacenados como una copia de seguridad en la memoria del equipo. Esta memoria puede sobrescribirse con un registro de datos actualizado, por ejemplo, tras la puesta en marcha.

#### Información adicional sobre el concepto de almacenamiento de datos

El equipo puede guardar y usar los datos del equipo en diferentes tipos de unidades de almacenamiento de datos:

|                     | Copia de seguridad HistoROM                                                                                                    | T-DAT                                                                                                    | S-DAT                                                                                                    |
|---------------------|----------------------------------------------------------------------------------------------------|----------------------------------------------------------------------------------------------------|----------------------------------------------------------------------------------------------------|
| Datos disponibles   | <ul> <li>Libro de registro de eventos, p. ej. eventos de diagnóstico</li> <li>Copia de seguridad del registro de datos de parámetros</li> <li>Paquete de firmware de equipo</li> <li>Controlador de integración en el sistema para exportación a través del servidor web, p. ej.:</li> <li>GSD para PROFIBUS DP</li> </ul> | <ul> <li>Fichero histórico de valores medidos<br/>(opción de cursar pedido de la función<br/>"HistoROM ampliada")</li> <li>Registro actual de datos de los<br/>parámetros (usado por el firmware en<br/>el tiempo de ejecución)</li> <li>Indicador (valores mínimos/máximos)</li> <li>Valor del totalizador</li> </ul> | <ul> <li>Datos del sensor: p. ej., diámetro<br/>nominal</li> <li>Número de serie</li> <li>Datos de calibración</li> <li>Configuración del equipo (p. ej.,<br/>opciones de SW, E/S fijas o E/S<br/>múltiples)</li> </ul> |
| Lugar de almacenaje | Fijo en la placa del PC de la interfaz de<br>usuario en el compartimento de conexiones                                                                                                    | Se puede conectar en la placa del PC de la<br>interfaz de usuario en el compartimento<br>de conexiones                                                                                                    | En conector del sensor en la parte<br>del cuello del transmisor                                                                                                    |

#### Copia de seguridad de los datos

#### Automática

- Los datos más importantes del equipo (sensor y transmisor) se guardan automáticamente en los módulos DAT
- Si se reemplaza el transmisor o el dispositivo de medición: una vez que se ha cambiado el T-DAT que contiene los datos del equipo anterior, el nuevo dispositivo de medición está listo para funcionar de nuevo inmediatamente sin errores
- Al sustituir módulos de la electrónica (p. ej., el módulo E/S de la electrónica): Una vez remplazado el módulo de la electrónica, el software del módulo se contrasta con respecto al firmware del equipo. La versión del software del módulo se ajusta a una posterior o anterior donde sea necesario. La disponibilidad del módulo de la electrónica es inmediata y no surgen problemas de compatibilidad.

#### Manual

Registro adicional de datos de parámetros de configuración (registro completo de los parámetros de configuración) en la copia de seguridad HistoROM integrada en el equipo para:

- Función de copia de seguridad de los datos
  - Copia de seguridad y recuperación posterior de una configuración de equipo desde la copia de seguridad HistoROM de la memoria del equipo
- Función de comparación de datos
   Comparación de la configuración de equipo que está en curso con la configuración de equipo que hay quardada en la copia de seguridad HistoROM de la memoria del equipo

#### Transmisión de datos

#### Manual

- Transferencia de la configuración de un equipo a otro equipo mediante la función de exportación de la aplicación de software de configuración específica, p. ej., con FieldCare o DeviceCare o el servidor web: para duplicar la configuración o guardarla en un fichero (p. ej., con el fin de hacer una copia de seguridad)
- Transmisión de los drivers para la integración de sistemas desde el servidor web, por ejemplo:

GSD para PROFIBUS DP

#### Lista eventos

#### Automático

- Indicación cronológica en la lista de eventos de hasta 20 mensajes de eventos
- Si la opción de (cursar pedido del) paquete de aplicaciones de software Extended HistoROM está activada: en la lista de eventos se muestran hasta 100 mensajes de eventos junto con una marca temporal, una descripción del evento en textos sencillos y medidas paliativas
- Exportar la lista de eventos y visualizarla en el indicador desde diversas interfaces y aplicaciones de software de configuración , p. ej.: "DeviceCare", "FieldCare" o un servidor web

#### Registro de datos

#### Manual

Si la opción de (cursar pedido del) paquete de aplicaciones de software **Extended HistoROM** está activada:

- Registro de hasta 1000 valores medidos de 1 a 4 canales (hasta 250 valores medidos por canal)
- Intervalo de registro configurable por el usuario
- Exportar el fichero con el histórico de los valores medidos desde diversas interfaces y aplicaciones de software de configuración, p. ej.: FieldCare o DeviceCare o un servidor web

# 16.12 Certificados y homologaciones

Los certificados y homologaciones actuales del producto se encuentran disponibles en www.endress.com, en la página correspondiente al producto:

1. Seleccione el producto usando los filtros y el campo de búsqueda.

2. Abra la página de producto.

3. Seleccione Descargas.

Marca CE

El equipo cumple los requisitos legales de las directivas europeas vigentes. Estas se enumeran en la Declaración CE de conformidad correspondiente, junto con las normativas aplicadas.

|                          | Endress+Hauser confirma que el equipo ha superado satisfactoriamente las pruebas correspondientes, por lo que lo identifica con la marca CE.                                                                                                    |
|--------------------------|----------------------------------------------------------------------------------------------------|
| Marca UKCA               | El equipo satisface los requisitos legales establecidos por la reglamentación aplicable del<br>Reino Unido (instrumentos reglamentarios). Estas se enumeran en la declaración UKCA de<br>conformidad, junto con las especificaciones designadas. Si se selecciona la opción de<br>pedido correspondiente a la marca UKCA, Endress+Hauser identifica el equipo con la<br>marca UKCA para confirmar que ha superado satisfactoriamente las evaluaciones y<br>pruebas pertinentes.                                                                                                    |
|                          | Dirección de contacto de Endress+Hauser en el Reino Unido:<br>Endress+Hauser Ltd.<br>Floats Road<br>Manchester M23 9NF<br>Reino Unido<br>www.uk.endress.com                                                                                                    |
| Marcado RCM              | El sistema de medición satisface los requisitos EMC de las autoridades australianas para comunicaciones y medios de comunicación ACMA (Australian Communications and Media Authority).                                                                                                    |
| Homologación Ex          | Los equipos están certificados para el uso en áreas de peligro y las instrucciones de<br>seguridad relevantes se proporcionan en el documento aparte "Instrucciones de seguridad"<br>(XA). En la placa de identificación se hace referencia a este documento.                                                                                                    |
| Compatibilidad sanitaria | <ul> <li>3-A SSI 28-06 o más reciente</li> <li>Confirmación mediante la colocación del logotipo 3-A para dispositivos de medición con el código de producto para "Aprobación adicional", opción LP "3-A".</li> <li>La homologación 3-A se refiere al sistema de medición.</li> <li>Cuando se instala el equipo de medición, compruebe que el líquido no puede acumularse en el exterior del equipo de medición.<br/>Los transmisores a distancia han de instalarse conforme a la norma estándar 3-A.</li> <li>Los accesorios (p. ej., tapa de protección ambiental, unidad de sujeción a la pared) han de instalarse conforme a la norma estándar 3-A.<br/>Es necesario el desmontaje.</li> <li>EHEDG de tipo EL Clase I</li> <li>Confirmación colocando el símbolo EHEDG para dispositivos de medición con el código de producto para "Aprobación adicional", opción LT "EHEDG".</li> <li>EPDM no es un material de juntas adecuado para líquidos con un contenido de grasa &gt; 8%.</li> <li>Para cumplir con los requisitos necesarios para obtener la certificación EHEDG, el equipo debe utilizarse con conexiones a proceso conformes con el informe de EHEDG sobre la posición de instalación titulado "Easy Cleanable Pipe Couplings and Process Connections" [Acoplamientos de tuberías y conexiones a proceso fáciles de limpiar] (www.ehedg.org).</li> <li>FDA 21 CFR 177</li> <li>Regulación sobre materiales en contacto con los alimentos (CE) 1935/2004</li> <li>Regulación sobre materiales en contacto con los alimentos China GB 4806</li> <li>Directiva sobre la leche pasteurizada (PMO)</li> </ul> |

| Compatibilidad<br>farmacéutica       | <ul> <li>FDA 21 CFR 177</li> <li>USP &lt;87&gt;</li> <li>USP &lt;88&gt; Clase VI 121 °C</li> <li>Certificado de idoneidad TSE/BSE</li> <li>cGMP</li> <li>Los equipos con el código de pedido correspondiente a "Prueba, certificado", opción JG</li> <li>"Conformidad con los requisitos derivados cGMP, declaración" cumplen los requisitos de cGMP relativos a las superficies de las partes en contacto con el producto, diseño, conformidad del material FDA 21 CFR, ensayos USP Clase VI y conformidad TSE/BSE. Se genera una declaración específica del número de serie.</li> </ul>                                                                                                    |
|--------------------------------------|----------------------------------------------------------------------------------------------------|
| Certificado PROFIBUS                 | Interfaz PROFIBUS                                                                                                    |
|                                      | <ul> <li>El equipo de medición está certificado y registrado por la PNO (PROFIBUS<br/>Nutzerorganisation e.V./PROFIBUS User Organization). El sistema de medición cumple<br/>todos los requisitos de las especificaciones siguientes:</li> <li>Certificado conforme a PA Perfil 3.02</li> <li>El equipo puede funcionar también con equipos certificados de otros fabricantes<br/>(interoperabilidad)</li> </ul>                                                                                                    |
| Homologación radiotécnica            | El equipo de medición cuenta con la homologación radiotécnica.                                                                                                    |
|                                      | Para obtener más información sobre la autorización de radio, véase la documentación especial                                                                                                    |
| Directiva sobre equipos a<br>presión | <ul> <li>Con la marca <ul> <li>a) PED/G1/x (x = categoría) o</li> <li>b) PESR/G1/x (x = categoría)</li> <li>en la placa de identificación del sensor, Endress+Hauser confirma que se cumplen los "Requisitos de seguridad esenciales"</li> <li>a) especificados en el anexo I de la Directiva sobre equipos a presión 2014/68/UE o en el b) plan 2 de Instrumentos reglamentarios 2016 n.º 1105.</li> </ul> </li> <li>Los equipos que no cuentan con esta marca (sin PED ni PESR) se han diseñado y fabricado conforme a las buenas prácticas de la ingeniería. Cumplen los requisitos de a) art. 4 párr. 3 de la Directiva sobre equipos a presión 2014/68/UE o</li> <li>b) parte 1, párr. 8 de Instrumentos reglamentarios 2016 n.º 1105.</li> <li>El alcance de la aplicación se indica <ul> <li>a) en los diagramas 6 a 9 del anexo II de la Directiva sobre equipos a presión 2014/68/UE o</li> <li>b) plan 3, párr. 2 de Instrumentos reglamentarios 2016 n.º 1105.</li> </ul> </li> </ul> |
| Certificados adicionales             | No contiene sustancias PWIS                                                                                                    |
|                                      | PWIS = sustancias que deterioran la pintura                                                                                                    |
|                                      | Código de producto para "Servicio":<br>• Opción <b>HC</b> : No contiene sustancias PWIS (versión A)<br>• Opción <b>HD</b> : No contiene sustancias PWIS (versión B)<br>• Opción <b>HE</b> : No contiene sustancias PWIS (versión C)                                                                                                    |
|                                      | Para obtener más información sobre los certificados de productos que no contienen sustancias PWIS, véase el documento TS01028D "Especificaciones sobre verificaciones"                                                                                                    |

| Normas y directrices<br>externas | <ul> <li>EN 60529</li> <li>Grados de protección proporcionados por las envolventes (código IP)</li> </ul>                                                                                                    |  |  |
|----------------------------------|----------------------------------------------------------------------------------------------------|--|--|
|                                  | <ul> <li>EN 61010-1</li> <li>Requisitos de seguridad para equipos eléctricos de medición, control y uso en laboratorio.</li> <li>Requisitos generales</li> </ul>                                                                                                    |  |  |
|                                  | <ul> <li>EN 61326-1/-2-3</li> <li>Equipos eléctricos para medición, control y uso en laboratorio. Requisitos de compatibilidad electromagnética (EMC)</li> </ul>                                                                                                    |  |  |
|                                  | <ul> <li>NAMOR NE 21<br/>Compatibilidad electromagnética (EMC) de equipos de control para procesos industriales<br/>y laboratorios</li> </ul>                                                                                                    |  |  |
|                                  | <ul> <li>NAMUR NE 32         Retención de datos en caso de fallo de la alimentación en instrumentos de campo y de control con microprocesadores     </li> </ul>                                                                                                    |  |  |
|                                  | <ul> <li>NAMOR NE 43</li> <li>Estandarización del nivel de señal para la información sobre averías de transmisores<br/>digitales con señal de salida analógica.</li> </ul>                                                                                                    |  |  |
|                                  | <ul> <li>NAMOR NE 55</li> <li>Software de equipos de campo y equipos de procesamiento de la señal con sistema electrónico digital</li> <li>NAMUR NE 105</li> </ul>                                                                                                    |  |  |
|                                  | <ul> <li>NAMOR NE 105</li> <li>Especificaciones para la integración de equipos en bus de campo en herramientas de ingeniería para equipos de campo</li> <li>NAMUR NE 107</li> <li>Automonitorización y diagnóstico de equipos de campo</li> <li>NAMUR NE 131</li> </ul>                                        |  |  |
|                                  |                                                                                                    |  |  |
|                                  | <ul> <li>Requisitos que deben cumplir los equipos de campo para aplicaciones estándar</li> <li>ETSI EN 300 328</li> <li>Directrices para componentes de radio de 2,4 GHz.</li> </ul>                                                                                                    |  |  |
|                                  | <ul> <li>EN 301489</li> <li>Compatibilidad electromagnética y cuestiones sobre el espectro de radiofrecuencia<br/>(ERM).</li> </ul>                                                                                                    |  |  |
|                                  | 16.13 Paquetes de aplicaciones                                                                                                    |  |  |
|                                  | Hay diversos paquetes de aplicación disponibles con los que se amplía la capacidad<br>funcional del equipo. Estos paquetes pueden requerirse para satisfacer determinados<br>aspectos de seguridad o requisitos específicos de la aplicación.                                                                  |  |  |
|                                  | Se puede realizar un pedido de paquetes de software con el instrumento o más tarde a<br>Endress+Hauser. La información detallada sobre el código de producto en cuestión está<br>disponible en su centro local Endress+Hauser o en la página de productos del sitio web de<br>Endress+Hauser: www.endress.com. |  |  |
| Funcionalidad de                 | Código de producto para "Paquete de aplicación", opción EA "HistoROM ampliado"                                                                                                    |  |  |
| diagnóstico                      | Comprende funciones de ampliación que gobiernan el registro de eventos y la activación de la memoria de valores medidos.                                                                                                    |  |  |
|                                  | Registro de eventos:<br>Tamaño de memoria ampliado de 20 (versión estándar) a 100 entradas de mensajes.                                                                                                    |  |  |

|                      | <ul> <li>Registro de datos (registrador de líneas):</li> <li>Activación de una capacidad de memoria de hasta 1000 valores medidos.</li> <li>Emisión de hasta 250 valores medidos por cada uno de los 4 canales de memoria. El intervalo de registro puede ser configurado por el usuario.</li> <li>Acceso a los ficheros con el histórico de los valores medidos desde el indicador o la aplicación de software de configuración local, p. ej., FieldCare o DeviceCare o un servidor web.</li> <li>Para obtener más información, véase el manual de instrucciones del equipo.</li> </ul>                                                                                                    |
|----------------------|----------------------------------------------------------------------------------------------------|
| Heartbeat Technology | Código de producto para "Paquete de aplicaciones", opción EB "Heartbeat Verification +<br>Monitoring"                                                                                                    |
|                      | <ul> <li>Heartbeat Verification</li> <li>Cumple el requisito de verificación trazable conforme a la norma DIN ISO 9001:2008 capítulo 7.6 a) "Control de los instrumentos de monitorización y medición".</li> <li>Comprobación de funcionamiento en el estado instalado sin interrumpir el proceso.</li> <li>Trazabilidad de los resultados de la verificación previa solicitud, incluido un informe.</li> <li>Proceso sencillo de comprobación mediante configuración local u otras interfaces de configuración.</li> <li>Evaluación clara del punto de medición (apto/no apto) con elevada cobertura del ensayo dentro del marco de las especificaciones del fabricante.</li> <li>Ampliación de los intervalos de calibración conforme a la evaluación de riesgos del operador.</li> </ul> |
|                      | <ul> <li>Monitorización Heartbeat</li> <li>Suministra de manera continua datos característicos del principio de medición a un sistema externo de monitorización del estado de los equipos para fines de mantenimiento preventivo o análisis del proceso. Estos datos permiten al operador:</li> <li>Sacar conclusiones —usando estos datos y otra información— sobre el impacto que tienen los factores que influyen en el proceso (p. ej., adherencias, interferencias debidas al campo magnético) en el rendimiento de medición a lo largo del tiempo.</li> <li>Establecer el calendario de mantenimiento.</li> <li>Monitorizar la calidad del proceso o del producto .</li> </ul>                                                                                                    |
| Limpieza             | Código de producto para "Paquete de aplicaciones", opción CE "Limpieza de electrodos ECC"<br>La función de circuito de limpieza de electrodos (ECC) ha sido desarrollada para<br>proporcionar una solución para aplicaciones en las que se producen con frecuencia<br>incrustaciones de magnetita (Fe <sub>3</sub> O <sub>4</sub> ) (p. ej., agua caliente). Puesto que la magnetita es<br>altamente conductiva, esta adherencia conduce a errores de medición y finalmente a la<br>pérdida de señal. El paquete de aplicación está diseñado para evitar las adherencias de<br>materiales muy conductivos y capas finas (comportamiento típico de la magnetita).                                                                                                    |

Para obtener más información, véase el manual de instrucciones del equipo.

# 16.14 Accesorios

Visión general de los accesorios disponibles para efectuar pedidos  $\rightarrow$  🗎 192

# 16.15 Documentación complementaria

Para obtener una visión general del alcance de la documentación técnica asociada, véase lo siguiente:

- Device Viewer (www.endress.com/deviceviewer): Introduzca el número de serie que figura en la placa de identificación
- *Endress+Hauser Operations App*: Introduzca el número de serie que figura en la placa de identificación o escanee el código matricial de la placa de identificación.

#### Documentación estándar Manual de instrucciones abreviado

Manual de instrucciones abreviado para el sensor

| Instrumento de medición | Código de la documentación |
|-------------------------|----------------------------|
| Proline Promag H        | KA01289D                   |

#### Manual de instrucciones abreviado para transmisor

| Equipo de medición | Código de la documentación |
|--------------------|----------------------------|
| Proline 300        | KA01385D                   |

#### Información técnica

| Instrumento de medición | Código de la documentación |
|-------------------------|----------------------------|
| Promag H 300            | TI01223D                   |

#### Descripción de los parámetros del equipo

| Equipo de medición | Código de la documentación |
|--------------------|----------------------------|
| Promag 300         | GP01135D                   |

| Documentación                           | Instrucciones de seguridad                                                              |
|-----------------------------------------|-----------------------------------------------------------------------------------------|
| suplementaria dependiente<br>del equipo | Instrucciones de seguridad para equipos eléctricos para zonas con peligro de explosión. |

| Contenidos            | Código de la documentación |
|-----------------------|----------------------------|
| ATEX/IECEx Ex d/Ex de | XA01414D                   |
| ATEX/IECEx Ex ec      | XA01514D                   |
| cCSAus XP             | XA01515D                   |
| cCSAus Ex d/ Ex de    | XA01516D                   |
| cCSAus Ex nA          | XA01517D                   |
| INMETRO Ex d/Ex de    | XA01518D                   |
| INMETRO Ex ec         | XA01519D                   |
| NEPSI Ex d/Ex de      | XA01520D                   |
| NEPSI Ex nA           | XA01521D                   |
| EAC Ex d/Ex de        | XA01656D                   |
| EAC Ex nA             | XA01657D                   |
| JPN Ex d              | XA01775D                   |

## Módulo remoto de indicación y operación DKX001

| Contenidos       | Código de la documentación |
|------------------|----------------------------|
| ATEX/IECEx Ex i  | XA01494D                   |
| ATEX/IECEx Ex ec | XA01498D                   |
| cCSAus IS        | XA01499D                   |
| cCSAus Ex nA     | XA01513D                   |
| INMETRO Ex i     | XA01500D                   |
| INMETRO Ex ec    | XA01501D                   |
| NEPSI Ex i       | XA01502D                   |
| NEPSI Ex nA      | XA01503D                   |

#### Documentación especial

| Contenido                                                                     | Código de la documentación |
|-------------------------------------------------------------------------------|----------------------------|
| Información acerca de la Directiva sobre equipos a presión                    | SD01614D                   |
| Homologaciones de radio para interfaz WLAN para módulo indicador<br>A309/A310 | SD01793D                   |
| Servidor web                                                                  | SD02236D                   |
| Módulo de indicación y configuración a distancia DKX001                       | SD01763D                   |

| Contenido            | Código de la documentación |
|----------------------|----------------------------|
| Heartbeat Technology | SD02206D                   |
| Servidor web         | SD02235D                   |

### Instrucciones de instalación

| Contenido                                                                   | Nota                                                                                                    |
|-----------------------------------------------------------------------------|----------------------------------------------------------------------------------------------------|
| Instrucciones de instalación para juegos de piezas de repuesto y accesorios | <ul> <li>Acceda a la visión general de todos los juegos de piezas de repuesto disponibles a través del <i>Device Viewer</i> →               <sup>™</sup> 190      </li> <li>Accesorios disponibles para efectuar pedidos con instrucciones de instalación →              <sup>™</sup> 192      </li> </ul> |

# Índice alfabético

| Α                                                  |      |
|----------------------------------------------------|------|
| Acceso directo                                     | . 58 |
| Acceso para escritura                              | . 60 |
| Acceso para lectura                                | . 60 |
| Activación/Desactivación del bloqueo del teclado   | 61   |
| Adaptación del comportamiento de diagnóstico       | 150  |
| Adaptadores                                        | . 25 |
| Aislamiento galvánico                              | 203  |
| Ajustes                                            |      |
| Administración                                     | 123  |
| Ajuste del sensor                                  | 114  |
| Circuito de limpieza de electrodos (sistema ECC) . | 119  |
| Configuración de E/S                               | 94   |
| Configuraciones avanzadas del indicador            | 116  |
| Detección de tubería vacía (DTV)                   | 112  |
| Entrada analógica                                  | 94   |
| Entrada de corriente                               | . 95 |
| Entrada de estado                                  | 96   |
| Gestión de la configuración del equipo             | 122  |
| Idioma de manejo                                   | 88   |
| Indicador local                                    | 108  |
| Nombre de etiqueta (TAG)                           | 90   |
| Reinicio del equipo                                | 185  |
| Reinicio del totalizador                           | 137  |
| Salida de conmutación                              | 104  |
| Salida de corriente                                | . 97 |
| Salida de pulsos                                   | 100  |
| Salida de pulsos/frecuencia/conmutación 100,       | 101  |
| Salida de relé                                     | 106  |
| Simulation                                         | 125  |
| Supresión de caudal residual                       | 110  |
| Totalizador                                        | 114  |
| Unidades del sistema                               | 91   |
| WLAN                                               | 120  |
| Ajustes de los parámetros                          |      |
| Configuración de E/S                               | 94   |
| Entrada de corriente                               | . 95 |
| Entrada de estado                                  | 96   |
| Salida de corriente                                | . 97 |
| Salida de pulsos/frecuencia/conmutación            | 100  |
| Salida de relé                                     | 106  |
| Ajustes de parámetros                              |      |
| Administración (Submenú)                           | 125  |
| Ajuste (Menú)                                      | . 90 |
| Ajuste de sensor (Submenú)                         | 114  |
| Analog inputs (Submenú)                            | . 94 |
| Borrar código de acceso (Submenú)                  | 124  |
| Ciclo de limpieza de electrodo (Submenú)           | 119  |
| Comunicación (Submenú)                             | . 93 |
| Configuración de E / S (Submenú)                   | . 94 |
| Configuración de WLAN (Asistente)                  | 120  |
| Configuración del backup (Submenú)                 | 122  |
| Corriente de entrada (Asistente)                   | . 95 |
| Corriente de entrada 1 n (Submenú)                 | 134  |
| Definir código de acceso (Asistente)               | 124  |
| Detección tubería vacía (Asistente)                | 112  |

| Diagnóstico (Menú)                               | 182        |
|--------------------------------------------------|------------|
| Entrada estado 1 n (Asistente)                   | 96         |
| Entrada estado 1 n (Submenú)                     | 135        |
| Información del equipo (Submenú)                 | 186        |
| Maneio del totalizador (Submenú)                 | 137        |
| Memorización de valores medidos (Submení)        | 138        |
| Salida de conmutación nulso-frecuenc (Asistente) | 190        |
|                                                  | 10/        |
| Solido de conmutación pulso-fraguence 1 n        | 104        |
| (Submoní)                                        | 126        |
| (Subineniu)                                      | 120        |
| Salida de corriente (Asistente)                  | 97         |
| Salida de relé 1 n (Asistente)                   | 106        |
| Salida de relé 1 n (Submenú)                     | 137        |
| Servidor web (Submenú)                           | . 67       |
| Simulación (Submenú)                             | 125        |
| Supresión de caudal residual (Asistente)         | 110        |
| Totalizador (Submenú)                            | 133        |
| Totalizador 1 n (Submenú)                        | 114        |
| Unidades de sistema (Submenú)                    | 91         |
| Valor salida corriente 1 n (Submenú)             | 125        |
| Variables del proceso (Submenuí)                 | 122        |
| Valiables del proceso (Subiliend)                | 100        |
| Visualizacion (Asistenite)                       | 110        |
| Visualización (Submenu)                          | 110        |
| Ajustes WLAN                                     | 120        |
| Altura de operación                              | 209        |
| Aplicación                                       | 195        |
| Applicator                                       | 195        |
| Archivos descriptores del equipo                 | 74         |
| Área de estado                                   |            |
| En la vista de navegación                        | 52         |
| Asignación de terminales                         | 32         |
| Asistente                                        |            |
| Configuración de WLAN                            | 120        |
| Corriente de entrada                             | 95         |
| Definir código de acceso                         | 174        |
|                                                  | 117        |
| Entrada estado 1 n                               | 112        |
|                                                  | 104        |
| Salida de conmutación pulso-frecuenc. 100, 101,  | 104        |
| Salida de corriente                              | . 97       |
| Salida de relé 1 n                               | 106        |
| Supresión de caudal residual                     | 110        |
| Visualización                                    | 108        |
| Autorización de acceso a parámetros              |            |
| Acceso para escritura                            | 60         |
| Acceso para lectura                              | 60         |
| -                                                |            |
| В                                                |            |
| Bloqueo del equipo, estado                       | 131        |
| - • •                                            |            |
| C                                                |            |
| Cable de conexión                                | ). 30      |
| Campo de aplicación                              |            |
| Riesgos residuales                               | 10         |
| Características de funcionamiento                | 205        |
| Carga mecánica                                   | 200        |
| Cartificación DDOEIDLIS                          | ムUプ<br>フつ1 |
|                                                  | 221        |

| Certificado de idoneidad TSE/BSE                                                                                                    |
|----------------------------------------------------------------------------------------------------|
| Certificados                                                                                                    |
| Certificados adicionales 221                                                                                                    |
| cGMP 221                                                                                                    |
| Ciclos productivos                                                                                                    |
| Conductividad 210                                                                                                    |
| Estanqueidad al vacío                                                                                                    |
| Temperatura fluido                                                                                                    |
| Código de acceso                                                                                                    |
| Entrada incorrecta                                                                                                    |
| Código de producto                                                                                                    |
| Código de producto ampliado                                                                                                    |
| Sensor                                                                                                    |
| Transmisor                                                                                                    |
| Código del tipo de equipo                                                                                                    |
| Compatibilidad con modelos anteriores 74                                                                                                    |
| Compatibilidad electromagnética 209                                                                                                    |
| Compatibilidad farmacéutica                                                                                                    |
| Compatibilidad sanitaria                                                                                                    |
| Compensación de potencial                                                                                                    |
| Componentes del instrumento                                                                                                    |
| Comportamiento de diagnóstico                                                                                                    |
| Explicación                                                                                                    |
| Símbolos                                                                                                    |
| Comprobación                                                                                                    |
| Conexión                                                                                                    |
| Procedimiento de montaje                                                                                                    |
| Comprobación tras el montaje                                                                                                    |
| Comprobaciones tras la conexión                                                                                                    |
|                                                                                                    |
| Comprobaciones tras la conexión (lista de                                                                                                    |
| Comprobaciones tras la conexión (lista de comprobaciones)                                                                                                    |
| Comprobaciones tras la conexión (lista de comprobaciones)                                                                                                    |
| Comprobaciones tras la conexión (lista de<br>comprobaciones)                                                                                                    |
| Comprobaciones tras la conexión (lista de<br>comprobaciones)                                                                                                    |
| Comprobaciones tras la conexión (lista de<br>comprobaciones)                                                                                                    |
| Comprobaciones tras la conexión (lista de<br>comprobaciones)44Concepto de almacenamiento218Condiciones ambientales209Altura de operación209Carga mecánica209Humedad relativa208De trata de de trata de de trata de de trata de de trata de de trata de trata de de trata de de trata de de trata de trata de de trata de de trata de de trata de de trata de de trata de de trata de trata de de trata de de trata de trata de tra |
| Comprobaciones tras la conexión (lista de<br>comprobaciones).44Concepto de almacenamiento.18Condiciones ambientales.209Altura de operación.209Carga mecánica.209Humedad relativa.208Resistencia a vibraciones y choques.209                                                                                                    |
| Comprobaciones tras la conexión (lista de<br>comprobaciones)44Concepto de almacenamiento218Condiciones ambientales209Altura de operación209Carga mecánica209Humedad relativa208Resistencia a vibraciones y choques209Temperatura ambiente25                                                                                                    |
| Comprobaciones tras la conexión (lista de<br>comprobaciones)44Concepto de almacenamiento218Condiciones ambientales209Altura de operación209Carga mecánica209Humedad relativa208Resistencia a vibraciones y choques209Temperatura ambiente25Condiciones de almacenamiento19                                                                                                    |
| Comprobaciones tras la conexión (lista de<br>comprobaciones)44Concepto de almacenamiento218Condiciones ambientales209Altura de operación209Carga mecánica209Humedad relativa208Resistencia a vibraciones y choques209Temperatura ambiente25Condiciones de instalación25                                                                                                    |
| Comprobaciones tras la conexión (lista de<br>comprobaciones)44Concepto de almacenamiento218Condiciones ambientales209Altura de operación209Carga mecánica209Humedad relativa208Resistencia a vibraciones y choques209Temperatura ambiente25Condiciones de instalación25Presión del sistema25Tubacío a paraielmento llene25                                                                                                    |
| Comprobaciones tras la conexión (lista de<br>comprobaciones)44Concepto de almacenamiento218Condiciones ambientales209Altura de operación209Carga mecánica209Humedad relativa208Resistencia a vibraciones y choques209Temperatura ambiente25Condiciones de almacenamiento19Condiciones de instalación25Tubería parcialmente llena25Condiciones de arneses25                                                                                                    |
| Comprobaciones tras la conexión (lista de<br>comprobaciones)44Concepto de almacenamiento218Condiciones ambientales209Altura de operación209Carga mecánica209Humedad relativa208Resistencia a vibraciones y choques209Temperatura ambiente25Condiciones de almacenamiento19Condiciones de instalación25Presión del sistema25Tubería parcialmente llena22Condiciones de proceso210                                                                                                    |
| Comprobaciones tras la conexión (lista de<br>comprobaciones)44Concepto de almacenamiento218Condiciones ambientales209Altura de operación209Carga mecánica209Humedad relativa208Resistencia a vibraciones y choques209Temperatura ambiente25Condiciones de almacenamiento19Condiciones de instalación25Presión del sistema25Tubería parcialmente llena22Condiciones de proceso210Límite de flujo210Párdida da carara211                                                                                                    |
| Comprobaciones tras la conexión (lista de<br>comprobaciones)44Concepto de almacenamiento218Condiciones ambientales209Altura de operación209Carga mecánica209Humedad relativa208Resistencia a vibraciones y choques209Temperatura ambiente25Condiciones de almacenamiento19Condiciones de instalación25Presión del sistema25Tubería parcialmente llena22Condiciones de proceso210Límite de flujo210Pérdida de carga205Condiciones de trabaja da referencia205                                                                                                    |
| Comprobaciones tras la conexión (lista de<br>comprobaciones)44Concepto de almacenamiento218Condiciones ambientales209Altura de operación209Carga mecánica209Humedad relativa208Resistencia a vibraciones y choques209Temperatura ambiente25Condiciones de almacenamiento19Condiciones de instalación22Presión del sistema25Tubería parcialmente llena22Condiciones de proceso210Límite de flujo210Pérdida de carga211Condiciones de trabajo de referencia205                                                                                                    |
| Comprobaciones tras la conexión (lista de<br>comprobaciones).44Concepto de almacenamiento.18Condiciones ambientales.209Altura de operación.209Carga mecánica.209Humedad relativa.208Resistencia a vibraciones y choques.209Temperatura ambiente.25Condiciones de almacenamiento.19Condiciones de instalación.25Presión del sistema.25Tubería parcialmente llena.22Condiciones de proceso.11Límite de flujo.210Pérdida de carga.211Conductividad.210                                                                                                    |
| Comprobaciones tras la conexión (lista de<br>comprobaciones)44Concepto de almacenamiento218Condiciones ambientales209Altura de operación209Carga mecánica209Humedad relativa208Resistencia a vibraciones y choques209Temperatura ambiente25Condiciones de almacenamiento19Condiciones de instalación25Presión del sistema25Tubería parcialmente llena22Condiciones de proceso210Límite de flujo210Pérdida de carga211Condiciones de trabajo de referencia205Conductividad210Conexión210                                                                                                    |
| Comprobaciones tras la conexión (lista de<br>comprobaciones)44Concepto de almacenamiento218Condiciones ambientales209Altura de operación209Carga mecánica209Humedad relativa208Resistencia a vibraciones y choques209Temperatura ambiente25Condiciones de almacenamiento19Condiciones de instalación210Presión del sistema25Tubería parcialmente llena22Condiciones de proceso210Límite de flujo210Pérdida de carga211Conductividad210Ver Conexión210ver Conexión eléctrica265Conexión210                                                                                                    |
| Comprobaciones tras la conexión (lista de<br>comprobaciones)44Concepto de almacenamiento218Condiciones ambientales209Altura de operación209Carga mecánica209Humedad relativa208Resistencia a vibraciones y choques209Temperatura ambiente25Condiciones de almacenamiento19Condiciones de instalación19Presión del sistema25Tubería parcialmente llena22Condiciones de proceso210Límite de flujo210Pérdida de carga211Condiciones de trabajo de referencia205Conductividad210Ver Conexión210Ver Conexión eléctrica34Conexión de los cables de señal34Conexión de los cables de trabajón de alimentación24                                                                                                    |
| Comprobaciones tras la conexión (lista de<br>comprobaciones)44Concepto de almacenamiento218Condiciones ambientales209Altura de operación209Carga mecánica209Humedad relativa208Resistencia a vibraciones y choques209Temperatura ambiente25Condiciones de almacenamiento19Condiciones de instalación19Presión del sistema25Tubería parcialmente llena22Condiciones de proceso210Límite de flujo210Pérdida de carga211Condiciones de trabajo de referencia205Conductividad210Ver Conexión210Ver Conexión eléctrica34Conexión de los cables de señal34Conexión de linstrumento de medición33                                                                                                    |
| Comprobaciones tras la conexión (lista de<br>comprobaciones)44Concepto de almacenamiento218Condiciones ambientales209Altura de operación209Carga mecánica209Humedad relativa208Resistencia a vibraciones y choques209Temperatura ambiente25Condiciones de almacenamiento19Condiciones de instalación19Presión del sistema25Tubería parcialmente llena22Condiciones de proceso210Límite de flujo210Pérdida de carga211Conductividad210Conexión210Ver Conexión eléctrica34Conexión de los cables de señal34Conexión de linstrumento de medición33Conexión eléctrica33                                                                                                    |
| Comprobaciones tras la conexión (lista de<br>comprobaciones)                                                                                                    |
| Comprobaciones tras la conexión (lista de<br>comprobaciones)                                                                                                    |
| Comprobaciones tras la conexión (lista de<br>comprobaciones)                                                                                                    |
| Comprobaciones tras la conexión (lista de<br>comprobaciones)                                                                                                    |
| Comprobaciones tras la conexión (lista de<br>comprobaciones)                                                                                                    |

| Mediante interfaz WLAN                                                                                                    |
|----------------------------------------------------------------------------------------------------|
| Horramiontas de configuración                                                                                                    |
| Mediante red DOCEIDUS DD                                                                                                    |
|                                                                                                    |
| Conexiones a proceso                                                                                                    |
|                                                                                                    |
| Configuración a distancia                                                                                                    |
| Configuración del idioma de manejo                                                                                                    |
| Consejo                                                                                                    |
| ver Texto de ayuda                                                                                                    |
| Consumo de corriente                                                                                                    |
| Consumo de potencia                                                                                                    |
| ח                                                                                                    |
| Datas tágnigos, visión general 10E                                                                                                    |
| Datos tecificos, vision general                                                                                                    |
| Decidiación del código de pagago                                                                                                    |
| Definición de la protocción contra aceritura                                                                                                    |
| Desirabilitacion de la protección contra escritura 127                                                                                                    |
|                                                                                                    |
| Eichara dagavintar dal dianagitiva                                                                                                    |
| Picifero descriptor del dispositivo                                                                                                    |
| Devolucion                                                                                                    |
| Diagnostico                                                                                                    |
| Similation a subma a subma |
| Directiva sobre equipos a presion                                                                                                    |
| Diserio<br>Manú de configure sián                                                                                                    |
| Menu de configuración                                                                                                    |
| Diseno del sistema                                                                                                    |
| Sistema de medición                                                                                                    |
| ver Diseno del instrumento de medicion                                                                                                    |
| Documentación complementaria                                                                                                    |
| Documento                                                                                                    |
| Finalidad                                                                                                    |
| Simbolos                                                                                                    |
|                                                                                                    |

## Ε

| Editor de textos                              | . 54 |
|-----------------------------------------------|------|
| Eiemplos de conexión, igualación de potencial | 7.38 |
| Electrodos apropiados                         | 214  |
| Elementos de configuración                    | 146  |
| Eliminación                                   | 191  |
| Eliminación del embalaje                      | . 20 |
| Entorno                                       |      |
| Temperatura de almacenamiento                 | 208  |
| Entrada                                       | 195  |
| Entrada de cable                              |      |
| Grado de protección                           | . 44 |
| Entradas de cable                             |      |
| Datos técnicos                                | 205  |
| Equipo de medición                            |      |
| Activación                                    | . 88 |
| Eliminación                                   | 191  |
| Estructura                                    | . 14 |
| Preparación para la conexión eléctrica        | . 33 |
| Retirada                                      | 191  |
| Equipos de medición y ensayo                  | 189  |
| Error de medición máximo                      | 205  |
| Especificaciones del tubo de medición         | 211  |

| Estructura<br>Equipo de medición                                                                                                    |
|----------------------------------------------------------------------------------------------------|
| F                                                                                                    |
| Fallo de alimentación205FDA221Fecha de fabricación16, 17Fishere menetre del aguine                                                                                                    |
| GSD                                                                                                    |
| FieldCare       71         Establecimiento de una conexión       72         Fichero descriptor del dispositivo       74         Funcionamiento       71         Interfaz de usuario       72         Filosofía de funcionamiento       48         Filtrar el libro de registro de eventos       184                                                                                                    |
| Finalidad del documento                                                                                                    |
| Firmware<br>Fecha de la versión                                                                                                    |
| Funcionamiento seguro                                                                                                    |
| C                                                                                                    |
| G<br>Gestión de la configuración del equipo                                                                                                    |
| Giro del módulo indicador                                                                                                    |
| н                                                                                                    |
|                                                                                                    |
| Habilitación de la protección contra escritura 127<br>Herramienta                                                                                                    |
| Habilitación de la protección contra escritura       127         Herramienta       Para el montaje       26         Transporte       19                                                                                                    |
| Habilitación de la protección contra escritura       127         Herramienta       Para el montaje       26         Transporte       19         Herramienta para el montaje       26         Herramienta para el montaje       26         Herramienta para el montaje       26                                                                                                    |
| Habilitación de la protección contra escritura       127         Herramienta       Para el montaje       26         Transporte       19         Herramienta para el montaje       26         Herramienta para el montaje       26         Herramienta para el montaje       26         Herramientas       26         Herramientas       29         Herramientas de conexión       29         Historial del firmware       188                                                                                                    |
| Habilitación de la protección contra escritura127HerramientaPara el montaje26Transporte19Herramienta para el montaje26Herramientas26Conexión eléctrica29Herramientas de conexión29Historial del firmware188HistoROM122                                                                                                    |
| Habilitación de la protección contra escritura127HerramientaPara el montaje26Transporte19Herramienta para el montaje26Herramientas26Conexión eléctrica29Herramientas de conexión29Historial del firmware188HistoROM122Homologación Ex220Homologación radiotécnica221Homologaciones219                                                                                                    |
| Habilitación de la protección contra escritura127Herramienta26Transporte19Herramienta para el montaje26Herramientas26Conexión eléctrica29Herramientas de conexión29Historial del firmware188HistoROM122Homologación Ex220Homologación radiotécnica219II                                                                                                    |
| Habilitación de la protección contra escritura127HerramientaPara el montaje26Transporte19Herramienta para el montaje26Herramientas26Conexión eléctrica29Herramientas de conexión29Historial del firmware188HistoROM122Homologación Ex220Homologación radiotécnica221Homologaciones219IID del fabricante74                                                                                                    |
| Habilitación de la protección contra escritura127HerramientaPara el montaje26Transporte19Herramienta para el montaje26Herramientas26Conexión eléctrica29Herramientas de conexión29Historial del firmware188HistoROM122Homologación Ex220Homologación radiotécnica221Homologaciones219IIID del fabricante74Identificación del instrumento de medición15Idiomas, opciones de configuración215                                                                                                    |
| Habilitación de la protección contra escritura       127         Herramienta       Para el montaje       26         Transporte       19         Herramienta para el montaje       26         Herramienta para el montaje       26         Herramienta para el montaje       26         Herramienta para el montaje       26         Herramientas       26         Conexión eléctrica       29         Herramientas de conexión       29         Historial del firmware       188         HistoROM       122         Homologación Ex       220         Homologación radiotécnica       221         Homologaciones       219         I       I         ID del fabricante       74         Identificación del instrumento de medición       15         Idiomas, opciones de configuración       215         Indicación       215                                                                                 |
| Habilitación de la protección contra escritura127HerramientaPara el montaje26Transporte19Herramienta para el montaje26Herramientas26Conexión eléctrica29Herramientas de conexión29Historial del firmware188HistoROM122Homologación Ex220Homologación radiotécnica221Homologaciones219IIID del fabricante74Identificación del instrumento de medición15Idiomas, opciones de configuración215Indicación82Evento de diagnóstico actual182Evento de diagnóstico anterior182                                                                                                    |
| Habilitación de la protección contra escritura       127         Herramienta       Para el montaje       26         Transporte       19         Herramienta para el montaje       26         Herramienta para el montaje       26         Herramienta para el montaje       26         Herramienta para el montaje       26         Herramientas       20         Herramientas de conexión       29         Historial del firmware       188         Historial del firmware       188         HistoROM       122         Homologación Ex       220         Homologación radiotécnica       221         Homologaciones       219         I       I         ID del fabricante       74         Identificación del instrumento de medición       15         Idiomas, opciones de configuración       215         Indicación       182         Evento de diagnóstico actual       182         Indicador       182 |
| Habilitación de la protección contra escritura127HerramientaPara el montaje26Transporte19Herramienta para el montaje26Herramientas26Herramientas29Herramientas de conexión29Historial del firmware188HistoROM122Homologación Ex220Homologación radiotécnica221Homologaciones219IIID del fabricante74Identificación del instrumento de medición15Idiomas, opciones de configuración215Indicación182Evento de diagnóstico actual182Evento de diagnóstico anterior182Indicador215                                                                                                    |

| ver Indicador operativo<br>ver Mensaje de diagnóstico |         |
|-------------------------------------------------------|---------|
| Vista de navegación                                   | 2       |
| Indicador operativo                                   | .9      |
| Influencia                                            |         |
| Temperatura ambiente 20                               | ß       |
| Información de diagnóstico                            | 0       |
| DeviceCare 1/1                                        | q       |
| Diodos luminiscentes 1/4                              | )<br>/i |
| Diodos fulfilliscentes                                | 4<br>0  |
| FieldCaro 1/                                          | a       |
| Indicador local                                       | 5       |
| Modidae correctives                                   | 2       |
| Neurogador do internot                                | כ<br>7  |
| Visión general                                        | :/<br>2 |
| VISIOII general IJ                                    | ر<br>۵  |
|                                                       | 0       |
| IIIspeccioli<br>Moreopoio regibido                    | E       |
| Instrucciones especiales nore el mentois              | 5       |
| Compatibilidad conitaria                              | c       |
|                                                       | 0       |
| Instrucciones especiales para la conexión             | 9       |
| Instrumento de medición                               | 0       |
|                                                       | 9       |
| Conversion                                            | 0       |
| Integración mediante protocolo de comunicación /      | 4       |
| Montaje del sensor                                    | ~       |
| Limpieza con "pigs"                                   | 9       |
| Preparación para el montaje                           | 7       |
| Reparaciones                                          | 0       |
| Integracion en el sistema                             | 4       |
| Interruptor de protección contra escritura 12         | 9       |
| _                                                     |         |

### L

| Lectura de los valores medidos      |
|-------------------------------------|
| Libro de registro de eventos        |
| Límite de flujo                     |
| Limpieza                            |
| Limpieza externa                    |
| Limpieza interior                   |
| Limpieza CIP                        |
| Limpieza externa                    |
| Limpieza interior                   |
| Limpieza interna                    |
| Limpieza SIP                        |
| Lista de comprobaciones             |
| Comprobación tras el montaje        |
| Comprobaciones tras la conexión     |
| Lista de diagnósticos               |
| Lista de eventos                    |
| Localización y resolución de fallos |
| En general                          |
| Lugar de montaje 21                 |
|                                     |

## М

| Marca CE           | 10, 219<br>220<br>220<br>8 |
|--------------------|----------------------------|
| Marcas registradas | 8                          |
| Materiales         | 212                        |

| Medidas correctivas                                  |
|------------------------------------------------------|
| Acceso                                               |
| Cerrar                                               |
| Medidas de instalación                               |
| Medidas de montaje                                   |
| ver Medidas de instalación                           |
| Mensaje de diagnóstico                               |
| Mensajes de error                                    |
| ver Mensajes de diagnóstico                          |
| Menú                                                 |
| Ajuste                                               |
| Diagnóstico                                          |
| Menú contextual                                      |
| Acceso                                               |
| Cierre                                               |
| Explicación 56                                       |
| Menú de configuración                                |
| Diseño 47                                            |
| Menús submenús 47                                    |
| Submenús v roles de usuario 48                       |
| Menús                                                |
| Para ajustes avanzados 113                           |
| Para la configuración del instrumento de medición 89 |
| Microinterruntor                                     |
| ver Interruptor de protección contra escritura       |
| Módulo                                               |
| Entrada analógica 80                                 |
| Entrada digital                                      |
|                                                      |
| Salida analógica $82$                                |
| Salida digital                                       |
| Totalizador                                          |
| SETTOT MODETOT TOTAL 82                              |
| SETTOT TOTAL                                         |
| TOTAL                                                |
| Médule de entrada applégica                          |
| Módulo de entrada digital                            |
| Módulo de la electrónica                             |
| Módulo de salida analógica                           |
| Módulo de salida digital                             |
| Módulo EMDTY MODILLE                                 |
| Módulo indicador y do configuración DKY001 216       |
| Módulo mincipal de electrónica                       |
| Módulo SETTOT MODETOT TOTAL                          |
| Módulo SETTOT TOTAL                                  |
| Módulo TOTAL                                         |
| Montaio 21                                           |
|                                                      |
| NT                                                   |

| Netilion             | 189  |
|----------------------|------|
| Nombre del equipo    |      |
| Sensor               | 17   |
| Transmisor           | 16   |
| Normas y directrices | 222  |
| Número de serie      | , 17 |

## 0

| Opciones de configuración          | 46 |
|------------------------------------|----|
| Orientación (vertical, horizontal) | 23 |

# | P

| raiametro                                                                                                    |
|----------------------------------------------------------------------------------------------------|
| Introducción de valores o literales 60                                                                                                    |
| Modificación                                                                                                    |
| Parámetros de configuración                                                                                                    |
| Adaptar el instrumento de medición a las                                                                                                    |
| condiciones de proceso                                                                                                    |
| Interfaz de comunicaciones                                                                                                    |
| Pérdida de carga                                                                                                    |
| Personal de servicios de Endress+Hauser                                                                                                    |
| Reparaciones                                                                                                    |
| Peso                                                                                                    |
| Transporte (observaciones)                                                                                                    |
| Pieza de repuesto                                                                                                    |
| Piezas de repuesto                                                                                                    |
| Placa de identificación                                                                                                    |
| Sensor                                                                                                    |
| Transmisor                                                                                                    |
| Preparación de las conexiones                                                                                                    |
| Preparativos para el montaje                                                                                                    |
| Presión del sistema                                                                                                    |
| Principio de medición                                                                                                    |
| Protección contra escritura                                                                                                    |
| Mediante código de acceso                                                                                                    |
| Mediante interruptor de protección contra                                                                                                    |
| escritura                                                                                                    |
| Protección contra escritura por hardware                                                                                                    |
| Protección de los ajustes de los parámetros 127                                                                                                    |
| Puesta en marcha                                                                                                    |
| Ajustes avanzados                                                                                                    |
| Configuración del instrumento de medición 89                                                                                                    |
|                                                                                                    |
| D                                                                                                    |
| R<br>Den en ek ille de ek ille                                                                                                    |
| <b>R</b><br>Rangeabilidad factible                                                                                                    |
| <b>R</b><br>Rangeabilidad factible                                                                                                    |
| <b>R</b><br>Rangeabilidad factible                                                                                                    |
| <b>R</b><br>Rangeabilidad factible                                                                                                    |
| <b>R</b><br>Rangeabilidad factible                                                                                                    |
| <b>R</b><br>Rangeabilidad factible                                                                                                    |
| <b>R</b><br>Rangeabilidad factible                                                                                                    |
| <b>R</b> Rangeabilidad factible                                                                                                    |
| R<br>Rangeabilidad factible                                                                                                    |
| R<br>Rangeabilidad factible                                                                                                    |
| R<br>Rangeabilidad factible                                                                                                    |
| R<br>Rangeabilidad factible                                                                                                    |
| R<br>Rangeabilidad factible                                                                                                    |
| <b>R</b> Rangeabilidad factible       197         Rango de medición       195         Rango de temperatura       195         Rango de temperatura de almacenamiento       19         Rango de temperatura ambiente       208         Rango de temperaturas       208         Rango de temperaturas ambiente para       215         Rango de temperaturas ambiente       25         Rango de temperaturas de almacenamiento       208         Rango de temperaturas de l producto/medio       210         Rango de temperaturas del producto/medio       210         Rangos de presión/temperatura       189         Recambio       190                                                                                                    |
| <b>R</b> Rangeabilidad factible       197         Rango de medición       195         Rango de temperatura       195         Temperatura de almacenamiento       19         Rango de temperatura ambiente       208         Rango de temperaturas       208         Rango de temperaturas ambiente para       215         Rango de temperaturas ambiente para       215         Rango de temperaturas de almacenamiento       208         Rango de temperaturas de almacenamiento       210         Rango de temperaturas del producto/medio       210         Rango de temperaturas del producto/medio       210         Rango de temperaturas del producto/medio       190         Recambio       190         Componentes del instrumento       190         Recambio       15                                                                                                    |
| R         Rangeabilidad factible       197         Rango de medición       195         Rango de temperatura       195         Temperatura de almacenamiento       19         Rango de temperatura ambiente       208         Rango de temperaturas       208         Rango de temperaturas ambiente para       215         Rango de temperaturas ambiente para       215         Rango de temperaturas de almacenamiento       208         Rango de temperaturas de almacenamiento       208         Rango de temperaturas de loroducto/medio       210         Rangos de presión/temperatura       210         Recalibración       189         Recambio       190         Componentes del instrumento       190         Recepción de material       15         Reristrador de línea       138                                                                                                    |
| R         Rangeabilidad factible       197         Rango de medición       195         Rango de temperatura       195         Rango de temperatura       19         Rango de temperatura ambiente       208         Rango de temperatura ambiente entre       208         Rango de temperaturas       208         Rango de temperaturas       215         Rango de temperaturas ambiente para       215         Rango de temperaturas de almacenamiento       208         Rango de temperaturas de l producto/medio       210         Rango de temperaturas del producto/medio       210         Rangos de presión/temperatura       210         Recalibración       189         Recambio       190         Componentes del instrumento       190         Recepción de material       15         Registrador de línea       138                                                                                                    |
| R         Rangeabilidad factible       197         Rango de medición       195         Rango de temperatura       195         Temperatura de almacenamiento       19         Rango de temperatura ambiente       208         Rango de temperaturas       208         Rango de temperaturas ambiente para       215         Rango de temperaturas ambiente       225         Rango de temperaturas de almacenamiento       208         Rango de temperaturas de l producto/medio       210         Rangos de presión/temperatura       210         Recalibración       189         Recambio       190         Componentes del instrumento       190         Recepción de material       15         Registrador de línea       138         Reparación       190                                                                                                    |
| R         Rangeabilidad factible       197         Rango de medición       195         Rango de temperatura       195         Rango de temperatura       19         Rango de temperatura ambiente       208         Rango de temperatura ambiente e para       208         Rango de temperaturas ambiente para       215         Rango de temperaturas ambiente       25         Rango de temperaturas de almacenamiento       208         Rango de temperaturas del producto/medio       210         Rangos de presión/temperatura       210         Recalibración       189         Recambio       190         Componentes del instrumento       190         Reeparación de línea       138         Reparación       190         Notas       190                                                                                                    |
| R         Rangeabilidad factible       197         Rango de medición       195         Rango de temperatura       195         Rango de temperatura de almacenamiento       19         Rango de temperatura ambiente       208         Rango de temperaturas       208         Rango de temperaturas       215         Rango de temperaturas ambiente para       215         Rango de temperaturas de almacenamiento       208         Rango de temperaturas de l producto/medio       210         Rango de temperaturas del producto/medio       210         Rango de temperaturas del producto/medio       210         Rango de temperaturas del producto/medio       210         Recalibración       189         Recambio       190         Componentes del instrumento       190         Reparación de material       158         Reparación       190         Notas       190         Reparación de un equipo       190         Reparación de leguino       190                                                                                                    |
| R         Rangeabilidad factible       197         Rango de medición       195         Rango de temperatura       195         Rango de temperatura       19         Rango de temperatura ambiente       208         Rango de temperatura ambiente e       208         Rango de temperaturas       208         Rango de temperaturas       215         Rango de temperaturas ambiente para       215         Rango de temperaturas de almacenamiento       208         Rango de temperaturas del producto/medio       210         Rangos de presión/temperatura       210         Recalibración       189         Recambio       190         Componentes del instrumento       190         Reparación de línea       138         Reparación de línea       190         Reparación de línea       190         Reparación de línea       190         Reparación de un equipo       190         Reparación de lequipo       190         Reparación de lequipo       190         Reparación de lequipo       190         Reparación de lequipo       190                                                                                                    |
| R         Rangeabilidad factible       197         Rango de medición       195         Rango de temperatura       195         Rango de temperatura       19         Rango de temperatura ambiente       208         Rango de temperatura ambiente entre       208         Rango de temperaturas       208         Rango de temperaturas ambiente para       215         Rango de temperaturas ambiente on 208       215         Rango de temperaturas de almacenamiento       208         Rango de temperaturas del producto/medio       210         Rangos de presión/temperatura       210         Recalibración       189         Recambio       190         Componentes del instrumento       190         Notas       190         Notas       190         Reparación de un equipo       190         Reparación del equipo       190         Reparación del equipo       190         Reparación del equipo       190         Reparación del equipo       190         Reparación del equipo       190         Requisitos de montaie       207                                                                                                    |
| R         Rangeabilidad factible       197         Rango de medición       195         Rango de temperatura       195         Rango de temperatura de almacenamiento       19         Rango de temperatura ambiente       208         Rango de temperaturas       208         Rango de temperaturas ambiente para       215         Rango de temperaturas ambiente para       208         Rango de temperaturas de almacenamiento       208         Rango de temperaturas de almacenamiento       208         Rango de temperaturas de l producto/medio       210         Rangos de presión/temperatura       210         Recambio       210         Componentes del instrumento       190         Receambio       190         Reparación de línea       138         Reparación de línea       190         Reparación de línea       190         Reparación de lequipo       190         Reparación de lequipo       190         Reparación de lequipo       207         Requisitos de montaje       25                                                                                                    |
| R         Rangeabilidad factible       197         Rango de medición       195         Rango de temperatura       195         Rango de temperatura de almacenamiento       19         Rango de temperatura ambiente       208         Rango de temperaturas ambiente para       208         Rango de temperaturas ambiente para       215         Rango de temperaturas de almacenamiento       208         Rango de temperaturas de almacenamiento       208         Rango de temperaturas de almacenamiento       208         Rango de temperaturas de almacenamiento       208         Rango de temperaturas de almacenamiento       208         Rango de temperaturas de almacenamiento       208         Rango de temperaturas de londucto/medio       210         Rangos de presión/temperatura       210         Recalibración       189         Recambio       190         Componentes del instrumento       190         Notas       190         Notas       190         Reparación de un equipo       190         Reparación de un equipo       190         Reparación de un equipo       190         Repetibilidad       207         Requisitos de montaje       21 |
| R         Rangeabilidad factible       197         Rango de medición       195         Rango de temperatura       195         Rango de temperatura de almacenamiento       19         Rango de temperatura ambiente       208         Rango de temperatura ambiente para       215         Rango de temperaturas ambiente para       215         Rango de temperaturas de almacenamiento       208         Rango de temperaturas de almacenamiento       208         Rango de temperaturas de l producto/medio       210         Rangos de presión/temperatura       210         Rangos de presión/temperatura       210         Recambio       190         Componentes del instrumento       190         Recepción de material       15         Registrador de línea       138         Reparación       190         Notas       190         Reparación de un equipo       190         Reparación de montaje       207         Requisitos de montaje       25         Lugar de montaje       21         Medidas de instalación       25                                                                                                    |

| Orientación                              | 23 |
|------------------------------------------|----|
| Tramos rectos de entrada y salida        | 24 |
| Vibraciones                              | 25 |
| Requisitos para el montaje               |    |
| Tubería descendente                      | 21 |
| Requisitos para el personal              | 9  |
| Resistencia a vibraciones y choques      | )9 |
| Roles de usuario                         | 48 |
| Rugosidad superficial                    | 14 |
| Ruta de navegación (vista de navegación) | 52 |

## S

| Salida de conmutación                         | 201        |
|-----------------------------------------------|------------|
| Seguridad                                     | 9          |
| Seguridad del producto                        | 10         |
| Seguridad en el lugar de trabajo              | 10         |
| Sentido de flujo                              | 23         |
| Señal de salida                               | 199        |
| Señal en caso de alarma                       | 202        |
| Señales de estado                             | 145, 148   |
| Servicios de Endress+Hauser                   |            |
| Mantenimiento                                 | 189        |
| Símbolos                                      |            |
| Control de entradas de datos                  | 55         |
| Elementos de configuración                    | 54         |
| En el campo para estado del indicador local . | 50         |
| En menús                                      | 53         |
| En parámetros                                 | 53         |
| En submenús                                   | 53         |
| Pantalla de introducción de datos             | 55         |
| Para asistentes                               | 53         |
| Para bloquear                                 | 50         |
| Para comportamiento de diagnóstico            | 50         |
| Para comunicaciones                           | 50         |
| Para el número del canal de medición          | 50         |
| Para la señal de estado                       | 50 SI      |
| Para variable medida                          | 50 SI      |
| Sistema de medición                           | 195        |
| Sistema FCC                                   | 119        |
| Submenú                                       | 117        |
| Administración                                | 123 125    |
| Aiuste avanzado                               | 113        |
| Ajuste de sensor                              | 114        |
| Analog inputs                                 | 94         |
| Borrar código de acceso                       | 174        |
| Ciclo de limpieza de electrodo                | 119        |
| Comunicación                                  | 88 93      |
| Configuración de E / S                        | 94         |
| Configuración del hackun                      | 122        |
| Corriente de entrada 1 n                      | 127        |
| Entrada estado 1 n                            | 125        |
| Información del equipo                        | 186        |
|                                               | 193        |
| Manaja dal totalizadar                        | 137        |
| Mamorización de valeres medides               | /ري<br>120 |
| Salida do conmutación pulso-frequence 1       | OCT        |
| Salida do roló 1 n                            | 100        |
| Sanua ue lele 1 II                            | 157        |
|                                               | 0/         |
|                                               | 145        |

| Totalizador                  | 3  |
|------------------------------|----|
| Totalizador 1 n              | 'ŧ |
| Unidades de sistema          | 1  |
| Valor medido                 | 1  |
| Valor salida corriente 1 n   | 5  |
| Valores de entrada           | 'ŧ |
| Valores de salida            | 5  |
| Variables de proceso         | 2  |
| Variables del proceso        | 2  |
| Visión general               | 3  |
| Visualización                | 5  |
| Supresión de caudal residual | 3  |
| Sustitución de juntas        | Э  |

# Т

| Tareas de mantenimiento                    |
|--------------------------------------------|
| Sustitución de juntas                      |
| Teclas de configuración                    |
| ver Elementos de configuración             |
| Temperatura ambiente                       |
| Influencia                                 |
| Temperatura de almacenamiento              |
| Tensión de alimentación                    |
| Terminales                                 |
| Texto de ayuda                             |
| Acceso                                     |
| Cont. cerrado                              |
| Explicación                                |
| Tiempo de respuesta para la medición de la |
| temperatura                                |
| Totalizador                                |
| Asignar variable de proceso                |
| Configuración                              |
| Reinicio                                   |
| Trabajos de mantenimiento                  |
| Tramos rectos de entrada                   |
| Tramos rectos de salida                    |
| Transmisión cíclica de datos               |
| Transmisor                                 |
| Girar el cabezal                           |
| Giro del módulo indicador                  |
| Transporte del equipo de medición          |
| Tubería descendente                        |
| Tuberia parcialmente llena    22           |

## U

| Uso del equipo de medición      |   |
|---------------------------------|---|
| Casos límite                    | 9 |
| Uso incorrecto                  | 9 |
| Uso del instrumento de medición |   |
| ver Uso previsto                |   |
| Uso previsto                    | 9 |
| JSP Clase VI                    | 1 |
| V                               |   |
| Valores indicados               |   |
| En estado de bloqueo            | 1 |
| Valores medidos                 |   |
| Caudal másico                   | 5 |

| Medido/a                                           |
|----------------------------------------------------|
| Variables de salida 199                            |
| Verificaciones tras el montaje (lista de           |
| comprohaciones) 28                                 |
| Versión del perfil 74                              |
| Vibraciones 25                                     |
| Vista de edición 54                                |
| Pantalla de introducción de datos 55               |
| Iltilizando elementos de configuración 54 55       |
| Vista de navegación                                |
| En el asistente 52                                 |
| En el submenú                                      |
| Visualización del historial de valores medidos 138 |
| Visualizador local                                 |
| Editor numérico                                    |
|                                                    |
| W                                                  |
| W@M Device Viewer 15                               |
|                                                    |
| Z                                                  |
| Zona de visualización                              |
| En la vieta da navagación E2                       |

| En la vista de navegación                     | 53 |
|-----------------------------------------------|----|
| Para pantalla de operaciones de configuración | 50 |
| Zona de visualización del estado              |    |
| Para pantalla de operaciones de configuración | 50 |

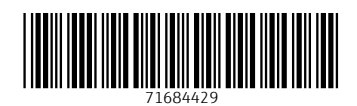

www.addresses.endress.com

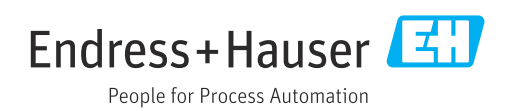